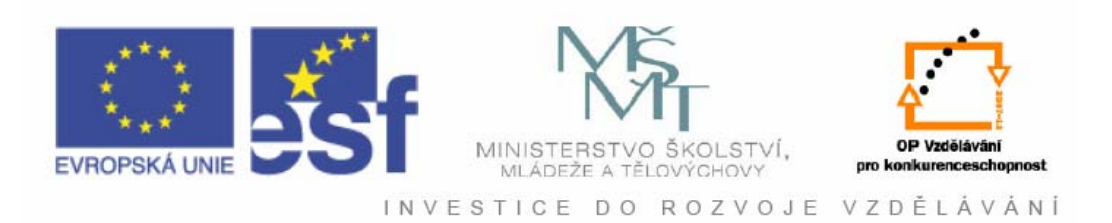

## Vysoká škola báňská – Technická univerzita Ostrava

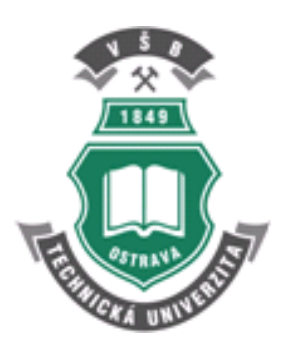

# Projektování systémů II

učební text

**Roman Pavlas** 

Ostrava 2012

Recenze: : Ing. Jiří Kulhánek, Ph.D. RNDr. Miroslav Liška, CSc.

Název:Projektování systémů IIAutor:Ing. Roman Pavlas, Ph.D.Vydání:první, 2012Počet stran:255Náklad:20

Studijní materiály pro studijní obor Automatické řízení a inženýrská informatika Fakulty strojní

Jazyková korektura: nebyla provedena.

#### Určeno pro projekt:

Operační program Vzděláváním pro konkurenceschopnost Název: Personalizace výuky prostřednictvím e-learningu Číslo: CZ.1.07/2.2.00/07.0339 Realizace: VŠB – Technická univerzita Ostrava Projekt je spolufinancován z prostředků ESF a státního rozpočtu ČR

© Roman Pavlas © VŠB – Technická univerzita Ostrava

ISBN 978-80-248-2612-7

### **POKYNY KE STUDIU**

### Projektování systémů II

### Při studiu každé kapitoly doporučujeme následující postup:

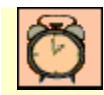

## Čas ke studiu: xx hodin

Na úvod kapitoly je uveden **čas** potřebný k prostudování látky. Čas je orientační a může vám sloužit jako hrubé vodítko pro rozvržení studia celého předmětu či kapitoly. Někomu se čas může zdát příliš dlouhý, někomu naopak. Jsou studenti, kteří se s touto problematikou ještě nikdy nesetkali a naopak takoví, kteří již v tomto oboru mají bohaté zkušenosti.

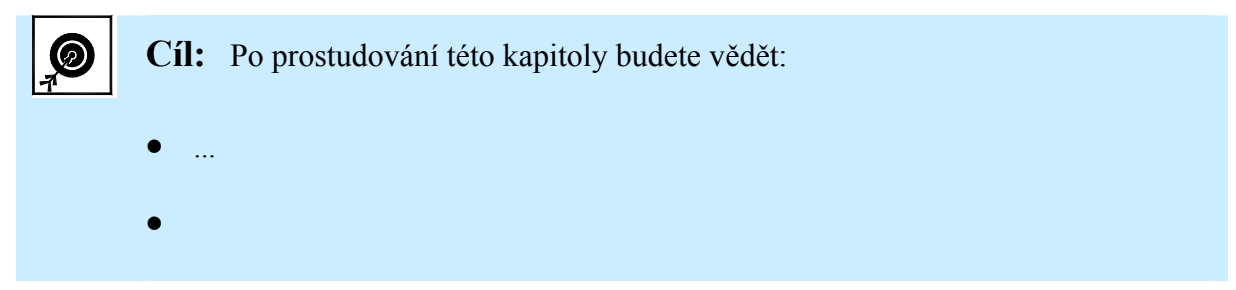

Ihned potom jsou uvedeny cíle, kterých máte dosáhnout po prostudování této kapitoly – konkrétní znalosti.

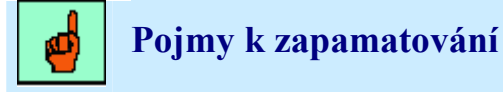

Zde jsou uvedeny nejzákladnější pojmy, jejichž význam je v kapitole objasňován. Upozorňuje studenta předem, na které pojmy se má při studiu soustředit (a dotazy na něž se vyskytují také v kontrolních otázkách).

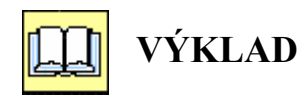

Následuje vlastní výklad studované látky, zavedení nových pojmů, jejich vysvětlení, občasně doprovázeno obrázky, tabulkami, řešenými příklady.

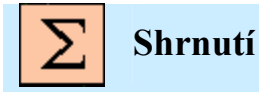

Na závěr kapitoly jsou zopakovány hlavní pojmy a poznatky, které si v ní máte osvojit. Pokud některému z nich ještě nerozumíte, vraťte se k nim ještě jednou.

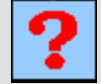

### Kontrolní otázky

Pro ověření, že jste dobře a úplně látku kapitoly zvládli, máte k dispozici několik teoretických otázek.

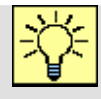

### Úlohy k řešení

U některých kapitol jsou obsaženy i náměty na samostatně zpracovávané úkoly.

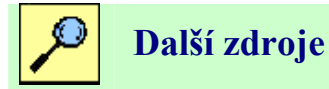

Na tomto místě jsou uvedeny tištěné a internetové zdroje, z nichž bylo čerpáno při tvorbě kapitoly.

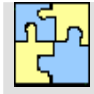

## KLÍČ K ŘEŠENÍ

Výsledky zadaných teoretických otázek výše jsou uvedeny v závěru každé kapitoly v Klíči k řešení. Používejte je až po vlastním zodpovězení, jen tak si samokontrolou ověříte, že jste obsah kapitoly skutečně úplně zvládli.

Úspěšné a příjemné studium s touto učebnicí Vám přeje autor výukového materiálu

Roman Pavlas

## OBSAH

| 1. Z | ÁKLADNÍ INFORMACE O PROJEKTOVÉM SERVERU           | 9  |
|------|---------------------------------------------------|----|
| Pojn | ny k zapamatování                                 | 9  |
| 1.1. | K čemu server slouží                              | 9  |
| 1.2. | Možnosti přístupu k projektovému serveru          |    |
| 1.3. | Instalace serveru                                 | 10 |
| 1.4. | Účty a zdroje na projektovém serveru              | 14 |
| 1.5. | Připojení Project Professional k serveru          | 15 |
| Shrn | utí                                               | 19 |
| Kont | trolní otázky                                     |    |
| Úkol | ly k řešení                                       | 19 |
| Dalš | í zdroje                                          |    |
| Klíč | k řešení                                          |    |
| 2. V | LASTNOSTI ORGANIZACE (ENTERPRISE OPTIONS)         | 21 |
| Pojn | ny k zapamatování                                 |    |
| 2.1. | Globální šablona organizace (Enterprise Global)   |    |
| 2.2. | Zálohování šablony Globální zdroje organizace     |    |
| 2.3. | Obnovení šablony Globální zdroje organizace       |    |
| Shrn | utí                                               |    |
| Kont | trolní otázky                                     |    |
| Úkol | ly k řešení                                       |    |
| Dalš | í zdroje                                          |    |
| Klíč | k řešení                                          |    |
| 3. V | LASTNOSTI ORGANIZACE (ENTERPRISE OPTIONS) II      |    |
| Pojn | ny k zapamatování                                 |    |
| 3.1. | Fond zdrojů organizace (Enterprise resource pool) |    |
| 3.2. | Importovat zdroje do organizace                   | 40 |
| 3.3. | Importovat projekty do organizace                 |    |
| Shrn | utí                                               |    |
| Kont | trolní otázky                                     |    |
| Úkol | ly k řešení                                       |    |
| Dalš | í zdroje                                          |    |

| Klíč k řešení                                     |        |
|---------------------------------------------------|--------|
| 4. PRÁCE S PROJEKTOVÝM SERVE                      | REM 50 |
| Pojmy k zapamatování                              |        |
| 4.1. Vytvoření nového projektu a přiřazení zdrojů |        |
| 4.2. Uložení plánu na projektový server           |        |
| 4.3. Publikování projektu na server               |        |
| 4.4. Nastavení publikovaných polí                 |        |
| Shrnutí                                           |        |
| Kontrolní otázky                                  |        |
| Úkoly k řešení                                    |        |
| Další zdroje                                      |        |
| Klíč k řešení                                     |        |
| 5. PRÁCE S PROJECT WEB ACCESS                     |        |
| Pojmy k zapamatování                              |        |
| 5.1. Přihlášení k Project Web Access              |        |
| 5.2. Rozložení stránky Project Web Access         |        |
| 5.3. Domovská stránka                             |        |
| 5.4. Úkoly                                        |        |
| Shrnutí                                           |        |
| Kontrolní otázky                                  |        |
| Úkoly k řešení                                    |        |
| Další zdroje                                      |        |
| Klíč k řešení                                     |        |
| 6. PRÁCE S PROJECT WEB ACCESS                     | II77   |
| Pojmy k zapamatování                              |        |
| 6.1. Aktualizace                                  |        |
| 6.2. Centrum projektů                             |        |
| Shrnutí                                           |        |
| Kontrolní otázky                                  |        |
| Úkoly k řešení                                    |        |
| Další zdroje                                      |        |
| Klíč k řešení                                     |        |
| 7. PRÁCE S PROJECT WEB ACCESS                     | III105 |
| Pojmy k zapamatování                              |        |
| 7.1. Centrum zdrojů                               |        |
|                                                   |        |

| 7.2.  | Zprávy o stavu (Status Reports)               |  |
|-------|-----------------------------------------------|--|
| 7.3.  | Rizika                                        |  |
| 7.4.  | Problémy                                      |  |
| 7.5.  | Dokumenty                                     |  |
| Shrn  | utí                                           |  |
| Kont  | trolní otázky                                 |  |
| Úkol  | ly k řešení                                   |  |
| Další | í zdroje                                      |  |
| Klíč  | k řešení                                      |  |
| 8. SI | PRÁVA PROJEKTOVÉHO SERVERU                    |  |
| Pojm  | ny k zapamatování                             |  |
| 8.1.  | Správa uživatelů a skupin                     |  |
| 8.2.  | Správa zabezpečení                            |  |
| 8.3.  | Správa zobrazení                              |  |
| Shrn  | utí                                           |  |
| Kont  | trolní otázky                                 |  |
| Úkol  | ly k řešení                                   |  |
| Další | ií zdroje                                     |  |
| Klíč  | k řešení                                      |  |
| 9. SI | PRÁVA PROJEKTOVÉHO SERVERU II                 |  |
| Pojm  | ny k zapamatování                             |  |
| 9.1.  | Konfigurace serveru                           |  |
| 9.2.  | Správa služby Windows SharePoint services     |  |
| 9.3.  | Správa funkcí pro organizace                  |  |
| 9.4.  | Vlastní nastavení aplikace Project Web Access |  |
| 9.5.  | O serveru MS Office Project 2003              |  |
| Shrn  | utí                                           |  |
| Kont  | trolní otázky                                 |  |
| Úkol  | ly k řešení                                   |  |
| Další | ií zdroje                                     |  |
| Klíč  | k řešení                                      |  |
| 10. D | ALŠÍ NÁSTROJE MICROSOFT PROJECT               |  |
| Pojm  | ny k zapamatování                             |  |
| 10.1. | . Analýza portfolia                           |  |
| 10.2. | . Modelování portfolia                        |  |

| 10.3.    | Průvodce náhradou zdrojů                       |  |
|----------|------------------------------------------------|--|
| 10.4.    | Verze                                          |  |
| 10.5.    | Využití programů Com-ad-ins                    |  |
| 10.6.    | Program porovnání verzí projektu               |  |
| 10.7.    | Průvodce vytvořením sestavy ve formátu XML     |  |
| 10.8.    | Průvodce vytvořením grafu WBS v aplikaci Visio |  |
| 10.9.    | Analýza časově uspořádaných dat                |  |
| 10.10.   | Analýza PERT                                   |  |
| 10.11.   | Průvodce kopírováním obrázků                   |  |
| 10.12.   | Převodník měny EURO                            |  |
| 10.13.   | Aktualizace databází                           |  |
| Shrnutí  | ۱                                              |  |
| Kontro   | lní otázky                                     |  |
| Úkoly I  | k řešení                                       |  |
| Další z  | droje                                          |  |
| Klíč k i | řešení                                         |  |
| 11. DA   | LŠÍ NÁSTROJE MICROSOFT PROJECT II              |  |
| Pojmy    | k zapamatování                                 |  |
| 11.1.    | Využití Web parts na serveru                   |  |
| 11.2.    | Správcovství                                   |  |
| 11.3.    | Manažer zdrojů                                 |  |
| 11.4.    | Multiprojekt                                   |  |
| Shrnutí  | í                                              |  |
| Kontro   | lní otázky                                     |  |
| Úkoly I  | k řešení                                       |  |
| Další z  | droje                                          |  |
| Klíč k i | řešení                                         |  |

### 1. ZÁKLADNÍ INFORMACE O PROJEKTOVÉM SERVERU

- Cíl Po prostudování této kapitoly budete znát:
  - K čemu projektový server slouží.
  - Jaké jsou jeho možnosti.
  - Instalaci serveru.
  - Jeho účty a zdroje.
  - Jak se připojit k serveru.

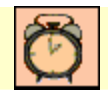

Čas ke studiu: 90 minut

## Pojmy k zapamatování

Účet s ověřením serveru pomocí jména a hesla, Ověření podle uživatelských účtů, Zdroj a uživatel, Připojení z aplikace, Vlastnosti účtu, Dostupné účty

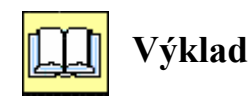

### 1.1. K čemu server slouží

Microsoft Office Project Server 2003 je aplikační řešení, které umožňuje soustředění projektových informací pro skupinu uživatelů nebo v celé organizaci. Nabízí platformu pro publikování a sdílení projektových harmonogramů a sledování stavu realizace jednotlivých projektových úkolů. Ve spojení s technologií Windows SharePoint Services umožňuje projektový server vedení projektové dokumentace či spolupráci na řešení projektových problémů a rizik.

Pro vedoucí pracovníky nabízí server pohledy na celé projektové portfolio, umožňuje sledování stavu projektů v organizaci, přehled o vytížení a dostupnosti zdrojů napříč všemi projekty a obsahuje funkce pro analýzu a modelování portfolia projektů a zdrojů [KALIŠ, J., HYNDRÁK, K., TESAŘ, V. 2003].

### 1.2. Možnosti přístupu k projektovému serveru

Informace na projektovém serveru můžeme zadávat nebo k nim přistupovat dvěma způsoby:

Microsoft Office Project 2003 Professional,

Vedoucí projektu, kteří vytvářejí a sledují vývoj projektových plánů, používají aplikaci Microsoft Office Project 2003 Professional, dále nazývanou Project Professional

Microsoft Project Web Access.

Členové projektových týmů, správci zdrojů, vedoucí pracovníci nebo členové vedení společnosti přistupují k projektovému serveru přes tzv. Project Web Access, plným označením Microsoft Office Project Web Access 2003. PWA je přístup k serveru po intranetu/extranetu přes prohlížeč Microsoft Internet Explorer 5.01 nebo vyšší, případně Netscape Navigátor 4.07 nebo vyšší. Na rozdíl od přístupu přes aplikaci Project Professional je po uživateli vyžadována znalost práce pouze s operačním systémem a internetovým prohlížečem.

#### **1.3.** Instalace serveru

Pokud budeme instalovat systém na jeden fyzický počítač, v tom případě by měla sloužit k testování systému nebo pro provoz v menších organizacích.

V případě, že budeme instalovat systém v podnikovém prostředí, rozdělíme instalaci databázového serveru SQL, projektového serveru a případně serveru provozujícího Windows SharePoint Services na více fyzických zdrojů, tím pádem nemusíme instalovat MS Office XP, 2003 nebo aplikaci Microsoft Project Professional 2003 na tento server, ale přímo na klientské počítače.

#### Základní požadavky:

#### Na hardware

- Volné místo na pevném disku: minimálně 2 GB, pokud budeme na server vkládat i projektovou dokumentaci, je třeba počítat s ekvivalentním místem pro dokumenty.
- Procesor: minimálně procesor Intel Pentium III 500 MHz.
- Paměť: minimálně 512 KB, doporučeno 1 GB RAM.

#### Na software

Před instalací musí být na počítači už nainstalováno a spuštěno:

- Systém Microsoft Windows 2000 Server s aplikací Service Pack 3 nebo Systém Microsoft Windows 2003 Server – pokud chceme využívat služby SharePoint Services, tj. Dokumenty, Rizika a Problémy (Issues).
- Server IIS (Microsoft Internet Information Server je součástí instalace Windows) verze 5.0 nebo vyšší verze plus poslední patches.
- Microsoft SQL Server 2000 s aktualizací Service Pack 3. SQL Server {musí být nainstalován} s typem ověřování Authentication Mode Mixed viz obr. 1.1.

| Authentication Mode                                               | ×      |
|-------------------------------------------------------------------|--------|
| Choose the authentication mode.                                   |        |
| C Windows Authentication Mode                                     |        |
| Mixed Mode (Windows Authentication and SQL Server Authentication) |        |
| Add password for the sa login:                                    |        |
| Enter password:                                                   |        |
| Confirm password:                                                 |        |
| Biank Password (not recommended)                                  |        |
|                                                                   |        |
| Help < <u>B</u> ack Next >                                        | Cancel |

Obr. 1.1 Přihlášení na server

- Microsoft Internet Explorer 5 nebo vyšší.
- Microsoft SQL Server Analysis Services, Service Pack 3. Analysis Services jsou součástí serveru Microsoft SQL Server
- Microsoft Office XP Professional nebo Microsoft Office 2003 Professional, Microsoft SQL Server Analysis Services, Service Pack 3. je součástí serveru Microsoft SQL Server:

*Microsoft Office XP Professional* with Web Components. Office XP je nezbytný pro správce portfolia a vedoucí projektu (není možné použít MS Office XP Home Edition.). Uživatelům stačí Microsoft Office 2000, pro plné využití potřebujeme i *Microsoft Outlook* (nakonfigurovaný, připojený k síti).

Microsoft Visio 2002. Volitelný doplněk pro výrobu grafů WBS.

#### Přesvědčíme se

Před instalací zkontrolujeme následující nastavení:

- ◆ Systém Windows 2000 má nainstalován Server Pack3. Tento počítač
   → Nápověda → O systému Windows (My Computer → Help → About Windows).
- Microsoft SQL Server má nainstalován Server Pack 3. Start → Programy
   → Microsoft SQL Server → Enterprise Manager (Start → Programs → Microsoft SQL Server → Enterprise Manager) → klepneme pravým tlačítkem myši na svůj server (zde local) → vybereme Vlastnosti (Propertis)
   → záložka General viz obr. 1.2 → viz Server Collation (třídění abecedy v databázi).

| 5QL | QL Server Properties (Configure) - (local)                                                                                                    |                                   |   |  |  |  |
|-----|----------------------------------------------------------------------------------------------------|-----------------------------------|---|--|--|--|
|     | Server Settings                                                                                                    | Database Settings Replication     | ļ |  |  |  |
|     | General Memory                                                                                                    | Processor Security Connections    | 4 |  |  |  |
| (   | Name:                                                                                                    | (local)                           |   |  |  |  |
| F   | Product:                                                                                                    | SQL Server Enterprise Edition     |   |  |  |  |
| (   | Operating system:                                                                                                    | Microsoft Windows NT - 5.2 (3790) |   |  |  |  |
| F   | Product version:                                                                                                    | 8.00.2039 (SP4)                   |   |  |  |  |
| l   | Language:                                                                                                    | Angličtina (Spojené státy)        |   |  |  |  |
| F   | Platform:                                                                                                    | NT INTEL X86                      |   |  |  |  |
| (   | DS memory:                                                                                                    | 997(MB)                           |   |  |  |  |
| F   | Processors:                                                                                                    | 1                                 |   |  |  |  |
| F   | Root directory:                                                                                                    | C:\Program Files\Microsoft SQL    |   |  |  |  |
| \$  | Server collation:                                                                                                    | Czech_CI_AS                       |   |  |  |  |
|     | Autostart policies when the operating system starts          Autostart SQL Server         Autostart SQL Server         Autostart SQL Server         Autostart SQL Server         Autostart SQL Server         Autostart SQL Server         Autostart SQL Server         Autostart SQL Server         Autostart SQL Server |                                   |   |  |  |  |
|     | Startup <u>P</u> arameters<br><u>N</u> etwork Configuration                                                                                                    |                                   |   |  |  |  |
|     |                                                                                                    |                                   |   |  |  |  |
|     | OK Storno Nápověda                                                                                                    |                                   |   |  |  |  |

Obr. 1.2 Kontrola nastavení serveru

Tamtéž je uvedena verze SQL Serveru: Produkt version 194 je původní, verze 760 je verze s SP3.

Tamtéž na záložce **Security**: Účet a heslo - viz obr. 1.3 a Autentication: SQL Server and Windows.

|   | Startup service account                            |           |                 |  |  |
|---|----------------------------------------------------|-----------|-----------------|--|--|
|   | Start and run SQL Server in the following account: |           |                 |  |  |
|   | C System account                                   |           |                 |  |  |
|   | This account     LocalSystem                       |           |                 |  |  |
|   |                                                    | Password: | *****           |  |  |
|   |                                                    |           |                 |  |  |
| _ |                                                    |           |                 |  |  |
|   |                                                    | OK        | Storno Nápověda |  |  |

Obr. 1.3 Kontrola nastavení Serveru SQL - účet

#### Prohlédneme si dosud vytvořené:

- ♦ Server Start → Programy → Microsoft SQL Server → Enterprise
   Manager (Start → Programs → MS SQL Server → Enterprise Manager).
- ◆ Databáze Start → Programy → Microsoft SQL Server → Analysis
   Services → Analysis Manager (Start → Programs → MS SQL Server → Analysis Services → Analysis Manager).

Je nainstalovaný minimálně MS Office XP a Service Release2. **Start**  $\rightarrow$  **Programy**  $\rightarrow$  např. **Excel** $\rightarrow$  **Nápověda**  $\rightarrow$  **O aplikaci** (*About*).

Jazykové nastavení Start  $\rightarrow$  Nastavení  $\rightarrow$  Ovládací panely  $\rightarrow$  Místní a jazykové nastavení  $\rightarrow$  mělo by být Čeština a zkontrolujeme datum, čísla a čas (*Control panel*  $\rightarrow$  *Regional Options*).

Start  $\rightarrow$  Nastavení  $\rightarrow$  Ovládací panely  $\rightarrow$  Možnosti Internetu  $\rightarrow$  Obecné  $\rightarrow$  tlačítko Jazyky  $\rightarrow$  musí být na první pozici Čeština (*Control panel*  $\rightarrow$  *Internet Options*  $\rightarrow$  *General*  $\rightarrow$  *tlačítko Language*).

Měli bychom mít přístup k SQL účtu "sa", který má role *dbcreator* a *securityadmin* v *databázi* SQL. Účet najdeme Start  $\rightarrow$  Programy  $\rightarrow$  Microsoft SQL Server  $\rightarrow$  Enterprise manager  $\rightarrow$  local  $\rightarrow$  Security  $\rightarrow$  Logins.

### 1.4. Účty a zdroje na projektovém serveru

Po instalaci je vytvořen výchozí účet **Správce** (*Administrator*), jehož heslo zadáváte v průběhu instalace. Než zadáte další účty, musíte znát vztah mezi uživatelem účtu a zdrojem na projektovém serveru (přístup přes Project Professional nebo přes Project Web Access, potřebujete přistupovat pod uživatelským účtem, definovaným na serveru).

Dva typy účtů podle ověřování:

- ▲ Účet s ověřováním serveru Microsoft Project pomocí jména a hesla
  - účet definován s vlastním jménem a heslem.

Například jméno účtu je Pavel Horák a heslo je nastaveno na Shpass3P. Při každém přístupu vyzve projektový server uživatele Pavla Horáka k zadání jeho přístupového hesla.

- ▲ Účet s ověřením podle uživatelských účtů systému Windows Server Account
  - účet definován na serveru, avšak ve vlastnostech účtu je uveden účet systému
     Windows, kterým se bude identifikovat i k projektovému serveru.

Například jméno účtu je Pavel Horák, ale v nastavení účtu je definován systémový účet DOMENA\Phorak. Při přístupu bude projektový server využívat přihlášení uživatele Pavla Horáka k systému Windows.

Pro definici podnikových zdrojů slouží Fond zdrojů organizace (*Enterprise Resource Pool*). Může obsahovat jak materiálové, tak pracovní zdroje (ty bývají nejčastěji také uživatelé informačního systému). Hlavní funkcí projektového serveru je sdílet informace o projektech všem účastníkům projektů  $\Rightarrow$  budou potřebovat účet na projektovém serveru.

#### Příklad vztahu a účtu:

#### Zdroj a uživatel

Pavel Horák je pracovník, kterému jsou přidělovány v rámci projektů úkoly a bude tedy v podnikovém fondu zdrojů také zaveden jako zdroj Pavel Horák s přiděleným účtem Pavel Horák na projektovém serveru.

#### Pouze zdroj

Podnikový zdroj ETONA reprezentuje externí firmu, která bude provádět realizaci některých úkolů ve vašich projektech, ale jejich pracovníci nemají přístup k vašemu informačnímu systému  $\Rightarrow$  ve Fondu zdrojů organizace nebude přiřazen žádný podnikový účet. Obdobně nebude mít svůj uživatelský účet materiálový zdroj "JEŘÁB 40M".

#### Pouze uživatel

Jeden ze členů představenstva naší společnosti chce mít přehled o stavu strategických projektů této společnosti, není předpoklad, že by byl k nějakému úkolu přidělen přímo jako zdroj. Bude mít tedy na projektovém serveru vytvořen svůj účet, avšak nebude definován jako zdroj ve fondu zdrojů organizace.

Nejčastěji se vyskytuje varianta č.1  $\Rightarrow$  zdroj má odpovídající účet na projektovém serveru, nabízí Project Professional společné vytváření podnikového zdroje a účtu na projektovém serveru.

Vlastností projektového serveru je, že pokud vytvoříte nejdříve uživatelský účet na serveru a teprve potom zdroj v podnikovém fondu zdrojů  $\Rightarrow$  nelze zpětně přiřadit k existujícímu účtu. Je nejlépe nejdříve zadat všechny uživatele systému jako podnikové zdroje, tím se vytvoří odpovídající účty na serveru, zajistíte členu představenstva snadný přístup do projektového systému [KALIŠ, J., HYNDRÁK, K., TESAŘ, V. 2003].

#### 1.5. Připojení Project Professional k serveru

Pro přístup k serveru potřebujete uživatelský účet.

Otevřete aplikaci Project Professional a vyberte nabídku Nástroje  $\rightarrow$  Možnosti organizace  $\rightarrow$  Účty na serveru Microsoft Office Project (Tools  $\rightarrow$  Enterprise Options  $\rightarrow$  Microsoft Office Project Server Accouts).

Seznam Účty k dispozici (*Available Account*) ukazuje již nastavené účty na serveru. Výchozí účet (*Default Account*) je označen Ano (Yes) v řádku účtu. Po nové instalaci je k dispozici pouze jediný účet Tento počítač (*My Computer*), který slouží pro lokální práci s aplikací bez připojení k serveru - viz obr. 1.4.

Klepnutím na Přidat (Add) přidáte další účet.

Do pole Název účtu (Account Name) zadejte název účtu. Toto pole slouží pro vaši orientaci v účtech (nemusí odpovídat uživatelskému účtu na serveru).

Do pole Microsoft Project Server URL zadejte intranetovou adresu projektového serveru. Klepnutím na tlačítko Testovat přístroj (*Test Connetion*) zjistíte, zda je zadána adresa správně.

Ve volbě **Při připojení** (*When connectiong*) vyberte typ uživatelského účtu, pod nímž se budete připojovat.

| Účty na serveru I          | Aicrosoft Office Project           |                           |
|----------------------------|------------------------------------|---------------------------|
| Účty k disp <u>o</u> zici: |                                    |                           |
| Název                      | Adresa URL                         | Výchozí 🔼                 |
| Počítač                    |                                    | Ano 🧾                     |
| Přidat                     | Odebrat Vlastno                    | sti Nastavit jako výchozí |
| Aktuální účet: Počíta      | č                                  |                           |
| Při spuštění               | it stav připojení<br>tav připojení |                           |
| Nápo <u>v</u> ěda          |                                    | OK Storno                 |

Obr. 1.4 Připojení z aplikace k projektovému serveru

Volba Nastavit jako výchozí účet (Set as default account) přednastaví tento účet jako výchozí pro připojení k serveru.

Pro potvrzení klepněte na tlačítko OK - viz obr. 1.5

| Vlastnosti účtu                                      |                            |
|------------------------------------------------------|----------------------------|
| <u>N</u> ázev účtu:<br>Správce projektového serveru  |                            |
| Adresa URL <u>s</u> erveru Microsoft Office Project: |                            |
| http://localhost/projectserver                       | <u>T</u> estovat připojení |
| Při připojování                                      |                            |
| C Použít účet systému <u>W</u> indows                |                            |
| Použít účet serveru Microsoft Office Project:        |                            |
| Uživatelské jméno: Správce                           |                            |
| 🔽 Nastavit jako výchozí účet                         |                            |
| OK                                                   | Storno                     |

Obr. 1.5 Vlastnosti účtu

Volba Automaticky zjistit stav připojení (*Automatically detect connection state*) se používá v případě, když se z jedné pracovní stanice budete připojovat vždy pod jedním uživatelským účtem k serveru.

Volba **Ručně určovat stav připojení** (*Manualy control connection state*) se využívá v případě, že se budete připojovat k jednomu projektovému serveru z jedné stanice pod více účty nebo se budete připojovat i k více projektovým serverům ve vaší organizaci. Nejčastěji se používá při testování projektového systému.

| Účty na serveru            | Microsoft        | Offic | ce Projec        | ct        |       |              | ×        |
|----------------------------|------------------|-------|------------------|-----------|-------|--------------|----------|
| Účty k disp <u>o</u> zici: |                  |       |                  |           |       |              |          |
| Název                      |                  | Adre  | sa URL           |           |       | Výchozí      | ^        |
| Tento počitač              |                  |       |                  |           |       |              |          |
| Správce projektove         | ého serveru      | http: | //localhost      | /projects | erver | Ano          |          |
|                            |                  | 1     |                  | - 11      |       | - n - 1 ×    | <b>V</b> |
| Pridat                     | Odebrat          |       | Via <u>s</u> tno | osti      | Nasta | avit jako vy | chozi    |
| Aktuální účet: Te          | nto počítač      |       |                  |           |       |              |          |
| Při spuštění               |                  |       |                  |           |       |              |          |
| C A <u>u</u> tomaticky z   | jistit stav přip | ojení |                  |           |       |              |          |
| Ručně určova               | t stav připoje   | ní    |                  |           |       |              |          |
| Nápo <u>v</u> ěda          |                  |       |                  | 0         | ĸ     | Storn        | 10       |

Pro potvrzení klepněte na tlačítko OK - viz obr. 1.6.

Obr. 1.6 Dostupné účty

Po zadání uživatelského účtu je nutné aplikaci Project Professional ukončit a znovu zapnout. Po opětovném spuštění se objeví dialog podle předchozí volby. Pokud bylo vybráno ruční určení připojení, objeví se dialog se seznamem dostupných účtů. Vybereme účet a zvolíme **Připojit** (*Connect*). Po zadání hesla a klepnutí na tlačítko **Přejít** (*Go*) se provede propojení se serverem.

Pokud byla vybrána volba Automaticky zjistit stav připojení (*Automatically decect connection state*), tento účet se bude automaticky otevírat při spuštění aplikace bez výzvy pro výběr účtu - viz obr. 1.7

| Účty na                                  | serveru Microsoft Office Project |                  |  |  |  |
|------------------------------------------|----------------------------------|------------------|--|--|--|
|                                          | Zvolit účet:                     |                  |  |  |  |
| - 3                                      | Tento počítač                    | <u>P</u> řipojit |  |  |  |
|                                          |                                  | Pracovat offline |  |  |  |
|                                          |                                  |                  |  |  |  |
|                                          |                                  | Storpo           |  |  |  |
|                                          |                                  |                  |  |  |  |
| 🔟 <u>N</u> ačíst souhrn přiřazení zdrojů |                                  |                  |  |  |  |
|                                          |                                  |                  |  |  |  |

Obr. 1.7 Zvolit účet pro připojení k projektovému serveru

## Shrnutí

V této kapitole jsme si ujasnili, k čemu MS Office Project Server 2003 slouží, jaká je jeho historie a jaké jsou jeho možnosti přístupu. Popsali jsme si samotnou instalaci tohoto serveru, dále jsme se seznámili s jeho účty a zdroji. Dále jsme si popsali jeho jak automatické tak i ruční určování stavu připojení.

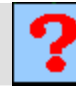

### Kontrolní otázky

- 1. Jaké jsou uživatelské účty podle typu ověřování.
- 2. K čemu se používá automatické zjišťování stavu připojení.
- 3. K čemu se používá ruční určování stavu připojení.

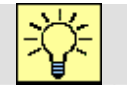

### Úkoly k řešení

- 1. Vyzkoušejte si samotnou instalaci tohoto serveru.
- 2. Vyzkoušejte si přidání nového uživatelského účtu.

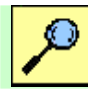

### Další zdroje

- KALIŠ, J., HYNDRÁK, K., TESAŘ, V. 2003 Microsoft Project, Kompletní průvodce pro verze 2002 a 2003 Brno: Computer Press, 2003. 457 s. ISBN 80-251-0074-X.
- NÁPOVĚDA A POSTUPY K APLIKACI PROJECT 2003. [online]. Dostupný z www: < http://office.microsoft.com/cscz/project/FX100649021029.aspx?CTT=96&Origin=CL100627011029 >.

## Klíč k řešení

*Odpověď na otázku 1.* Účet s ověřováním serveru Microsoft Project pomocí jména a hesla a účet s ověřováním podle uživatelských účtů systému Windows Server Account.

*Odpověď na otázku 2.* **Používá se v případě, když se z jedné pracovní stanice budete připojovat vždy pod jedním uživatelským účtem.** 

*Odpověď na otázku 3.* **Používá se v případě, když se budete připojovat** k jednomu serveru z jedné stanice pod více účty, nebo i k více projektovým serverům.

### 2. VLASTNOSTI ORGANIZACE (Enterprise Options)

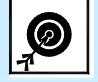

Cíl

Po prostudování této kapitoly budete znát:

- Jaké jsou možnosti Globální šablony organizace
- Definovat Vlastní pole organizace
- Jaké je využití Kódů osnovy organizace
- Co je kód RBS
- Zálohování a obnovení šablony Globální zdroje organizace

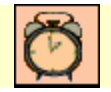

Čas ke studiu: 90 minut

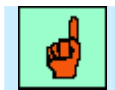

### Pojmy k zapamatování

Vlastní pole organizace, Kódy osnovy organizace, Definovat masku organizace, Kód RBS

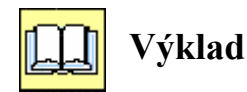

### 2.1. Globální šablona organizace (Enterprise Global)

Projektový server je určen pro sdílení informací mezi uživateli. Práce ve skupině potřebuje svá pravidla a jednotné prostředí, které pomáhá udržet jednotnost vkládaných informací. Pro nastavení standardního prostředí pro systém projektů slouží Globální šablona organizace (*Enterprise Global*).

Šablona organizace je uložena na projektovém serveru. Při spuštění a připojení k serveru z aplikace Project Professional se nastavení v ní uvedená promítnou do nastavení spouštěné aplikace. Pro uživatele Microsoft Word je možné toto chování přirovnat k chování šablony normal.dot.

Úpravu Globální šablony organizace může provádět pouze správce projektového serveru. Připojte se k Project Serveru přes Project jako uživatel s administrátorskými právy. Zadejte příkaz: NÁSTROJE < MOŽNOSTI ORGANIZACE < OTEVŘÍT GLOBÁLNÍ

**ŠABLONU ORGANIZACE** (*TOOLS < ENTERPRISE OPTIONS < OPEN ENTERPRISE GLOBAL*) - viz obr. 2.1.

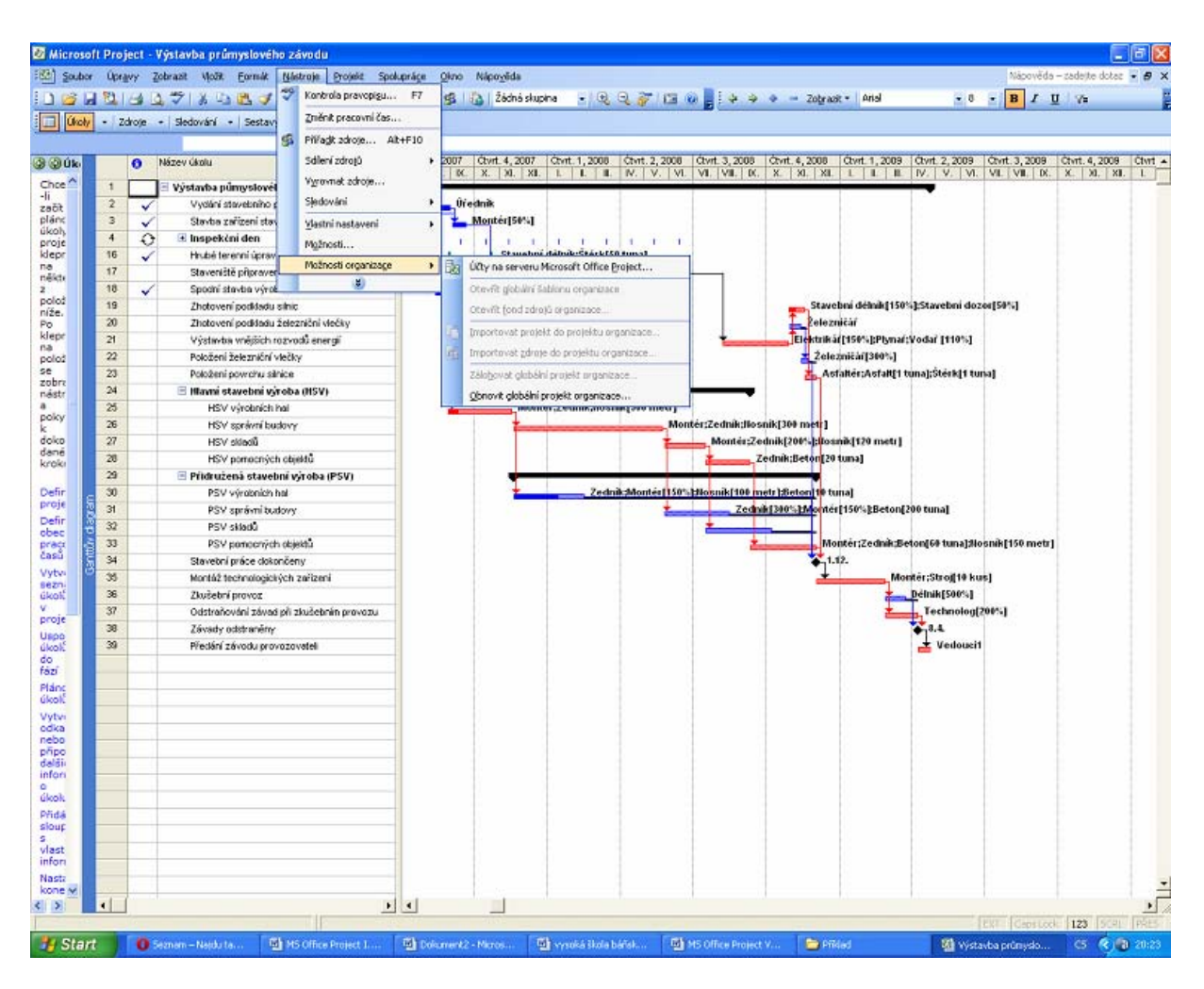

Obr. 2.1 Úprava Globální šablony organizace

Častým globálním nastavením je zadání nepracovního času v kalendáři projektu a definování nejrůznějších pohledů a tabulek. Nastavíme státní svátek 5. dubna jako nepracovní čas pro celou organizaci.

Otevřeme Globální šablonu organizace a pomocí dialogu Změnit pracovní čas, který zobrazíme příkazem: NÁSTROJE < ZMĚNIT PRACOVNÍ ČAS (*TOOLS* < *CHANGE WORKING TIME*) zobrazíme výchozí kalendář projektu. Zde změníme pracovní čas pro 5. dubna jako nepracovní čas. Po nastavení uložíme šablonu zadáním příkazu SOUBOR < ZAVŘÍT (*FILE* < *CLOSE*) - viz obr. 2.2. Nastavení se projeví až po uzavření aplikace Project Professional. Po opětovném spuštění a připojení k serveru, bude námi definované

nastavení platné pro všechny harmonogramy vytvářené všemi uživateli projektového serveru [KALIŠ, J., HYNDRÁK, K., TESAŘ, V. 2003].

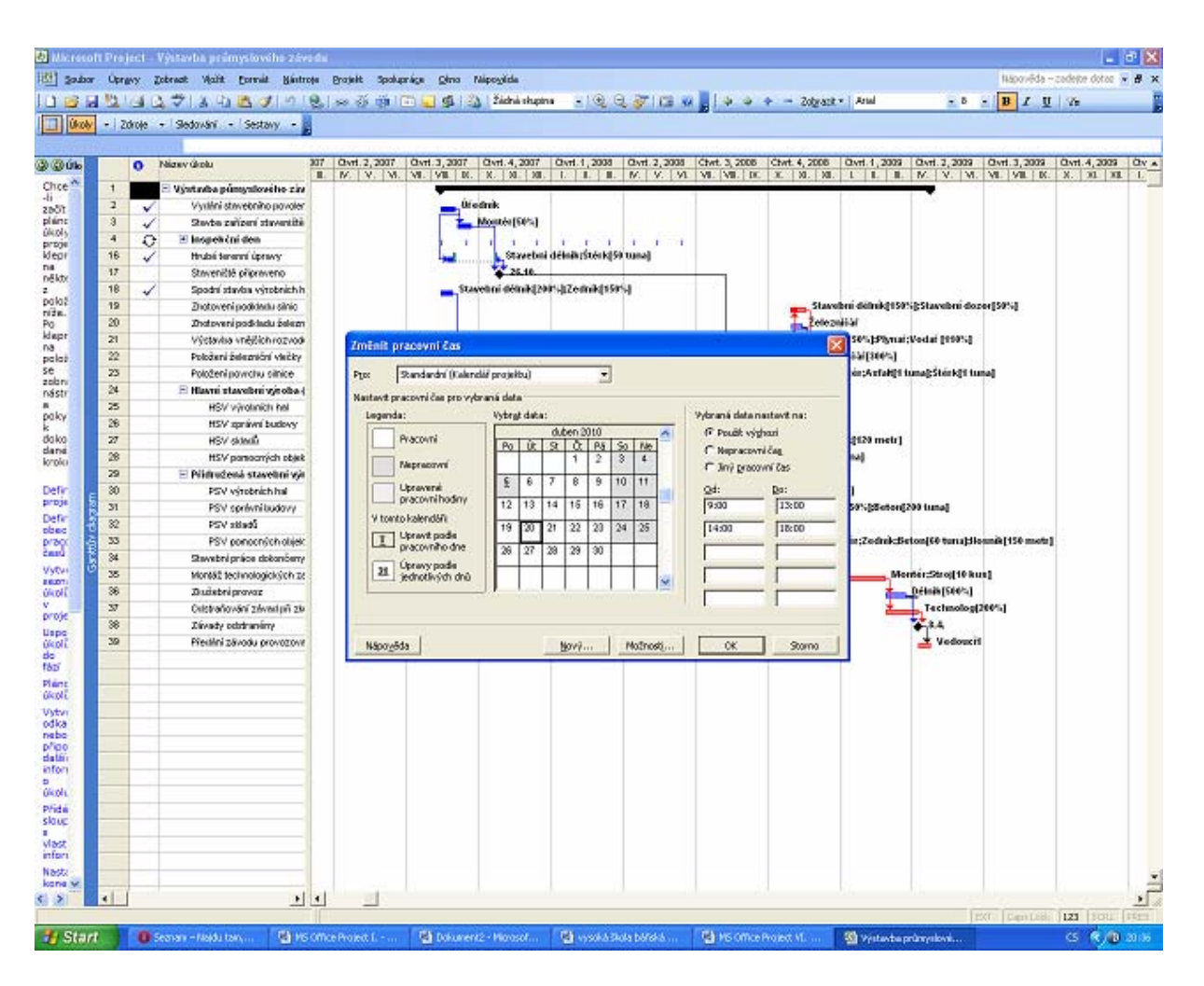

Obr. 2.2 Změna pracovního času

Pokud budeme například při elektronické komunikaci s externími uživateli nastavení v Globální šabloně organizace chtít uložit i do jednotlivých projektových plánů nebo je z nich převzít, můžeme je nakopírovat příkazem: NÁSTROJE < ORGANIZÁTOR (TOOLS < ORGANIZER) - viz obr. 2.3.

#### \* Vlastní pole organizace a kódy osnovy organizace

Globální šablona organizace obsahuje nejen standardní kalendáře, zobrazení a další nastavení projektových plánů pro organizace, ale umožňuje definovat Vlastní pole organizace (Enterprise Cystom Fields) a Kódy osnovy organizace (Enterprise Outline Codes) pro každý úkol, zdroj nebo projekt ukládaný na projektový server viz obr. 2.4.

| rganizátor                                                                                                    |                                                                                                    | <u></u>                                                                                                    |
|----------------------------------------------------------------------------------------------------|----------------------------------------------------------------------------------------------------|----------------------------------------------------------------------------------------------------|
| Pole                                                                                                    | Skupiny                                                                                                    | 1                                                                                                    |
| Kalendáře                                                                                                    | Panely nástrojů                                                                                                    | Mapování                                                                                                    |
| Formuláře                                                                                                    | Tabulky                                                                                                    | Filtry                                                                                                    |
| Zobrazení                                                                                                    | Sestavy                                                                                                    | Moduly                                                                                                    |
| Vystavba prumysloveho zavodu1.2.mpp:<br>Diagram zdrojů<br>Formulář úkolů<br>Ganttův diagram<br>Ganttův diagram organizace<br>Kalendář<br>Používání úkolů<br>Používání ikolů<br>Seznam zdrojů<br>Siťový diagram<br>Sledovací Ganttův diagram | Vystavba p<br>Diagram z<br>Formulář i<br>Gantův o<br>Zavřít<br>Přejme <u>n</u> ovat<br>O <u>d</u> stranit<br>Nápo <u>v</u> ěda | rumysloveho zavodu1.2.mpp:<br>drojů<br>ikolů<br>iagram<br>iagram organizace<br>úkolů<br>zdrojů<br>drojů<br>gram<br>Ganttův diagram |
| Zobrazení do <u>s</u> tupné v:                                                                                                    | Zobrazení                                                                                                    | dos <u>t</u> upné v:                                                                                                    |
| Vystavba prumysloveho zavodu1.2.mpp                                                                                                    | ▼ Vystavba                                                                                                    | prumysloveho zavodu1.2.mpp 🔹 🔹                                                                                                    |

Obr. 2.3 Organizátor

| Vlastní nastavení polí organizace                                                                                                    | X                                 |  |  |
|----------------------------------------------------------------------------------------------------|-----------------------------------|--|--|
| Vlastní pole Vlastní kódy osnov                                                                                                    | у ]                               |  |  |
| Pole                                                                                                    |                                   |  |  |
| ο Úkol Ο Zdroj Ο Proj <u>e</u> kt Τχρ:                                                                                                    | Náklady 💌                         |  |  |
| Organizace – náklady1<br>Organizace – náklady2<br>Organizace – náklady3<br>Organizace – náklady4<br>Organizace – náklady5<br>Organizace – náklady6<br>Organizace – náklady7<br>Organizace – náklady9<br>Organizace – náklady9 |                                   |  |  |
| Přej <u>m</u> enovat                                                                                                    | Importovat vlastní pole           |  |  |
| Vlastní atributy                                                                                                    |                                   |  |  |
| 🥅 Nastavit ja <u>k</u> o požadované pole                                                                                                    |                                   |  |  |
| 🖸 Žádné 🔿 Seznam hodnot                                                                                                    | O Vzo <u>r</u> ec                 |  |  |
| Výpočty pro souhrnné řádky úkolů a skupin                                                                                                    |                                   |  |  |
| ⊙ Žád <u>n</u> é C Zahrnout: Maximum                                                                                                    | <ul> <li>Použít vzorec</li> </ul> |  |  |
| Zobrazit hodnoty                                                                                                    |                                   |  |  |
| 🖸 Da <u>t</u> a 🔿 <u>G</u> rafické indikátory                                                                                                    |                                   |  |  |
| Nápo <u>v</u> ěda                                                                                                    | OK Storno                         |  |  |

Obr. 2.4 Vlastní pole organizace

Příkaz NÁSTROJE < VLASTNÍ NASTAVENÍ < POLE ORGANIZACE (TOOLS CUSTOMIZE ENTERPRISE FIELDS) jsou pro dvě záložky: Vlastní pole (Cystom Fields) a Vlastní kódy osnovy (Cystom Outline Codes).

**Vlastní pole organizace** jsou vlastnosti, které můžeme zadat pro každý úkol, zdroj nebo projekt ukládaný v rámci plánu na projektovém serveru. Ty se vyplní buď ručně, nebo se jejich hodnota vypočte podle zadaného vzorce z jiných polí.

Kód osnovy organizace jsou vlastnosti, které však na rozdíl od vlastních polí uživatel nezadává zapsáním hodnoty, ale výběrem z předem definované osnovy.

Zadáním vlastních polí organizace a kódů osnovy organizace lze nastavit jako povinné pro každé pole zvlášť. Dokud nebudou všechna požadovaná pole vyplněna, odmítne aplikace Project Professional uložit projektový plán na server.

#### ▲ Vlastní pole organizace

S projektovým serverem přichází i vlastní pole pro projekt. Umožňují zadávat například nákladové ukazatele (CAPEX, OPEX....), vypočítávat stav projektu oproti původnímu plánu přes příkazy projektu a mnoho dalších informací, které slouží k upřesnění projektových plánů. Vlastní pole organizace pro projekty jsou ukládána společně s projektovým plánem na server a můžeme je začlenit do pohledů Project Web Access nebo do analýz portfolia.

#### Máme následující vlastní pole organizace:

- Náklady (Cost) mohou obsahovat peněžní údaje.
- **Datum** (*Date*) obsahují data.
- Doba trvání (Durativ) obsahují hodnoty doby trvání nebo práce.
- Dokončení (Finish) mohou obsahovat data dokončení nebo jiná kalendářní data.
- **Příznak** (*Flag*) mohou obsahovat příznaky typu Ano/Ne.
- Číslo (*Number*) vlastní číselná pole, která mohou obsahovat číselné hodnoty.
- Text (*Text*) mohou obsahovat textové informace.

#### Dále můžeme nastavit:

Vlastní atributy (Cystom attributes) – vytváří definici obsahu pole.

**Nastavit jako požadované pole** (*Make this a required value*) – nastavuje pole jako povinné pro uložení na projektovém serveru.

Další volbu lze nastavit na Žádné (*None*) nebo lze doplnit seznam hodnot, které může uživatel vybrat místo ručního zadání.

Tlačítkem Vzorec...(*Formula*...) se zobrazí dialog, kde je možné zadat vzorec pro výpočet hodnoty pole (využívání různých funkcí  $\Rightarrow$  detailní informace získáme klepnutím na tlačítko Nápověda (*Help*) v levé části tohoto okna).

**Zobrazit hodnoty** (*Values to display*) – nastavuje, jak se zobrazí výsledná hodnota v poli (hodnota či text, nebo grafický indikátor).

Tlačítko **Grafické indikátory...**(*Graphical Indicators*...) zobrazí stejnojmenný dialog, kde můžeme nastavit intervaly hodnot a jim přiřadit obrázek z nabídky.

Druhy a počty vlastních polí organizace:

| Typ pole (Field  | Type) | Úkol | Zdroj | Projekt |
|------------------|-------|------|-------|---------|
| Náklady (Cost)   | 10    | 10   | 10    |         |
| Datum (Date)     | 30    | 30   | 30    |         |
| Doba trvání (Dur | ativ) | 10   | 10    | 10      |
| Příznak (Flag)   | 20    | 20   | 20    |         |
| Číslo (Number)   | 40    | 40   | 40    |         |
| Text (Text)      | 40    | 40   | 40    |         |

### <u> Příklad:</u>

Definujte nové pole "Schválený rozpočet" jako povinné vlastní pole organizace pro projekt.

Otevřeme aplikaci Project Professional a připojíme se k projektovému serveru pod účtem Správce. Příkazem NÁSTROJE < MOŽNOSTI ORGANIZACE < OTEVŘÍT GLOBÁLNÍ ŠABLONU ORGANIZACE (TOOLS < ENTERPRISE OPTIONS < OPEN ENTERPRISE GLOBAL) otevřete Globální šablonu organizace.

Otevřete Vlastní pole Organizace, příkazem NÁSTROJE < VLASTNÍ NASTAVENÍ < POLE ORGANIZACE (TOOLS < CUSTOMIZE < ENTARPRISE FIELDS). Zvolíme záložku Vlastní pole (Cystom Fields), vybereme Projekt (Project) a typ pole Náklady (Cost).

Přejmenujeme **Projekt organizace – Náklady1** (*Enterprise Project Cost1*) na "Schválený rozpočet" tlačítkem **Přejmenovat** (*Remane*).

Nastavte toto pole jako povinné zatržením volby Nastavit jako požadované pole (*Make this a required field*) viz obr 2.5.

| /lastní nastavení polí or                                                                                                    | ganizace                                                                       | ×                       |
|----------------------------------------------------------------------------------------------------|--------------------------------------------------------------------------------|-------------------------|
| Vlastní pole                                                                                                    | Vlastní kódy osnovy                                                            |                         |
| Pole                                                                                                    |                                                                                |                         |
| O Úkolji O Zdroji                                                                                                    | • Proj <u>e</u> kt Typ:                                                        | Náklady 🗾               |
| Projekt organizace – nák<br>Projekt organizace – nák<br>Projekt organizace – nák<br>Projekt organizace – nák<br>Projekt organizace – nák<br>Projekt organizace – nák<br>Projekt organizace – nák | lady2<br>Jady4<br>Jady5<br>Jady6<br>Jady7<br>Jady8<br>Jady9<br>Jady9<br>Jady10 |                         |
| Přejmenovat                                                                                                    |                                                                                | Importovat vlastní pole |
| Nastavit ja <u>k</u> o požad                                                                                                    | ované pole                                                                     | -                       |
| ⊙ Žá <u>d</u> né – C                                                                                                    | Seznam h <u>o</u> dnot                                                         | O Vzo <u>r</u> ec       |
| Výpočty pro souhrnné řá                                                                                                    | idky úkolů a skupin ——                                                         |                         |
| 🖸 Žád <u>n</u> é – O <u>Z</u> ahrno                                                                                                    | ut: Maximum                                                                    | C Použít vzoreg         |
| Zobrazit hodnoty                                                                                                    |                                                                                |                         |
| ⊙Daṯa O                                                                                                    | <u>G</u> rafické indikátory                                                    |                         |
| Nápo <u>v</u> ěda                                                                                                    |                                                                                | OK Storno               |

Obr. 2.5 Vyplněné vlastní pole organizace

Potvrďte OK a uložte Globální šablonu organizace.

Zavřete, znovu otevřete aplikaci Project Professional a přihlaste se k serveru. Pokud zobrazíte vlastnosti projektu **Projekt** < **Informace o projektu** (*Project < Project Information*), uvidíte nastavené pole jako povinné pro projektový plán, pokud nebude vyplněn, nebudete moci uložit harmonogram na server {je to lákavá možnost, ale je třeba zvážit, kolik polí organizace a kódů osnov skutečně potřebujeme a zda musí být povinná. Čím více polí bude muset uživatel při ukládání plánu vyplnit, tím se bude hůře s aplikací pracovat  $\Rightarrow$  raději povinná pole vypustit, ušetříte si spoustu čas}.

#### ▲ Kódy osnovy organizace

Jsou svým využitím podobné vlastním kódům organizace. Hodnoty nedoplňuje uživatel sám, ale vybírá je z předem definované osnovy. Nedělí se podle typu na Náklady, Datum atd., ale podoba je určena nastavením tabulky hodnot. Využívá se pro zadání odbornosti u zdroje,

přiřazení realizačního střediska u projektu nebo zadání fáze projektu podle projektové metodiky (30 kódů osnovy pro úkoly, 30 kódů osnovy pro zdroje a 30 kódů pro projekty).

Vlastní kódy osnovy nastavujeme na záložce Kódy osnovy organizace (*Custom Outline Codes*) v dialogu Customize Enterprise Fields, kterou zobrazíte příkazem NÁSTROJE < VLASTNÍ NASTAVENÍ < POLE ORGANIZACE (*TOOLS < CUSTOMIZE < ENTERPRISE FIELDS*) - viz obr. 2.6.

| Vlastní nasta                                                                                                    | vení polí orga                                                                                                    | anizace                                                                                                    | ×                                    |  |
|----------------------------------------------------------------------------------------------------|----------------------------------------------------------------------------------------------------|----------------------------------------------------------------------------------------------------|--------------------------------------|--|
| Vlastni                                                                                                    | í pole                                                                                                    | Vlastní kódy osnov                                                                                                    | /y                                   |  |
| Kód <u>o</u> snovy -                                                                                                    |                                                                                                    |                                                                                                    |                                      |  |
| C Úko <u>l</u>                                                                                                    | C Zd <u>r</u> oj                                                                                                    | 🖲 <u>P</u> rojekt                                                                                                    | Importovat vlastní pole              |  |
| Projekt org<br>Projekt org<br>Projekt org<br>Projekt org<br>Projekt org<br>Projekt org<br>Projekt org<br>Projekt org<br>Projekt org | anizace s kóder<br>anizace s kóder<br>anizace s kóder<br>anizace s kóder<br>anizace s kóder<br>anizace s kóder<br>anizace s kóder<br>anizace s kóder<br>anizace s kóder<br>anizace s kóder | n osnovy1<br>n osnovy2<br>n osnovy4<br>n osnovy4<br>n osnovy5<br>n osnovy6<br>n osnovy7<br>n osnovy8<br>n osnovy9<br>n osnovy9<br>n osnovy10<br>n osnovy11 |                                      |  |
|                                                                                                    | vat Defino                                                                                                    | vat <u>m</u> asku kódu                                                                                                    | Upravit vyhledávací tab <u>u</u> lku |  |
| ⊼dilet v                                                                                                    | vyhledávací tabi                                                                                                    | ulku jiného kódu:                                                                                                    | Zvolit <u>k</u> ód osnovy            |  |
| Povolit pouze výběr kódů <u>n</u> eobsahujících podřízené hodnoty     Nastavit jako požadovaný kód                                  |                                                                                                    |                                                                                                    |                                      |  |
| Nápo <u>v</u> ěda                                                                                                    |                                                                                                    |                                                                                                    | OK Storno                            |  |

Obr. 2.6 Kódy osnovy organizace

Vybereme Úkol, Zdroj, nebo Projekt podle toho pro jaký typ informace osnovu nastavujeme.

Tlačítko Importovat vlastní pole (*Import Cystom Fields*) umožňuje importovat již existující kód osnovy například z jiného projektu  $\Rightarrow$  musíme mít otevřen zdrojový projektový soubor.

Tlačítkem Přejmenovat (Rename) změníme název kódu osnovy.

Sdílení jiné vyhledávací tabulky (*Share another code's lookup table*) umožňuje použít pro právě definovanou osnovu již existující tabulky v jiném kódu osnovy. Například tabulka realizačního střediska projektu může být sdílena s tabulkou Realizační středisko zdroje, pokud si hodnoty osnovy odpovídají i ve skutečnosti. Správce systému potom aktualizuje pouze jednu vyhledávací tabulku pro více kódů osnovy.

Dále můžeme nastavit možnost výběru okrajových hodnot označením **Povolit pouze** výběr kódů neobsahujících podřízené hodnoty (*Only allow selection of codes with no subordinace values*). Pokud je rámeček zatržen, mohou se zadávat pouze hodnoty na konci kódového stromu ve vyhledávací tabulce.

Např. kód obsahuje organizační strukturu, kde první úroveň je země, potom stát a nakonec město, tak pouze města mohou být vybrána.

Nastavením Nastavit jako požadované pole (*Make this a required code*) vynutíme výběr hodnoty kódu před uložením nového plánu na projektový server.

Volby **Povolit pouze výběr kódů neobsahujících podřízené hodnoty** a **Nastavit jako požadované pole** jsou dostupné až po definování masky **Definovat masku kódu** (*Define Code Mask*) a **Upravit vyhledávací tabulku** (*Edit Lookup table*).

Tlačítkem **Definovat masku kódu** (*Define Code Mask*) otevřeme dialog pro definici masky kódu viz obr. 2.7.

| Definice k<br>Náhled kó | códu osnovy pro Projekt organ<br>du: *.* | izace s k |         |                 | × |
|-------------------------|------------------------------------------|-----------|---------|-----------------|---|
| <u>M</u> aska kód       | du:                                      |           | Importo | ovat kód osnovy |   |
| × 🗸                     |                                          |           |         |                 |   |
| Úroveň                  | Posloupnost                              | Dél       | ka      | Oddělovač       |   |
| 1                       | Znaky                                    | Li        | bovolná |                 |   |
| 2                       | Znaky                                    | Li        | bovolná |                 |   |
|                         | <b>.</b>                                 |           |         |                 |   |
| Čís                     | la                                       |           |         |                 |   |
| Ve                      | lká písmena                              |           |         |                 |   |
| Ma                      | alá písmena                              |           |         |                 |   |
| Zn                      | aky                                      |           |         |                 | - |
| Nápo <u>v</u> é         | šda Upravit vyhledávací tabulki          | J         | ОК      | Storno          |   |

Obr. 2.7 Definice masky kódu organizace

Postupně zadáváme požadovanou **posloupnost** znaků (*Semence*) pro vybranou **úroveň** osnovy (*Level*), definujeme délku posloupnosti (*Length*) a oddělovač (*Saparator*). Můžeme mezi sebou kombinovat různé typy sekvencí (čísla, malá a velká písmena, znaky) pro různé úrovně v jednom kódu osnovy.

Tlačítkem **Upravit vyhledávací tabulku** (*Edit Lookup table*) zadáme vlastní hodnoty vyhledávací tabulky kódu viz obr. 2.8.

| Upravit v | yhledávací tabulku pro Úkol organizac       | e – kód osnovy1 🛛 🔀 |
|-----------|---------------------------------------------|---------------------|
| •         | + - + % 🗈 🕯                                 |                     |
|           |                                             |                     |
| Úroveň    | Kód osnovy                                  | Popis               |
| 1         | 🖻 Výstavba průmyslového závodu              |                     |
| 2         | vydání stavebního povolení                  |                     |
| 2         | stavba zařízení staveniště                  |                     |
| 2         | hrubé terénní úpravy                        |                     |
| 1         | 🖻 Hlavní stavební výroba                    |                     |
| 2         | HVS výrobních hal                           |                     |
| 2         | HVS správní budovy                          |                     |
|           |                                             |                     |
|           |                                             |                     |
|           |                                             |                     |
|           |                                             |                     |
|           |                                             |                     |
|           |                                             |                     |
|           |                                             |                     |
|           |                                             |                     |
|           |                                             | -                   |
|           | 1                                           |                     |
| I∕ Zobraz | it od <u>s</u> azení ve vyhledávací tabulce |                     |
| Néneuri   | a. 1                                        | 7                   |
|           | -ua                                         | Zavric              |

Obr. 2.8 Upravit vyhledávací tabulku

Zadáváme názvy jednotlivých kódů a pomocí šipek vpravo nebo vlevo zadáváme ke kódům jejich úroveň v rámci osnovy {popis tlačítek je uveden v Nápovědě (Help)}.

Tlačítkem Zavřít (*Close*) zavřeme vyhledávací tabulku a potvrdíme definici nového kódu OK. Zadání kódů osnovy se projeví až po ukončení a novém otevření aplikace Project Professional.

#### ▲ Specifika Kódů osnovy organizace pro zdroje

Pro kódy organizace pro zdroj (*Enterprise Ressource Outline Codes*) platí všechny uvedené informace s následujícími výjimkami:

#### ▲ Kód RBS

• Kód osnovy organizace30 (*Ressource Enterprise Outline Code30*) viz obr. 1.9 je rezervován pro zadání hierarchické pozice zdroje v organizaci. Je definován pod názvem RBS, který není možné přejmenovat, můžete pouze definovat vlastní masku a vyhledávací tabulku. Začlenění zdroje do RBS je velmi důležité pro nastavení zabezpečení celého serverového prostředí. Na základě vzájemného vztahu zdrojů v RBS nastavuje server automaticky zobrazení tak, že zdroje, resp. Uživatelé ve vyšších úrovních RBS vidí informace o zdrojích a projektech na nižších úrovních, ale ne naopak.

| ¥lastní nast                                              | avení polí or                      | ganizace                        | 2                              | < |
|-----------------------------------------------------------|------------------------------------|---------------------------------|--------------------------------|---|
| Vlastní pole                                              |                                    | Vlastní kódy osnovy             |                                |   |
| Kód osnovy                                                |                                    |                                 |                                | 1 |
| C Úko <u>l</u>                                            | 🖲 Zd <u>r</u> oj                   | C <u>P</u> rojekt               | Importovat vlastní pole        |   |
| Zdroj orga                                                | inizace – kód o                    | snovy20                         | ▲                              |   |
| Zdroj orga<br>Zdroj orga                                  | inizace – kód o<br>inizace – kód o | snovy21<br>snovy22              |                                |   |
| Zdroj orga<br>Zdroj orga                                  | inizace – kod o<br>inizace – kód o | snovy23<br>snovy24              |                                |   |
| Zdroj orga<br>Zdroj orga                                  | anizace – kód o<br>anizace – kód o | snovy25<br>snovy26              | _                              | L |
| Zdroj orga<br>Zdroj orga                                  | inizace – kód o<br>inizace – kód o | snovy27<br>snovy28              |                                |   |
| Zdroj orga<br>Kód RBS                                     | anizace – kód o                    | snovy29                         |                                |   |
| Dřejmene                                                  | upt Dofin                          | oust madeu kédu 🗍 🕕             | lovovit u ublođá u srí tobulku | L |
| Abuibuibui ana                                            |                                    |                                 | יטרמאוג אארוופטמאמנו נמטעוגע   | L |
| Atributy organizace                                       |                                    |                                 |                                |   |
| 1 Janee                                                   | vyniedavaci te                     | baika jirierio koda,            |                                |   |
|                                                           |                                    |                                 |                                | L |
| 🗖 Povoli                                                  | t pouze výběr                      | kódů <u>n</u> eobsahujících pod | řízené hodnoty                 |   |
| ∏ N <u>a</u> sta                                          | vit jako požado                    | ovaný kód                       |                                | L |
| Používat <u>t</u> ento kód pro odpovídající obecné zdroje |                                    |                                 |                                |   |
| Nápo <u>v</u> ěd                                          | a                                  |                                 | OK Storno                      |   |

Obr. 2.9 Kód osnovy RBS

### • Kód pro odpovídající obecné zdroje

Při práci se zdroji je možné využít kódy osnovy pro zdroje pro vyhledávání zdroje z fondu zdrojů organizace, který svými vlastnostmi odpovídá požadovaným vlastnostem u obecného (*Generic*) zdroje v plánu. Např. potřebujeme zdroj se znalostí zednických prací pro určitý úkol. Namísto přiřazení určitého zedníka přiřadíme generický zdroj s dovedností zedníka (uvedete pro zdroj kód osnovy "dovednost" s hodnotou "zedník"). Pomocí nástroje Vytvořit tým ze zdrojů organizace (*Build team from Enterprise*) v Project Professional pak můžeme vyhledat hodnotu "zedník" u kódu osnovy dovednost. Pro vyhledání a nahrazování zdrojů podle vybraného kódu osnovy slouží právě volba Nastavit tento kód pro odpovídající obecné zdroje (*Use this code for matching generic resources*).

### • Přiřazení více hodnot k jednomu kódu osnovy pro zdroje

Při zadávání vlastností zdrojů ve fondu zdrojů organizace můžeme zadat u zdroje více hodnot (platí stejná pravidla jako pro vytváření ostatních kódů osnovy). Možnost zadání vícehodnot je pouze u Kódu osnovy zdroje 20 až 29, tedy celkem pro 10 kódů osnovy zdroje.

### • Vymazání definice vlastního pole nebo kódu osnovy organizace

Definice vlastních podnikových polí může být vymazána nastavením všech možností zpět k jejich přednastaveným hodnotám, včetně vymazání a přejmenování. Rychlejší možnost je otevřít Globální šablonu organizace a vymazat kód pomocí příkazu NÁSTROJE < ORGANIZÁTOR (*TOOLS < ORGANIZER*).

### 2.2. Zálohování šablony Globální zdroje organizace

Výše uvedené nastavení Globální šablony organizace (*Enterprise Global*) je velmi pracné a vyžaduje důkladnou znalost prostředí organizace a projektové metodiky  $\Rightarrow$  možnost svou práci zálohovat. Project Professional obsahuje k tomu určený nástroj:

Zadejte příkaz: NÁSTROJE < MOŽNOSTI ORGANIZACE < ZÁLOHOVAT GLOBÁLNÍ PROJEKT ORGANIZACE (*TOOLS* < *ENTERPRISE OPTIONS* < *BACKUP ENTERPRISE GLOBAL*). Přednastavené jméno je EntGlobalBackUp.MPP. Prohlížeč nabídne, kam uložit tuto kopii na souborový systém a klepneme na tlačítko Uložit (*Save*) [KALIŠ, J., HYNDRÁK, K., TESAŘ, V. 2003].

### 2.3. Obnovení šablony Globální zdroje organizace

Pokud je Globální šablona organizace porušena nebo chcete pomocí záložního souboru přenést nastavení organizace na jiný server, spusťte Project Professional pod účtem Tento počítač a klepněte na Pracovat Offline (*My Computer – Work Offline*).

Zadejte příkaz: NÁSTROJE < MOŽNOSTI ORGANIZACE < OBNOVIT GLOBÁLNÍ PROJEKT ORGANIZACE (*TOOLS* < *ENTERPRISE OPTIONS* < *RESTORE ENTERPRISE GLOBAL*). Vyberte účet pro připojení na projektový server se správcovským oprávněním. Vyberte záložní soubor Globální šablony organizace a klepněte na tlačítko Obnovit (*Restore*). Server přepíše starou šablonu obnovenou verzí {Tato funkce musí být použita s maximální opatrností, protože nemůže být vzata zpět}.

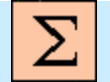

### Shrnutí

V této kapitole jste se dozvěděli, jak nastavit standardní prostředí pomocí Globální šablony organizace, seznámili jste se s vlastnostmi Vlastních polí organizace a s jejich možnostmi a dalším nastavením. Dále jste se dozvěděli využití Kódů osnovy organizace, kolik jich je k dispozici, zjistili jste, k čemu slouží Kód RBS. Naučili jste se zálohovat a obnovovat šablonu Globálního zdroje organizace.

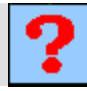

### Kontrolní otázky

- 1. Jak změníme nepracovní čas v Globální šabloně organizace?
- 2. Jaké jsou vlastnosti Vlastního pole organizace?
- 3. K čemu slouží Kód RBS?

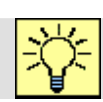

### Úkoly k řešení

- 1. Vyzkoušejte si nastavit nepracovní čas v kalendáři projektu.
- 2. Nastavte si vlastní kód osnovy pomocí záložky Kódy osnovy organizace.
- 3. Upravte vyhledávací tabulku.

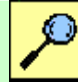

### Další zdroje

KALIŠ, J., HYNDRÁK, K., TESAŘ, V. 2003 Microsoft Project, Kompletní průvodce pro verze 2002 a 2003 Brno: Computer Press, 2003. 457 s. ISBN 80-251-0074-X.

NÁPOVĚDA A POSTUPY K APLIKACI PROJECT 2003. [online]. Dostupný z www: < http://office.microsoft.com/cscz/project/FX100649021029.aspx?CTT=96&Origin=CL100627011029 >.

## Klíč k řešení

*Odpověď na otázku 1.* Zadáním příkazu: Nástroje / Změnit pracovní čas... / (*Tools / Change Working Time..*) zobrazíme výchozí kalendář, kde změníme například 5. dubna jako nepracovní čas. Po nastavení uložíme šablonu příkazem Soubor / Zavřít (*File / Close*).

*Odpověď na otázku 2.* Jsou vlastnosti, které můžeme zadat pro každý úkol, zdroj anebo projekt ukládaný v rámci plánu na projektový server, kdy hodnoty vyplní projektový manažer ručně, nebo se vypočítají podle zadaného vzorce z jiných polí.

*Odpověď na otázku 3.* Je rezervován pro zadání hierarchické pozice zdroje v organizaci, nelze ho přejmenovat, můžeme pouze definovat vlastní masku a vyhledávací tabulku. Server nastavuje automaticky zobrazení tak, že zdroje ve vyšších úrovních v RBS vidí informace o zdrojích a projektech na nižší úrovni, ale ne naopak.

### 3. VLASTNOSTI ORGANIZACE (Enterprise Options) II

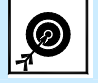

Cíl Po prostudování této kapitoly budete umět:

- Pracovat se zdroji
- Otevřít a upravovat fond zdrojů organizace
- Přidat nové zdroje
- Importovat zdroje do organizace
- Importovat projekty do organizace

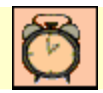

Čas ke studiu: 90 minut

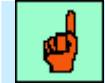

### Pojmy k zapamatování

Fond zdrojů organizace, Přidat zdroje ze serveru Project, Přidat zdroje z Adresáře společnosti, Přidat zdroje ze složky společnosti, Zadat zdroje ručně

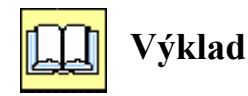

### 3.1. Fond zdrojů organizace (Enterprise resource pool)

Jedním ze základních požadavků na projektové řízení v organizaci je práce se zdroji, přehled o vytížení zdrojů nebo přehled čerpání nákladů na zdroje. Zdroje jsou nejdůležitější součástí projektového řízení, protože vykonávají jednotlivé úkoly projektu. Abychom měli přehled o vytížení konkrétního zdroje, musíme maximálně standardizovat práci se zdroji a zabezpečit jednoznačnou identifikaci zdrojů organizace MS Office Project Professional ve spojení s MS Office Project Server 2003 proto vyžaduje definování všech zdrojů v tzv. Fondu zdrojů organizace.

Fond zdrojů organizace je centrální úložiště zdrojů na projektovém serveru. Vlastnosti zdrojů jsou zadávány na základě standardních nastavení, definovaných v Globální šabloně organizace (*Enterprise Global*). Nyní se seznámíme s tím, jak definovat Fond zdrojů organizace (*Enterprise Ressource Pool*).
### \* Otevření a úprava fondu zdrojů organizace

Projektový server obsahuje fond zdrojů hned po instalaci, avšak je prázdný. Účet Správce (*Administrator*), který se vytváří v průběhu instalace serveru, není zdrojem organizace.

Stejně jako pro Globální šablonu organizace i pro úpravu Fondu zdrojů organizace se musíme přihlásit k projektovému serveru pod účtem s právem správce. Otevřeme aplikaci Project Professional a připojíme se k projektovému serveru pod účtem Správce. Příkazem NÁSTROJE < MOŽNOSTI ORGANIZACE < OTEVŘÍT FOND ZDROJŮ ORGANIZACE (ENTERPRISE OPTIONS < OPEN ENTERPRISE RESSOURCE POOL) otevřeme fond zdrojů organizace. V záhlaví aplikace Project se objeví Rezervovaný Fond zdrojů organizace (Checker – out Enterprise Ressource Pool) [KALIŠ, J., HYNDRÁK, K., TESAŘ, V. 2003].

### ▲ Přidání nových zdrojů

Panel úkolů projektu automaticky přepneme na záložku Zdroje (*Resources*), kde máme k dispozici i volbu Určení pracovníků a zařízení projektu (*Specify People and Equipment for the Project*) - viz obr 3.1.

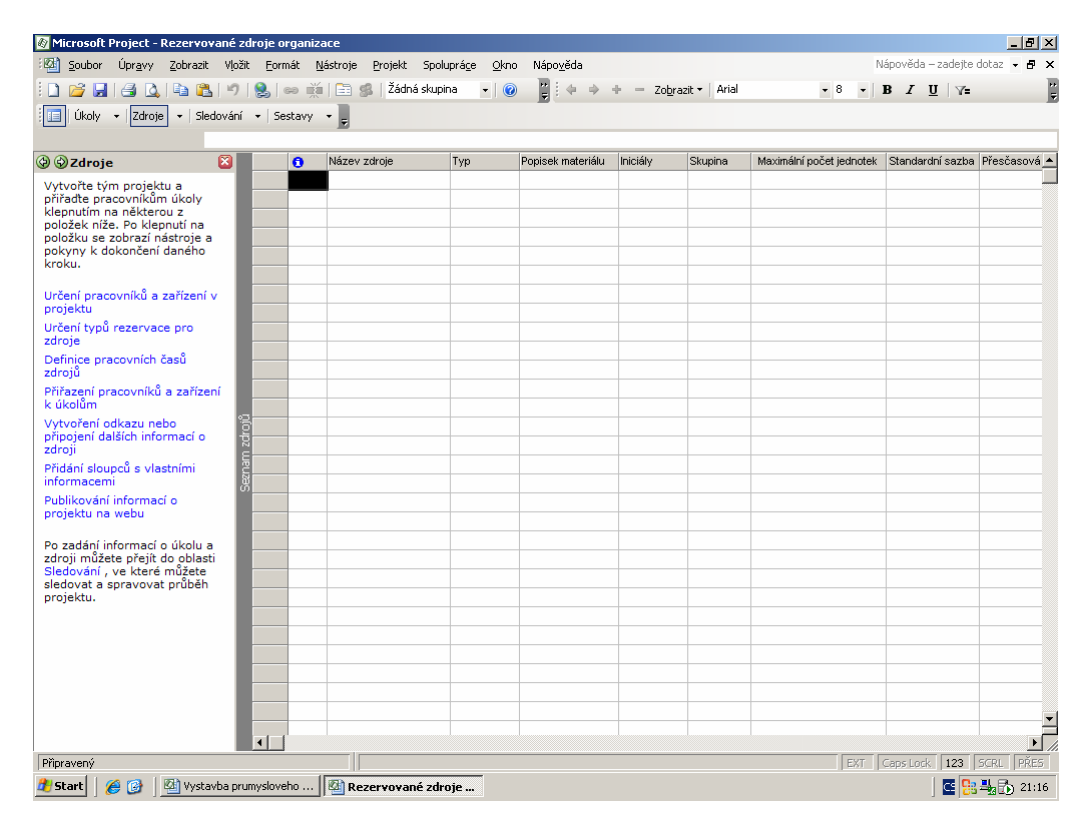

Obr. 3.1 Průvodce projektem - určení pracovníků v projektu

Po vybrání máme na výběr čtyři možnosti určení zdroje:

- Volbu Přidat zdroje ze serveru Project (*Add resources from Project Server*) využíváme pro vytvoření týmu projektu z již existujících zdrojů ve Fondu zdrojů organizace na serveru. Volba není pro nás v tuto chvíli relevantní.
- Volba Přidat zdroje z Adresáře společnosti (*Add resource from the company Address Book*) nám umožňuje importovat informace o zdrojích, které máme definovány v adresáři programu elektronické pošty, jako je MS Outlook či MS Outlook Express.
- Volba Přidat zdroje ze složky společnosti (Add resources from the company directory) Nabízí další možnosti získání jmen zdrojů – import ze systému Active Directory, což je jednotné úložiště informací o všech uživatelích, skupinách a dalších objektech v rámci organizace, jenž tento systém provozuje. Tento systém je k dispozici v serverových operačních systémech Windows 2000 Server a Windows Server 2003, který lze využít, například pokud zakládáme seznam zdrojů z části nebo všech zaměstnanců organizace.
- Poslední volba Zadat zdroje ručně (*Enter resources manually*) nechává vytvoření jednotlivých zdrojů na správci serveru.

Vybereme jednu z voleb a naplníme Fond zdrojů organizace.

V prostředí organizace mohou být některé vlastnosti pro zdroje předdefinovány v Globální šabloně organizace a proto je potom velmi důležité nastavení Vlastních polí organizace pro zdroje (*Enterprise Resource Cystom Fields*) a Kódů osnovy organizace pro zdroje (*Enterprise Resource outline Codes*) viz kapitola 2.

Do fondu zdrojů organizace nezadáváme pouze pracovní zdroje, ale definujeme v něm i obecné a materiálové zdroje  $\Rightarrow$  pokud potřebujete využívat ve vašich projektových plánech nějaký zdroj, musí být nejprve vytvořen a uložen ve fondu zdrojů organizace. Po doplnění zdrojů uložíme plán Fondu zdrojů organizace přes **SOUBOR** < **ULOŽIT** (*FILE* < *SAVE*).

### ▲ Úprava stávajících zdrojů

Pokud potřebujeme upravit některý stávající zdroj organizace, musíme jej nejdříve vyjmout z fondu zdrojů organizace. Příkazem NÁSTROJE < MOŽNOSTI ORGANIZACE < OTEVŘÍT FOND ZDROJŮ ORGANIZACE (TOOLS < ENTERPRISE OPTIONS < OPEN ENTERPRISE RESSOURCE POOL) otevřeme nabídku pro výběr zdrojů z fondu - viz obr. 3.2.

| А         | Organizace – kó    | d osnovy   | Podmínka | 1     | Hodnota   | [                    |
|-----------|--------------------|------------|----------|-------|-----------|----------------------|
|           |                    |            |          |       |           |                      |
|           |                    |            |          |       |           |                      |
| <br>Zabro | out neaktivní zdro | ie         |          |       |           | DX0. CH              |
| Lunit /4  | 0                  | ,0         |          |       |           | Pouzit <u>f</u> iltr |
| ybrat (1  | 3 v seznamu)       |            |          |       | -         |                      |
| 0         | Název zdroje       | Rezervovár | no       | Podle | Zm        | énéno                |
| 5.87      | Elektroinstalatér  | Ne         |          |       | 23.9. 201 | 0 22:09              |
|           | František Koutný   | Ne         |          |       | 23.9. 201 | 0 22:09              |
|           | Hlavní architekt   | Ne         |          |       | 23.9. 201 | 0 22:09              |
|           | Ivana Klímová      | Ne         |          |       | 23.9. 201 | 0 22:09              |
|           | Jakub Sklář        | Ne         |          |       | 23.9. 201 | 0 22:09              |
|           | Jana Kolářová      | Ne         |          |       | 23.9. 201 | 0 22:09              |
|           | Martin Novák       | Ne         |          |       | 23.9. 201 | 0 22:09              |
| <br>      | Návrhář            | Ne         |          |       | 23.9. 201 | 0 22:09              |
|           | Petr Mouka         | Ne         |          |       | 23.9. 201 | 0 22:09              |
|           | Stanislav Kočí     | Ne         |          |       | 23.9, 201 | 0 22:09              |
| - 12 ·    | Stavbyvedoucí      | Ne         |          |       | 23.9. 201 | 0 22:09              |
| - 57 ·    | Stavební dozorce   | Ne         |          |       | 23.9.201  | 0.22:09              |

Obr. 3.2 Otevřít fond zdrojů organizace

Zatržením pole vedle jména zdroje označíme ty zdroje, které chceme upravit. Pro zobrazení a výběr zdrojů z rozsáhlého fondu můžeme využít možnost filtrů v horní části dialogu.

Všechny zdroje v aktuálním zobrazení můžeme označit pomocí tlačítka Vybrat vše/Zrušit vše (*Select/Deselect All*).

Pokud chceme pouze číst informace o vybraných zdrojích bez možnosti jejich editace, vybereme volbu Zobrazit (jen pro čtení) (*Reand-only to view*).

Tlačítkem Otevřít/Přidat (*Open/Add*) otevřeme vybrané zdroje v aplikaci Project Professional.

V případě, že otevřeme zdroje pro editaci, budou **rezervovány** (Checker-out) na projektovém serveru, tzn. že po dobu našich úprav nebude mít nikdo možnost upravovat vlastnosti těchto zdrojů ve fondu na serveru, i kdyby měl právo správce systému - viz obr. 3.3.

Vlastnosti organizace (Enterprise Options) II

| Microsoft Project                                       |        |        |                       |             |                   |          |                          |                          |                      | _ [#] X           |
|---------------------------------------------------------|--------|--------|-----------------------|-------------|-------------------|----------|--------------------------|--------------------------|----------------------|-------------------|
| Soubor Úpravy Zobrazit Vložit                           | Formát | Násti  | roie Projekt Spolupra | áce Okno N  | lápověda          |          |                          |                          | Nápověda             | – zadejte dotaz 👻 |
| i 🗋 🐸 📕 🥔 🗳 🗳 👘                                         | 8      | ee 💥   | i   🛅 🥵   Žádná skupi | ina 🔹 📝     | ⊘ ]] : ← →        | + - 2    | lo <u>b</u> razit • Aria | al • 8 •                 | BIU                  |                   |
| Úkoly • Zdroje • Sledování                              | •   S  | estavy |                       |             |                   |          |                          |                          |                      |                   |
|                                                         |        |        |                       |             |                   |          |                          |                          |                      |                   |
| 🚳 Rezervované zdroje organizace                         |        |        |                       |             |                   |          |                          |                          |                      |                   |
| 🕲 🕄 Zdroje 🛛 🔯                                          |        | 0      | Název zdroje          | Тур         | Popisek materiálu | Iniciály | Skupina                  | Maximální počet jednotek | Standardní sazba     | Přesčasová sa: 🔺  |
| Vytvořte tým projektu a                                 | 1      | s.     | Elektroinstalatér     | Pracovní    |                   | E        |                          | 100%                     | 0,00 /hodina         | 0,00 /ho          |
| přiřadte pracovníkům úkoly                              | 2      |        | František Koutný      | Pracovní    |                   | F        |                          | 100%                     | 0,00 /hodina         | 0,00 /hoc         |
| klepnutím na některou z<br>položek píže. Po klepnutí pa | 3      | Ø      | Hlavní architekt      | Pracovní    |                   | н        |                          | 100%                     | 0,00 /hodina         | 0,00 /hoc         |
| položku se zobrazí nástroje a                           | 4      |        | Ivana Klímová         | Pracovní    |                   | 1        |                          | 100%                     | 0,00 /hodina         | 0,00 /hoc         |
| pokyny k dokončení daného                               | 5      |        | Jakub Sklář           | Materiálový |                   | J        |                          |                          | 0,00                 |                   |
| Kroku.                                                  | 6      |        | Jana Kolářová         | Pracovní    |                   | J        |                          | 100%                     | 0,00 /hodina         | 0,00 /hoc         |
| Určení pracovníků a zařízení v                          | 7      |        | Martin Novák          | Pracovní    |                   | м        |                          | 100%                     | 0,00 <i>I</i> hodina | 0,00 /hoc         |
| projektu                                                | 8      | Ø      | Návrhář               | Pracovní    |                   | N        |                          | 100%                     | 0,00 /hodina         | 0,00 /hoc         |
| Určení typů rezervace pro                               | 9      |        | Petr Mouka            | Pracovní    |                   | P        |                          | 100%                     | 0,00 /hodina         | 0,00 /hoc         |
| zdroje                                                  | 10     | Ø      | Pokrývač              | Pracovní    |                   | Р        |                          | 100%                     | 0,00 /hodina         | 0,00 /hoc         |
| zdrojů                                                  | 11     |        | Stanislav Kočí        | Pracovní    |                   | S        |                          | 100%                     | 0,00 <i>I</i> hodina | 0,00 /hoc         |
| Přířazení pracovníků a zařízení                         | 12     | Ø      | Stavbyvedoucí         | Pracovní    |                   | S        |                          | 100%                     | 0,00 /hodina         | 0,00 /hoc         |
| k úkolům                                                | 13     | Ø      | Stavební dozorce      | Pracovní    |                   | S        |                          | 100%                     | 0,00 /hodina         | 0,00 /hoc         |
| Vytvoření odkazu nebo<br>připojení dalších informací o  | 14     |        | Zdenek Hotový         | Pracovní    |                   | Z        |                          | 100%                     | 0,00 /hodina         | 0,00 /hoc         |
| zdroji                                                  |        |        |                       |             |                   |          |                          |                          |                      |                   |
| Přidání sloupců s vlastními                             | 2      |        |                       |             |                   |          |                          |                          |                      |                   |

Obr. 3.3 Fond zdrojů organizace

## 3.2. Importovat zdroje do organizace

V případě, že máme projektový harmonogram v souboru mpp, který obsahuje zdroje vhodné na import do Fondu zdrojů organizace, nabízí aplikace Project Professional průvodce importem zdrojů.

Přihlaste se jako správce serveru a zvolte příkaz NÁSTROJE < MOŽNOSTI ORGANIZACE < IMPORTOVAT ZDROJE DO PROJEKTU ORGANIZACE (TOOLS < ENTERPRISE OPRIONS < IMPORT RESOURCES TO ENTERPRISE). Otevře se dialog průvodce - viz obr. 3.4.

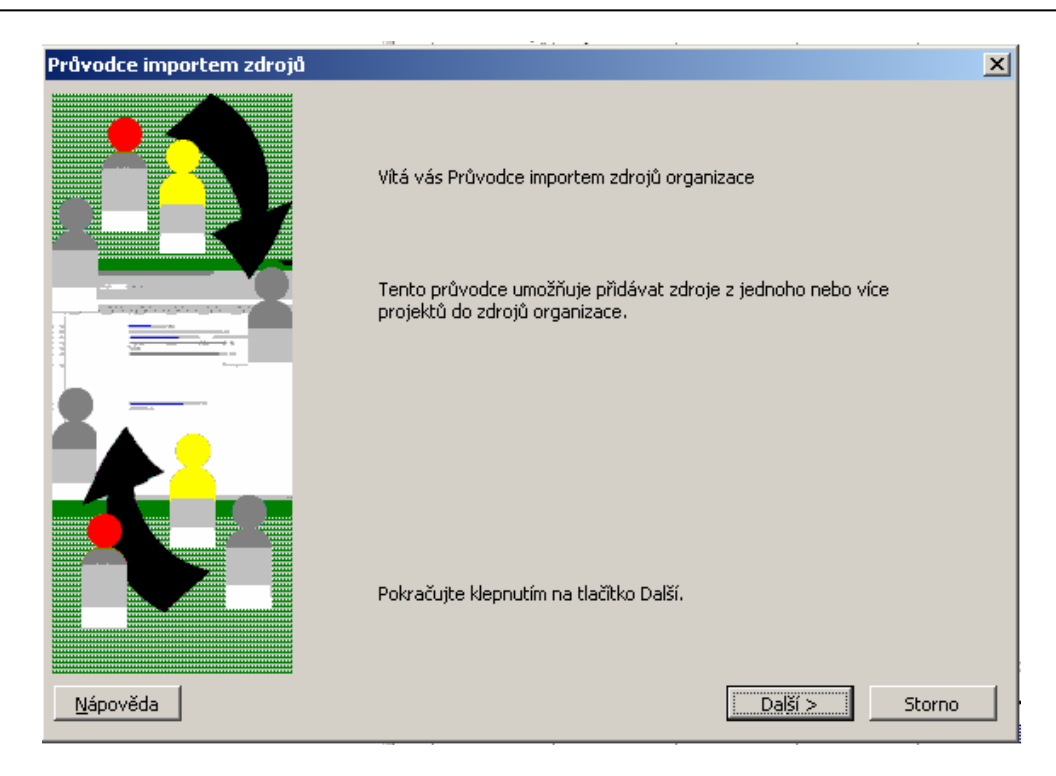

Obr. 3.4 Průvodce importem zdrojů

Vyberte soubor obsahující zdroje, pokud je umístěn na souborovém systému, použijte tlačítko Otevřít ze souboru (Open from File). Vyberte soubor a zvolte Import - viz obr. 3.5.

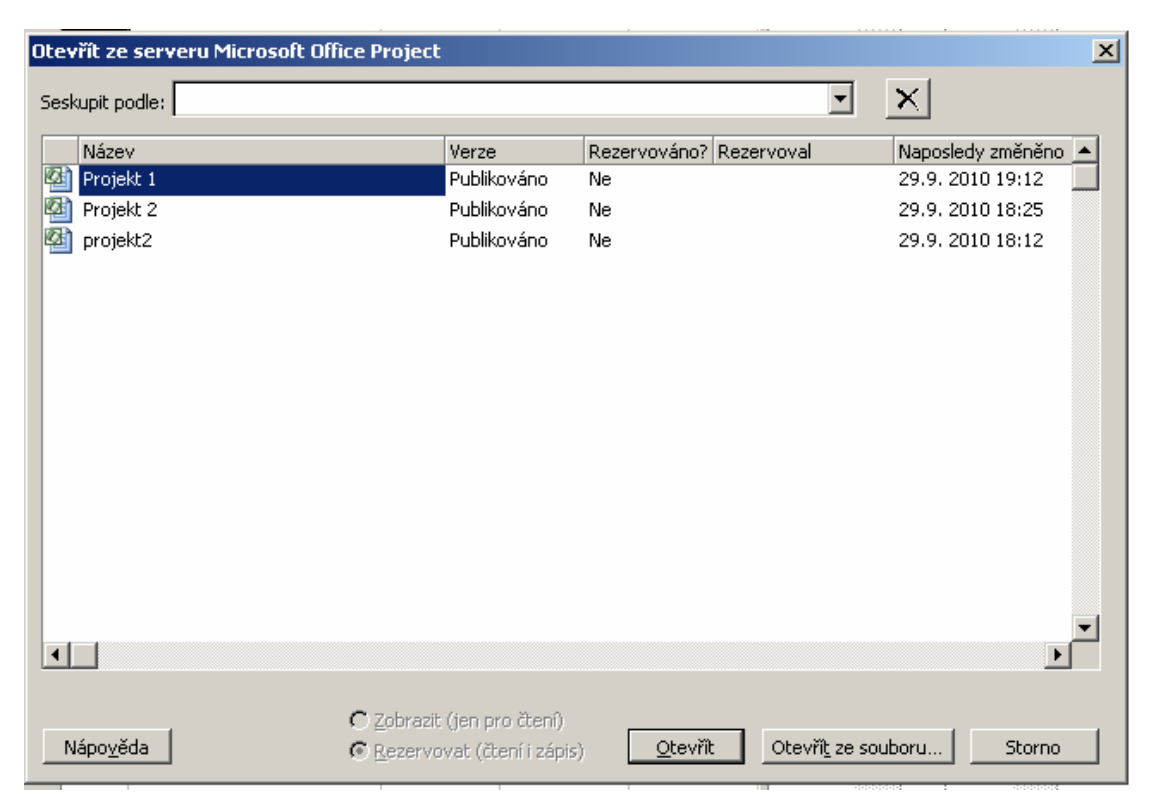

Obr. 3.5 Importovat zdroje organizace 1

Průvodce vyhodnotí, zda importovaný soubor obsahuje nějaká Vlastní pole pro zdroje (Resource Cystom Fields), a případně nabídne jejich namapování na definované vlastní pole organizace pro zdroje - viz obr. 3.6.

| apování polí zdroje                                                          |                                                                    |                                                                                   |                                                  |
|------------------------------------------------------------------------------|--------------------------------------------------------------------|-----------------------------------------------------------------------------------|--------------------------------------------------|
| efinice a hodnoty vlast<br>o import zdrojů, nama<br>Ile, která chcete kopíro | ních polí u importovaných ;<br>pujte pole importovaných ;<br>ovat. | zdrojů nejsou importovány. Chcete-li z<br>zdrojů na pole zdrojů organizace. Ve sl | kopírovat hodnoty z po<br>oupci Mapování vyberti |
|                                                                              |                                                                    |                                                                                   |                                                  |
| apování Z: Impo                                                              | rtované pole zdroje                                                | Do: Pole zdroje organizace                                                        | Požadováno                                       |
|                                                                              |                                                                    |                                                                                   |                                                  |
|                                                                              |                                                                    |                                                                                   |                                                  |
|                                                                              |                                                                    |                                                                                   |                                                  |
|                                                                              |                                                                    |                                                                                   |                                                  |
|                                                                              |                                                                    |                                                                                   |                                                  |
|                                                                              |                                                                    |                                                                                   |                                                  |
| Zdrojový soubor                                                              | Název zdroje                                                       |                                                                                   |                                                  |
| Soubor organizace                                                            | Název zdroje                                                       |                                                                                   |                                                  |
|                                                                              | Úředník                                                            |                                                                                   |                                                  |
| Nanied:                                                                      | Montér                                                             |                                                                                   |                                                  |
|                                                                              |                                                                    |                                                                                   |                                                  |
|                                                                              |                                                                    |                                                                                   |                                                  |

Obr. 3.6 Importovat zdroje organizace 2

V dalším kroku průvodce kontroluje, zda již nic nebrání importu zdrojů do fondu organizace. Na uvedeném obrázku nás průvodce upozorňuje, že chceme importovat 3 zdroje se jménem, které již fond zdrojů organizace obsahuje - viz obr 3.7.

Po úspěšném dokončení importu zdrojů můžeme průvodce zavřít nebo pokračovat v importu zdrojů z jiného souboru tlačítkem Importovat více zdrojů (Import More Resources) - viz obr. 3.8

|                                 | 1                           |                                                                | 444444 1 444                                                  |
|---------------------------------|-----------------------------|----------------------------------------------------------------|---------------------------------------------------------------|
| Průvodce importem zdrojů        |                             |                                                                |                                                               |
| Zdroje pro import z projektu: C | "Documents and Settings     | \Administrator\Plocba\Vvsta                                    | vha prumvsloveho                                              |
| Dečet zdrejů u temto projektu   | 10. Dřed provedením změ     | n ie mežné de advejů evapci                                    | inda prannysionenia<br>index importante pácladující           |
| počet zdrojů: 0. Chcete-li změr | it informace o zdroji (nani | ii je mozne uo zuroju organi<br>iklad duplicitní název zdrojeľ | zace importovat nasieuujiti<br>), vyherte zdroj a klenněte na |
| tlačitko Informace o zdroji.    | ie in office o zeroji (nepi | 1999 adpielen Hazor zarojo,                                    | , , , , , , , , , , , , , , , , , , , ,                       |
| Vyberte zdroje, které chcete in | portovati a kleppěte pa t   | lačitko Další                                                  |                                                               |
|                                 | iporcovac, a Nepriece na c  |                                                                |                                                               |
|                                 |                             |                                                                |                                                               |
| X Chyba                         | Název zdroje                | Účet systému Windows                                           | Základní kalendář                                             |
| Duplicitní název                | Úředník                     |                                                                | Standardní                                                    |
| 📃 🗌 Neplatný základní kalend    | ář Montér                   |                                                                | 24 hodin                                                      |
| 🗌 🗌 Neplatný základní kalend    | ář Asfaltér                 |                                                                | 24 hodin                                                      |
| Duplicitní název                | Stavební dozor              |                                                                | Standardní                                                    |
| Duplicitní název                | Vedoucí1                    |                                                                | Standardní                                                    |
| Duplicitní název                | Zedník                      |                                                                | Standardní                                                    |
| 🛛 🗌 Počáteční nebo koncová      | mi Zedník                   |                                                                | Standardní                                                    |
| 📃 🗌 Neplatný základní kalend    | ář Elektrikář               |                                                                | Noční směna                                                   |
| 🛛 🗌 Neplatný základní kalend    | ář Plynař                   |                                                                | Noční směna                                                   |
| Počáteční nebo koncová          | me Vodař                    |                                                                | Standardní                                                    |
| Duplicitní název                | Vedoucí                     |                                                                | Standardní 🛛 💽                                                |
|                                 |                             |                                                                | ▶ .                                                           |
| Underst uže / Zeužit unideže    | Toformaco o adroji          |                                                                |                                                               |
| vybrac vse/2rusic vyber         | Informace o zuroji          |                                                                |                                                               |
| Nápověda                        |                             | < Zpět                                                         | Další > Storno                                                |
|                                 |                             |                                                                |                                                               |

Obr. 3.7 Importovat zdroje organizace 3

Po úspěšném dokončení importu zdrojů můžeme průvodce zavřít nebo pokračovat v importu zdrojů z jiného souboru tlačítkem Importovat více zdrojů (Import More Resources) - viz obr. 3.8

| Importovat zdro         | oje                                 | ×                     |
|-------------------------|-------------------------------------|-----------------------|
| Oblast <u>h</u> ledání: | 📄 Plocha 💽 💿 - 🖄 🔯 💥 🖬 - Nástroju   | e▼                    |
|                         | ∰iguttfjut.mpp<br>⊒ Tento počítač   |                       |
| Poslední<br>dokumenty   | Vystavba prumysloveho zavodu1.2.mpp |                       |
| Plocha                  |                                     |                       |
| Dokumenty               |                                     |                       |
| Tento počítač           |                                     |                       |
| Místa v síti            | Název souboru: Rozhraní ODBC        | Imp <u>o</u> rtovat 👻 |
|                         | pognory Zhha: Iblojekt (".ubb)      | Storno                |

Obr. 3.8 Importovat zdroje organizace 4

{Import zdrojů do organizace je vhodné využít zejména v organizacích nebo skupinách, kde již pracovali s tzv. sdíleným fondem zdrojů ve starších verzích aplikace Microsoft Project.} [KALIŠ, J., HYNDRÁK, K., TESAŘ, V. 2003].

## 3.3. Importovat projekty do organizace

V případě, že máme již projektové plány v souborech mpp a chceme s nimi dále pracovat v prostředí projektové organizace, musíme tyto soubory nejprve uložit na server. Pro tento případ nabízí aplikace Project průvodce pro import projektů na server.

{Nedoporučujeme projekty na server uložit přímo bez použití zde popsané možnosti importu.}

Přihlaste se jako správce serveru a zvolte příkaz NÁSTROJE < MOŽNOSTI ORGANIZACE < IMPORTOVAT PROJEKT DO PROJEKTU ORGANIZACE (TOOLS < ENTERPRISE OPRIONS < IMPORT PROJECT TO ANTERPRISE). Otevře se dialog průvodce.

Po úvodním informačním dialogu vybereme soubor, který budeme importovat, a zvolíme Import.

Další dialog je věnován vyplnění základních informací o projektu: zadáme jméno projektu, vybereme verzi projektu (výchozí je verze **Publikován** – Publisher), zvolíme, zda jde o projekt, nebo o šablonu a vybereme výchozí kalendář projektu - viz obr. 3.9.

| Průvodce importem projel | ktů                                                   | ×                                                |
|--------------------------|-------------------------------------------------------|--------------------------------------------------|
|                          | Import projektu C:\Documents and Set<br>zavodu1.2.mpp | tings\Administrator\Plocha\Vystavba prumysloveho |
|                          | Zadejte název a vyberte verzi, typ a z                | ákladní kalendář projektu:                       |
|                          | Náz <u>e</u> v: Vystavba prumysloveho zav             | vodu1                                            |
|                          | Verze: Publikováno                                    | <b>v</b>                                         |
|                          | <u>T</u> yp: Projekt                                  | <b>_</b>                                         |
|                          | Kalendář: Standardní                                  |                                                  |
|                          | Vyberte hodnoty vlastních polí v projek               | tu organizace:                                   |
|                          | Schválený rozpočet (Projekt org                       | anizace – náklady1)*                             |
|                          | Název vlastního pole                                  | Hodnota                                          |
|                          | Schválený rozpočet (Projekt organizace                | e – náklady1)* 10,00                             |
|                          |                                                       |                                                  |
|                          |                                                       |                                                  |
|                          |                                                       |                                                  |
|                          |                                                       |                                                  |
|                          |                                                       | <b>-</b>                                         |
|                          |                                                       |                                                  |
| <u>N</u> ápověda         |                                                       | < Zpět Další > Storno                            |

Obr. 3.9 Importovat projekty 1

Ve spodní části dialogu je zobrazen seznam Vlastní pole organizace (*Enterprise Project Cystom Fields*) a kódů osnovy organizace (*Enterprise Project Outline Codes*) pro projekty podle definice v Globální šabloně organizace (*Enterprise Global*). Musíme vyplnit hodnoty u vlastností označených hvězdičkou jako vyžadované.

V dalším dialogu vidíme v levém sloupci seznam lokálních zdrojů původního projektu a musíme zvolit, zda budou nahrazeny z Fondu zdrojů organizace, nebo budou importovány do Fondu zdrojů organizace - viz obr. 3.10.

Následující dialog zobrazuje vlastní pole úkolů původního projektu a umožňuje jejich namapování na **pole organizace pro úkol** (Enterprise Task Field) viz obr. 3.11.

|                  | tto<br>Mapovat projektové zdr<br>Přířaďte jednotlivé impo<br>místní (tj. zdroje specifi | roje na zdroje organizace<br>ortované zdroje v projektu ke zdro<br>cké pouze pro daný projekt). | oji organizace nebo určete zdroje ja | ako |
|------------------|-----------------------------------------------------------------------------------------|-------------------------------------------------------------------------------------------------|--------------------------------------|-----|
|                  | Úředník                                                                                 |                                                                                                 |                                      | •   |
|                  | Název zdroje                                                                            | Akce při importu                                                                                | Kalendář nebo zdroj organizace       |     |
|                  | Úředník                                                                                 | Mapovat na zdroj organizace                                                                     | Úředník                              |     |
|                  | Montér                                                                                  | Ponechat místní se základním kal                                                                | 24 hodin                             |     |
|                  | Asfaltér                                                                                | Ponechat místní se základním kal                                                                | 24 hodin                             |     |
|                  | Stavební dozor                                                                          | Mapovat na zdroj organizace                                                                     | Stavební dozor                       |     |
|                  | Vedoucí1                                                                                | Mapovat na zdroj organizace                                                                     | Vedoucí1                             |     |
|                  | Zedník                                                                                  | Mapovat na zdroj organizace                                                                     | Zedník                               |     |
|                  | Zedník                                                                                  | Ponechat místní se základním kal                                                                | Standardní                           |     |
|                  | Elektrikář                                                                              | Ponechat místní se základním kal                                                                | Noční směna                          |     |
|                  | Plynař                                                                                  | Ponechat místní se základním kal                                                                | Noční směna                          |     |
|                  | Vodař                                                                                   | Ponechat místní se základním kal                                                                | Standardní                           |     |
|                  | Vedoucí                                                                                 | Mapovat na zdroj organizace                                                                     | Vedoucí                              |     |
|                  | Technolog                                                                               | Mapovat na zdroj organizace                                                                     | Technolog                            |     |
|                  | Dělnik                                                                                  | Mapovat na zdroj organizace                                                                     | Dělnik                               |     |
|                  | Železničář                                                                              | Mapovat na zdroj organizace                                                                     | Železničář                           |     |
|                  | Stavabní dělník                                                                         | Manovat na zdroj organizace                                                                     | Stavahní dělník                      | •   |
| <u>N</u> ápověda |                                                                                         | < <u>Z</u> pět                                                                                  | Další > Storno                       |     |

Obr. 3.10 Importovat projekty 2

| Průvodce importem projek | (tů                                                                         |                                                        |                                                                     | ×                             |
|--------------------------|-----------------------------------------------------------------------------|--------------------------------------------------------|---------------------------------------------------------------------|-------------------------------|
|                          | Mapování polí úkolů<br>Chcete-li kopírovat hodn<br>pole úkolů organizace. V | oty z polí pro imp<br>e sloupci Mapová                 | ort úkolů, namapujte pole impor<br>ní vyberte pole, která chcete ko | tovaných úkolů na<br>pírovat. |
|                          | Z: Pole                                                                     | úkolu                                                  | Do: Pole úkolu organizace                                           | Požadováno                    |
|                          | Import                                                                      | Název úkolu                                            |                                                                     |                               |
|                          | Organizace                                                                  | Název úkolu                                            |                                                                     |                               |
|                          | Náhled                                                                      | Výstavba půmys<br>Vydání stavební<br>Stavba zařízení s | lového z<br>no povol<br>staveniši                                   |                               |
|                          | <                                                                           |                                                        |                                                                     | )                             |
| <u>N</u> ápověda         |                                                                             |                                                        | < <u>Z</u> pět Další >                                              | Storno                        |

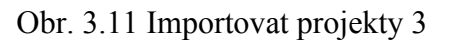

V dalším kroku průvodce uvádí souhrn úkolů a případných chyb, které mohou nastat při importu úkolů na projektový server. Tlačítkem Importovat (Import) dokončíte import plánu na server - viz obr. 3.12 [KALIŠ, J., HYNDRÁK, K., TESAŘ, V. 2003].

| Průvodce importem projek | tů                                                                                                    |                                                                                                    | ×                                                                                                    |
|--------------------------|----------------------------------------------------------------------------------------------------|----------------------------------------------------------------------------------------------------|----------------------------------------------------------------------------------------------------|
|                          | Import projektu C:\ <br>Počet úkolů v tomto<br>chyby: 0. Chcete-li<br>tlačitko Informace o<br>Klepnutím na tlačitko<br>Standardní | Documents and Settings\Administrator<br>projektu: 27. Při importu bylo zjištěno<br>tyto úkoly změnit (například opravit ch<br>úkolu.<br>o Import zkopírujete úkoly do projektu | \Plocha\Vystavba prumysloveho<br>1, že následující počet úkolů obsahuje<br>yby), vyberte úkol a klepněte na<br>v organizaci. |
|                          | Chyba                                                                                                    | Název úkolu                                                                                                    | Základní kalendář                                                                                                    |
|                          |                                                                                                    | Výstavba půmyslového závodu                                                                                                    | Standardní                                                                                                    |
|                          |                                                                                                    | Vydání stavebního povolení                                                                                                    | Standardní                                                                                                    |
|                          |                                                                                                    | Stavba zařízení staveniště                                                                                                    | Standardní 🔹 🔽                                                                                                    |
|                          |                                                                                                    | Hrubé terenní úpravy                                                                                                    | Žádný                                                                                                    |
|                          |                                                                                                    | Staveniště připraveno                                                                                                    | Žádný                                                                                                    |
|                          |                                                                                                    | Spodní stavba výrobních hal                                                                                                    | Žádný                                                                                                    |
|                          |                                                                                                    | Zhotovení podkladu silnic                                                                                                    | Žádný                                                                                                    |
|                          |                                                                                                    | Zhotovení podkladu železniční vlečky                                                                                                    | Žádný                                                                                                    |
|                          |                                                                                                    | Výstavba vnějších rozvodů energií                                                                                                    | Žádný                                                                                                    |
|                          |                                                                                                    | Položení železniční vlečky                                                                                                    | Žádný                                                                                                    |
|                          |                                                                                                    | Položení povrchu silnice                                                                                                    | Žádný                                                                                                    |
|                          |                                                                                                    | Hlavní stavební výroba (HSV)                                                                                                    | Žádný 🗸 🗸                                                                                                    |
|                          | •                                                                                                    | •                                                                                                    |                                                                                                    |
|                          | Informace o úkol                                                                                                    | u                                                                                                    |                                                                                                    |
| <u>N</u> ápověda         |                                                                                                    | < <u>Z</u> pět                                                                                                    | Importovat Storno                                                                                                    |

Obr. 3.12 Importovat projekt 4

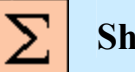

# Shrnutí

V této kapitole jste se dozvěděli, jak otevřít a upravit fond zdrojů organizace, přidat nové zdroje a jaký je výběr možností určení zdroje. Seznámili jste se s importem zdrojů a projektů do organizace.

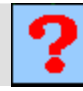

## Kontrolní otázky

1. Jaké jsou možnosti určení zdroje?

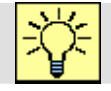

# Úkoly k řešení

- 1. Upravte fond zdrojů organizace.
- 2. Importujte zdroje do organizace.
- 3. Importujte projekty do organizace.

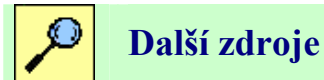

KALIŠ, J., HYNDRÁK, K., TESAŘ, V. 2003 *Microsoft Project, Kompletní průvodce pro verze 2002 a 2003* Brno: Computer Press, 2003. 457 s. ISBN 80-251-0074-X.

NÁPOVĚDA A POSTUPY K APLIKACI PROJECT 2003. [online]. Dostupný z www: < http://office.microsoft.com/cscz/project/FX100649021029.aspx?CTT=96&Origin=CL100627011029 >.

# Klíč k řešení

Odpověď na otázku 1.

Máme na výběr čtyři možnosti určení zdroje:

- volbu Přidat zdroje ze serveru Project
- volbu Přidat zdroje z Adresáře společnosti
- volbu Přidat zdroje ze složky společnosti
- volbu Zadat zdroje ručně

# 4. PRÁCE S PROJEKTOVÝM SERVEREM

Cíl Po prostudování této kapitoly budete umět:

- Vytvořit nový projekt
- Přiřazení zdrojů
- Uložení plánu na projektový server
- Publikování projektu na server
- Nastavení publikovaných polí

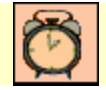

Čas ke studiu: 90 minut

# Pojmy k zapamatování

Filtrování a seskupování zdrojů organizace, Přiřazení zdrojů do projektového týmu, Směrný plán, Publikování.

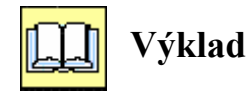

Když máme server nainstalován, je nastaveno standardizované prostředí pomocí **Globální šablony organizace** (*Enterprise Global*) a je naplněn **Fond zdrojů organizace** (*Enterprise Resource Pool*) materiálovými i pracovními zdroji, můžeme vytvořit projektový plán a sledovat životní cyklus projektu v organizaci.

## 4.1. Vytvoření nového projektu a přiřazení zdrojů

Spusťte aplikaci Project a přihlaste se na server pod účtem Správce nebo uživatele s rolí projektového vedoucího.

Standardním způsobem vytvoříme nový projektový plán, vytvoříme strukturu úkolů a nastavíme vlastnosti, zkontrolujeme, zda nemusíme vyplnit Vlastní pole organizace pro úkol (*Enterprise Task Cystom Fields*) a Kódy osnovy organizace pro úkol (*Enterprise Task outline Code*) v záložce Vlastní pole (*Cystom fields*) - viz obr. 4.1.

| nformace o úk         | colu               |                    |                  |          | 2                      |
|-----------------------|--------------------|--------------------|------------------|----------|------------------------|
| Obecné                | Předchůdci         | Zdroje             | Upřesnit         | Poznámky | Vlastní pole           |
| <u>N</u> ázev an      | alýza              |                    | <br>Doba trvání: | 1d?      | Př <u>e</u> dpokládaná |
| V <u>l</u> astní pole |                    |                    |                  |          |                        |
| Průběh                | výstavby - hodno   | cení (Organizace – | náklady1)        |          | <u> </u>               |
| Název vlastníh        | no pole            |                    | Hodnota          |          |                        |
| Průběh výstav         | /by - hodnocení (O | rganizace – náklac | y1)              |          |                        |
|                       |                    |                    |                  |          |                        |
|                       |                    |                    |                  |          |                        |
|                       |                    |                    |                  |          |                        |
|                       |                    |                    |                  |          |                        |
|                       |                    |                    |                  |          |                        |
|                       |                    |                    |                  |          |                        |
|                       |                    |                    |                  |          |                        |
|                       |                    |                    |                  |          |                        |
|                       |                    |                    |                  |          |                        |
|                       |                    |                    |                  |          |                        |
|                       |                    |                    |                  |          |                        |
|                       |                    |                    |                  |          |                        |
|                       |                    |                    |                  |          | •                      |
|                       | 1                  |                    |                  | 01       | <b>.</b>               |

Obr. 4.1 Vlastní pole pro úkol

Po vytvoření harmonogramu vytvoříme projektový tým. Vybereme příkaz NÁSTROJE < VYTVOŘIT TÝM ZE ZDROJŮ ORGANIZACE (*TOOLS < BUILD TEAM FROM ENTERPRISE*). Objeví se dialog pro výběr zdrojů do projektového týmu - viz obr. 4.2.

| Vytvo  | řit tým pro Vysta             | avba prumyslove     | ho zavodu      | 11.2.mpp          |                    |            |                               |             |           | ×       |
|--------|-------------------------------|---------------------|----------------|-------------------|--------------------|------------|-------------------------------|-------------|-----------|---------|
| Filtro | vání zdrojů organiza          | ace                 |                |                   |                    |            |                               |             |           |         |
| E      | xistující filtry: Vš          | echny zdroje (bez f | iltru)         |                   |                    | -          |                               |             |           |         |
| + v    | lastní nastavení filt         | rů (volitelné) ——   |                |                   |                    | _          |                               |             |           |         |
| Пκ     | dispozi <u>c</u> i pro práci: | 0h 👘                | <u>O</u> d: 13 | 3.8. 07           | ▼ <u>D</u> o:      | 7.1.09     | ▼ P(                          | oužít filtr |           |         |
| 🗆 🗖 Za | ahrnout navržené re           | ezervace při určová | ní dostupno:   | sti a celkové při | řazené práce       |            |                               |             |           |         |
| Vytvo  | přit tým ————                 |                     |                |                   |                    |            |                               |             |           |         |
| Filtro | ované zdroj <u>e</u> organ    | izace (nalezeno 13) | :              |                   |                    | Zdroje     | e projektového tý <u>m</u> u: |             |           |         |
| Sesk   | upit podle:                   |                     |                | -                 | ]                  |            |                               |             |           |         |
| 0      | Z                             | droj organizace     |                | K dispozici 🔺     |                    | 0          | Zdroj tým                     | u           | Rezervace | Práce 🔺 |
|        | Dělnik                        |                     |                | 29 440h           | Přidat >           | 14         | Úředník                       |             | Navržený  | 120h    |
|        | Dělník1                       |                     |                | 11 776h           |                    | <b>R</b>   | Montér                        |             | Potvrzený | 56h     |
|        | Montér1                       |                     |                | 11 776h           | < Odebrat          | <b>B</b> 2 | Asfaltér                      |             | Potvrzený | 32h     |
|        | Stavební dělník               |                     |                | 23 552h           |                    | <b>B</b> 2 | Stavební dozor                |             | Potvrzený | Oh      |
|        | Stavební dělník1              |                     |                | 26 496h           | Nabradit           | <b>B</b> 2 | Vedoucí1                      |             | Potvrzený | 88h     |
|        | Stavební dozor                |                     |                | 2 944h            |                    | <b>B</b> 2 | Zedník                        |             | Potvrzený | 1 400h  |
|        | Technolog                     |                     |                | 14 720h           |                    |            | Zedník                        |             | Potvrzený | Oh      |
|        | Úředník                       |                     |                | 2 944h            | < S <u>h</u> oda   | <b>B</b> 2 | Elektrikář                    |             | Potvrzený | 240h    |
|        | Vedoucí                       |                     |                | 2 944h            |                    | <b>B</b> 2 | Plynař                        |             | Potvrzený | 240h    |
|        | Vedoucí1                      |                     |                | 2 944h            | Podrobposti        | <b>B</b> 2 | Vodař                         |             | Potvrzený | 240h    |
|        | Zedník                        |                     |                | 20 608h           | <u>Fourobriosa</u> | <b>B</b> 2 | Vedoucí                       |             | Potvrzený | Oh      |
|        | Zedník1                       |                     |                | 35 328h           | <u>G</u> rafy      |            | Technolog                     |             | Potvrzený | 240h    |
|        | Železničář                    |                     |                | 11 776h 🖵         |                    | <b>₽</b> ₿ | Dělnik                        |             | Potvrzený | Oh 🖵    |
| Náp    | o <u>v</u> ěda                |                     |                |                   |                    |            |                               | 0           | к<br>к    | Storno  |

Obr. 4.2 Vytvořit tým ze zdrojů organizace

Samotný dialog se dělí na dvě části:

#### • Filtrování a seskupování zdrojů organizace

V horní části můžeme nastavit nejrůznější filtry pro vyhledávání zdrojů ve fondu zdrojů organizace se zadanými kritérii.

V řádku K dispozici pro práci (*Available to work*) můžeme nastavit vyhledávání těch zdrojů, které mají dostupný zadaný počet hodin ve vybraném období.

Pole Zahrnout navržené rezervace (*Include propřed bookings when...*), zahrnují se do zobrazení dostupnosti zdrojů i tzv. navržené rezervace (*proposed booking*).

Tlačítkem Seskupit podle (*Group By*) seskupíme zdroje ve fondu podle vybrané vlastnosti.

#### • Přiřazení zdrojů do projektového týmu

V levém sloupci jsou zobrazeny zdroje ve Fondu zdrojů organizace, v pravém sloupci je seznam zdrojů přiřazených na aktuální projekt. Vybrané zdroje z fondu zdrojů přidáme do projektového týmu tlačítkem **Přidat** (*Add*), tlačítkem **Odebrat** (*Remove*) vyjmeme zdroj z týmu.

Pokud označíme nějaký zdroj v aktuálním týmu (pravý sloupec) a jiný ve fondu zdrojů (levý sloupec), můžeme tlačítkem Nahradit (*Replace*) nahradit zdroj v aktuálním týmu zdrojem z fondu.

Pokud máme v levém sloupci označený zdroj, vyhledá tlačítko Shoda (*Match*) ve fondu zdrojů zdroje, jejichž hodnoty kódů osnovy organizace odpovídají stejným hodnotám označeného zdroje.

Tlačítko Podrobnosti (Detail) zobrazí vlastnosti vybraného zdroje.

Tlačítkem **Grafy** (*Graphs*) zobrazíme grafické zobrazení dostupnosti a vytížení vybraného zdroje. Informace jsou zpracovávány ze všech projektů na serveru.

Pokud provedeme výběr všech zdrojů z fondu do aktuálního projektu, potvrdíme vše tlačítkem OK.

{Dialog **Build Team from Enterprise** vyvoláme také z nástroje **Assign Resources** (*TOOLS < ASSIGN RESOURCES*), který používáme pro přiřazení zdrojů na jednotlivé úkoly. Klepneme na tlačítko **Add Resources** a vybereme **From Project Server**.} [KALIŠ, J., HYNDRÁK, K., TESAŘ, V. 2003].

## 4.2. Uložení plánu na projektový server

Po ukončení projektového plánu a přiřazení zdrojů na jednotlivé úkoly je načase uložit plán na server. Příkazem **SOUBOR < ULOŽIT** (*FILE < SAVE*) se zobrazí jiný dialog, než známe ze samostatné aplikace Project.

Do pole Název (Name) zadáme jméno projektu.

Rozbalením pole **Typ** (*Type*) nabízí možnost uložit plán jako projekt nebo jako šablonu na projektový server.

Zatržení políčka **Projekt správy** (*Administrative Project*) uloží projekt na server jako tzv. administrativní projekt.

Na server můžeme uložit více verzí projektového plánu. Výchozí verze je **Publikováno** (*Published*).

V poli Kalendář (Calendar) vybereme hlavní kalendář projektu.

Ve spodní části dialogu jsou uvedeny Vlastní pole organizace (*Enterprise Cystom Fields*) a Kódy osnovy organizace (*Enterprise Outline Fields*) pro projekty. Pokud nevyplníme pole označená hvězdičkou, nedovolí nám aplikace Project harmonogram uložit viz obr. 4.3.

| 2 |  |
|---|--|
| 1 |  |
|   |  |
|   |  |
|   |  |
|   |  |
| 3 |  |

Obr. 4.3 Uložit na projektový server

{V případě, že na server ukládáte již konečnou podobu plánu, nesmíme zapomenout před tím uložit **Směrný plán** (Baseline) projektu. To je nezbytné pro další sledování vývoje projektu a vyhodnocování stavu projektu při jeho realizaci. Směrný plán ukládáme příkazem

NÁSTROJE < SLEDOVÁNÍ < ULOŽIT SMĚRNÝ PLÁN (TOOLS < TRACKING < SAVE BASELINE).}

#### 4.3. Publikování projektu na server

Pokud uložíme plán na projektový server, uloží se zároveň i všechny informace o úkolech a přiřazeních zdrojů. Uložený harmonogram však ještě není dostupný přes Project Web Access a informace nejsou zahrnuty ani do analytických pohledů a modulů. Pracovní zdroje, uživatelé projektového serveru také zatím nevědí o přiřazených úkolech v projektu. Pokud chceme, aby byly informace o novém projektu dostupné i přes Project Web Access, zadáme příkaz **SPOLUPRÁCE < PUBLIKOVAT** (*COLLABORATE < PUBLISH*).

#### Můžeme si vybrat ze čtyř možností:

- ➢ SPOLUPRÁCE < PUBLIKOVAT < VŠECHNY INFORMACE (COLLABORATE < PUBLISH < ALL INFORMATION) ⇒ publikuje všechny informace, tedy projektový plán, úkoly a přiřazení zdrojů.
- SPOLUPRÁCE < PUBLIKOVAT < NOVÁ A MĚNĚNÁ PŘIŘAZENÍ (COLLABORATE < PUBLISH < NEW AND CHANGED ASSIGNMENTS) ⇒ publikuje nová nebo změněná přiřazení zdrojů k úkolům. Pokud provedeme v plánu změny, objeví se ve sloupci Indikátory ikona vyzývající k novému publikování Můžeme vybrat zobrazení výchozí zobrazení (Current view) – publikuje pouze nová a změněná přiřazení úkolů viditelná v zobrazení, nebo pouze vybrané úkoly (Selected items).

Seznam může být seskupen podle zdrojů či úkolů. Nahoře je dialog k výběru celého projektu nebo jen vybraných položek. Pokud vybereme **Upozornit všechny příslušné** zdroje e-mailem (*Notify all affected resources via e-mail*), dostanou zdroje upozornění elektronickou poštou, jehož znění upravíme klepnutím na tlačítko Upravit text zprávy (*Edit message text*). Projektový server odešle upozornění na elektronické adresy zdrojů.

SPOLUPRÁCE < PUBLIKOVAT < PUBLIKOVAT PLÁN (COLLABORATE < PUBLISH < PUBLISH PLAN) ⇒ nabízí výběr publikování celého plánu nebo jen sumární úkol. Přiřazení pro členy týmu nejsou tímto příkazem publikována. SPOLUPRÁCE < PUBLIKOVAT < ZNOVU PUBLIKOVAT PŘIŘAZENÍ (COLLABORATE < PUBLISH < REPUBLISH ASSIGNMENTS) ⇒ slouží k novému publikování informací o přiřazení, ukazuje seznam přiřazení, která mají být znovu publikována.

**Upozornit všechny příslušné zdroje e-mailem** (*Notify all affected resources via e-mail*), dostanou zdroje upozornění elektronickou poštou, jehož znění upravíme klepnutím na tlačítko Upravit text zprávy (*Edit message text*). Projektový server odešle upozornění na elektronické adresy zdrojů.

**Přepsat údaje o skutečné práci zadané zdroji** (*Overwrite any actual work entered by resources*) – přepíše v aplikaci Project Web Access všechnu skutečnou práci, kterou vykázaly zdroje přes Project Web Access, původními hodnotami z projektového plánu.

**Převzít řízení těchto přiřazení** (*Become the manager for these assignments*) – dovoluje jinému vedoucímu nastavit zodpovědnost za vybrané úkoly. Nový manažer bude od této chvíle dostávat informace o stavu úkolu místo původního vedoucího.

Při spuštění publikování dojde automaticky k uložení aktuálního stavu plánu na server (jako bychom zvolili **Soubor < Uložit** (*File< Save*)). Po dokončení publikování obdržíme hlášku o výsledku publikování. [KALIŠ, J., HYNDRÁK, K., TESAŘ, V. 2003].

#### 4.4. Nastavení publikovaných polí

Projektový server publikuje informace podle nastavení serveru a definovaných standardů v Globální šabloně organizace (Enterprise Global). Pokud bychom chtěli změnit některé možnosti, můžeme upravit publikovaná pole projektu. Zadáme příkaz NÁSTROJE < VLASTNÍ NASTAVENÍ < PUBLIKOVANÁ POLE (TOOLS < CUSTOMIZE < PUBLISHED FIELDS) a objeví se dialog Vlastní nastavení publikovaných polí (Customize Published Fields).

V horní části dialogu určujeme metodu sledování průběhu projektu na základě informací, které vyplní zdroje k úkolům přes Project Web Access. Máme tři možnosti:

Procento dokončené práce (Percentage of Work Complete).

V tomto případě zdroje vyplňují procento dokončení a mohou vyplnit v hodinách, kolik ještě předpokládají práce na dokončení úkolu.

✓ Skutečná a zbývající práce (Actual and Remaining Work).

Tento způsob umožňuje zdrojům vykazovat informaci, kolik hodin práce na úkolu již vykonal a kolik hodin jí ještě zbývá.

✓ Odpracované hodiny za časové období (Specific hours of work done per day or per week).

Umožňuje zadat odpracované hodiny v podobě pracovních výkazů za den nebo za týden. Celková odpracovaná práce na úkolu se potom sčítá za jednotlivá vykázaná období. Zdroje mohou také uvést, kolik hodin práce ještě úkol vyžaduje - viz obr. 4.4.

|   | Vlastní nastavení publikovaných polí                                                                                        | ×                                                                                                    |
|---|----------------------------------------------------------------------------------------------------|----------------------------------------------------------------------------------------------------|
| Ì | Vystavba prumysloveho zavodu1.2.mpp – vlastní nastavení                                                                     |                                                                                                    |
| 1 | Metoda používaná zdroji k hlášení průběhu úkolů:                                                                            | Zdroje mohou zobrazit ve svém zobrazení                                                                                      |
|   | Použit výchozí metodu nastavenou na serveru Microsoft Office Project: Ta je aktuálně nastavena na Procento dokončené práce. | úkolů na serveru Microsoft Office Project<br>následující pole: Indikátor, Název úkolu,<br>Práce, Dokončená práce %, Skutečná |
| 1 | Vždy použít pro tento projekt určitou metodu hlášení průběhu:                                                               | práce, Zbývající práce, Zahájení,<br>Dokončení, Aktualizace odeslána, Projekt,                                               |
| 1 | C Procento dokončené práce                                                                                                  | Přiřazeno, Jméno vedoucího                                                                                                   |
| j | O Skutečně provedená práce a zbývající práce                                                                                | Zdroje mohou měnit hodnoty v těchto                                                                                          |
| 1 | C Odpracované <u>h</u> odiny za časové období                                                                               | polích: Dokončená práce %, Zbývající                                                                                         |
|   | (Správce serveru Microsoft Office Project nastavil jako výchozí časové období týdny.)                                       | prace                                                                                                    |
| 1 |                                                                                                    |                                                                                                    |
|   | Další pole, která lze přidat do zobrazení Úkoly                                                                             |                                                                                                    |
|   | Pole v <u>z</u> obrazení Úkoly:                                                                                             | Fyzicky dokončeno % –                                                                                                    |
| ł | EAC KódOsnovy1 (Úkol)                                                                                                    | nastavení:                                                                                                    |
|   | Chráněná skutečná práce                                                                                                    | Typ vlastniho pole:                                                                                                    |
|   | Chráněná skutečná přesčasová práce                                                                                          | C Přířazení                                                                                                    |
|   | Iniciály zdroje                                                                                                    | 🗾 🗖 Povoli <u>t</u> zdrojům měnit pole                                                                                       |
| 1 |                                                                                                    |                                                                                                    |
|   |                                                                                                    | Nastavit jako výchozí                                                                                                    |
| 1 |                                                                                                    | rigidant jano vychozi                                                                                                    |
| 1 | Nápo <u>v</u> ěda                                                                                                    | Db <u>n</u> ovit OK Storno                                                                                                   |

Obr. 4.4 Nastavení publikovaných polí

Můžeme také přidat dodatečná pole k úkolovým přiřazením při publikování jejich přesunem z Pole k dispozici (*Available fields*) do Pole v zobrazení Úkoly (*Fields in tasks View*). Pole se objeví v seznamu úkolů na Project Web Access. Pokud mají být pole upravována zdroji, zaškrtněte Povolit zdrojům měnit pole (*Let resource change fields*). Vypočítávaná pole jsou šedá.

{Změnu nastavení publikovaných polí je vhodné nastavit před prvním publikováním projektu. Pokud změnu uděláme až v průběhu projektu, musíte nepublikovat všechny informace. V případě publikování vlastních polí doporučujeme nejprve upravit **Globální šablonu organizace** (*Enterprise Global*).}

# Shrnutí

V této kapitole jste se naučili vytvořit nový projektový plán, strukturu úkolů a nastavit jejich vlastnosti. Dozvěděli jste se, jak uložit plán na projektový server, samotné publikování projektu na server a jak nastavit publikovaná pole.

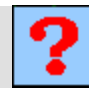

# Kontrolní otázky

- 1. Co se objeví v dialogu pro výběr zdrojů do projektového týmu?
- 2. Jaké jsou možnosti vlastního nastavení publikovaných polí?

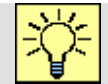

# Úkoly k řešení

- 1. Vytvořte nový projekt.
- 2. Přiřad'te zdroje v novém projektu.
- 3. Uložte plán na projektový server.
- 4. Publikujte projekt na server.
- 5. Nastavte publikovaná pole.

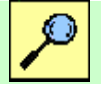

# Další zdroje

- KALIŠ, J., HYNDRÁK, K., TESAŘ, V. 2003 Microsoft Project, Kompletní průvodce pro verze 2002 a 2003 Brno: Computer Press, 2003. 457 s. ISBN 80-251-0074-X.
- NÁPOVĚDA A POSTUPY K APLIKACI PROJECT 2003. [online]. Dostupný z www: < http://office.microsoft.com/cscz/project/FX100649021029.aspx?CTT=96&Origin=CL100627011029 >.

# **Klíč k řešení**

Odpověď na otázku 1.

Dialog se dělí na dvě části:

- Filtrování a seskupování zdrojů organizace
- Přiřazení zdrojů do projektového týmu

-

Odpověď na otázku 2.

Máme tři možnosti:

- Procento dokončené práce
- Skutečná a zbývající práce
- Odpracované hodiny za časové období

## 5. PRÁCE S PROJECT WEB ACCESS

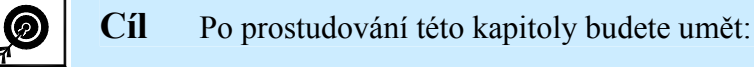

- Přihlásit se k Project Web Access
- Pracovat se záložkami, bočním panelem a obsahem
- Pracovat s informacemi, které jsou umístěny na domovské stránce
- Pracovat s úkoly

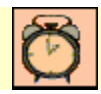

Čas ke studiu: 90 minut

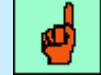

## Pojmy k zapamatování

Přihlášení k Project Web Access, Rozložení stránky Project Web Access, Domovská stránka, Úkoly.

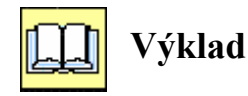

K Microsoft Office Project Server 2003 můžeme přistupovat pomocí klientské aplikace Microsoft Project Professional 2003 nebo přes intranet využitím Microsoft Project Web Access. Již jsme se naučili vybudovat projektový tým z Fondu zdrojů organizace (*Enterprise Resourec Pool*) a přiřadit zdroje k jednotlivým úkolům, dále jsme projektový plán uložili a publikovali na projektový server. Nyní se naučíme pracovat s projektovými informacemi přes Project Web Access pro různé typy uživatelů [KALIŠ, J., HYNDRÁK, K., TESAŘ, V. 2003].

## 5.1. Přihlášení k Project Web Access

Publikováním projektového harmonogramu na server jsme zpřístupnili členům projektového týmu informace o projektu. Pokud je projektový server nastaven pro komunikaci se serverem elektronické pošty použitím SMTP, budou členové týmu informováni o přidělených úkolech na novém projektu elektronickou poštou, která obsahuje

souhrn přidělených úkolů a intranetový odkaz na stránku Project Web Access uvedenými úkoly.

Pokud není projektový server ještě nastaven pro odesílání elektronických upozornění, musíme otevřít stránku s Project Web Access sami. Spustíme Internet Explorer a napíšeme adresu http://SERVER/Projectserver, kde "SERVER" je jméno našeho projektového serveru.

V případě, že jsme přihlášeni k systému Windows pod uživatelským účtem, který je přiřazen k uživateli na projektovém serveru, dojde k automatickému přihlášení k projektovému serveru pod tímto účtem systému Windows.

Pokud uživatelé nemají přiřazeny účty systému Windows, ale uživatelské účty jsou vytvořeny přímo na projektovém serveru, objeví se stránka s přihlášením k Project Web Access.

Vyplňte Uživatelské jméno (*User name*) a Heslo (*Password*) člena projektového týmu a klepněte na Přejít (*Go*) - viz obr. 5.1

| 🖉 Přihlášení k aplikaci Mic                               | rosoft Office Project Web Acce                             | ess 2003 – localhost - Windows Internet Explorer                                                           |                                     |
|-----------------------------------------------------------|------------------------------------------------------------|----------------------------------------------------------------------------------------------------|-------------------------------------|
|                                                           | lhost/projectserver/lgnps.asp                              |                                                                                                    | 💌 🗟 😽 🗙 🔁 Bing                      |
| <u>S</u> oubor Úp <u>r</u> avy Zobr <u>a</u> zit          | Oblíbené položk <u>y</u> Nástroj <u>e N</u>                | <u>N</u> ápověda                                                                                           |                                     |
| 🚖 Oblíbené položky 🛛 🚔 🏻                                  | 🍯 Navrhované weby 👻 🙋 Získa                                | at více doplňků 🔻                                                                                          |                                     |
| 🏉 Přihlášení k aplikaci Micros                            | ft Office Project Web Acce                                 |                                                                                                    | 🟠 🔹 🔝 🔹 📑 🖶 🔹 Strán <u>k</u> a 🔹 Z. |
| B. Project Wet                                            | Access                                                     |                                                                                                    |                                     |
| Co je aplikace<br>Project Web Access?                     | Vítá vás aplikace M                                        | licrosoft Office Project Web Access                                                                        | 2003.                               |
| Vytvoření účtu pro<br>server Microsoft<br>Office Project  | Přihlašte se.                                              |                                                                                                    |                                     |
| Přihlášení pomocí<br>jiného uživatelského                 | <u>U</u> živatelské jméno:                                 |                                                                                                    | ]                                   |
| Microsoft Windows                                         | Heslo:                                                     |                                                                                                    | <u>P</u> řejít                      |
| Přihlášení pomocí<br>uživatelského účtu<br>sítě Microsoft | Zadejte své uživatelské jmé<br>pokyny pro nastavení uživat | éno a heslo. Pokud dosud nemáte uživatelský účet, př<br>telského účtu na serveru Microsoft Office Project. | ečtěte si                           |
|                                                           | Copyright© 1990-2003 Micro                                 | rosoft Corporation. Všechna práva vyhrazena. Licenčn                                                       | í smlouva.                          |

Obr. 5.1 Přihlášení k Project Web Access

{Při prvním spuštění Project Web Access na počítači, se objeví licenční ujednání přístupu přes Project Web Access, a pokud s ním souhlasíte, stáhnou se dvě programové komponenty ActiveX, které jsou nezbytné pro zobrazení informací z projektového serveru. Po stažení komponent na lokální počítač a jejich registraci musí mít uživatel oprávnění administrátora lokálního systému.}

## 5.2. Rozložení stránky Project Web Access

Pokud jsou komponenty ActiveX nainstalované, objeví se domovská stránka (*Home page*) uživatele Project Web Access, na které jsou <u>tři důležité oblasti:</u>

- Záložky (Menu tabs)
- Boční panel (Side Pane)
- ➢ Obsah (Content).

Záložky jsou umístěny v horní části a jsou tvořeny odkazy na jednotlivé oblasti systému. Základní záložky systému jsou:

- Domovská stránka (Home)
- Úkoly (Tasks)
- Projekty (Projects)
- Zdroje (Resources)
- Zprávy o stavu (Status Reports)
- Aktualizace (Updates)
- Rizika (Risks)
- Problémy (Issues)
- Dokumenty (Dokuments)
- Správce (Admin)

Práva přístupu na jednotlivé záložky jako i k ostatním částem systému jsou dány zabezpečením systému, které může měnit správce projektového serveru. Například v případě přihlášeného člena týmu nejsou vůbec k dispozici záložky Zdroje, Aktualizace a Správce. Nastavení a přístupová práva zřizuje osoba s oprávněním Správce (*Administrator*).

Postranní panel je umístěn v levé části. Obsahuje seznam dostupných odkazů na konkrétní akce – pohledy nebo aktivity spojené s aktuální oblastí.

Obsah tvoří největší část obrazovky. Obsahuje pohledy na informace projektového serveru a ovládací prvky pro filtrování, seskupování a formátování vybraného pohledu. V části obsah, mohou být také zobrazena nastavení systému - viz obr. 5.2.

#### 5.3. Domovská stránka

Na domovské stránce jsou umístěny aktuální informace o nových nebo změněných úkolech, nevyplněných zprávách o stavu, přiřazených rizicích nebo problémech na projektech a další informace pro přihlášeného uživatele.

| Project - Microsoft Virtual P                                                                                                    | C 2007                                                                                                    |                                                                                  | _                                |
|----------------------------------------------------------------------------------------------------|----------------------------------------------------------------------------------------------------|----------------------------------------------------------------------------------|----------------------------------|
| Action Edit CD Floppy                                                                                                    | Help<br>eb Access 2003 - localhost - Windows Internet Explorer                                                                                                    |                                                                                  | _ 문 ×                            |
| Coo v 🖉 http://localho                                                                                                    | st/projectserver/Home/HomePage.asp 🛛 🗟 😽 🗙 ಶ Live Search                                                                                                    |                                                                                  | P -                              |
| Soubor Úpravy Zobrazit (                                                                                                    | Dblibené položky Nástroj <u>e N</u> ápověda                                                                                                    |                                                                                  |                                  |
| 🖕 Oblíbené položky 🛛 👍 🏉                                                                                                    | Navrhované weby 💌 🙋 Galerie oblastí Web Slice 💌                                                                                                    |                                                                                  |                                  |
| nicrosoft Office Project Web                                                                                                    | Access 2003 - localhost   🖞 🛪 🔂 👻 🖃 🖶 👻 Stránka 🔻                                                                                                    | Za <u>b</u> ezpečení 🕶                                                           | Nástroje 🕶 🔞 🕶                   |
|                                                                                                    | Access Záložky                                                                                                    | Odhlásit                                                                         | Nápověda                         |
| Domovská stránka   Úk                                                                                                    | oly   Projekty   Zdroje   Zprávy o stavu   Aktualizace   Rizika   Problémy   Dok                                                                                                    | kumenty   Sp                                                                     | rávce                            |
| Logo stránky Micros<br>Akce:<br>Domovská stránka<br>Změnit heslo<br>Upozornit na mé úkoly<br>a zprávy o stavu<br>Upozornit na mé zdroje<br>u úkolů a zpráv o stavu<br>Přejít do režimu offline<br>BoČní panel | Domovská stránka         At Office Project Web Access 2003         Vítá vás aplikace Project Web Access. Uživatel: Správce         Aktualizace         Nejsou k dispozici žádné změny, které by bylo možné v aplikaci Microsoft Office         Project aktualizovat.         Úkoly         Nemáte přiřazeny žádné nové úkoly.         Rizika         Při navazování připojení k webovému serveru služby Windows SharePoint Services došlo k potížím. Kontaktujte správce systému.         Problémy | <ul> <li>Informace o<br/>kalendářích<br/>můzte sdíle<br/>aplikace Out</li> </ul> | a úkolech<br>et pomocí<br>tlook. |
|                                                                                                    | Při navazování připojení k webovému serveru služby Windows SharePoint<br>Services došlo k potížím. Kontaktujte správce systému.                                                                                                    |                                                                                  |                                  |
|                                                                                                    | Obsah                                                                                                    |                                                                                  |                                  |
|                                                                                                    | Copyright© 1990-2003 Microsoft Corporation. Všechna práva vyhrazena. Licenční smlou                                                                                                    | ıva.                                                                             | ~                                |

Obr. 5.2 Rozložení stránky Project Web Access

### V bočním panelu jsou na výběr následující nabídky:

#### \* Změnit heslo

Klepnutím na odkaz Změnit heslo (*Change password*) změníme heslo aktuálně přihlášeného uživatele.

#### \* Upravit na mé úkoly a zprávy o stavu

Nabídka **Upozornit na mé úkoly a zprávy o stavu** umožňuje nastavit okolnosti, za kterých bude server zasílat elektronická upozornění e-mailem aktuálně přihlášenému uživateli. Nastavení jsou pro nové nebo změněné úkoly, upozornění na nedokončené nebo zpožděné úkoly a upozornění na zprávy o stavu, umožňuje nastavit podmínky, za kterých bude aktuální uživatel dostávat e-mailové upozornění o úkolech a zprávách o stavu určených pro zdroje, které spravuje.

#### \* Přejít na režim off-line

Pokud zvolíme **Přejít do režimu Off-line** (*Go off-line*), uloží se informace o úkolech a zprávách o stavu pro práci mimo kancelář na zadané období. Pokud pracujeme mimo připojení do sítě LAN a tedy i k projektovému serveru, můžeme potom vykazovat stav úkolů

a vyplňovat požadavky na **Zprávy o stavu**. Stačí spustit Internet Explorer a napsat URL připojení k projektovému serveru (například http://SERVER21/Projectserver).

Po připojení do sítě LAN vybereme v nabídce na domovské stránce Project Web Access volbu **Přejít do režimu On-line** (*Go on-line*) a informace na serveru se aktualizují zadanými informacemi z režimu Off-line.

## \* Synchronizace informací s aplikací Outlook

## **Doplněk k aplikaci Outlook**

Na domovské stránce můžeme v pravé části obsahového okna klepnout na odkaz **Informace o kalendářích a úkolech můžete sdílet pomocí aplikace Outlook** (*Work with Outlook to share calendar and task information*). Klepnutím na odkaz se dostaneme k možnosti stáhnout a požít doplněk k aplikaci Outlook.

Tento doplněk pro aplikaci Outlook umožňuje následující akce:

- Importovat úkoly v časovém rozvrhu do kalendáře aplikace Outlook a zobrazit je v podobě schůzek
- Odesílat zprávy o průběhu úkolů z aplikace Outlook.

Pro práci s doplňkem potřebujeme aplikaci Microsoft Outlook 2000 a vyšší. Pro stažení a instalaci doplňku na počítač klepneme na tlačítko **Stáhnout** (*Download*).

Podrobný popis vykazování práce pomocí aplikace Outlook je uveden v nápovědě k doplňku, která se zobrazí při prvním spuštění aplikace Outlook po instalaci doplňku, nebo ji vyvoláme příkazem NÁSTROJE < PROJECT WEB ACCESS < NÁPOVĚDA z nabídky aplikace Outlook.

## \* Další možnosti spolupráce s aplikací Outlook

<u>V prostředí aplikace Outlook můžeme také nastavit zobrazení informací z Project Web</u> <u>Access:</u>

Zobrazit aplikaci Project Web Access v aplikaci Outlook (*Display Project Web Access in Outlook*) – umožní přidat odkaz na domovskou stránku Project Web Access jako zástupce v panelu zástupců Outlook nebo na domovskou stránku Outlook.

Zobrazit panel Digital Dashboard v aplikaci Outlook (*Display a Digital Dashboard in Outlook*) – umožní přidat odkaz na vybranou stránku Project Web Access jako zástupce v panelu Outlook, nebo na domovskou stránku Outlook [KALIŠ, J., HYNDRÁK, K., TESAŘ, V. 2003].

# 5.4. Úkoly

Přihlasme se k Project Web Access Jako člen projektového týmu (zdroj). Seznam úkolů zobrazíme klepnutím na záložku Úkoly (*Tasks*) nebo klepnutím na počet nových úkolů, kde jsou dostupné tyto akce:

## \* Zobrazit mé úkoly

Klepnutím na odkaz **Zobrazit mé úkoly** (*View my tasks*) zobrazíme úkoly přiřazené zdroji a publikované ze všech projektů na server. Úkoly jsou seskupeny podle názvu projektu a případně podle souhrnných úkolů v rámci jednotlivých projektů - viz obr. 5.3.

| Microsoft Office Project W                                                               | eb Access 2003 - localhost - Windows Internet Explorer                                                                                                    |                                 |                                                |                           |                           |                           |                | _ 8 ×           |
|------------------------------------------------------------------------------------------|----------------------------------------------------------------------------------------------------|---------------------------------|------------------------------------------------|---------------------------|---------------------------|---------------------------|----------------|-----------------|
| 🚱 🕞 💌 👔 http://localhost/projectserver/Tasks/TasksPage.asp?_old=-1 🔽 🗟 😽 🗙 🎢 Live Search |                                                                                                    |                                 |                                                |                           |                           |                           |                | P -             |
| Soubor Úp <u>r</u> avy Zobr <u>a</u> zit                                                 | Oblibené položky Nástroj <u>e N</u> ápověda                                                                                                    |                                 |                                                |                           |                           |                           |                |                 |
| 🖕 Oblibené položky 🛛 👍 🏉                                                                 | Navrhované weby 👻 💋 Galerie oblastí Web Slice 👻                                                                                                    |                                 |                                                |                           |                           |                           |                |                 |
| Autorosoft Office Project Web                                                            | Access 2003 - localhost                                                                                                    |                                 |                                                | 合。                        | • 🗟 • 🗆 🚔 •               | Stránka + Za              | abezpečení + 1 | Nástroje 🕶 🔞 🕶  |
| Microsoft Office                                                                         |                                                                                                    |                                 |                                                |                           | -                         | _                         |                | A               |
| <b>Project</b> Web                                                                       | Access                                                                                                    |                                 |                                                |                           |                           |                           | Odhlásit   I   | Nápověda        |
| Domovská stránka   Úk                                                                    | oly   Projekty   Zdroje   Zprávy o stavu   Aktual                                                                                                    | lizace                          | Rizika   Problémy   I                          | Dokumenty   Spr           | rávce                     |                           |                |                 |
| 3                                                                                        | Zobrazit mé úkoly                                                                                                    |                                 |                                                | Aktualizovat v            | /še Aktualizova           | t vybrané <u>ř</u> ádl    | ky Uložit      | t změn <u>v</u> |
| Zobrazit úkoly<br>používající:<br>Zobrazení Časový                                       | 😐 Možnosti zobrazení Filtr, Seskupit 🖉 Skrýt   💩 Odmítnout   🏈 Vložit poznám <u>k</u> y   💩                                                                                                    | t, Hledat<br>, <u>P</u> ropojit | Dele <u>q</u> ování<br>rizika   🛃 Propojit pro | blé <u>m</u> y   🔔 Propoj | it dok <u>u</u> menty   🍳 | . I <b>Q</b> I <b>⋛</b> 7 |                |                 |
| rozvrh<br>B Ganttův diagram                                                              | Image: State State S | Práce                           | Dokončená práce %                              | Skutečná práce            | Zbývající práce           | Zahájení                  | Dokonče        | 8.XI            |
|                                                                                          | 🖻 stavbal                                                                                                    | 52h                             |                                                | Oh                        | 52h                       | 29.11.2010                | 6.12.20        |                 |
| Zobrazene ukoly:                                                                         | 🗉 výrobní hala                                                                                                    | 52h                             |                                                | Oh                        | 52h                       |                           | 6.12.20        |                 |
| a Všechov úkoly                                                                          | výrobní hala                                                                                                    | 52h                             | 0%                                             | Oh                        | 52h                       | 29.11.2010                | 6.12.2         |                 |
| a vaccinity acory                                                                        | E Zdroje1                                                                                                    | 280h                            |                                                | Oh                        |                           |                           | 26.11. 2       |                 |
| Upozospit                                                                                | Dvoupodlažní kancelářská budova                                                                                                    | 160h                            |                                                | Oh                        | 160h                      | 6.11.2010                 | 26.11. 2       |                 |
|                                                                                          | Dvoupodlažní kancelářská budova                                                                                                    | 160h                            | 0%                                             | Oh                        | 160h                      | 6.11.2010                 | 26.11.2        |                 |
| Akce:                                                                                    | ¥ydání stavebního povolení                                                                                                    | 120h                            |                                                | Oh                        | 120h                      | 6.11.2010                 | 21.11. 20      |                 |
| Zobrazit mé úkoly                                                                        | Vydání stavebního povolení                                                                                                    | 120h                            | 0%                                             | Oh                        | 120h                      | 6.11.2010                 | 21.11.2        |                 |
| Vytvořit nový úkol                                                                       | Celkem:                                                                                                    | 332h                            |                                                | Oh                        | 332h                      | 6.11.2010                 | 6.12.2         | <u> </u>        |
| Přiřadit mě k<br>existujícímu úkolu                                                      | Tisknout mřížku                                                                                                    |                                 |                                                |                           |                           | Exportovat r              | nřížku do apl  | ikace Excel     |
| Delegovat úkoly                                                                          |                                                                                                    |                                 |                                                |                           |                           |                           |                |                 |
| Zobrazit zprávu o<br>úkolech z kalendáře<br>aplikace Outlook                             |                                                                                                    |                                 |                                                |                           |                           |                           |                |                 |
| Upozornit nadřízeného<br>na dobu, kdy nejste k<br>dispozici pro práci na<br>projektu     |                                                                                                    |                                 |                                                |                           |                           |                           |                |                 |

Obr. 5.3 Zobrazit mé úkoly

V bočním panelu máme možnost přepnout Zobrazit úkoly používající (Show task using):

Časový rozvrh (*Timesheet view*) rozdělí tabulku úkolů na dvě svislé části.
 V levé části je seznam úkolů na projektech, v pravé části se objeví seznam aktuálně odpracovaných hodin na úkolech, rozdělených podle časového období. Časové období (*Time period*) je buď ve dnach, nebo týdnech, podle nastavení projektového serveru.

• Ganttův diagram (Gantt Chart) rozdělí tabulku úkolů na dvě části. Levá část je stejná jako v případě časového rozvrhu, avšak pravá část zobrazí rozložení úkolů v čase

v podobě pruhu Ganttova diagramu.Informace o vykonané a zbývající práci můžeme doplňovat pouze v levé části tabulky.

## ▲ Nastavení vlastností pohledu, seskupení, filtrování, vyhledávání

V bočním panelu můžeme také nastavit zobrazení úkolů (Task displayed):

• Aktuální úkoly (*Current tasks*) zobrazí všechny nedokončené úkoly, které mají být dokončeny v příštích 10 dnech.

• Všechny úkoly (*All tasks*) zobrazí všechny nedokončené úkoly na projektovém serveru, které jsou přiřazené přihlášenému uživateli.

V horní části obsahového okna můžeme zobrazit nastavení vlastností pohledu nebo filtrování informací. Panel nastavení rozbalíme klepnutím na rozbalovací křížek vedle **Možnosti zobrazení** (*View Options*) - viz obr. 5.4.

|                                          |                                                                                                    |                                            |            |                         | Aktualizovat     | v <u>š</u> e Aktualizova | it vybrané <u>ř</u> ád | ky Uložit z |  |  |
|------------------------------------------|----------------------------------------------------------------------------------------------------|--------------------------------------------|------------|-------------------------|------------------|--------------------------|------------------------|-------------|--|--|
|                                          | Zobra                                                                                                    | izit mé úkoly                              |            |                         |                  |                          |                        |             |  |  |
|                                          |                                                                                                    | Možposti zobrazeni Eiltr. Seskup           | it. Hledat | Delegování              |                  |                          |                        |             |  |  |
| Zobrazit ukoly<br>používající:           |                                                                                                    |                                            | .,         |                         |                  |                          |                        |             |  |  |
| Zobrazení Časový<br>rozvrh               | □ Zobrazit s datem čas                                                                                                    |                                            |            |                         |                  |                          |                        |             |  |  |
| <ul> <li>Ganttův diagram</li> </ul>      | Zobra                                                                                                    | azit: Všechny úrovně osnovy 💌              |            |                         |                  |                          |                        |             |  |  |
| Zobrazené úkoly:                         | 🗆 z                                                                                                    | obrazit úkoly aplikace Outlook 🛛 📕 Zahrnou | ut dokonč  | ené úkoly aplikace Outl | ook 🏾 🥐 Načíst z | aplikace Outlook         | ]                      |             |  |  |
| Aktuální úkoly                           |                                                                                                    |                                            |            |                         |                  |                          |                        |             |  |  |
| Všechny úkoly                            |                                                                                                    |                                            |            |                         |                  |                          |                        |             |  |  |
| Upozornit                                | 🗧 🖉 Skrýt   🗞 Odm <u>í</u> tnout   🤌 Vložit poznám <u>k</u> y   🔩 Propojit rizika   👼 Propojit problé <u>m</u> y   🛃 Propojit dok <u>u</u> menty   🍳   🍣 |                                            |            |                         |                  |                          |                        |             |  |  |
|                                          | 0                                                                                                    | Název úkolu                                | Práce      | Dokončená práce %       | Skutečná práce   | Zbývající práce          | Zahájení               | Dokončení   |  |  |
| Akce:                                    |                                                                                                    | 🗆 stavbal                                  | 1 580h     |                         | Oh               | 1 580h                   | 13.8.2007              | 6.12. 2010  |  |  |
| Zobrazit me ukory                        |                                                                                                    | Hlavní stavební výroba (HSV)               | 1 352h     |                         |                  |                          |                        |             |  |  |
| vytvorit novy ukoi                       |                                                                                                    | 🖻 ¥ýstavba půmyslového závodu              | 1 352h     |                         | Oh               | 1 352h                   | 4.10. 2007             | 27.5. 2008  |  |  |
| Přiřadit mě k<br>existujícímu úkolu      | -                                                                                                    | Hlavní stavební výroba (HSV)               | 1 352h     | 0%                      | Oh               | 1 352h                   | 4.10.2007              | 27.5.2008   |  |  |
| Delegement (hele                         |                                                                                                    | 🖻 Položení železniční vlečky               | 56h        |                         |                  |                          |                        |             |  |  |
| Delegovat ukoly                          |                                                                                                    | 🖻 Výstavba půmyslového závodu              | 56h        |                         | Oh               | 56h                      | 13.11.2007             | 21.11.2007  |  |  |
| Zobrazit zprávu o<br>úkolech z kalendáře |                                                                                                    | Položení železniční vlečky                 | 56h        | 0%                      | Oh               | 56h                      | 13.11.2007             | 21.11.2007  |  |  |
| aplikace Outlook                         |                                                                                                    | ¥ydání stavebního povolení                 | 120h       |                         |                  |                          |                        |             |  |  |
| Upozornit nadřízeného                    |                                                                                                    | 🗆 ¥ýstavba půmyslového závodu              | 120h       |                         | Oh               | 120h                     | 13.8. 2007             | 31.8. 2007  |  |  |
| na dobu, kdy nejste k                    | ab.                                                                                                    | Vydání stavebního povolení                 | 120h       | 0%                      | 0h               | 120h                     | 13.8, 2007             | 31.8.2007   |  |  |

Obr. 5.4 Možnosti zobrazení úkolů

- Zobrazit s datem čas (Show time with date) zobrazí čas u polí začátek (Start) a konec (Finish) úkolů v tabulce úkolů.
- > Zobrazit seznamy úkolů (Show to-do lists) zobrazí úkoly ze seznamu úkolů.
- Zobrazit souhrnné úkoly (Show Summary tasks) zobrazí úkoly seskupené podle souhrnných úkolů, pokud jsou v daném projektu zadány.

- Zobrazit plánovanou práci (*Show Schedule work*) zobrazí v pravé části pohledu zobrazení časového rozvrhu počet plánovaných hodin na konkrétní období.
- Zobrazit přesčasovou práci (Show overtime work) umožní zadat přesčasové hodiny v časovém rozvrhu.
- Zobrazit úrovně osnovy (Show Outline Levels) umožní nastavit počet úrovní osnovy projektu, které mají být zobrazeny.
- Zobrazit úkoly aplikace Outlook (Show Outlook tasks) a Zahrnout dokončené úkoly aplikace Outlook (Include completed Outlook tasks) zobrazí pomocí tlačítka Načíst z aplikace Outlook (Get from Outlook) v seznamu úkolů i úkoly aplikace Outlook, pokud je na vašem počítači dostupná verze 2000 nebo vyšší. Zobrazení úkolů aplikace Outlook nijak neovlivní portfolio projektů nebo dostupnost zdroje na projektovém serveru.

Zadáním parametru **Období** (*Date range*) zobrazíte seznam úkolů ve vybraném časovém období.

Klepnutím na odkaz **Filtrovat, seskupit, hledat** (*Filter, Group, Search*) můžeme filtrovat a seskupovat informace o úkolech - viz obr. 5.5.

| Zobra            | Zobrazit mé úkoly                                                   |                  |                           |                                  |                            |            |            |   |
|------------------|---------------------------------------------------------------------|------------------|---------------------------|----------------------------------|----------------------------|------------|------------|---|
| -                | Možnosti zobrazení Filtr, Seskupit, Hledat Delegování               |                  |                           |                                  |                            |            |            |   |
| Filtr:           | Filtr: Všechny úkoly 🔽 Vlastní filtr 🗌 Automatický filtr            |                  |                           |                                  |                            |            |            |   |
| Sesk             | unit nodle: Projekt                                                 | odle: N          | lázev úkolu               |                                  |                            |            |            |   |
| 0038             |                                                                     | ioure: In        |                           |                                  |                            |            |            |   |
| Vyhl             | edat: V: Všechna pole                                               | -                | PNajít další              |                                  |                            |            |            |   |
|                  |                                                                     |                  |                           |                                  |                            |            |            |   |
| 🖉 Sk             | rý <u>t</u>   🗞 Odm <u>í</u> tnout   多 Vložit poznám <u>k</u> y   🙏 | <u>P</u> ropojit | : rizika   👼 Propojit pri | oblé <u>m</u> y   <u>溴</u> Propo | jit dok <u>u</u> menty   🤆 | l 🤍 I 🦻 🛛  |            |   |
| 0                | ▼Název úkolu                                                        | Práce            | Dokončená práce %         | Skutečná práce                   | Zbývající práce            | Zahájení   | Dokončení  |   |
|                  | 🗉 stavba1                                                           |                  |                           |                                  |                            |            |            |   |
|                  | 🗉 výrobní hala                                                      |                  |                           |                                  |                            |            |            |   |
| <del>c</del>     | výrobní hala                                                        | 52h              | 0%                        | Oh                               | 52h                        | 29.11.2010 | 6.12.2010  |   |
|                  | 🗉 Zdroje1                                                           |                  |                           |                                  |                            |            |            |   |
|                  | 🗖 Dvoupodlažní kancelářská budova                                   |                  |                           |                                  |                            |            |            |   |
|                  | Dvoupodlažní kancelářská budova                                     | 160h             | 0%                        | Oh                               | 160h                       | 6.11.2010  | 26.11.2010 | 2 |
|                  | 🗖 Vydání stavebního povolení                                        |                  |                           |                                  |                            |            |            |   |
| - <del>0</del> 7 | Vydání stavebního povolení                                          | 120h             | 0%                        | Oh                               | 120h                       | 6.11.2010  | 21.11.2010 | 2 |
|                  | Celkem:                                                             | 332h             |                           |                                  | 332h                       | 6.11.2010  | 6.12.2010  |   |

Obr. 5.5 Nastavení filtrovat, seskupit, hledat

Rozbalovací seznam Filtr (Filter) umožní zobrazit různé typy úkolů.

Klepnutím na **Vlastní filtr** (*Custom Filter*) můžete kombinovat až tři uživatelsky definované hodnoty pro zobrazení.

Zaškrtnutím Automatický filtr (*Autofilter*) zobrazí vedle názvu každého sloupce v tabulce úkolů rozbalovací seznam s hodnotami, podle kterých můžeme úkoly filtrovat. Funkce je obdobná funkci Autofilter v aplikaci Microsoft Excel.

Seznam úkolů můžeme seskupovat ve dvou úrovních zadáním Seskupit podle (*Group by*) a Potom podle (*Then by*).

Pokud máme rozsáhlý seznam informací v tabulce úkolů, můžeme vyhledat konkrétní úkol zadáním hodnoty **Vyhledat** (*Search for*) a výběrem pole, kde má být hodnota hledána. Tlačítkem **Najít další** (*Find next*) vyhledáme další výskyt hledané hodnoty v seznamu.

{Nezapomeňte, že nastavení **Možnosti zobrazení** a **Filtrovat, seskupit, hledat** je podřízeno výběru zobrazených úkolů v postranním panelu.} [KALIŠ, J., HYNDRÁK, K., TESAŘ, V. 2003].

## ▲ Ikony ve sloupci Indikátory

První sloupec v tabulce úkoly je označen ikonou písmene "i". V tomto sloupci jsou u jednotlivých úkolů zobrazovány ikony indukující nějaký vztah nebo stav úkolů.

Aktualizace stavu byla odeslána, ale dosud nezapracována do plánu vedoucím projektu.

! -

Zpožděný nehotový úkol.

- <sup>(1)</sup> Úkol byl zapracován vedoucím projektu.
- Poznámka k úkolu.
- K úkolu je připojený dokument.
- K úkolu je připojen problém (*Issue*).
- Nově vytvořený úkol, dosud neodeslán vedoucímu projektu ke schválení.
- Nově vytvořený úkol odeslán vedoucímu projektu ke schválení, avšak vedoucím projektu nezapracován do projektového plánu.

Hotový úkol

Úkol byl delegován, avšak nebyl zatím zapracován vedoucím projektu do projektového plánu.

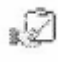

. Ì

Úkol byl delegován a schválen vedoucím projektu.

Úkol byl aktualizován zdrojem, kterému uživatel delegoval úkol, a musí být zpracován

vedoucím projektu.

10

0

囵

2

Úkol byl delegován uživateli jiným zdrojem, ale vedoucí projektu dosud neschválil delegování.

Seznam úkolů.

Nově přiřazený úkol nebo nově delegovaný úkol jiným zdrojem.

Pro tento úkol je vyžadována zpráva o aktualizaci stavu (Status update).

#### Možnosti práce s úkoly

S jednotlivými úkoly v seznamu můžeme pracovat. Nad tabulkou úkolů je zobrazen ovládací panel se seznamem možností - viz obr. 5.6.

🛿 Skrýt | 🖏 Odm<u>í</u>tnout | 🥬 Vložit poznám<u>k</u>y | 📥 <u>P</u>ropojit rizika | 👼 Propojit problémy | 🛃 Propojit dok<u>u</u>menty | 🖛 6.6. 2011-19.6. 2011 🔿 👘

Obr. 5.6 Panel nástrojů pro úkoly – časový rozvrh

Úkoly v časovém rozvrhu můžeme skrýt, ten bude neviditelný až do chvíle, kdy ho projektový manažer znovu publikuje nebo aktualizuje. Pak se úkol automaticky znovu objeví. Skrytí provedeme přes ikonu **Skrýt** (*Hide*).

Přidělený úkol můžeme odmítnout. Označte úkol, který chcete odmítnout, a klepněte na tlačítko **Odmítnout** (*Reject*). Úkol zmizí ze seznamu a automaticky se odešle hlášení vedoucímu projektu k odsouhlasení. Pokud on odmítnutí schválí, úkol zůstane nadále nepřiřazen, pokud ho neschválí, úkol se znovu objeví původnímu zdroji v seznamu úkolů.

Pokud chcete doplnit poznámku k úkolu, klepněte na odkaz Vložit poznámky (*Insert notes*) a v dialogu Poznámky k přiřazení (*Assignment notes*) napíše text a klepněte na OK. Poznámky jsou po aktualizaci projektového plánu projektovým vedoucím zobrazeny i v aplikaci Project.

Příkaz **Propojit rizika** (*Link Risks*) umožňuje připojit riziko k vybranému úkolu, příkaz **Propojit problémy** (*Link Issues*) umožňuje přiřadit úkolu problém a **Propojit dokumenty** (*Link Documents*) přiřadit projektový dokument.

Klepnutím na šipku vpravo nebo vlevo od časového období zobrazíte další nebo předchozí časové období pro levou stranu tabulky úkolů v zobrazení Časový rozvrh (*Timesheet*).

Pokud zobrazíte pohled **Ganttův diagram** (*Gantt Chart*), objeví se místo časového období v panelu nástrojů ikony pro práci s Ganttovým diagramem - viz obr. 5.7.

🛛 🖉 Skrýt | 🗞 Odm<u>í</u>tnout | 🥬 Vložit poznám<u>k</u>y | 🔔 <u>P</u>ropojit rizika | 🌉 Propojit problémy | 混 Propojit dok<u>u</u>menty | 🍭 | 🤤 I 😿

Obr. 5.7 Panel nástrojů pro úkoly – časový rozvrh

Tlačítka s ikonami lupy přiblíží (Zoom-In) nebo oddálí (Zoom-out) detail časové osy.

Tlačítko **Přejít na úkoly** (*Go to task*) posune zobrazení Ganttova diagramu tak, aby byl zobrazen pruh reprezentující vybraný úkol v časové ose [KALIŠ, J., HYNDRÁK, K., TESAŘ, V. 2003].

### Tisk a export seznamu úkolů

Seznam úkolů v podobě tabulky má v patičce volby **Tisknout tabulku** (*Print Grid*) a **Exportovat tabulku do aplikace Excel** (*Export Grid To Excel*).

**Tisknout tabulku** nám umožňuje vytisknout zvolené sloupce z tabulky prostřednictvím jednoduché sestavy HTML.

**Exportovat tabulku do aplikace Excel** nám umožní zobrazit data z tabulky v aplikaci Excel, kde je možné je dále zpracovávat. Data jsou exportována v podobě souboru XML. {Možnosti tisku a exportu jsou dostupné u všech tabulek v Project Web Access.}

### 🔺 Aktualizace stavu úkolů

Podle nastaveného způsobu vykazování práce zdroji může člen týmu vyplnit:

• Celkový počet odpracovaných hodin na úkolu a počet zbývajících hodin.

- Procento dokončení úkolu a počet zbývajících hodin.
- Počet odpracovaných hodin za jednotlivé časové periody (dny nebo týdny).

U každého projektu mají pole, která může uživatel změnit, bílý podklad. Ostatní pole mají barevný podklad podle nastavení vzhledu systému Windows a hlavně není možné informace v nich přepsat.

{Informace o odpracovaných hodinách a zbývající práci na úkolu lze zadávat také ve dnech, když doplníme za počet odpracovaných dní písmeno "d". Například pokud jsme odpracovali již 4 dny, můžeme vyplnit 32 hodin doplněním čísla "32" nebo můžeme doplnit 4 dny zadáním "4d". Pohled automaticky provede přepočítání dní na hodiny.}

Po vyplnění hodnot u všech aktualizovaných úkolů máme možnost potvrdit zadané hodnoty jedním ze tří tlačítek vpravo nad tabulkou úkolů - viz obr. 5.8.

| 🖉 Sk            | 🛿 Skrýt   🗞 Odmítnout   🤌 Vložit poznámky   📥 Propojit rizika   👼 Propojit problémy   🛃 Propojit dokumenty   🍳   🔍   😿 |       |                   |                |                 |             |                |     |
|-----------------|----------------------------------------------------------------------------------------------------|-------|-------------------|----------------|-----------------|-------------|----------------|-----|
| 0               | Název úkolu                                                                                                    | Práce | Dokončená práce % | Skutečná práce | Zbývající práce | Zahájení    | Dokončení      |     |
|                 | 🗉 stavba1                                                                                                    |       |                   |                |                 |             |                |     |
|                 | 🗖 výrobní hala                                                                                                    |       |                   |                |                 |             |                |     |
| ф               | výrobní hala                                                                                                    | 52h   | 0%                | Oh             | 52h             | 1.2010 8:00 | .12. 2010 8:00 |     |
|                 | 🗉 Zdroje1                                                                                                    |       |                   |                |                 |             |                |     |
|                 | 🗖 Dvoupodlažní kancelářská budova                                                                                      | 160h  |                   |                |                 |             |                |     |
| - <del>\$</del> | Dvoupodlažní kancelářská budova                                                                                        | 160h  | 0%                | Oh             | 160h            | 1.2010 8:00 | .11. 2010 8:00 | . 2 |
|                 | 🗖 Vydání stavebního povolení                                                                                           | 120h  |                   | Oh             |                 |             |                |     |
| \$              | Vydání stavebního povolení                                                                                             | 120h  | 0%                | Oh             | 120h            | 1.2010 8:00 | .11. 2010 8:00 | . 6 |

Obr. 5.8 Vyplnění procenta dokončení

- Tlačítko Aktualizovat vše (*Update All*) odešle informace ze všech aktualizovaných úkolů ke schválení odpovědným projektovým vedoucím.
- Tlačítkem Aktualizovat vybrané řádky (Update Selected Rows) odešle informace projektovým vedoucím vybraných úkolů. Více řádků můžete vybrat pomocí tlačítka CTRL nebo SHIFT stejně jako např. v aplikaci Microsoft Excel.
- Tlačítko Uložit změny (Save Changes) uloží zadané hodnoty, avšak informace nejsou odeslány ke schválení projektovému vedoucímu. Odeslány budou až při stisknutí tlačítka Aktualizovat vše nebo Aktualizovat vybrané řádky.

Jakmile odešleme aktualizaci úkolů, objeví se vedle nich indikátor označující, že čekají na schválení. Vedoucí projektu obdrží upozornění elektronickou poštou a může zpracovat aktualizovanou informaci do projektu.

#### ▲ Vytvořit nový úkol

Úkoly jsou v rámci plánu vytvářeny projektovým vedoucím a publikovány na server přiřazeným zdrojům. Může se však stát, že zdroj musí na projektu udělat úkol, který nebyl ještě zadán do plánu. Zdroj by měl informovat projektového vedoucího o této skutečnosti, projektový vedoucí by měl zadat nový úkol do plánu, přiřadit k němu odpovídající zdroj a publikovat aktuální plán na server. Zdroj může potom za tento úkol vykazovat splněnou práci. Projektový server nabízí pro zjednodušení tohoto procesu možnost vytvoření nového úkolu v rámci plánu přímo zdrojem. Klepněte na odkaz **Vytvořit nový úkol** (*Create a new task*).

V dialogu Kde chcete vytvořit nové úkoly (*Where do you want the new task to be created*) vybereme projekt, v němž budeme nový úkol vytvářet. K dispozici jsou projekty, v nichž jsme členy projektového týmu, případně dostupné seznamy úkolů - viz obr. 5.9.

| Broject Web Access Odhlásit   Nápověda                                                                                 |                                                                                                    |  |  |  |  |  |  |  |  |  |
|----------------------------------------------------------------------------------------------------|----------------------------------------------------------------------------------------------------|--|--|--|--|--|--|--|--|--|
| Domovská stránka   Ú                                                                                                   | Domovská stránka   <mark>Úkoly</mark>   Projekty   Zdroje   Zprávy o stavu   Aktualizace   Rizika   Problémy   Dokumenty   Správce                                                                                                    |  |  |  |  |  |  |  |  |  |
|                                                                                                    | Vytvořit nový úkol                                                                                                    |  |  |  |  |  |  |  |  |  |
| Akce:<br>Zobrazit mé úkoly<br>Vytvořit nový úkol                                                                       | Kde chcete vytvořit nové úkoly?<br>Projekt: Zdroje1<br>Poznámka: Pokud potřebujete vytvořit více nových úkolů, které nepatří do žádného z projektů nebo seznamů úkolů uvedených výše, můžete Vytvořit<br>nový seznam úkolů k uložení těchto úkolů.                                                                                                    |  |  |  |  |  |  |  |  |  |
| Přířadit mě k<br>existujícímu úkolu<br>Delegovat úkoly<br>Zobrazit zprávu o<br>úkolech z kalendăře<br>aplikace Outlook | Ve které úrovni osnovy chcete vytvořit nový úkol?         © Vytvgřit nový úkol na nejvyšší úrovni osnovy         Vytvořit nový úkol jako dílčí úkol:         Image: State state sta |  |  |  |  |  |  |  |  |  |
| Upozornit nadřízeného<br>na dobu, kdy nejste k<br>dispozici pro práci na<br>projektu                                   | Informace o úkolu         Název úkolu:         Název úkolu:         Komentář:         Datum zahájení úkolu:         7.6. 2011         V         Odhad práce:         (zadejte odhad práce v hodinách nebo dnech)                                                                                                    |  |  |  |  |  |  |  |  |  |
|                                                                                                    | Uložit nové úkoly Storno                                                                                                    |  |  |  |  |  |  |  |  |  |

Obr. 5.9 Vytvořit nový úkol

V sekci Ve které úrovni osnovy chcete vytvořit nový úkol (*What outline level do you want create the new task*) vybereme, v jaké úrovni souhrnných úkolů vybraného projektu se bude úkol nacházet.

V sekci Informace o úkolu (*Task information*) zadáme základní parametry úkolu – Název úkolu (*Task name*), Komentář (*Comment*), Datum zahájení úkolu (*Task Start Date*) a Odhad práce (*Work Estimate*). Jiné vlastnosti úkolu nemůžeme zadat.

Klepnutím na tlačítko **Uložit nový úkol** (*Save New Tasks*) odešleme vytvořeny úkol na schválení projektovému vedoucímu. Úkol se zároveň objeví v seznamu mých úkolů v záložce Úkoly, kde k němu můžeme vykázat aktuální stav již známým způsobem.

{K novému úkolu můžete přiložit například vysvětleni, proč úkol přidáváme, přidáním **Komentáře** (*Comment*), ten se objeví ve formě poznámky u úkolu v časovém rozvrhu.}

## Přiřadit mě k existujícímu úkolu

V případě, že pracujeme na projektu a projektový vedoucí nás nepřiřadil k úkolu, který chceme udělat, použijeme volbu **Přiřadit mě k existujícímu úkolu** (*Assing mysem to an existing task*) - viz obr. 5.10.

Po výběru projektu a úkolu klepnutím na **Přiřadit mě k úkolu** (*Assign me to task*) odejde informace o přiřazení ke schválení vedoucímu projektu a zároveň se úkol objeví v seznamu mých úkolů (*View my task*) [KALIŠ, J., HYNDRÁK, K., TESAŘ, V. 2003].

| Project Web                                                                                                    | B Microsoft Office<br>Project Web Access Odhlásit   Nápověda                                                                                                    |  |  |  |  |  |  |  |  |  |
|----------------------------------------------------------------------------------------------------|----------------------------------------------------------------------------------------------------|--|--|--|--|--|--|--|--|--|
| Domovská stránka   Ú                                                                                                    | Domovská stránka   <mark>Úkoly</mark>   Projekty   Zdroje   Zprávy o stavu   Aktualizace   Rizika   Problémy   Dokumenty   Správce                                                                                    |  |  |  |  |  |  |  |  |  |
|                                                                                                    | Přiřadit mě k existujícímu úkolu                                                                                                    |  |  |  |  |  |  |  |  |  |
| Akce:<br>Zobrazit mé úkoly<br>Vytvořit nový úkol<br>Přířadit mě k<br>existujícímu úkoly<br>Delegovat úkoly<br>Zobrazit zarkyu o | Vyberte úkol, ke kterému se chcete přiřadit.         Projekt:       Vyberte v následujícím seznamu         Informace o úkolu         Odhad práce:       (zadejte odhad práce v hodinách nebo dnech)         Komentář: |  |  |  |  |  |  |  |  |  |
| úkolech z kalendáře<br>aplikace Outlook<br>Upozornit nadřízeného<br>na dobu, kdy nejste k<br>dispozici pro práci na<br>projektu | Příř <u>a</u> dit mě k úkolu Storno                                                                                                    |  |  |  |  |  |  |  |  |  |

Obr. 5.10 Přiřadit mě k existujícímu úkolu

## ▲ Delegovat úkoly

Pokud máme dostatečná oprávněni, můžeme delegovat nám přiřazené úkoly jiným zdrojům přímo z časového rozvrhu. Toto právo máji ve výchozím nastaveni pouze členové skupiny Vedoucí projektů (*Project Managers*) a Spravci (*Administrators*), avšak je možné jej přiřadit v rámci správy systému komukoliv.

Vyberte odkaz Delegovat úkoly (Delegate tasks) v záložce Úkoly - viz obr. 5.11.

Vybereme v seznamu úkolů k delegování a klepneme na tlačítko Delegovat úkoly (*Delegate tasks*).
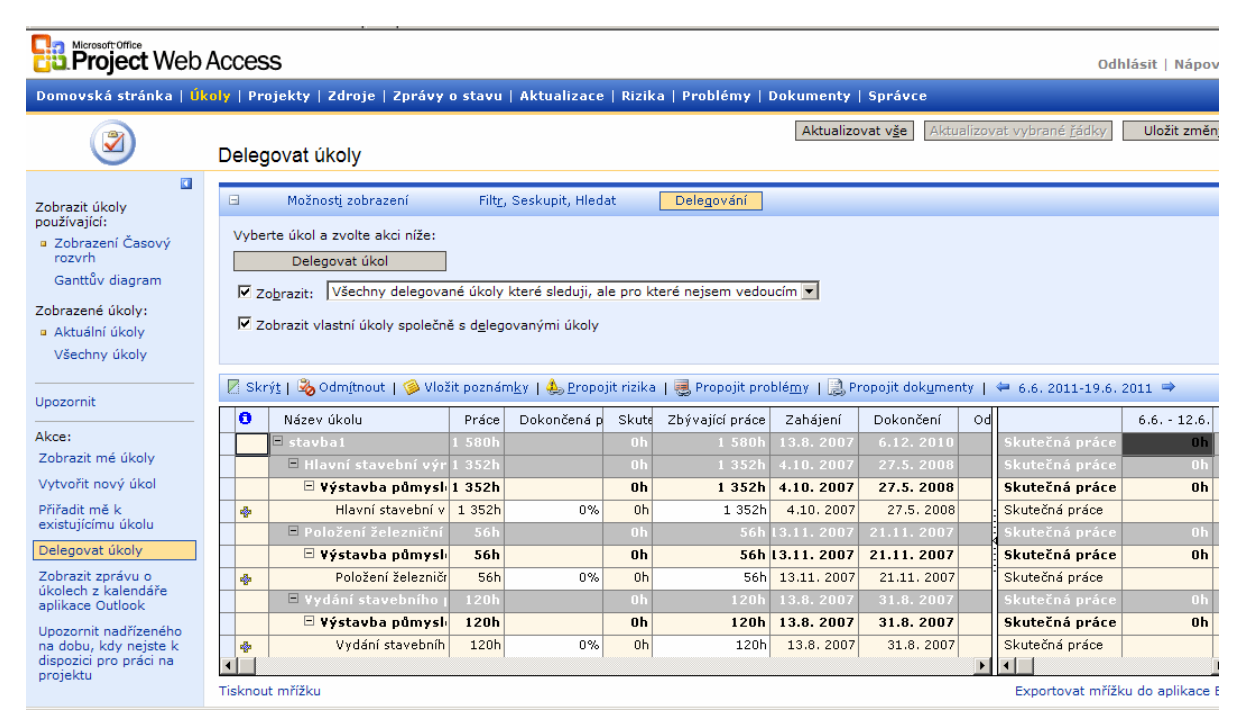

Obr. 5.11 Delegovat úkoly

Při delegování vyplníme následující informace:

- ➤ Na koho má být úkol delegován (who you want to delegate the task to)→ komu bude úkol delegován.
- ➤ Zda si chceme ponechat roli vedoucího pro tento úkol (whether you want to assume the lead role for the task)? Vybereme Ano (Yes) v případě, že chceme dostávat aktualizace stavu tohoto úkolu ke schválení → budeme schvalovat aktuální stav úkolu místo projektového vedoucího.
- Zda chcete úkol nadále sledovat v časovém rozvrhu (whether you want to continue to track the task in your timesheet)? Dostupná, pouze pokud nechceme přiřadit vůdčí roli k úkolu v předešlém kroku. Pokud zvolíme ano, zůstane úkol zobrazen v našem seznamu úkolů pro sledování jeho stavu. Nově přiřazený zdroj bude zasílat aktualizace přímo vedoucímu projektu.

Nakonec můžeme doplnit text poznámky k úkolu, například s vysvětlením, proč úkol delegujeme, a klepnout na tlačítko **Další** (*Next*).

Objeví se souhrnné informace o delegování úkolu. Klepnutím na příkaz Odeslat (Send) změna odejde zvolenému členu tymu a zároveň projektovému manažerovi k odsouhlasení, pokud není odsouhlasena vedoucím projektu  $\rightarrow$  objevuje se s indikátorem, že čeká na odsouhlasení.

{Pokud se úkol, který chcete delegovat, nezobrazuje, ujistěte se, zda je v zobrazení **Delegovat** úkol (*Delegate tasks*) vybráno **Zobrazit vlastní úkoly společně s delegovanými úkoly** (*Show my tasks in addition to delegates tasks*.}

#### **A** Zobrazit zprávu o úkolech v aplikaci Outlook

Klepnutím na tuto volbu (*View and report on your tasks from your Outlook calendar*) dostaneme stránku, ze které můžeme spustit aktualizaci informaci o úkolech z kalendáře aplikace Outlook.

# Upozornit nadřízeného na dobu, kdy nejste k dispozici pro práci na projektu

Klepnutím na tento odkaz (*Notify your manager of time you will not be available for Project work*) zobrazíme seznam tzv. projektů správy (Administrative Projects) a úkolů, k nimž jsme byli přiřazeni. Je to nová funkce Project 2003, která umožňuje vykazovat v rámci Project Web Access i čas strávený neprojektovými či nepracovními aktivitami (dovolena, nemoc nebo školení). Pokud chceme vedoucího informovat o těchto aktivitách dopředu, vyplníme u příslušné aktivity počet hodin plánovaných na jednotlivé dny pro tuto činnost.

Klepnutím na volbu Odeslat (Submit), pošleme informaci ke schválení svému vedoucímu.

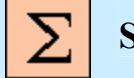

## Shrnutí

V této kapitole jste se dověděli, jak se přihlásit k aplikaci Project Web Access, jaké je rozložení stránky Project Web Access a co obsahuje. Dále jste zjistili, jaká je nabídka domovské stránky této aplikace a jaké informace se nacházejí v záložce Úkoly

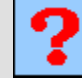

## Kontrolní otázky

- 1. Jaké jsou tři důležité oblasti Project Web Access.
- 2. Jaká je nabídka v bočním panelu domovské stránky.
- 3. Jaké akce jsou dostupné v záložce Úkoly.

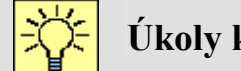

## Úkoly k řešení

- 1. Přihlaste se na Project Web Access.
- 2. Zjistěte, jaké je rozložení stránky Project Web Access.
- 3. Jaké možnosti jsou v záložce Úkoly.
- 4. Vytiskněte si tabulku.
- 5. Exportujte tabulku do aplikace Excel.
- 6. Vytvořte nový úkol.

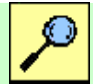

## Další zdroje

KALIŠ, J., HYNDRÁK, K., TESAŘ, V. 2003 Microsoft Project, Kompletní průvodce pro verze 2002 a 2003 Brno: Computer Press, 2003. 457 s. ISBN 80-251-0074-X.

NÁPOVĚDA A POSTUPY K APLIKACI PROJECT 2003. [online]. Dostupný z www: <http://office.microsoft.com/cscz/project/FX100649021029.aspx?CTT=96&Origin=CL100627011029 >.

## Klíč k řešení

Odpověď na otázku 1.

Jsou to:

- Záložky
- Boční panel
- Obsah

Odpověď na otázku 2.

- 1. Změnit heslo
- 2. Upozornit na mé úkoly a zprávy o stavu
- 3. Přejít do režimu off-line
- 4. Synchronizace informací s aplikací Outlook

Odpověď na otázku 3.

- 1. Zobrazit mé úkoly
- 2. Vytvořit nový úkol
- 3. Přiřadit mě k existujícímu úkolu
- 4. Delegovat úkoly
- 5. Zobrazit zprávu o úkolech v aplikaci Outlook

6. Upozornit nadřízeného na dobu, kdy nejste k dispozici pro práci na projektu

## 6. PRÁCE S PROJECT WEB ACCESS II

|--|

Cíl Po prostudování této kapitoly budete umět:

- Zobrazit změny úkolů odeslané zdroji
- Nastavit pravidla pro automatické přijetí změn
- Zobrazit historii minulých změn úkolů
- Aktualizaci přímo z aplikace Project Professional
- Zobrazit projekty v Centru projektů a zobrazit projekt
- Analyzovat projekty pomocí funkce Analýza portfolia
- Modelovat projekty pomocí funkce Modelování portfolia
- Vytvořit nový osobní nebo sdílený seznam úkolů
- Vrátit projekty se změnami

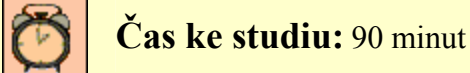

## Pojmy k zapamatování

Aktualizace projektových plánů, Schválení a odmítnutí aktualizace, Vytvoření pravidla, Spuštění pravidel, Centrum projektů, Vytvořit tým, Spolupráce, Modelování portfolia, Analýza vytvořeného modelu, Možnosti seznamu úkolů, Vrátit projekty se změnami.

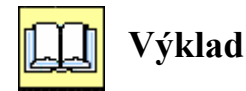

## 6.1. Aktualizace

V předešlé kapitole jsme se seznámili s tím, že veškeré akce skončily tak, že aktualizované informace odcházely ke schválení projektovému vedoucímu (aktualizace stavu úkolů, delegováni, odmítnutí úkolů atd.), případně vedoucímu úkolu (v případě role vedoucího u delegovaného úkolu) nebo vedoucímu zdrojů (informace o neprojektovém čase)  $\rightarrow$  informace se objevuji příslušným uživatelům v jejich zobrazení Project Web Access a navíc jsou ještě informováni elektronickou poštou.

V Project Web Access se informace o nových aktualizacích objeví na domovské stránce v záložce Aktualizace (*Updates*) [KALIŠ, J., HYNDRÁK, K., TESAŘ, V. 2003].

#### \* Zobrazit změny úkolů zobrazené zdroji

Tato akce (*View task changes submited by resources*) zobrazí seznam aktualizovaných informaci od zdrojů určených ke zpracování. Můžeme je zobrazit v podobě časového rozvrhu (*Timesheet view*) Ganttova diagramu (*Gant Chart*) obdobně jako při práci v oblasti úkoly. Také volby v možnostech Možnosti zobrazení (*View Options*) a Filtr, Seskupit, Hledat (*Filter, Group, Search*) velmi snadno odvodíte na základě znalosti práce s úkoly.

Ve výchozím seskupeni jsou aktualizace seskupeny podle **projektu** (*Project*) a potom podle **Typu změny úkolu** (*Task change type*), která nás informuje, proč se konkrétní úkol objevil v seznamu aktualizaci. První sloupec seznamu je vyhrazen pro nastavení rozhodnuti, zda změnu přijímáme nebo odmítneme. Pokud přijmeme, zvolíme pro konkrétní úkol **Schválit** (*Akcept*) nebo **Odmítnout** (*Reject*) - viz obr. 6.1.

| 🕒 💬 🖉 http://localhost/projectserver/Transactions/TaskTransactions.asp?_oid=-1 🗾 🖹 🕁 🗶 🍂                                                             |                          |                |                 |                        |                     |  |  |
|----------------------------------------------------------------------------------------------------|--------------------------|----------------|-----------------|------------------------|---------------------|--|--|
| Soubor Úpravy Zobrazit Oblibené položky Nástroje <u>N</u> ápověda                                                                                    |                          |                |                 |                        |                     |  |  |
| 😪 Oblibené položky 🛛 燥 🏉 Navrhované weby 👻 🙋 Galerie oblastí Web Slice 👻                                                                             |                          |                |                 |                        |                     |  |  |
| // Microsoft Office Project Web Access 2003 - localhost                                                                                              |                          | 🟠 • 🔊 - 🖃 🖷    | 🔹 Stránka 🕶     | Za <u>b</u> ezpečení 🕶 | Nástroje 🗸 🔞 🗸      |  |  |
| Broject Web Access                                                                                                    |                          |                |                 |                        |                     |  |  |
| Domovská stránka   Úkoly   Projekty   Zdroje   Zprávy o stavu   Aktualizace   Rizika                                                                 | Problémy   Dokumen       | ty   Správce   |                 |                        |                     |  |  |
| Zobrazit změny úkolů odeslané zdroji                                                                                                    |                          |                |                 | Ak                     | t <u>u</u> alizovat |  |  |
| Změny úkolů provedené zdroji v období od 9.6. 2011 do 15.6                                                                                           | 2011                     |                |                 |                        |                     |  |  |
| Zobrazit úkoly<br>používající: Možnosti zobrazení Filt <u>r</u> , Seskupit, Hledat                                                                   | Použít pravid <u>l</u> a |                |                 |                        |                     |  |  |
| ■ Zobrazení Casový)<br>trozvrtí<br>v přijmout vše   <sup>3</sup> Zobrazit <u>h</u> istorii   <sup>3</sup> Vložit poz <u>n</u> ámky   <sup>4</sup> 9. | . 2011-15.6. 2011 🔿      | Y Uložte soubo | r projektu s pr | ovedenou změr          | nou úkolu.          |  |  |
| Canttuv diagram Přijmout? 0 Název Prá                                                                                                    | ce Zbývající práce Do    | ko             | 9.6 12.6.       | 13.6 15.6.             | Celke               |  |  |
| Upozornit na mé zdroje Přijmout Zdroje 28                                                                                                    | h 280h                   | Skutečná práce | Oh              | 0h                     |                     |  |  |
| Přijmout – Požadavek na nový úkol 28                                                                                                    | h 280h                   | Skutečná práce | Oh              | Oh                     |                     |  |  |
| Akce: 20<br>Zobrazit změny úkolů Přijmout A Vydání stavebního povolení 11                                                                            | 12000<br>1200            | Skutečná práce | 011             | UII                    |                     |  |  |
| odeslané zdroji Přijmout 🚓 Dvoupodlažní kancelářská budova 1f                                                                                        | )h 160h                  | Skutečná práce |                 |                        | <b>_</b>            |  |  |
| Nastavit pravidla pro                                                                                                    |                          |                |                 |                        | Þ                   |  |  |
| změn Tisknout mřížku                                                                                                    |                          |                | Exportova       | at mřížku do ap        | likace Excel        |  |  |
| Zobrazit historii<br>minulých změn úkolů                                                                                                    |                          |                |                 |                        |                     |  |  |
|                                                                                                    |                          |                |                 |                        |                     |  |  |
|                                                                                                    |                          |                |                 |                        |                     |  |  |
|                                                                                                    |                          |                |                 |                        |                     |  |  |

#### Obr. 6.1 Aktualizace

Přijetí či odmítnutí aktualizace pro cely projekt nebo zdroj znamená automatické přijetí či odmítnutí aktualizaci podúkolů spojených s tímto projektem nebo zdrojem. Pokud přijmeme některé podúkoly a odmítneme jiné, pak se objeví stav **Smíšený** (*Mixed*). Pro rychle přijetí všech čekajících aktualizací vybereme **Přijmout vše** (*Accept all*).

U úkolů v seznamu se také objevují následující indikátory stavu aktualizace:

- Úkol byl aktualizován do plánu, ale plán nebyl zatím uložen.
- Zobrazení historie delegování úkolu.

Delegované úkoly jsou označeny žlutě.

#### Aktualizace projektových plánů

Do této chvíle byly aktualizované informace součásti pouze komunikace zdrojů a vedoucích v rámci funkci Project Web Access. Pokud si otevřeme projektový plán z aplikace Project Professional a podíváme se na konkrétní úkol, u kterého zdroj již vykázal například splnění na 100%, tak se nám bude jevit úkol stale jako nesplněny, dokud tato informace nebude potvrzena vedoucím projektu. Také v pohledu na projekt přes záložku **Projekty** (*Project*) v Project Web Access nebude u úkolu vidět žádný pokrok.

#### ▲ Schválení aktualizace

Nastavíme tedy rozhodnuti o schválení změn (*Accept*) a nyní musíme tuto informaci promítnout do projektového plánu nebo projektových plánů v případě schválení informaci z více projektů. Klepneme na tlačítko Aktualizovat (*Update*). Spustíme tak aplikaci Project Professional, která se automaticky napojí na projektový server, otevře příslušné projekty a schválené změny zaznamená do projektového plánu. Aktualizovaný projektový plán zůstane otevřený a objeví se dialog, vyzývající k uložení plánu - viz obr. 6.2.

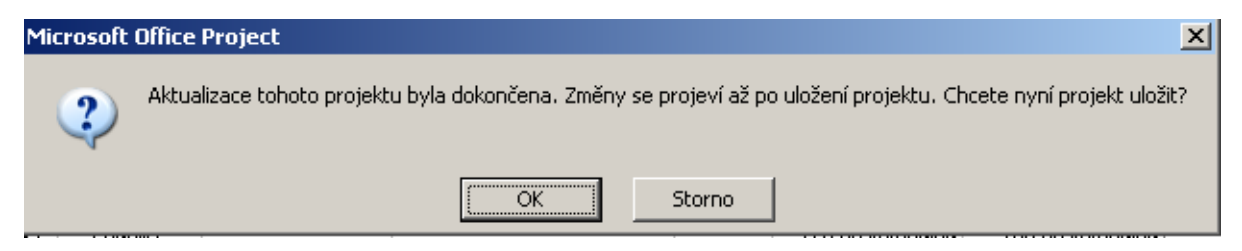

Obr. 6.2 Uložení aktuálních informací

Nyní se rozhodneme, zda chceme projektový plán změnit či nikoliv. Pokud ano, zvolíme **OK**, plán bude uložen na server. Plán zůstane otevřen v aplikaci Project Professional a my vidíme případné dopady na další úkoly. Pro úkoly přijaté vedoucím projektu se v informačním sloupci objeví ikony upozorňující změny. Nyní můžeme plán aktualizovat přímo z aplikace Project. Před ukončením aplikace musíme publikovat informace na projektový server příkazem **SPOLUPRÁCE** < **PUBLIKOVAT** (COLLABORATION < PUBLISH).

Jakmile proběhne úspěšná aktualizace, záznam je odstraněn z tabulky aktualizací a je dostupný na stránce **Zobrazit historii minulých změn úkolů** (*View history of past task changes*). Nedotčené aktualizace zůstanou v seznamu zobrazeny, dokud nebudou přijaty či odmítnuty.

#### A Odmítnutí aktualizace

Informace o odmítnutí aktualizace úkolu vedoucím je odeslána e-mailem zpátky zdrojům. Odmítnutí úkolu manažerem se objeví s ikonou odmítnutí v seznamu úkolů zdroje. Projektový plán v případě odmítnutí nebude aktualizován [KALIŠ, J., HYNDRÁK, K., TESAŘ, V. 2003].

#### ▲ Upozornit na mé zdroje

Vybráním této možnosti (*Alert me about my resources*) zobrazíme nastavení elektronických upozornění, která budou odesílána zdrojům nebo od zdrojů nám.

Informace budou přicházet i v případě, že si zdroje vypnuly elektronické upozorňování na své domovské stránce. Podmínkou pro nastavení elektronických upozornění je správná konfigurace serveru SMTP v nastavení projektového serveru.

#### \* Nastavit pravidla pro automatické přijetí změn

Slouží pro zvládání velkého množství aktualizací, kterou zobrazíme výběrem akce **Nastavit pravidla pro automatické přijetí změn** (*Set rules for automatically accepting changes*).

#### ▲ Vytvoření pravidla

Zadáme příkaz: Nastavit pravidla pro automatické přijetí změn (Set rules for automatically accepting changes) - viz obr. 6.3.

| Construction Construction Const |                          |                          |                                 |              |                     |  |  |  |
|----------------------------------------------------------------------------------------------------|--------------------------|--------------------------|---------------------------------|--------------|---------------------|--|--|--|
| Domovská stránka   Úl                                                                                                    | coly   Projekty   Zdro   | ije   Zprávy o stavu   A | <mark>ktualizace</mark>   Rizik | a   Problémy | Dokumenty   Správce |  |  |  |
| 3                                                                                                    | Nastavit pravidl         | a pro automatické p      | řijetí změn                     |              |                     |  |  |  |
|                                                                                                    | Počet pravidel: žádna    | i                        |                                 |              |                     |  |  |  |
| Akce:<br>Zobrazit změny úkolů                                                                                                    | 🗄 🛛 Použít <u>p</u> ravi | dla                      |                                 |              |                     |  |  |  |
| odeslané zdroji<br>Nastavit pravidla pro                                                                                                    | lan Nové pravidlo        | Ca Nové pravidlo         |                                 |              |                     |  |  |  |
| změn                                                                                                    | Název Ak                 | ce Se zprávou typu       | Pro projekt                     | Od zdrojů    | Povoleno            |  |  |  |
| Zobrazit historii<br>minulých změn úkolů                                                                                                    | Aktualiz<br>projekt      | ovat                     |                                 |              |                     |  |  |  |
|                                                                                                    |                          |                          |                                 |              |                     |  |  |  |
|                                                                                                    |                          |                          |                                 |              |                     |  |  |  |
|                                                                                                    |                          |                          |                                 |              |                     |  |  |  |
|                                                                                                    |                          |                          |                                 |              |                     |  |  |  |

Obr. 6.3 Nastavení pravidel pro automatické přijetí změn

Klepneme na **Nové pravidlo** (*New Rule*). Objeví se dialog nastavení pravidel automatického akceptování změn. Vybereme typy změn úkolů, které budeme automaticky aktualizovat - viz obr. 6.4.

| Project Web                                                                                      | Bin Project Web Access Odhlásit   Nápověda                                                                                                    |                       |  |  |  |  |  |  |
|--------------------------------------------------------------------------------------------------|----------------------------------------------------------------------------------------------------|-----------------------|--|--|--|--|--|--|
| Domovská stránka   Úl                                                                            | Domovská stránka   Úkoly   Projekty   Zdroje   Zprávy o stavu   <mark>Aktualizace</mark>   Rizika   Problémy   Dokumenty   Správce                                                                                                    |                       |  |  |  |  |  |  |
| 3                                                                                                | <sup>Krok 1</sup><br>Nastavit pravidla pro automatické přijetí změn                                                                                                    |                       |  |  |  |  |  |  |
| Akce:<br>Zobrazit změny úkolů<br>odeslané zdroji<br>Nastavit pravidla pro<br>automatické přijeti | Vyberte typy změn úkolů, které chcete automaticky aktualizovat.<br>Při zpracování pravidel automaticky přijímat následující typy změn úkolů:<br>© všechny typy zpráv uvedené níže<br>© všechny nové požada <u>v</u> ky na úkoly a přiřazení |                       |  |  |  |  |  |  |
| Zobrazit historii<br>minulých změn úkolů                                                         | <ul> <li>Všechny požadavky na delegování úkolů</li> <li>Všechny aktyalizace úkolů</li> <li>Pguze aktualizace úkolů splňující následující kritérium:</li> <li>Pole:</li> </ul>                                                               |                       |  |  |  |  |  |  |
|                                                                                                  | Operátor: Rovná se 💌<br>Hodnota:                                                                                                    |                       |  |  |  |  |  |  |
|                                                                                                  | D                                                                                                    | alší ▶ <u>S</u> torno |  |  |  |  |  |  |

Obr. 6.4 Vytvořit nové pravidlo

Na stránce Nastavit pravidla pro automatické přijetí změn (*Set rules for automatically accepting changes*) vybereme projekty, kterých se bude automatická aktualizace týkat - viz obr. 6.5.

| Project Web Access Odhlásit   Nápověda                                                                                                    |                                                                                                    |                                                           |                                                                                                    |        |  |  |  |
|----------------------------------------------------------------------------------------------------|----------------------------------------------------------------------------------------------------|-----------------------------------------------------------|----------------------------------------------------------------------------------------------------|--------|--|--|--|
| Domovská stránka   Ú                                                                                                    | coly   Projekty   Zdroje   Zprávy o stavu   <mark>Aktualizace</mark>   Rizi                                                                                                    | ka   Problémy   Do                                        | kumenty   Správce                                                                                                    |        |  |  |  |
|                                                                                                    | <sup>Krok 2</sup> ze 3<br>Nastavit pravidla pro automatické přijetí změn                                                                                                    |                                                           |                                                                                                    |        |  |  |  |
| Cobrazit změny úkolů<br>odeslané zdroji<br>Nastavit pravidla pro<br>automatické přijetí<br>změn<br>Zobrazit historii<br>minulých změn úkolů | Vyberte projekty, které chcete automaticky aktualizovat.<br>Při zpracování pravidel automaticky přijímat změny úkolů<br>© Všechny současné i budoucí projekty<br>© Pguze projekty uvedené níže<br>□ <u>[včetně všech budoucích projektů]</u><br>Dostupné projekty:<br>Kontrola stavebních prací<br>nepracovní čas<br>Projekt 1<br>Projekt 2<br>Projekt 2<br>Projekt3<br>Projekt5 | r z následujících pro<br>Přidat -><br><- Odeb <u>r</u> at | ojektů:<br>Automaticky přijímat data zpráv pro tyto projekty:<br>Vystavba prumysloveho zavodu1<br>Příprava seináře o projektu (seznam úkolů)<br>( + Z <u>p</u> ět Dajš | Storno |  |  |  |

Obr. 6.5 Vytvořit nové pravidlo 2

Na další stránce vybereme zdroje, od kterých chceme automaticky akceptovat změny úkolů. Nastavené pravidlo pojmenujeme a klepneme na tlačítko **Dokončit** (*Finish*) - viz obr. 6.6.

| Project Web                                                                                                    | Access                                                                                                    |                                                                                                    | Odhlásit   Nápověda |
|----------------------------------------------------------------------------------------------------|----------------------------------------------------------------------------------------------------|----------------------------------------------------------------------------------------------------|---------------------|
| Domovská stránka   Ú                                                                                                    | koly   Projekty   Zdroje   Zprávy o stavu   <mark>Aktualizace</mark>   Rizika   Pro                                                                                                    | blémy   Dokumenty   Správce                                                                                                    |                     |
|                                                                                                    | <sup>Krok 3</sup> ze 3<br>Nastavit pravidla pro automatické přijetí změn                                                                                                    |                                                                                                    |                     |
| Cobrazit změny úkolů<br>odeslané zdroji<br>Nastavit pravidla pro<br>automatické přijetí<br>změn<br>Zobrazit historii<br>minulých změn úkolů | Vyberte zdroje, ze kterých chcete přijímat změny úkolů.         Při zpracování pravidel automaticky přijímat změny úkolů z násle         C Všechny současné a bydoucí zdroje registrované v databázi serveru Mic         © Pojuz zdroje uvedné níže         Uvčetné všech budoucích zdrojů         Dostupné zdroje:         Stavební dělník         Stavební dělník         Preknolog         Vedoucí         Zednék         Pokud chcete, změňte název pravidla         Pravidlo1 | dujících zdrojů:<br>:rosoft Office Project<br>Automaticky příjímat údaje obsažené ve zprávách odeslaných t<br>Stavební dozor<br>Úředník<br>Vedoucít<br>4 Zgět Dok | :ěmito zdroji:      |

Obr. 6.6 Vytvořit nové pravidlo 3

Zobrazí se nám výsledné zadání pravidla - viz obr. 6.7.

| Construction Construction Const |     |             |                         |                                                |                                                 | Odhlásit   Nápověda            |          |  |  |
|----------------------------------------------------------------------------------------------------|-----|-------------|-------------------------|------------------------------------------------|-------------------------------------------------|--------------------------------|----------|--|--|
| Domovská stránka   Úk                                                                                                    | oly | Projekty    | Zdroje   Z              | právy o stavu                                  | Aktualizace   Rizika   Problémy   Doku          | menty   Správ                  | /ce      |  |  |
| 3                                                                                                    | Na  | istavit pi  | ravidla pro             | automatické                                    | přijetí změn                                    |                                |          |  |  |
|                                                                                                    | Na  | lezeno jedn | io pravidlo             |                                                |                                                 |                                |          |  |  |
| Akce:<br>Zobrazit změny úkolů                                                                                                    | ÷   | Použ        | ít <u>p</u> ravidla     |                                                |                                                 |                                |          |  |  |
| odeslané zdroji                                                                                                    | C:  | a Nové prav | vidlo I &/ Upr          | avit pravidlo I 🗈                              | Kopírovat pravidlo   🗙 Odstranit pravidlo       |                                |          |  |  |
| Nastavit pravidla pro<br>automatické přijetí                                                                                                    |     |             | 1 27 - 64               |                                                |                                                 |                                |          |  |  |
| změn                                                                                                    |     | Název       | Akce                    | Se zprávou typu                                | Pro projekt                                     | Od zdrojů                      | Povoleno |  |  |
| Zobrazit historii<br>minulých změn úkolů                                                                                                    |     | Pravidlo1   | Aktualizovat<br>projekt | Všech <u>n</u> y typy<br>zpráv uvedené<br>níže | Příprava seináře o projektu (seznam úkolů),<br> | Stavební<br>dozor,<br>Úředník, | V        |  |  |
|                                                                                                    |     |             |                         |                                                |                                                 |                                |          |  |  |
|                                                                                                    |     |             |                         |                                                |                                                 |                                |          |  |  |

Obr. 6.7 Vytvořit nové pravidlo 4

Pokud chceme pravidla na Project Serveru spustit, pak na stránce Aktualizace (*Update*) klepneme na záložku Použít pravidla (*Apply Rules*).

#### ▲ Spuštění pravidel

Na stránce **Aktualizace** (*Update*) zvolíme **Použít pravidla** (*Apply Rules*). Vybereme projekt, pro který budeme pravidla aplikovat, a zvolíme **Spustit pravidla** (*Run Rules Now*). **Povolená pravidla** (*Enabled*) jsou aplikovaná na vybraný projekt nebo projekty {pravidla jsou aplikována pouze na vyvolání, při další aktualizaci se musí opět spustit}.

#### \* Zobrazit historii minulých změn úkolů

Zobrazíme tu, kterou jsme zadali v posledních 30 dnech. Jde pouze o přehled, nelze upravovat minulé změny nebo je vzít zpět. Zvolíme Zobrazit historii minulých změn úkolů (*View history of past task changes*). Aktualizace úkolů za posledních 30 dní se zobrazí v tabulkové formě. Zpět se dostaneme klepnutím na odkaz Zobrazit změny úkolů (*Show Task Changes*).

#### \* Schéma změn úkolů, které může vedoucí obdržet

Obrázek 6.8 ukazuje systém procesu aktualizace. Činnosti vedoucího projektu jsou bílé, činnosti zdrojů šedé.

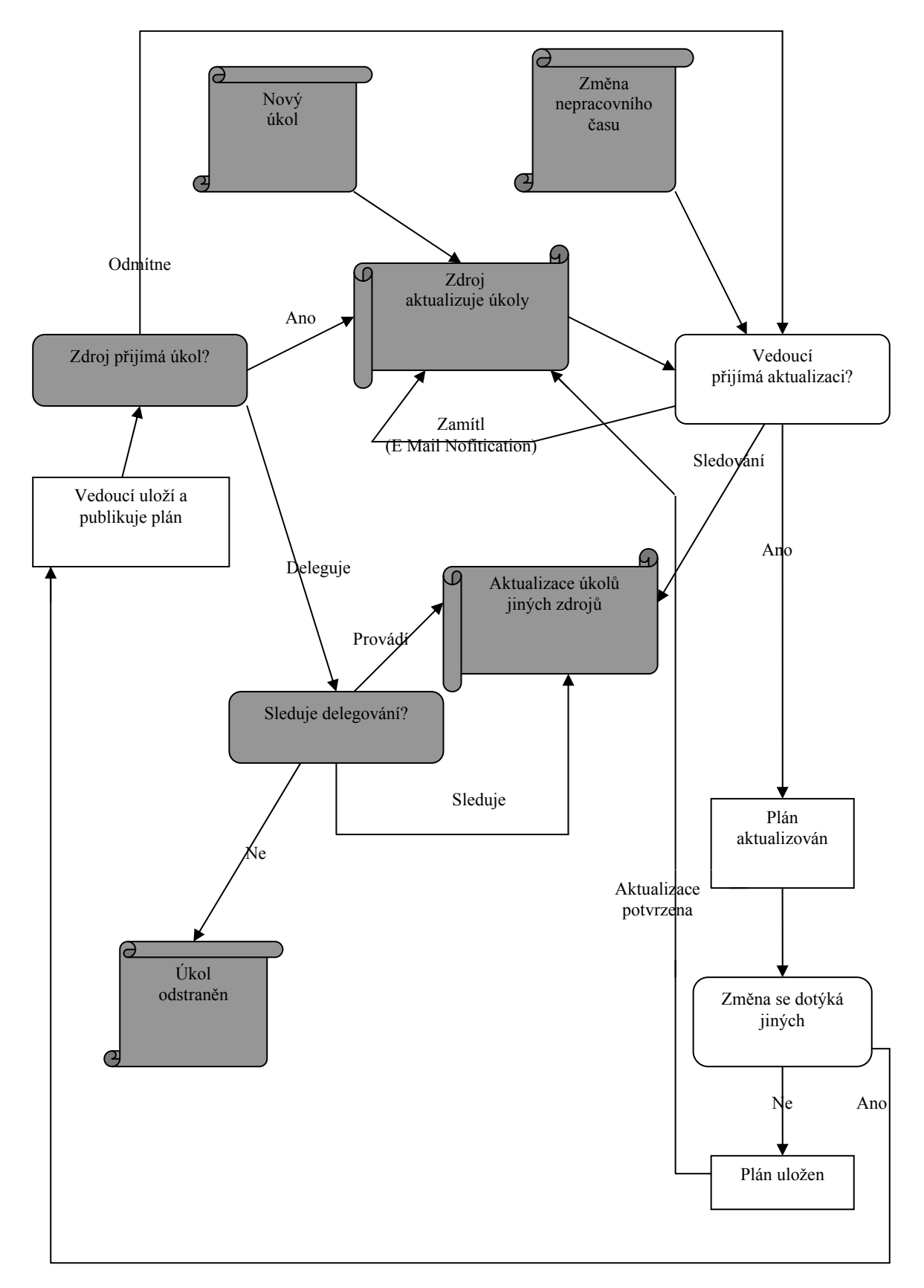

Obr. 6.8 Schéma změn úkolů [KALIŠ, J., HYNDRÁK, K., TESAŘ, V. 2003]

{Dvě pravidla pro práci s aktualizacemi:

- Pokud zdroj poslal více aktualizací k jednomu úkolu a vedoucí žádnou z nich nepřijal, zobrazí se pouze ta poslední.
- Na počítači, odkud provádíme aktualizaci, musí být nainstalována aplikace Project Professional.}

#### \* Aktualizace přímo z aplikace Project Professional

Spustíme aplikaci a přihlásíme se jako vedoucí projektu.

Zadáme příkaz: SPOLUPRÁCE < AKTUALIZACE < PRŮBĚHU < PROJEKTU (*COLLABORATE < UPDATE PROJECT PROGRESS*). Aktualizujeme stejně jako v případě Project Web Access viz obr. 6.9.

| Microsoft Project - Zd          | oje1.Publik | kováno              |                               |                         |                |                             |                                                                                                    |                      |                  |                          |           |                  |                      |
|---------------------------------|-------------|---------------------|-------------------------------|-------------------------|----------------|-----------------------------|----------------------------------------------------------------------------------------------------|----------------------|------------------|--------------------------|-----------|------------------|----------------------|
| Eoubor Úpr <u>a</u> vy <u>Z</u> | brazit Vļo  | ožit <u>F</u> ormát | <u>N</u> ástroje <u>P</u> roj | ekt Spoluprá <u>c</u> e | <u>O</u> kno N | lápo <u>v</u> ěda Doplňky r | odelu <u>⊂</u> OM.                                                                                                    | Doplňky mo           | delu <u>⊂</u> OM |                          | Nápo      | věda – zade      | ejte dotaz 🚽 🗗 🗙     |
| i 🗋 💕 🖬 🖂 🔍 🛙                   | à 🔼 i 🤊     | <b>Q</b> ,   co i   | ž   🖻 💰                       | ádná skupina            | -   🖉   🤇      |                             | + - Zo                                                                                                    | brazit ▼ Arial       |                  | <b>▼</b> 8 <b>▼</b>      | BI        | <u>U</u>   ₹=    |                      |
|                                 |             |                     |                               |                         |                |                             |                                                                                                    |                      |                  |                          |           |                  |                      |
| <b>T</b>                        |             |                     |                               |                         |                |                             |                                                                                                    |                      |                  | ĸ                        | epnutím   | sem zavře        | te toto zobrazení    |
| Ganttův<br>diagram              | oject V     | Neb Acc             | ess zol                       | orazit změny            | / úkolů        | odeslané zdi                | oji                                                                                                    |                      |                  |                          |           | А                | kt <u>u</u> alizovat |
| Změny                           | ikolû pro   | vedené zdr          | oji v období                  | od 9.6. 2011 d          | o 15.6. 2      | 011                         |                                                                                                    |                      |                  |                          |           |                  |                      |
| Ganttův<br>diagram              | Možnostį    | zobrazení           | Filt <u>r</u> , S             | eskupit, Hledat         | ,              | Použít pravid <u>l</u> a    |                                                                                                    |                      |                  |                          |           |                  |                      |
| ✓ Přijm                         | out vše   🤅 | 🌏 Zobrazit <u>h</u> | jistorii   🤌 VI               | ožit poz <u>n</u> ámky  | ® I 🧕          | I 💞                         |                                                                                                    |                      |                  |                          |           |                  |                      |
| Kalendář Přijn                  | nout? 🟮     | Název               |                               |                         | Práce          | Zbývající prác              | e Doko                                                                                                    | 8.XI. 1<br>S N P Ú S | 0<br>Ć P S N     | 15.XI. 10<br>P Ú S Č P S | 22.XI     | .10<br>S Ĉ P S N | 29.XI. 1 🔺           |
| Přijm                           | but         | Zdroje1             |                               |                         | 280h           | 280                         | 1                                                                                                    | -                    |                  |                          |           |                  |                      |
| Přijm<br>Používání Přijm        | out         | Požada              | vek na nový                   | úkol                    | 280h           | 280                         |                                                                                                    | •                    |                  |                          |           |                  |                      |
| úkolů Přijma                    | ut 🚓        | Vvc                 | vce<br>Jání stavebníh         | o povolení              | 120h           | 120                         | 1                                                                                                    |                      |                  |                          |           | •                |                      |
| Přijma                          | ut 🖧        | Dvi                 | oupodlažní kar                | celářská budov          | a 160h         | 160                         | n in the second second s |                      |                  |                          |           |                  | -                    |
| Siťový                          |             |                     |                               |                         |                |                             | Þ                                                                                                    |                      |                  |                          |           |                  |                      |
| diagram Tisknout                | nřížku      |                     |                               |                         |                |                             |                                                                                                    |                      |                  | Expo                     | ortovat m | řížku do a       | plikace Excel        |
|                                 |             |                     |                               |                         |                |                             |                                                                                                    |                      |                  |                          |           |                  |                      |
| Diagram                         |             |                     |                               |                         |                |                             |                                                                                                    |                      |                  |                          |           |                  |                      |
| zdrojŭ                          |             |                     |                               |                         |                |                             |                                                                                                    |                      |                  |                          |           |                  |                      |
|                                 |             |                     |                               |                         |                |                             |                                                                                                    |                      |                  |                          |           |                  |                      |
| Používání<br>zdrojů             |             |                     |                               |                         |                |                             |                                                                                                    |                      |                  |                          |           |                  |                      |
|                                 |             |                     |                               |                         |                |                             |                                                                                                    |                      |                  |                          |           |                  |                      |
| _0                              |             |                     |                               |                         |                |                             |                                                                                                    |                      |                  |                          |           |                  |                      |
| Seznam<br>zdrojů                |             |                     |                               |                         |                |                             |                                                                                                    |                      |                  |                          |           |                  |                      |

Obr. 6.9 Aktualizace z Project Professional

{Tato aplikace nabízí více možností nastavení, jakým se aktualizace od zdrojů promítnou po schválení do plánu projektu. Podrobné informace nám poskytne průvodce projektem, který se zobrazí v levé části aplikace Project.}.

## 6.2. Centrum projektů

Stránka **Centrum projektů** (*Project Center*) slouží k zobrazení projektů publikovaných na projektovém serveru. Vybráním záložky **Projekty** (*Projects*) zobrazíme projekty, u nichž je aktuálně přihlášený uživatel projektovým manažerem nebo k nimž má nastaven přístup.

#### \* Zobrazit projekty v Centru projektů

Vybráním akce Zobrazit projekty v Centru projektů (View Projects in Project Center) se zobrazí seznam dostupných projektů právě přihlášeného uživatele. Zobrazení vždy obsahuje v levé části tabulku s vlastnostmi projektů, v pravé části jsou projekty v podobě Ganttova diagramu, kdy každý projekt je jeden sumární pruh, nebo v časovém rozvrhu (*Timesheet View*). Nastavení Možnosti zobrazení (*View Options*) a Filtr, Seskupit, Hledat (*Filter, Group, Search*) pracuje obdobně jako v přehledu úkolů - viz obr. 6.10.

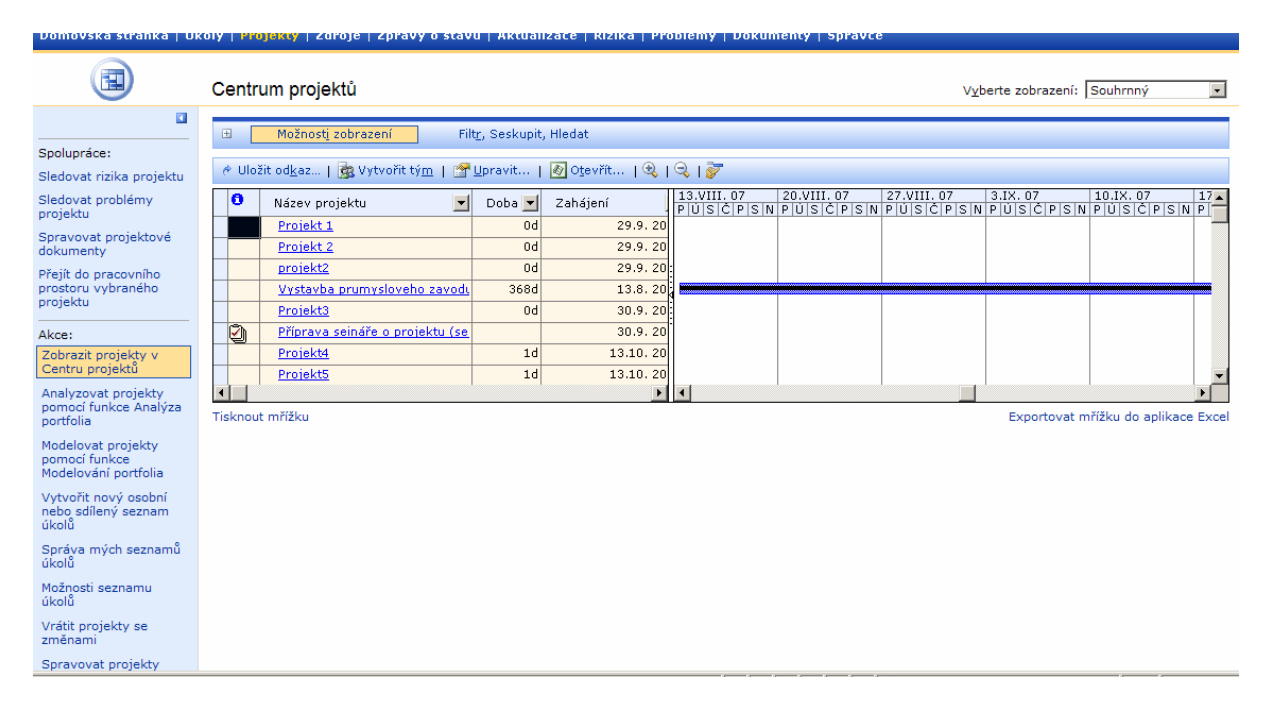

Obr. 6.10 Centrum projektů

Nad tabulkou projektů je panel nástrojů s možnostmi:

#### ▲ Uložit odkaz

Tlačítko uloží námi nastavené zobrazení tabulky projektů. Například pokud si pomocí filtru zobrazíte pouze projekty s datem dokončení v příštích dvou měsících a klepnete na

**Uložit odkaz**, jste vyzváni k pojmenování odkazu a po jeho uložení se v bočním panelu objeví další volba **Uložené odkazy** (*Saved Links*), odkud můžeme uložený odkaz kdykoliv znovu vyvolat.

#### ▲ Vytvořit tým

Tato volba umožňuje doplnit tým zdrojů na vybraném projektu. Vybereme projekt a klepneme na odkaz Vytvořit tým (*Build Team*).

Vzhledem k tomu, že fond zdrojů organizace (*Enterprise resource Pool*), ze kterého zdroje vybíráme, je většinou velmi rozsáhlý, měli bychom v prvním kroku nastavit filtr pro zobrazení zdrojů organizace. Ve sloupci Kód osnovy organizace (*Enterprise Outline Code*), vybereme Kód osnovy organizace pro zdroje (*Enterprise Resource Outline Code*) podle kterého chceme zobrazení filtrovat. Ve sloupci Test (*Test*) vybereme podmínku výběrů a do sloupce Hodnota (*Value*) zadáme hodnotu, kterou má výběr splňovat. Můžeme udělat filtr kombinovaný z více hodnot. Pokud nám nestačí kombinace tří přednastavených hodnot, vložíme další hodnotu klepnutím na odkaz Vložit řádek (*Isert Row*) - viz obr. 6.11.

| Project Web                                                                                                    | Access                                                                                                    |                                                                                                  |                                                                                                    | Odhlásit   Nápověd           |
|----------------------------------------------------------------------------------------------------|----------------------------------------------------------------------------------------------------|--------------------------------------------------------------------------------------------------|----------------------------------------------------------------------------------------------------|------------------------------|
| Domovská stránka   Úl                                                                                                    | oly   Projekty   Zdroje   Zprávy o stavu   Aktual                                                                                                    | izace   Rizika   Problémy   D                                                                    | okumenty   Správce                                                                                                    |                              |
|                                                                                                    | Vytvořit tým                                                                                                    |                                                                                                  |                                                                                                    | Uložit změny Storno          |
| Akce:<br>Zobrazit projekty v<br>Centru projektů                                                                                                    | Filtrovat zdroje organizace     Použit filtr     Vymazat filtr     Zobrazit vše                                                                                                    |                                                                                                  |                                                                                                    |                              |
| Analyzovat projekty<br>pomocí funkce Analýza<br>portfolia<br>Modelovat projekty<br>pomocí funkce<br>Modelování portfolia<br>Vytvořit nový osobní<br>nebo sdilený seznam<br>úkolů<br>Správa mých seznamů<br>úkolů | Vytvořit tým<br>Elitrované zdroje organizace:<br>Stavební dělník<br>Stavební dělník1<br>Stavební dozor<br>Stavební dozor<br>Stavební dozorce<br>Technolog<br>Zdenek Hotový<br>Úředník<br>Vedoucí<br>Zedník1 | <ul> <li>Přídat &gt;</li> <li>&lt; Odebrat</li> <li>Nahradit &gt;</li> <li>&lt; Shoda</li> </ul> | Zdroje v projektu:<br>Dělnik (Potvrzený)<br>Dělniki (Potvrzený)<br>Hlavní architekt (Potvrzený)<br>Montéri (Potvrzený)<br>Návrhář (Potvrzený)<br>Pokrývač (Potvrzený)<br>Zedník (Potvrzený)<br>Železničář (Potvrzený) |                              |
| Možnosti seznamu<br>úkolů<br>Vrátit projekty se<br>změnami<br>Spravovat projekty<br>správy                                                                                                    | <br>∃ Podrobnosti o projektu                                                                                                    |                                                                                                  | [                                                                                                    | Změnit typ <u>r</u> ezervace |

Obr. 6.11 Vytvořit tým

Tlačítkem **Použít filtr** (*Aplly Filter*) zobrazíme v dialogu výběr odpovídajících zdrojů organizace. Tlačítkem **Vymazat filtr** (*Clear Filter*) zrušíme podmínky výběru. Tlačítkem **Zobrazit vše** (*View All*) zobrazíme všechny zdroje z fondu zdrojů organizace. Pokud vybereme zdroj nebo více zdrojů a klepneme na tlačítko **Dostupnost** (*Availability*), otevře se

nový dialog s informací o dostupnosti vybraných zdrojů v čase v podobě grafu a tabulky. Získáme tak přehled o tom, který zdroj bychom mohli na daný projekt využít.

Když máme zobrazené zdroje organizace, můžeme pomocí tlačítka **Přidat** (Add), **Odebrat** (*Remove*), **Nahradit** (Replace) a **Shoda** (Match) vytvářet tým projektu, který je zobrazen v dialogu **Zdroje v projektu** (*Resources in the project*).

Pokud vybereme zdroj nebo více zdrojů z týmu projektu, můžeme tlačítkem **Změnit typ rezervace** (*Change Booking Type*) změnit typ rezervace zdrojů. Verze 2003 přichází v oblasti zdrojů s další novinkou, s takzvaným **navrženým přiřazením** (*Proposed booking*). Vybíráme-li zdroj na projekt, pak jeho nasazení může být potvrzené (confirmed), pak se přiřazení chová standardně a práce zdroje na projektu je odebrána z jeho celkové kapacity. Pokud ale nechceme při výběru zdroje blokovat jeho čas pro další projekty, nastavíme typ přiřazení na **navržený** (*proposed*).

Rozbalením sekce **podrobnosti o projektu** (*Project detail*) zobrazíme Ganttův diagram projektových úkolů [KALIŠ, J., HYNDRÁK, K., TESAŘ, V. 2003].

#### ▲ Upravit podrobnosti projektu

Ikona **Upravit podrobnosti projektu** (*Edit Project Details*) umožňuje úpravy hodnot vlastních polí organizace a kódů osnovy organizace k vybranému projektu. Využít ho můžete, pouze pokud máte oprávnění upravovat projekty.

#### ▲ Otevřít

Označením jednoho projektu a klepnutím na tlačítko Otevřít (*Open*) dojde k otevření tohoto projektu v aplikaci Project Professional.

#### \* Zobrazit projekt

Klepnutím na název projektu otevřeme seznsm úkolů vybraného projektu v podobě Ganttova diagramu. Možnosti zobrazení (*View Options*) nabídnou volby: Zobrazit datum i čas (*Show time with date*), Zobrazit souhrnné úkoly (*Show summary* tasks), čímž zobrazíme souhrnné úkoly, a Dílčí úkoly v souhrnném úkolu (*Summary* Rollup) zobrazí milníky v řádku souhrnného úkolu. V rozbalovacím menu Zobrazit – úroveň osnovy (*Show – Outline Level*) vybereme, do jaké úrovně osnovy projektu chceme úkoly zobrazit.

Rozbalovací menu vpravo nahoře Vyberte zobrazení (*Choose a view*) nabízí možnosti výběru zobrazení levé (tabulkové) části - viz obr. 6.12.

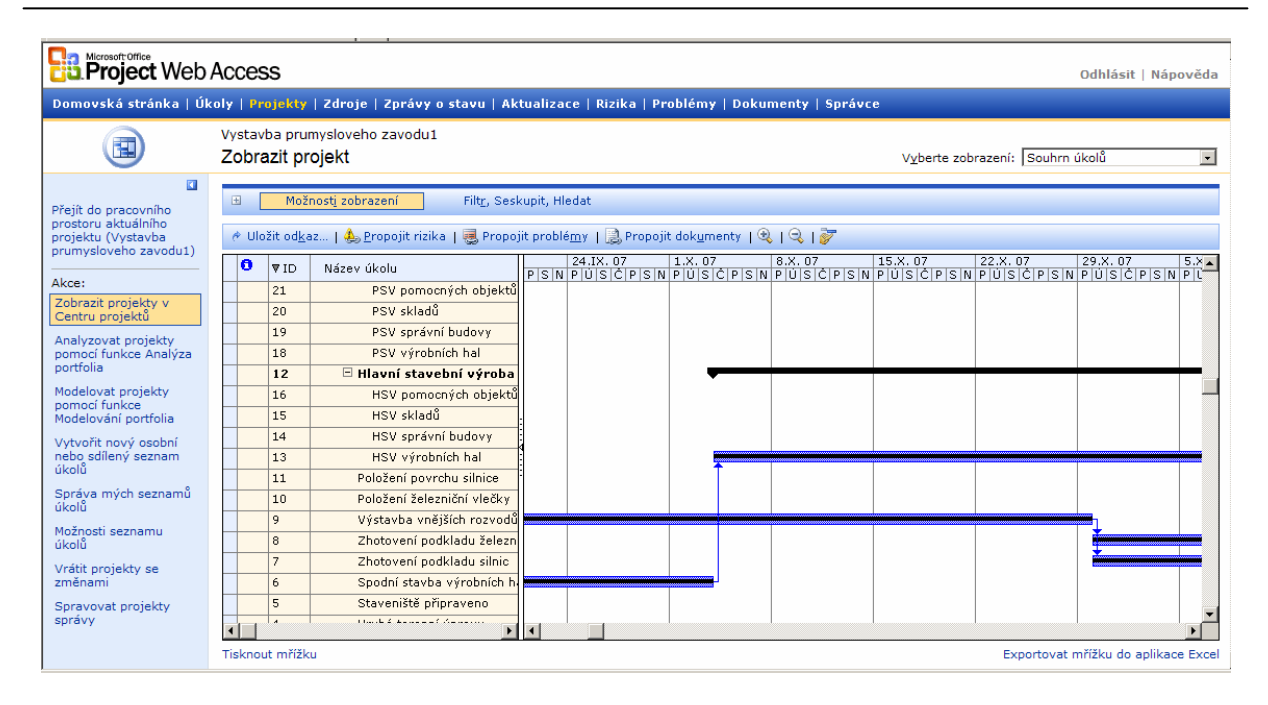

Obr. 6.12 Zobrazení projektu

Pro přeorganizování vybraného pohledu použijte **Filtr, Seskupit, Hledat** (*Filter, Group, Search*). Ikona **Otevřít** (*Open*) otevře vybraný projekt v aplikaci Project Professional. Po vybrání konkrétního projektu a klepnutí na tlačítka nad seznamem úkolů můžeme:

- Uložit odkaz (Save link) na určitý pohled. Odkaz se zobrazí v postranním menu v sekci Uložené odkazy (Saved Links).
- > Propojit rizika (*Link risk*) k vybranému úkolu v projektu.
- > **Propojit problém** (*Link risk*) k vybranému úkolu v projektu.
- > Propojit dokument (*Link issue*) k vybranému úkolu v projektu.
- Pomocí tlačítka lupy zmenšíme nebo zvětšíme rozsah zobrazeného časového období a poslední tlačítko vycentruje zobrazení úkolu v Granttově diagramu.

#### \* Spolupráce

Pokud máme zobrazený seznam projektů, zobrazí se v postranním menu sekce **Spolupráce** (*Collaboration*), pomocí které můžeme:

- Sledovat rizika projektu (Track project risks) klepnutím na odkaz se zobrazí seznam rizik k vybranému projektu.
- Sledovat problémy projektu (*Track project issues*) klepnutím na odkaz se zobrazí seznam rizik k vybranému projektu.

- Spravovat projektové dokumenty (Manager project dokuments) klepnutím se dostaneme na složky dokumentů vybraného projektu.
- Přejít do pracovního prostoru vybraného projektu (Go to selected project workspace) – klepnutím zobrazíme nový dialog služby Windows SharePoint Services, která umožňuje vedení nejrůznějších seznamů, správu novinek a oznámení nebo diskusí k vybranému projektu.

{Aplikace Windows SharePoint Services je volitelná součást systému Windows 2003 Server, pomocí které můžeme vytvářet nejrůznější intranetové seznamy, uspořádané do tzv. pracovních prostorů (*Workspaces*), je úzce propojena s projektovým serverem. Pro každý nově uložený projekt se vytváří vlastní pracovní prostor, v němž jsou definovány základní seznamy pro vedení projektových úkolů, rizik a složky dokumentů, integrované do rozhraní Project Web Access. Můžeme vytvářet nejrůznější vlastní seznamy, například odkazy na Internet, konkrétní adresy na externí dodavatele, můžeme vést diskusní fóra o tématech, kterých se projekt týká, atd.}

#### \* Analyzovat projekty pomocí funkce Analýza portfolia

Používáme k analýze dat (chování zdrojů, náklady, informace o přiřazení) napříč portfoliemprojektů na serveru. Využívá se technologie datových kostek OLAP a zobrazení pomocí webových komponent Office (*Office Web Components*). Je k dispozici jen těm uživatelům, kteří mají přístup k zobrazení Analýza portfolia (*Portfolio Analyzer*), zobrazení Centrum projektů (*Project Center*) a patří ke kategorii Moje Organizace (*My Organization*).

K informacím přistoupíme klepnutím na odkaz **Projekty** a funkci **Analyzovat projekty pomocí funkce Analýza portfolia** (*Analyze projects in Portfolio Analyzer*). Pokud je k dispozici více analytických pohledů, je třeba konkrétní pohled vybrat k seznamu dostupných pohledů **Vyberte zobrazení** (*Chooke view*). Uživatel může pracovat s analytickým pohledem s využitím panelu nástrojů, tzv. Může si sám měnit typ zobrazení, vkládat pole, měnit typ grafu atd. - viz obr. 6.13.

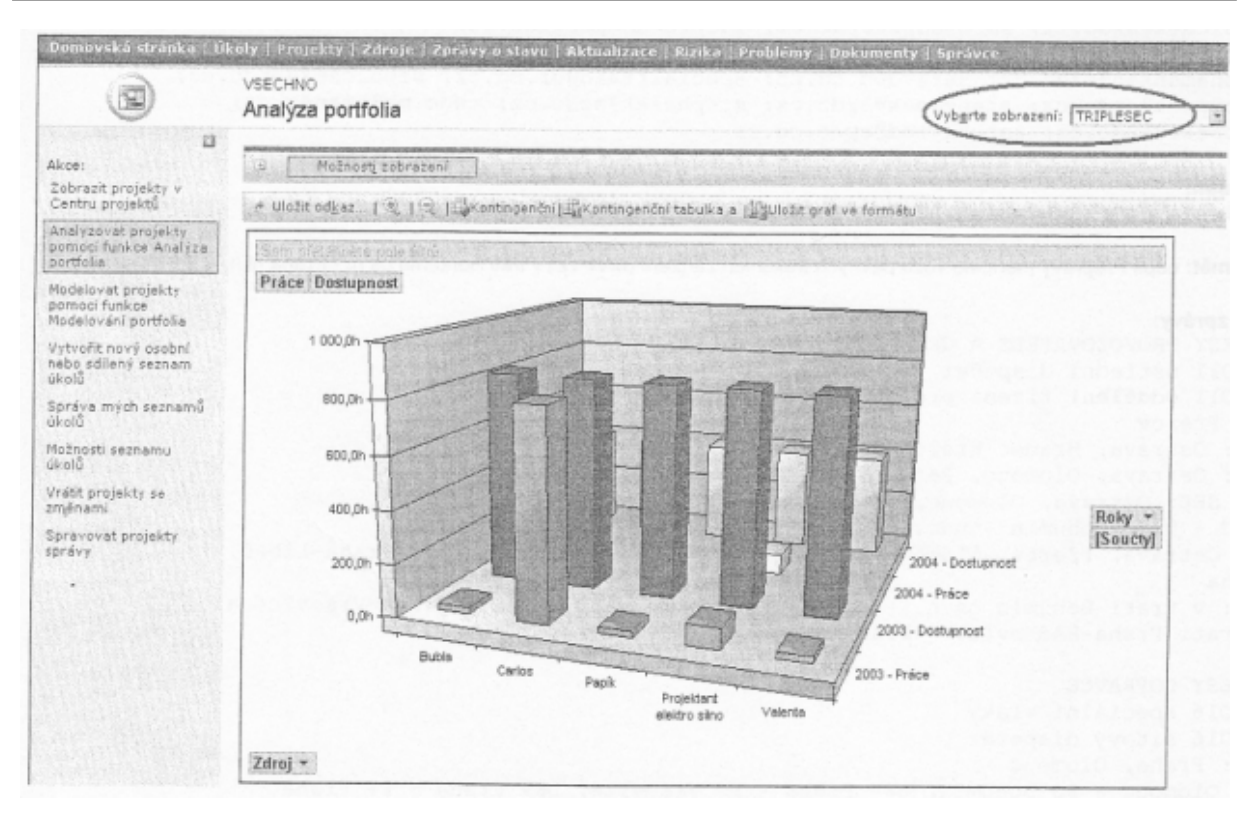

Obr. 6.13 Analýza portfolia [KALIŠ, J., HYNDRÁK, K., TESAŘ, V. 2003]

|                                  | Přidá z    | obrazení do bočního podokna.                                 |  |  |  |
|----------------------------------|------------|--------------------------------------------------------------|--|--|--|
| Kontingenční                     | Zobraz     | í pouze kontingenční tabulku.                                |  |  |  |
| Zobrazí pouze kontingenční graf. |            |                                                              |  |  |  |
| liguložit kontingenčr            | ní tabulku | Umožňuje uložit kontingenční tabulku do souboru formátu GIF. |  |  |  |
| Uložit graf ve form              | nátu       | Umožňuje uložit kontingenční graf do souboru formátu GIF     |  |  |  |

#### \* Modelovat projekty pomocí funkce Modelování portfolia

Tato funkce (*Model projects in Portfolio modeler*) slouží k modelování různých scénářů obsazeni projektu zdroji, tzv. "What if analyze". Hodí se k určení proveditelnosti nového projektu, stanovení priorit projektů a zdrojů nebo nalezení potenciálních problémů v průběhu projektů. Můžeme např. zjistit, zda konkrétní oddělení ve firmě nadměrně nebo naopak nedostatečně využívá dostupných zdrojů či jestli je nový projekt proveditelný z hlediska přidělených zdrojů. Přidává schopnost interaktivně modelovat změny projektů nebo obsazení zdrojů na projektech. Modeluje možný dopad změn na projektové portfolio a graficky tyto změny interpretuje. Modely v portfolio modelu mohou byt uloženy a následně srovnávány.

Funkcionalita Modelování portfolia je k dispozici uživatelům, kteří mají přístup k zobrazení Analýza portfolia, Modelování portfolia a Centrum projektů a jsou členy kategorie Moje organizace.

Ke spuštění funkce Modelování portfolia vybereme příkaz Modelovat projekty pomocí funkce Modelování portfolia.

Příkazy na panelu nástrojů pro modelování portfolia umožňuji následující akce.

|                       | Umožňuje vytvořit novy model.                                    |
|-----------------------|------------------------------------------------------------------|
| _∕ Z <u>m</u> ĕnit    | Umožňuje změnit nastavení již vytvořeného modelu.                |
| O <u>t</u> evřít      | Otevře vybraný model.                                            |
| 🚜 Anal <u>v</u> zovat | Analyzuje vytvořeny model.                                       |
| 🗙 Odstranit           | Vymaže vytvořeny model.                                          |
| O <u>d</u> emknout    | Odemkne přístup k modelu, který je uzamčen uživatelem, který jej |
|                       | vytvořil.                                                        |

## Vytvoření nového modelu portfolia

Stisknutím tlačítka **Nový** (*New*) vytvoříme nový model. Zadáme název modelu a jeho stručný popis, který nám potom umožní větší přehled v případě, že modelů na serveru bude větší počet. V oddíle **Projekty** (*Projects*) vybereme projekty, které chceme zahrnout do modelu, a stisknutím tlačítka **Přidat** (*Add*) je přesuneme do okna **Vybrané projekty** (*Selected projects*). Dalším důležitým krokem při tvorbě modelu, je přidání zdrojů do modelu, a to ve třech možných variantách.

- > Model upraví pouze zdroje aktuálně uvedené v projektech vybraných pro model.
- Pouze konkrétní vybrané zdroje nebo libovolné zdroje dostupné v aplikaci Misrosoft Office Project Server 2003, které jsou na vybrané nebo nižší úrovni RBS (*Resource Breakdown Structure*).

> Do modelu jsou zahrnuty konkrétní vybrané definované zdroje, které jsou k dispozici.

Po přiřazení projektů a zdrojů do modelu stiskneme tlačítko **Další** a přejdeme tak na stránku, na které můžeme specifikovat související projekty, které chceme zahrnout do modelu. Sloupec **Vztah** (*Relationship*) určuje, zda je další projekt k modelu ve vztahu vnější závislosti, nebo zda s modelem sdílí zdroje - viz obr. 6.14 a 6.15.

|                                                             | Nápověda (Alt                                                                                                    |
|-------------------------------------------------------------|----------------------------------------------------------------------------------------------------|
|                                                             | Možnosti seznamu úkolů                                                                                                    |
| Akce:                                                       | Na této stránce můžete seznam úkolů přejmenovat, převést jeho vlastnictví na jiného uživatele, přenést seznam úkolů do projektu, odstranit jej nebo změnit<br>oprávnění k zobrazení seznamu úkolů. |
| Zobrazit projekty v<br>Centru projektů                      | Nejdříve vyberte seznam úkolů                                                                                                    |
| Analyzovat projekty<br>pomocí funkce Analýza                | Příprava seináře o projektu (seznam úkolů)                                                                                                    |
| portfolia                                                   | Přejmenovat tento seznam úkolů                                                                                                    |
| Modelovat projekty<br>pomocí funkce<br>Modelování portfolia | Nový název seznamu úkolů:                                                                                                    |
| Vytvořit pový osobní                                        | Převést seznam úkolů                                                                                                    |
| nebo sdílený seznam<br>úkolů                                | Převést <u>v</u> lastnictví tohoto seznamu úkolů na                                                                                                    |
| Správa mých seznamů<br>úkolů                                | Přenést tento seznam úkolů do projektu                                                                                                    |
| Možnosti seznamu                                            | Klepnutím na tlačítko Přenést do projektu získáte další informace o přenesení seznamu úkolů do projektu.                                                                                           |
| úkolů                                                       | 🐼 Přenést do projektu                                                                                                    |
| Vrátit projekty se<br>změnami                               | Trvale odstranit tento seznam úkolů                                                                                                    |
| Spravovat projekty<br>správy                                | X <u>Q</u> dstranit                                                                                                    |
|                                                             | Změnit oprávnění k zobrazení tohoto seznamu úkolů                                                                                                    |
|                                                             | Kdo bude moci zobrazit všechny úkoly v tomto seznamu úkolů?                                                                                                    |
|                                                             | O Libovolný uživatel                                                                                                    |
|                                                             | 💿 Všechny zdroje, kterým byly přířazeny úkoly z tohoto seznamu úkolů                                                                                                    |
|                                                             | C Akt <u>u</u> ální uživatel (pouze)                                                                                                    |
|                                                             |                                                                                                    |
|                                                             |                                                                                                    |
|                                                             | <u>U</u> ložit S <u>t</u> orno                                                                                                    |

#### Obr. 6.14 Projekty a zdroje v modelu

| Project Web                                                 | Access Odhlásit   Nápověda                                                                                                    |
|-------------------------------------------------------------|----------------------------------------------------------------------------------------------------|
| Domovská stránka   Úl                                       | koly   Projekty   Zdroje   Zprávy o stavu   Aktualizace   Rizika   Problémy   Dokumenty   Správce                                                                                                    |
|                                                             | Modelovat projekty pomocí funkce Modelování portfolia                                                                                                    |
| Akce:<br>Zobrazit projekty v                                | Zahrnout související projekty.<br>V tabulce níže vyberte související projekty, které chcete zahrnout do tohoto modelu. Potom klepnutím na tlačítko Další přejděte na stránku Možnosti plánování.                                        |
| Analyzovat projekty<br>pomocí funkce Analýza<br>portfolia   | Název a popis modelu<br>Název: Analýza projektu<br>Popis: pomocný                                                                                                    |
| Modelovat projekty<br>pomocí funkce<br>Modelování portfolia | Kontext plánování: Zadejte související projekty, které chcete zahrnout do tohoto modelu:                                                                                                    |
| Vytvořit nový osobní<br>nebo sdílený seznam<br>úkolů        | Souvise jicí projekt     Vztan     Souvise s     Projekt 2.Publikováno     Sdilení projektů     Projekt3.Publikováno;Fond zdrojů     Vytavba prumysloveho zavodu1.Publikováno     Sdilení projektů     Projekt3.Publikováno;Fond zdrojů |
| Správa mých seznamů<br>úkolů<br>Možnosti seznamu            | Projekt5.Publikováno     Sdilení projektů     Projekt4.Publikováno     Sdilení projektů                                                                                                    |
| úkolů<br>Vrátit projekty se<br>změnami                      |                                                                                                    |
| Spravovat projekty<br>správy                                | Zpět <u>D</u> alší S <u>t</u> orno                                                                                                    |

Obr. 6.15 Výběr souvisejících projektů

Na další stránce specifikujeme plánovací možnosti pro každý z projektů použitých v modelu. Ve sloupci Možnosti plánování (*Scheduling Options*) v tabulce můžeme zvolit pro každý z projektů v modelu <u>některou z následujících možností:</u>

Zachovat data a přiřazení (Use current assignments) – slouží k modelování projektu bez měnění stávajících přiřazeni zdrojů v projektu. Zahájení a dokončení úkolů se může změnit, ale zdroje přiřazené k úkolům se nemění.

- Použít aktuální přiřazení (Kepp start/end dates) data zahájení a dokončeni přiřazeni zdrojů se nemění během modelování. Toto nastavení vyřazuje projekt z modelu.
- Změnit přiřazení zdrojů v projektu (*Reassing resources in project*) modeluje projekt pomoci změn přiřazení u zdrojů, ktere jsou aktualně současti projektu. Nebudou použity žádné zdroje nacházející se mimo daný projekt.
- Změnit přiřazení zdrojů ve fondu modelu (Reassing resource in model s pool) modelování projektu použitím jakýchkoliv zdrojů, které jsou zahrnuty do modelu.

V tabulce Možnosti plánování lze také u konkrétního projektu změnit prioritu. Zvýšení priority směrem nahoru upřednostňujeme projekt vzhledem k dalším projektům modelu  $\rightarrow$  zdroje, které jsou ve stejném čase na dvou projektech, jsou přiřazeny projektu z vyšší prioritou. Sloupec Datum – Zahájit po dni (*Start no earlier than date*) umožňuje nastavit datum zahájení konkrétního projektu v modelu.

Stisknutím tlačítka Další je požadovaný model vytvořen [KALIŠ, J., HYNDRÁK, K., TESAŘ, V. 2003] viz obr. 6.16.

| Název a popis model   | u               |                                     |                            |                                    |
|-----------------------|-----------------|-------------------------------------|----------------------------|------------------------------------|
| Název:                | Analýza projekt | u                                   |                            |                                    |
| Popis:                | pomocný         |                                     |                            |                                    |
| Možnosti plánování: 2 | Zadejte možnos  | ti používané k plánování projektů v | omto modelu:               |                                    |
| Název projektu        | 💌 🛛 Priorita 💌  | Možnosti plánování 📃 💌              | 🛛 Datum Zahájit po dni 🚽 📥 |                                    |
| Projekt3.Publikova    | ino 500         | Zachovat data a přiřazení           | 30.9.2010 🗸                |                                    |
| •                     | -               |                                     | Þ                          |                                    |
|                       |                 |                                     |                            |                                    |
|                       |                 |                                     |                            | Zpět <u>D</u> alší S <u>t</u> orno |

#### Obr. 6.16 Seznam dostupných modelů

#### ▲ Práce s existujícím modelem

Pro náhled do vytvořeného modelu portfolia stiskneme tlačítko Otevřít (*Open*) na stránce Modelovat projekty pomocí funkce Modelování portfolia (*Model projects in Portfolio modeler*). Tato stránka je rozdělena do tří oddílů:

- Název a popis modelu (Models name and description) obsahuje základní charakteristiky modelu.
- Plánování projektu (Project scheduling) umožňuje pohled na projekty v modelu Ganttovych pruhů.

Přiřazení zdrojů na projektu (Resource assigment for project) – ukazuje přiřazeni zdrojů na jednotlivých projektech v modelu. Lze vybrat pouze zdroje, které jsou přetíženy.

Diagramy mohou mít v závislosti na vytížení zdrojů tři barvy:

- $\rightarrow$  zelená  $\rightarrow$  žádné zdroje nejsou přetíženy
- $\blacktriangleright$  žlutá  $\rightarrow$  méně než 10% zdrojů je přetíženo
- $\blacktriangleright$  červená  $\rightarrow$  vice než 10% zdrojů je přetíženo

#### ▲ Analýza vytvořeného modelu

Projektový server v rámci modelování portfolia umožňuje i detailnější analýzu vytvořeného modelu. Umožňuje nám sledovat základní ukazatele jak modelu, tak konkrétních projektů v něm obsazených. Patří tam časová data, ukazatele pracnosti a ukazatele nákladů. Po otevření analýzy modelu jsou k dispozici následující oddíly:

- Název a popis modelu (Models name and description) obsahuje základní charakteristiky modelu - viz obr. 6.17.
- Souhrnná statistika modelu (Summary statistic) zobrazuje nejkratší možný plán vytvořeny při využití neomezeného množství zdrojů a plán vytvořeny při využití možností plánování projektu v modelu - viz obr. 6.18.

| Planovani projektu                                                                                                    |                                                |
|----------------------------------------------------------------------------------------------------|------------------------------------------------|
| Modely   🖧 Analyzovat   🥒 Změnit   📆 Porovnat   🥔 Panel nástrojů   🛛 👩 Obnovit 🛛 🔍   🤇                                                                                            | 🥄 । 🛜                                          |
| Název projektu Datum Zahájit po 6.VIII. 07 13.VII                                                                                                    | I. 07 20.VIII. 07 27.VIII. 07 3.IX. 07         |
| Vystavba prumysloveho zavodu1.Publikováno 13.8.<br>Prejekt 2 Publikováno 20.0                                                                                                    |                                                |
|                                                                                                    |                                                |
| Tisknout mřížku                                                                                                    | Exportovat mřížku do aplikace Excel            |
| Přiřazení zdrojů pro Vystavba prumysloveho zavodu1.Publikováno                                                                                                    |                                                |
| 1,25                                                                                                    | Časová osa: Automaticky                        |
|                                                                                                    | Vyberte zdroje, <u>k</u> tere chcete zobrazit: |
|                                                                                                    |                                                |
| 0,75                                                                                                    | - Montér                                       |
|                                                                                                    | Montér1                                        |
| 0,5                                                                                                    | Stavební dělník                                |
|                                                                                                    | Úředník                                        |
| 0,25                                                                                                    | Pouze přetížené zdroje                         |
|                                                                                                    | Obnovit                                        |
| 1.7. 2007 - 30.9. 1.10. 2007 - 1.1. 2008 - 31.3. 1.4. 2008 - 30.6. 1.7. 2008 - 30.9. 1.10. 2008 - 1.1. 2009 - 31.<br>2007 31.12. 2007 2008 2008 2008 31.12. 2008 31.12. 2008 2009 | 3.                                             |
|                                                                                                    |                                                |
| L Zobrazovat grafy č <u>e</u> rnobile                                                                                                    |                                                |

Obr. 6.17 Plánování projektu

| Souhenná | statistika |
|----------|------------|
| Sounrina | SLOUSLIKO  |

Počáteční datum Datum dokončení Použití zdrojů Celková práce Režijní náklady zdrojů Celkové náklady

13.8. 2007 0:00 1.1. 2009 18:00 0% 337d 50 000d 308 480,00Kč

Neikratší plán

Modelovaný plán 13.8. 2007 9:00 7.1. 2009 18:00 0% 337d 50 566,63d 308 480,00Kč

#### Obr. 6.18 Souhrnná statistika modelu

**Graf – poptávka/kapacita/použití** (*Demand/Capacity/Utilizatoin Chart*) – graf ukazuje, jak efektivně jsou využívány zdroje v modelovém projektu. Křivka **Poptávka** (*Demand*) zobrazuje práci požadovanou modelem, tak aby byly všechny projekty dokončeny včas bez ohledu na dostupnost zdrojů. Křivka **Kapacita** (*Capacity*) znázorňuje maximální množství práce, kterou mohou zdroje odpracovat v době, kdy jsou v projektu. Zahrnuje všechny zdroje, které jsou na projektu k dispozici, bez ohledu na to, jak jsou aktuálně přiřazeny. Křivka **Použití** (*Utilization*) ukazuje práci, která bude vykonaná, jestliže model vezme v úvahu, jak jsou zdroje při aktuálním nastaveni modelování naplánovány. V rámci grafu můžeme změnit **Časovou osu** (*Timescale*) grafu a **Profily kvalifikace** (*Skill Profiles*). Profily kvalifikace poskytují možnost zjistit využití, resp. Poptávku po zdrojích s konkrétními dovednostmi. Můžeme také zjistit, které kvalifikace zdrojů jsou nedostačující vzhledem k projektům - viz obr. 6.19.

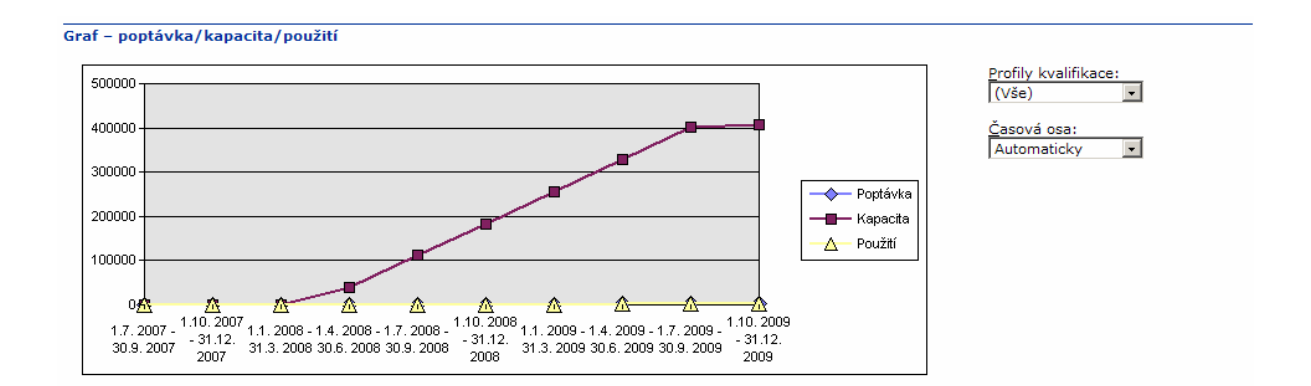

Obr. 6.19 Graf modelu

Možnosti plánování modelu (Model Scheduling Option) – zobrazuje možnosti nastavení modelu projektů - viz obr. 6.20.

| Možnosti plánování modeli | 1                                                                                                    |
|---------------------------|----------------------------------------------------------------------------------------------------|
| Fond zdrojů:              | Použít zadané zdroje                                                                                                    |
| Projekty:                 |                                                                                                    |
| Vystavba prumysloveho     | zavodu1.Publikováno                                                                                                    |
| Priorita:                 | 500                                                                                                    |
| Zahájit po dni (včetně):  | 13.8. 2007 0:00                                                                                                    |
| Projektový tým:           | Asfaltér, Dělník1, Elektrikář, Montér, Montér1, Plynař, Stavební dělník, Technolog, Vedoucí1, Vodař , Zedník,<br>Zedník1, Úředník, Železničář |
| Možnosti plánování:       | Zachovat aktuální data a přiřazení                                                                                                    |
| Projekt 2.Publikováno     |                                                                                                    |
| Priorita:                 | 500                                                                                                    |
| Zahájit po dni (včetně):  | 29.9. 2010 0:00                                                                                                    |
| Projektový tým:           |                                                                                                    |
| Možnosti plánování:       | Zachovat aktuální data a přiřazení                                                                                                    |

#### Obr. 6.20 Možnosti plánování modelu

#### ▲ Změna nastavení modelu

Existují dvě možnosti změn. Můžeme měnit nastaveni celého modelu nebo nastavení konkrétního projektu v modelu. Chceme-li měnit nastaveni celého modelu, použijeme tlačítko

na stránce Modelovat projekty pomocí funkce Modelování portfolia (*Model projects with Portfolio Modeler*). Změna modelu je potom analogická jeho vytvoření. Uživateli jsou k dispozici stejné dialogy pro nastavení modelu jako u jeho tvorby. Chceme-li ovšem modifikovat pouze jeden konkrétní projekt v modelu, zvolíme tlačítko

které je ovšem dostupné až po otevření konkrétního modelu. V tomto dialogu se potom nastavují základní parametry projektu v modelu - viz obr. 6.21.

| 🖉 Panel vlastností modelu po        | rtfolia - Dialog webové st           | ránky X                |
|-------------------------------------|--------------------------------------|------------------------|
| Projekt                             |                                      |                        |
| Název:                              | Projekt3.Publikováno                 |                        |
| <u>P</u> riorita:                   | 500                                  |                        |
| Zahájit po d <u>n</u> i (včetně):   | 30.9. 2010 💌                         |                        |
| Zdroje                              |                                      |                        |
| O Po <u>u</u> žít pouze zdroje v pr | ojektech modelu                      |                        |
| Použít za <u>d</u> ané zdroje       |                                      |                        |
| C Použít zdroje na následu          | ıjící úrovni ne <u>b</u> o pod ní: ∣ | -                      |
| Plánování                           |                                      |                        |
| Zachovat a <u>k</u> tuální data a   | a přiřazení                          |                        |
| C Zachovat <u>a</u> ktuální přiřaz  | ení                                  |                        |
| O Povolit změnu přiřazení           | <u>z</u> drojů v tomto projektu      |                        |
| O Povolit změnu přiřazení           | zdrojů v tomto <u>m</u> odelu        |                        |
|                                     |                                      | Po <u>u</u> žít Zavřít |

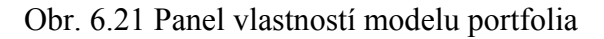

#### ▲ Porovnávání modelů

Tato funkce (*Campare*) nabízí možnost srovnání jednotlivých modelů. Např. srovnání modelu, který zachovává data přiřazení, s modelem, který umožňuje změnu přiřazení zdroje v rámci projektů. Srovnání modelu je přístupné po otevření konkrétního modelu a spouští se

tlačítkem Porovnat Povolbě Porovnat, je nutné vybrat ostatní modely, s kterými bude model srovnáván. Srovnávané modely musí byt v dialogu Vybrané modely (*Selected models*) a označeny do bloku., kdy můžeme použít tlačítko CTRL nebo SHIFT v závislosti na typu označení. Jsou-li modely označeny, stiskneme tlačítko OK. Následně se objeví stránka podobna stránce po otevření jednoho modelu. Rozdíl je ovšem v tom, že grafická zobrazení obsahuji více modelů, resp. jsou zde zobrazeny projekty, tak jak jsou namodelovány v jednotlivých modelech. Chceme-li v diagramu zobrazit kombinované přidělení zdrojů, stiskneme klávesu CTRL a v části Vybereme zdroje, které chceme zobrazit, klepneme na jednotlivé zdroje, které chceme zobrazit. Pak použijeme tlačítko Obnovit [KALIŠ, J., HYNDRÁK, K., TESAŘ, V. 2003].

#### \* Vytvořit nový osobní nebo sdílený seznam úkolů

Project Web Access nabízí možnost zaznamenat drobnější činnosti v podobě seznamu úkolů (*Todo lists*). Pomocí seznamů můžeme přiřazovat jiným uživatelům úkoly a sledovat jejich průběh viz obr. 6.22.

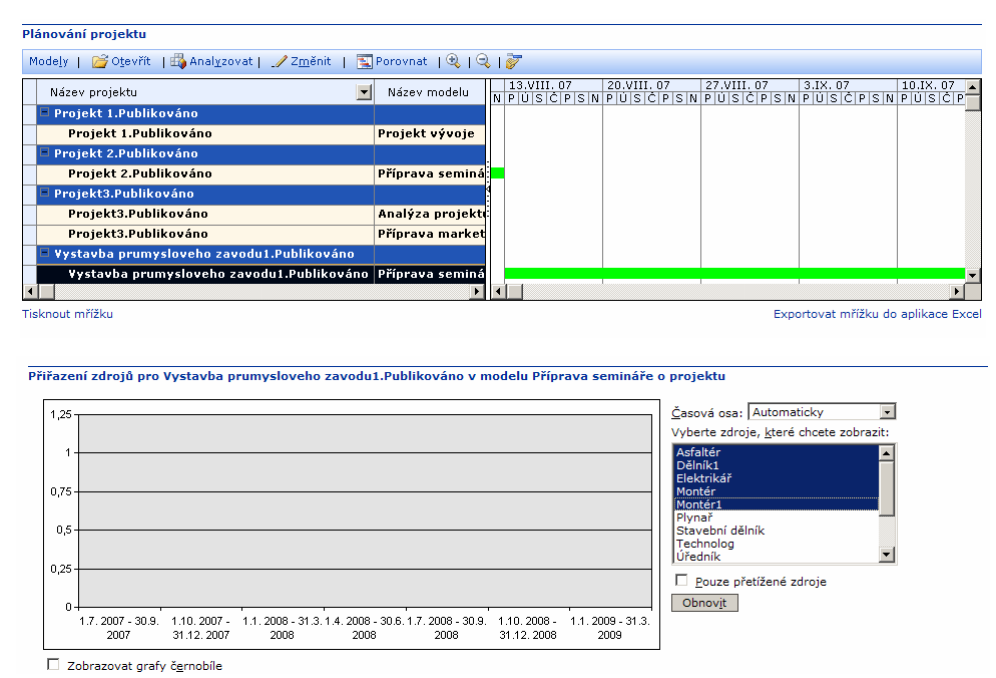

Obr. 6.22 Porovnání modelů

{Oproti projektům mají seznamy úkolů omezenou funkci. Nelze je užívat k plánování, neboť nepodporují závislosti (následnost) mezi úkoly, a nejde je uspořádat do osnovy. Dále neumí omezení, kalendáře, směrný plán a materiálové zdroje.}

Zadáme příkaz Vytvořit nový osobní nebo sdílený seznam úkolů (*Create a personal or shared todo list*). Vyplníme jméno seznamu úkolů a určíme, kdo uvidí obsažené úkoly:

- Libovolný uživatel (Anyone).
- Pro uživatele, kteří na úkolu budou pracovat (All resources who are assigned tasks from to-do list).
- Aktuální uživatel (Actual user).

Tlačítko Další (Next) vede k dialogu Vytvořit nový úkol (Create a new Task).

Na další stránce napíšeme zadání jednotlivých úkolů. Pro přidání úkolů klepneme na Vložit nový úkol (*Insert new task*), pro vymazání Odstranit úkol (*Delete task*). Klepneme na Uložit nové úkoly (*Save New Tasks*). Po uložení seznamu úkolů se dostaneme do části Správa mých seznamů úkolů - viz obr. 6.23.

| Project Web                                                                          | Access                                                            | •                                                |                    |                    |              |                   | Odhlásit   Nápověda |  |
|--------------------------------------------------------------------------------------|-------------------------------------------------------------------|--------------------------------------------------|--------------------|--------------------|--------------|-------------------|---------------------|--|
| Domovská stránka   Úk                                                                | oly   Projekty   Zdroje                                           | Zprávy o stavu   Aktu                            | alizace   Rizika   | Problémy   Dokumen | ty   Správce |                   |                     |  |
|                                                                                      | Vytvořit nový úkol                                                |                                                  |                    |                    |              |                   |                     |  |
| Akce:<br>Zobrazit mé úkoly<br>Vytvořit nový úkol                                     | Zadejte nové úkoly pr<br>X Odstranit ú <u>k</u> ol   V <u>l</u> e | <b>ro Kontrola stavebních p</b><br>žit nový úkol | rací v tabulce níž | že                 |              |                   |                     |  |
| Přiřadit mě k                                                                        | Název úkolu*                                                      | Přiřazeno                                        | Priorita           | Zahájení           | Dokončení    | Dokončená práce % | Poznámky            |  |
| existujícímu úkolu                                                                   | Kontrola                                                          | Stavební dělník                                  | Střední            | 30.9. 2010         |              | 100%              |                     |  |
| Delegovat úkoly                                                                      | Údržba                                                            | Stavební dozor                                   | Střední            |                    |              |                   |                     |  |
| Zobrazit zprávu o<br>úkolech z kalendáře<br>aplikace Outlook                         | Technický dozor                                                   | Petr Mouka                                       | Střední            |                    |              |                   |                     |  |
| Upozornit nadřízeného<br>na dobu, kdy nejste k<br>dispozici pro práci na<br>projektu |                                                                   |                                                  |                    |                    |              |                   |                     |  |
|                                                                                      | *označuje požadované p                                            | ole                                              |                    | · ·                |              |                   |                     |  |
|                                                                                      | Uložit nové úkoly Storno                                          |                                                  |                    |                    |              |                   |                     |  |

Obr. 6.23 Vytvořit nový úkol v seznamu

#### ▲ Správa mých seznamů úkolů

Ukončení zadávání na stránce Vytvořit nový úkol automaticky končí na stránce Správa mých seznamů úkolů. Lze ji vyvolat i zadáním příkazu Správa mých seznamů úkolů (*Manage my todo lists*). Tak jako projektové úkoly jsou i úkoly to-do listu zobrazovány v Ganttově diagramu.

Chceme-li úpravu zobrazit, klepneme vpravo nahoře Možnosti zobrazení (*View Options*) nebo použijeme Filtr, Seskupit, Hledat (*Filter, Group, Search*). V tabulce můžeme úkoly editovat. Ke sledování pokroku úkolu vypište procento splnění v poli Dokončená práce % (% Work Complete).

Pro vložení dalších úkolů klepneme nahoře na tlačítko Nové úkoly (*New Tasks*), zadáme nový úkol a klepneme na Uložit změny (*Save New Task*). Nakonec klepneme na Uložit změny (*Save Changes*) viz obr. 6.24.

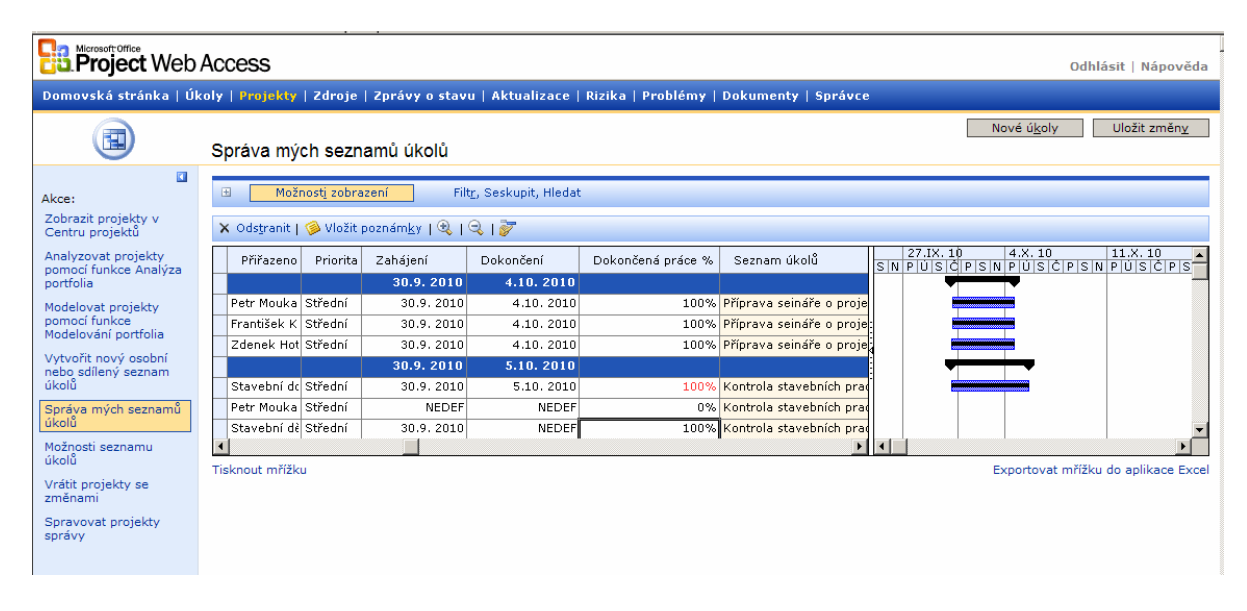

Obr. 6.24 Správa seznamů úkolů

#### \* Možnosti seznamu úkolů

Stránku otevřeme zadáním příkazu Možnosti seznamu úkolů (To-do list options). V oddílu Nejdříve vybereme seznam úkolů (First, choose a to-do list). Seznam úkolů můžeme přejmenovat (Rename this to-do list) nebo můžeme převést vlastnictví seznamu (Transfer this todo list).

V oddílu **Přenést tento seznam úkolů do projektu** (*Promote this to-do list to a Project*) máme možnost převést seznam úkolů na standardní projektový plán. Klepnutím na ikonu **Převést do projektu** (*Promote to Project*) spustíme aplikaci Project Professional, která převede seznam do prostředí plánu MS project. Další práce s převedeným seznamem je stejná jako s jakýmkoliv jiným projektem na serveru.

V poslední části můžeme Změnit oprávnění k zobrazení tohoto seznamu úkolů (*Change Viking permissions for this to-do list*). Vybereme žádanou možnost a klepneme na Uložit (*Save*) [KALIŠ, J., HYNDRÁK, K., TESAŘ, V. 2003] - viz obr. 6.25.

|                                                             | Možnosti seznamu úkolů                                                                                                    |
|-------------------------------------------------------------|----------------------------------------------------------------------------------------------------|
| Akce:                                                       | Na této stránce můžete seznam úkolů přejmenovat, převést jeho vlastnictví na jiného uživatele, přenést seznam úkolů do projektu, odstranit jej nebo změnit<br>oprávnění k zobrazení seznamu úkolů. |
| Zobrazit projekty v<br>Centru projektů                      | Nejdříve vyberte seznam úkolů                                                                                                    |
| Analyzovat projekty<br>pomocí funkce Analýza                | Kontrola stavebních prací                                                                                                    |
| portfolia                                                   | Přejmenovat tento seznam úkolů                                                                                                    |
| Modelovat projekty<br>pomocí funkce<br>Modelování portfolia | Nový název seznamu úkolů:                                                                                                    |
| Vytvořit nový osobní                                        | Převěst seznam úkolů                                                                                                    |
| nebo sdílený seznam<br>úkolů                                | Převést <u>v</u> lastnictví tohoto seznamu úkolů na                                                                                                    |
| Správa mých seznamů<br>úkolů                                | Přenést tento seznam úkolů do projektu                                                                                                    |
| Možnosti seznamu                                            | Klepnutím na tlačítko Přenést do projektu získáte další informace o přenesení seznamu úkolů do projektu.                                                                                           |
| ukolu                                                       | 🚱 Přenést do projektu                                                                                                    |
| změnami                                                     | Trvale odstranit tento seznam úkolů                                                                                                    |
| Spravovat projekty<br>správy                                | X Qdstranit                                                                                                    |
|                                                             | Změnit oprávnění k zobrazení tohoto seznamu úkolů                                                                                                    |
|                                                             | Kdo bude moci zobrazit všechny úkoly v tomto seznamu úkolů?                                                                                                    |
|                                                             | C Libgvolný uživatel                                                                                                    |
|                                                             | C Všechny zd <u>r</u> oje, kterým byly přiřazeny úkoly z tohoto seznamu úkolů                                                                                                    |
|                                                             | C Aktgálni uživatel (pouze)                                                                                                    |
|                                                             |                                                                                                    |
|                                                             | Uložit Storno                                                                                                    |

Obr. 6.25 Možnosti seznamu úkolů

#### \* Vrátit projekty se změnami

Pokud otevřeme projektový plán ze serveru v aplikaci Project Professional, je plán rezervován (*checked-out*) pro editaci jiným uživatelem. Dokud nedojde ke korektnímu ukončení práce s plánem, je pro ostatní uživatele dostupný pouze pro čtení. Někdy se stane, že aplikaci Project Professional nekorektně ukončíme a plán zůstane na serveru stále vyjmutý. Takový projekt je potřeba před další úpravou manuálně Vrátit (*Check-in*) na server k dalšímu používání. Slouží k tomu příkaz Vrátit projekty se změnami (*Check-In my projects*).

#### \* Spravovat projekty správy

(*Administrative project*) rozumíme projektový plán obsahující neprojektový čas typu dovolená, nemoc, školení nebo obchodní agenda. Tento čas je možné vykazovat k jednotlivým úkolům administrativního projektu a můžeme tak sledovat celkové vytížení zdrojů na projektových i neprojektových činnostech.

Projekty správy spravujeme klepnutím na odkaz Spravovat projekty správy (Manage Administrative Projects) - viz obr. 6.26.

| Project Web                                                                                                    | Access                                                                                                    | Odhlásit   Nápověda |
|----------------------------------------------------------------------------------------------------|----------------------------------------------------------------------------------------------------|---------------------|
| Domovská stránka   Úk                                                                                                    | coly   Projekty   Zdroje   Zprávy o stavu   Aktualizace   Rizika   Problémy   Dokumenty   Správce                              |                     |
|                                                                                                    | Spravovat projekty správy                                                                                                    |                     |
| Akce:                                                                                                    | Změnou stávajících nebo vytvořením nových projektů správy u zdrojů odešlete neprojektový čas, jako jsou dovolené nebo schůzky. |                     |
| Zobrazit projekty v<br>Centru projektů                                                                                   | Přidat projekt   Změnit projekt                                                                                                |                     |
| Analyzovat projekty<br>pomocí funkce Analýza<br>portfolia<br>Modelovat projekty<br>pomocí funkce<br>Modelování portfolia | A Název projektu správy Projekt4 Projekt5                                                                                      |                     |
| Vytvořit nový osobní<br>nebo sdílený seznam<br>úkolů                                                                     | Chcete-li v časových rozvrzích zdrojů zobrazit úkoly správy, je třeba přiřadit zdroje k úkolům v projektech správy.            |                     |
| Správa mých seznamů<br>úkolů                                                                                             |                                                                                                    |                     |
| Možnosti seznamu<br>úkolů                                                                                                |                                                                                                    |                     |
| Vrátit projekty se<br>změnami                                                                                            |                                                                                                    |                     |
| Spravovat projekty<br>správy                                                                                             |                                                                                                    |                     |

Obr. 6.26 Spravovat projekty správy

Zobrazí se stávající projekty správy. Odkaz **Přidat projekt** (*Add project*) otevře aplikaci Project Professional, založenou na šabloně Čas správy (*Administrative Time*). Pomocí příkazu **NÁSTROJE < SESTAVIT PROJEKTOVÝ TÝM Z FONDEÜ ZDROJŮ ORGANIZACE** (*TOOLS < BUILD TEAM FROM ENTERPRISE*) přiřadíme zdroje, kterých se bude projekt týkat, ty potom přiřadíme k jednotlivým úkolům a projekt publikujeme na server.

{Práce s projekty správy se mnoho neliší od práce s jinými projekty organizace. Projekt je při prvním uložení na server z aplikace Project Professional označen jako **Projekt správy** 

(*Administrative Project*), který usnadňuje filtrování administrativních projektů v některých pohledech na Project Web Access.}

Odkaz Změnit projekt (*Modify Project*) otevře stávající administrativní projekt v aplikaci Project.

#### \* Uspořádat uložené odkazy

Odkaz je dostupný v horní části bočního panelu pouze tehdy, když je alespoň jeden **uložený odkaz** (*Saved Link*) v Centru projektů. Volba umožňuje pouze smazání nebo přejmenování existujícího odkazu [KALIŠ, J., HYNDRÁK, K., TESAŘ, V. 2003].

## Shrnutí

V této kapitole jste se seznámili se záložkou Aktualizace, ve které se nacházejí různé akce, jako například Zobrazit změny úkolů odeslané zdroji, jak aktualizovat projektový plán a schválení aktualizace, jak nastavit elektronické upozornění na mé zdroje apod. Dále jste se dozvěděli jak zvládnout velké množství aktualizací pomocí pravidel, k čemu slouží Centrum projektů, jak uložit odkaz nebo vytvořit tým. Zjistili jste, k čemu se používá funkce Analýza portfolia, jak modelovat projekty pomocí funkce Modelování portfolia, jaké jsou Možnosti seznamu úkolů nebo k čemu slouží příkaz Vrátit projekty se změnami.

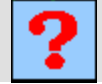

## Kontrolní otázky

- 1. K čemu slouží akce Nastavit pravidla pro automatické přijetí změn?
- 2. K čemu slouží stránka Centrum projektů?
- 3. Co umožňuje volba Vytvořit tým?
- 4. Co umožňuje sekce Spolupráce?
- 5. K čemu slouží akce Modelovat projekty pomocí funkce Modelování Portfolia?

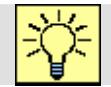

## Úkoly k řešení

- 1. Zobrazte změny úkolů odeslané zdroji.
- 2. Nastavte pravidla pro automatické přijetí změn.
- 3. Proveď te Aktualizaci přímo z aplikace Project Professional.
- 4. Vyzkoušejte si, co umožňuje stránka Centrum projektů.

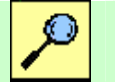

## Další zdroje

KALIŠ, J., HYNDRÁK, K., TESAŘ, V. 2003 Microsoft Project, Kompletní průvodce pro verze 2002 a 2003 Brno: Computer Press, 2003. 457 s. ISBN 80-251-0074-X.

NÁPOVĚDA A POSTUPY K APLIKACI PROJECT 2003. [online]. Dostupný z www: <http://office.microsoft.com/cscz/project/FX100649021029.aspx?CTT=96&Origin=CL100627011029 >.

#### ۲ Klíč k řešení

Odpověď na otázku 1.

Pro zvládnutí velkého množství aktualizací.

Odpověď na otázku 2.

Slouží k zobrazení projektů publikovaných na projektovém serveru.

Odpověď na otázku 3.

Tato volba umožňuje doplnit tým zdrojů na vybraném projektu.

#### Odpověď na otázku 4.

Umožňuje:

- Sledovat rizika projektu
- Sledovat problémy projektu
- Spravovat projektové dokumenty
- Přejít do pracovního prostoru vybraného projektu

Odpověď na otázku 5.

Slouží k modelování různých scénářů obsazení projektu zdroji, hodí se k určení proveditelnosti nového projektu, stanovení priorit projektů a zdrojů nebo nalezení potenciálních problémů v průběhu projektů.

## 7. PRÁCE S PROJECT WEB ACCESS III

| Ø | Cíl | Po prostudování této kapitoly budete umět:               |
|---|-----|----------------------------------------------------------|
|   |     | • Zobrazit zdroje organizace v centru zdrojů             |
|   |     | Analyzovat zdroje pomocí funkce Analýza portfolia        |
|   |     | Zobrazit přiřazení zdrojů                                |
|   |     | • Získávat informace od zdrojů pomocí zpráv o stavu      |
|   |     | • Upravit nebo vymazat zprávu o stavu                    |
|   |     | • Správně identifikovat rizikové prvky v projektu        |
|   |     | • Zobrazit souhrn rizik pro moje i pro všechny projekty  |
|   |     | Založit nové riziko                                      |
|   |     | <ul> <li>Sledovat problémy projektu</li> </ul>           |
|   |     | <ul> <li>Založit nový problém</li> </ul>                 |
|   |     | <ul> <li>Vedení dokumentů ke každému projektu</li> </ul> |
|   |     | • Zobrazit a uložit dokumenty ve všech projektech        |
|   |     | • Exportovat do tabulky                                  |
|   |     |                                                          |

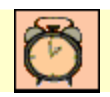

đ

## Čas ke studiu: 90 minut

## Pojmy k zapamatování

Centrum zdrojů, Zprávy o stavu, Rizika, Problémy, Dokumenty.

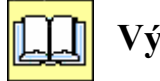

## Výklad

## 7.1. Centrum zdrojů

Práce se zdroji je jedním z nejdůležitějších a nejvyhledávanějších funkcí v MS Project Server 2003. Zdroje jsou na projektovém serveru soustředěny ve **Fondu zdrojů organizace** (*Enterprise Resource Pool*), odkud jsou přiřazovány do jednotlivých projektových týmů a k jednotlivým projektovým úkolům. Centrum projektů zobrazuje přes Project Web Access informace o zdrojích organizace a jejich přiřazení a vytížení na projektech [KALIŠ, J., HYNDRÁK, K., TESAŘ, V. 2003].

#### \* Zobrazit zdroje organizace v centru zdrojů

Tato volba (*View enterprise resources in Resource Center*) zobrazí seznam zdrojů organizace, které má právo aktuálně přihlášený uživatel vidět - viz obr. 7.1.

| Project Web                                               | Access                       |                                                |                     |                                  |          |              |                |              | Od               | hlásit   Nápověd |
|-----------------------------------------------------------|------------------------------|------------------------------------------------|---------------------|----------------------------------|----------|--------------|----------------|--------------|------------------|------------------|
| Domovská stránka   Úk                                     | oly   Projekty               | Zdroje   Zprávy                                | o stavu   Al        | ctualizace   Rizika              | Problém  | y   Dokument | y   Správce    |              |                  |                  |
| 3                                                         | Centrum zo                   | drojů                                          |                     |                                  |          |              |                | V <u>v</u>   | berte zobrazení: | Souhrn zdrojů 🔽  |
| Akce:<br>Zobrazit zdroje<br>organizace v Centru<br>zdrojů | Moži     Možit od <u>k</u> a | nost <u>i</u> zobrazení<br>12   🏨 Zobrazit dos | Filt <u>r</u> , Ses | kupit, Hledat<br>🚰 Upravit   🕢 O | tevřít   |              |                |              |                  |                  |
| Analyzovat zdroje                                         | Jednoznač                    | á Název zdroje                                 | Тур                 | Popisek materiálu                | Maximálr | Rezervováno  | Naposledy ulož | Naposledy zm | Kód RBS          | Aktivn           |
| pomocí funkce Analýza                                     | 1                            | Elektroinstalatér                              | Pracovní            |                                  | 100%     | Ne           | Správce        | 30.9.2010    | -1               | Ano —            |
| portrolla                                                 | 2                            | František Koutný                               | Pracovní            |                                  | 100%     | Ne           | Správce        | 29.9.2010    | -1               | Ano              |
| Zobrazit přiřazení<br>zdrojů                              | 3                            | Hlavní architekt                               | Pracovní            |                                  | 100%     | Ne           | Správce        | 29.9.2010    | -1               | Ano              |
| Unanyik alusta ža ž                                       | 4                            | Ivana Klímová                                  | Pracovní            |                                  | 100%     | Ne           | Správce        | 29.9.2010    | -1               | Ano              |
| hodnoty                                                   | 5                            | Jakub Sklář                                    | Materiálový         |                                  |          | Ne           | Správce        | 29.9.2010    | -1               | Ano              |
|                                                           | 6                            | Jana Kolářová                                  | Pracovní            |                                  | 100%     | Ne           | Správce        | 29.9.2010    | -1               | Ano              |
|                                                           | 7                            | Návrhář                                        | Pracovní            |                                  | 100%     | Ne           | Správce        | 29.9.2010    | -1               | Ano              |
|                                                           | 8                            | Petr Mouka                                     | Pracovní            |                                  | 100%     | Ne           | Správce        | 29.9.2010    | -1               | Ano              |
|                                                           | 9                            | Zdenek Hotový                                  | Pracovní            |                                  | 100%     | Ne           | Správce        | 29.9.2010    | -1               | Ano              |
|                                                           | 10                           | Martin Novák                                   | Pracovní            |                                  | 100%     | Ne           | Správce        | 29.9.2010    | -1               | Ano              |
|                                                           | 11                           | Stanislav Kočí                                 | Pracovní            |                                  | 100%     | Ne           | Správce        | 29.9.2010    | -1               | Ano              |
|                                                           | 12                           | Stavbyvedoucí                                  | Pracovní            |                                  | 100%     | Ne           | Správce        | 29.9.2010    | -1               | Ano              |
|                                                           | 13                           | Stavební dozorce                               | Pracovní            |                                  | 100%     | Ne           | Správce        | 29.9.2010    | -1               | Ano              |
|                                                           | 14                           | Parketář                                       | Pracovní            |                                  | 100%     | Ne           | Správce        | 23.9.2010    | -1               | Ne               |
|                                                           | 15                           | Pokrývač                                       | Pracovní            |                                  | 100%     | Ne           | Správce        | 29.9.2010    | -1               | Ano              |
|                                                           | 16                           | Úředník                                        | Pracovní            |                                  | 100%     | Ne           | Správce        | 29.9.2010    | -1               | Ano              |
|                                                           | 17                           | Stavební dozor                                 | Pracovní            |                                  | 100%     | Ne           | Správce        | 29.9 2010    | -1               | Ann V            |

Obr. 7.1 Zobrazit zdroje v centru zdrojů

Vlevo nad tabulkou zdrojů vybereme zobrazení – Vyberte zobrazení (Select View).

V Možnostech zobrazení (*View Options*) můžeme nastavit, jak se zobrazují hodnoty kódů osnovy organizace u jednotlivých zdrojů. Pomocí Filtr, Seskupit, Hledat (*Filter, Group, Search*) můžeme aktuálně vybrané zobrazení upřesnit.

V panelu nástrojů nad tabulkou máme k dispozici několik možností práce se zdroji:

- Uložit odkaz (Save link) nám přidá odkaz do sekce Uložené odkazy (Saved Links) v bočním panelu, abychom se mohli k našemu nastavenému pohledu vrátit kdykoliv v budoucnu.
- Pokud v seznamu zdrojů vybereme zdroj a klepneme na odkaz Upravit (*Edit*), zobrazíme hodnoty vlastních polí organizace (*Enterprise resource Custom Field*)

a **kódů osnovy organizace** (*Enetrprise Resource Outline Code*) vybraného zdroje. Tyto hodnoty můžeme změnit a uložit.

• Volba Otevřít (Open) otevře vybrané zdroje v aplikaci Project Professional.

#### o Zobrazení dostupnosti zdroje

Tlačítkem **Zobrazit dostupnost** (*View Availability*) otevřeme nový dialog s grafickým a časovým zobrazením dostupnosti vybraného zdroje nebo více zdrojů. Nahoře vpravo vybereme **Vyberte zobrazení** (*Choose a vuew*) zobrazení zdrojů.

Můžeme se vybrat z těchto možností:

- > Přiřazení podle zdrojů a pak podle práce Assignment work by resource
- > Přiřazení podle projektů a pak podle zdrojů Assignment work by Project
- Zbývající dostupnost Remaining Availability
- > Množství přiřazené práce Work.

Zobrazené hodnoty jsou vybrány ze všech projektů na serveru. Pokud je zdroj přetížen, ukazuje se dostupnost nula, nikoli záporná hodnota.

Pokud chceme upravit zobrazení, použijeme **Možnosti zobrazení** (*View Options*). Lupy vpravo nahoře opět ovlivňují zobrazenou časovou osu – viz obr. 7.2.

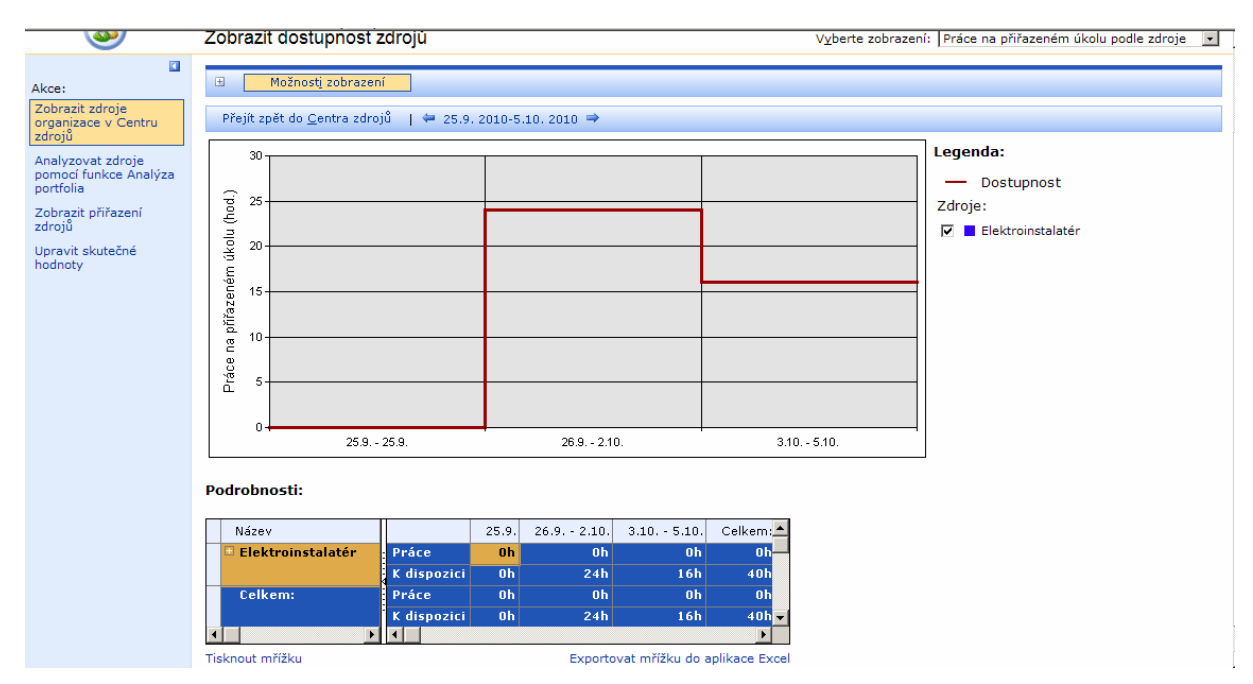

Obr. 7.2 Zobrazení dostupnosti zdroje

{Pokud necháme seskupit tabulku zdrojů podle kódů osnovy organizace (*Enterprise Resource Outlin Code*), např. podle kódu "Profese", a vybereme řádek s profesí "Architekt", zobrazíme klepnutím na tlačítko **Zobrazit dostupnost** (*View availability*) informace o dostupnosti všech zdrojů s profesí "Architekt".}

#### \* Analyzovat zdroje pomocí funkce Analýza portfolia

Analyzátor portfolia používáme k analýze dat (chování zdrojů, náklady, plánovací informace) napříč portfoliem projektů serveru. S analýzou zdrojů pracujeme stejně jako s analýzou projektů. Je k dispozici těm uživatelům, kteří mají přístup k zobrazení **Analýza portfolia** (*Portfolio Analyzer*), zobrazení **Centrum zdrojů** (*Resource Center*) a patří ke kategorii **Moje Organizace** (*My* Organization).

#### \* Zobrazit přiřazení zdrojů

Zobrazit přiřazení zdrojů na jednotlivých projektových úkolech můžeme touto volbou (*View resource assignments*). Na záložce **Přidat nebo odebrat zdroje** (*Add/Remove Resources*) musíme nejprve vybrat zdroje, které chceme zobrazit, a klepneme na tlačítko **Přidat** (*Add*) a dále na tlačítko **Použít** (*Apply*).

Zobrazí se přiřazení zdrojů na projektových úkolech. Výchozí zobrazení je seskupeno podle zdroje (*Resource*) a potom podle projektu (*Project*). Zobrazení můžeme modifikovat pomocí Možností zobrazení (*View Options*) a Filtr, Seskupení, Hledat (*Filter, Group, Search*).

Obdobně jako při práci s úkoly máme možnost zobrazit Všechna přiřazení (*All Assignments*) nebo Aktuální přiřazení (*Current Assignment*). Aktuální přiřazení zobrazí přiřazení na příštích 10 dní. V bočním panelu vyberte zobrazení buď ve formátu časového rozvrhu (*Timesheet*), nebo Ganttův diagram (*Gantt Chart*) - viz obr. 7.3.
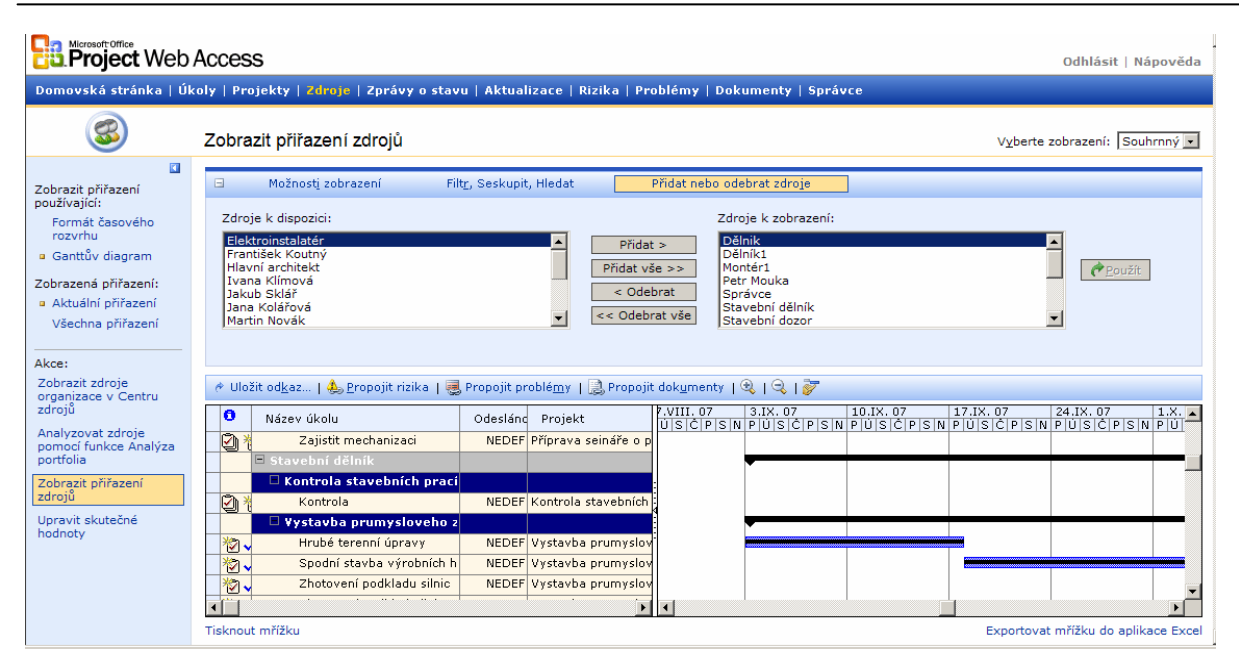

Obr. 7.3 Zobrazit přiřazení zdrojů

# \* Upravit skutečné hodnoty

MS Project Server 2003 nově nabízí možnost nastavení tzv. **uzamčených období** (*Close Periods*). Pokud je vybrané období správcem nastaveno jako uzamčené, nemohou zdroje již vykazovat odvedenou práci na úkolech v tomto období. Čas od času však bude třeba upravit skutečnou práci, která už je zadána v uzamčeném období.

Právě k tomu slouží volba **Upravit skutečné hodnoty** (*Adjust Actuals*). Zobrazí seznam přiřazených úkolů jednotlivých zdrojů a my můžeme změnit vykázané odvedené práce. Možnosti zobrazení jsou stejné jako při zobrazení přiřazení úkolů. U vybraného úkolu změníme hodnotu **skutečné práce** (*Actual Work*) a změnu uložíme klepnutím na tlačítko **Aktualizovat skutečné hodnoty** (*Update Actuals*), ty může aktualizovat pouze správce serveru nebo uživatel s oprávněním **Upravit skutečné hodnoty** (*Adjust Actuals*) - viz obr. 7.4.

|                                                                   | Access                                                                                    |                                      |                                        |                                                            |       |       |       |       | Od    | lhlásit      | Nápov | /ěda    |
|-------------------------------------------------------------------|-------------------------------------------------------------------------------------------|--------------------------------------|----------------------------------------|------------------------------------------------------------|-------|-------|-------|-------|-------|--------------|-------|---------|
| Domovská stránka   Úk                                             | oly   Projekty   <mark>Zdroje</mark>   Zprá                                               | vy o stavu   Aktualizace   Ri        | zika   Problémy                        | Dokumenty   Sprá                                           | vce   |       |       |       |       |              |       |         |
| 3                                                                 | Upravit skutečné hodno                                                                    | oty                                  |                                        |                                                            |       |       |       |       |       |              |       |         |
| Akce:                                                             | Možnostj zobrazení                                                                        | Filt <u>r</u> , Seskupit, Hledat     | Přidat neb                             | o odebrat zdroje                                           |       |       |       |       |       |              |       |         |
| Zobrazit zdroje<br>organizace v Centru                            | Zdroje k dispozici:                                                                       |                                      |                                        | Zdroje k zobrazení:                                        |       |       |       |       |       |              |       |         |
| zdrojů<br>Analyzovat zdroje<br>pomocí funkce Analýza<br>portfolia | Elektroinstalatér<br>František Koutný<br>Hlavní architekt<br>Ivana Klímová<br>Jakub Skláš |                                      | Přidat ><br>Přidat vše >><br>< Odebrat | Dělnik<br>Dělník1<br>Montér1<br>Návrhář<br>Stavební dělník |       |       |       |       |       | <u>ер</u> оц | ižít  |         |
| Zobrazit přiřazení<br>zdrojů                                      | Jana Kolářová<br>Martin Novák                                                             |                                      | << Odebrat vše                         | Stavební dělník1<br>Stavební dozor                         |       |       |       |       | -     |              |       |         |
| Upravit skutečné<br>hodnoty                                       |                                                                                           |                                      |                                        |                                                            |       |       |       |       |       |              |       |         |
|                                                                   | 🕐 Aktualizovat skutečné <u>h</u>                                                          | odnoty 🔰 🗧 27.9. 2010-10.1           | 0.2010 🔿                               |                                                            |       |       |       |       |       |              |       |         |
|                                                                   | 0 Název úkolu                                                                             | Práce                                | Zbývající práce                        |                                                            | 27.9. | 28.9. | 29.9. | 30.9. | 1.10. | 2.10.        | 3.10. |         |
|                                                                   | Stavební dělník                                                                           | 376h                                 | Oh                                     | Skutečná práce                                             | Oh    | Oh    | Oh    | Oh    | 0h    | Oh           | Oh    |         |
|                                                                   | Kontrola stavebr                                                                          | iích prací Oh                        | Oh                                     | Skutečná práce                                             | Oh    | Oh    | Oh    | Oh    | Oh    | Oh           | Oh    |         |
|                                                                   | Vystavba prupy                                                                            | slovebo zavodu 1 376b                | ПЬ                                     | Skutečná práce                                             | ПЬ    | ПЬ    | nь    | nь    | nь    | Ob           | Ob    |         |
|                                                                   | Výstavba pům                                                                              | vslového závodu 376h                 | Oh                                     | Skutečná práce                                             | Oh    | Oh    | Oh    | Oh    | Oh    | Oh           | Oh    |         |
|                                                                   | Hrubé terenní                                                                             | úpravy 88h                           | Oh                                     | Skutečná práce                                             |       |       |       |       |       |              |       | -       |
|                                                                   | Spodní stavba                                                                             | výrobních hal 96h                    | Oh                                     | Skutečná práce                                             |       |       |       |       |       |              |       | -       |
|                                                                   | Zhotovení pod                                                                             | lkladu silnic 112h                   | Oh                                     | Skutečná práce                                             |       |       |       |       |       |              |       |         |
|                                                                   | →L /                                                                                      | Interder Xerteren Xert eine Xinn ook | n                                      |                                                            |       |       |       |       |       |              |       | نے<br>ا |
|                                                                   | Tiskout mřížku Expertovat mřížku do aplikace Excel                                        |                                      |                                        |                                                            |       |       |       |       |       |              |       |         |

Obr. 7.4 Upravit skutečné hodnoty

# \* Uspořádat uložené odkazy

Odkaz je dostupný v horní části bočního panelu pouze tehdy, když je alespoň jeden **uložený odkaz** (*Saved Link*) v Centru zdrojů. Volba umožňuje pouze smazání nebo přejmenování existujícího odkazu [KALIŠ, J., HYNDRÁK, K., TESAŘ, V. 2003].

# 7.2. Zprávy o stavu (Status Reports)

V rámci serveru můžeme získávat informace od zdrojů i pomocí zpráv o stavu (*Status Reports*). Jsou to formuláře, které rozesílá správce zdrojů nebo vedoucí projektu zdrojů. Zdroje potom vyplňují do formulářů informace v textové formě pro určité časové období. Na rozdíl od projektových dokumentů nebo sledování rizik a problémů nejsou zprávy o stavu rozděleny podle projektů. Typickým využitím jsou týdenní reporty podřízených svému liniovému manažerovi. Zprávy o stavu nemohou být použity k automatické aktualizaci projektových plánů.

### \* Přehled zpráv o stavu (Status report overview)

Záložka **Zprávy o stavu** (*Status Reports*) začíná **Přehledem zpráv o stavu** (*Status Reports Overview*). Vidíme zde jednotlivé zprávy a otvíráme je klepnutím na jejich název - viz obr. 7.5 a obr. 7.6.

| Construction Construction Const |                                                                                                    |  |  |  |
|----------------------------------------------------------------------------------------------------|----------------------------------------------------------------------------------------------------|--|--|--|
| Domovská stránka   Ú                                                                                                    | koly   Projekty   Zdroje   <mark>Zprávy o stavu</mark>   Aktualizace   Rizika   Problémy   Dokumenty   Správce                                                                      |  |  |  |
|                                                                                                    | Přehled zpráv o stavu                                                                                                    |  |  |  |
| Upozornit                                                                                                    | Odeslat zprávu o stavu<br>Odpovědět na požadavek na zprávu o stavu od nadřízeného, nebo vytvořit a odeslat nevyžádanou zprávu o stavu.                                              |  |  |  |
| Akce:<br>Přehled zpráv o stavu                                                                                                    | Vyžádat si zprávu o stavu<br>Tento průvodce vám pomůže vytvořit nové požadavky na zprávy o stavu týmu, upravit stávající požadavky na zprávy o stavu nebo tyto požadavky odstranit. |  |  |  |
| Odeslat zprávu o stavu<br>Vyžádat si zprávu o<br>stavu                                                                                                    |                                                                                                    |  |  |  |

# Obr. 7.5 Přehled zpráv o stavu

| Project Web                                                            | Access Odhlásit   Nápověda                                                                                                    |
|------------------------------------------------------------------------|----------------------------------------------------------------------------------------------------|
| Domovská stránka   Úl                                                  | coly   Projekty   Zdroje   Zprávy o stavu   Aktualizace   Rizika   Problémy   Dokumenty   Správce                                                                                                    |
|                                                                        | Odeslat zprávu o stavu                                                                                                    |
| Odeslat zprávu o stavu Odeslat nevyžádanou zprávu o stavu              | Vytvořit a odeslat zprávu o stavu       Názgv zprávy:       Terénní úpravy       Komu:     Správce       Zpráva za období od:     29.9.2010       Do:     1.10. 2010                                                                                                    |
| Přehled zpráv o stavu<br>Odeslat zprávu o stavu<br>Vyžádat si zprávu o | Zhotovení podkladu Odstranit tento oddil                                                                                                    |
| stavu                                                                  | Dokončii jsme podkladovou desku                                                                                                    |
|                                                                        | Stavba výrobní haly Odstranit tento oddíl                                                                                                    |
|                                                                        |                                                                                                    |
| Aktuální prol                                                          | Odstranit tento oddíl                                                                                                    |
| 👗 🗈 🛍                                                                  | B I U Size i i i Vložit úkoly z časového rozvrhu                                                                                                    |
| <ol> <li>HSV výrobní</li> <li>HSV správní b</li> </ol>                 | h hal<br>3001y<br>¥                                                                                                    |
| <u>K</u> lepnu<br>Chcete-li odes<br><b>zpráv o stav</b>                | tím zde přidáte další oddíl<br>Iat tuto zprávu, klepněte na tlačítko <b>Odeslat</b> umístěné níže. Tak bude automaticky uložena kopie zprávy, ke které máte přístup na stránce <b>Archiv</b><br>u. Pokud chcete zprávu uložit bez odeslání, klepněte na tlačítko <b>Uložit.</b> |
|                                                                        | Odeslat Uložit Storno                                                                                                    |

Obr. 7.6 Otevřít zprávu o stavu

V této sekci je zobrazen přehled zpráv o stavu, jejichž vyplnění je požadováno v budoucnu, nebo můžeme vytvořit novou, předem nevyžádanou zprávu a odeslat ji jinému uživateli.

Pro vyplnění zprávy klepneme na její název nebo jiný odkaz v řádku. Otevře se stránka vyžádané zprávy, rozdělená do požadovaných textových sekcí.

V záhlaví zprávy je zobrazeno, komu bude odeslána (*To*) a které časové období zpráva pokrývá (*Current period from – To*).

Pod záhlavím jsou již jednotlivé textové sekce. Text v jednotlivých sekcích můžeme formátovat pomocí ovládacích prvků nad sekcí. Konkrétní projektový úkol můžeme zkopírovat příkazem Vložit úkoly z časového rozvrhu (*Insert tasks from timesheet*). Ve vyvolaném formuláři označíme úkoly, které chceme vložit do zprávy, a klepnutím na Vložit úkoly (*Insert Tasks*) vložíme název úkolu a odpracovanou práci jako text do vybrané sekce a uzavřeme tlačítkem Hotovo (*Done*).

Zprávu buď uložíme a rovnou odešleme tlačítkem **Odeslat** (*Send*), nebo ji uložíme tlačítkem **Uložit** (*Save*). Uložená zpráva nebude odeslána vedoucímu a bude dostupná pro dopracování a odeslání v sekci Archiv zpráv o stavu (*Status Reports Archive*)

### \* Status Report Archive

Klepnutím na odkaz zobrazíme seznam již vyplněných zpráv z minulých období anebo již vyplněných a uložených, ale ještě neodeslaných zpráv za aktuální období. Neodeslané zprávy můžeme editovat a následně odeslat vedoucímu.

### \* Zobrazit odpovědi se zprávami od členů tymu

Výběrem Zobrazit odpovědi se zprávami od členů týmu (View status report response from your team members) dostaneme přehled zpráv, které jsme si vyžádali od zdrojů. Klepnutím na název zprávy dostaneme tabulku se zprávami od jednotlivých uživatelů v určitém časovém období. Pokud jsme při vytváření zprávy nastavili, aby se vytvářela souhrnná zpráva od všech uživatelů (*Merge report*), tak ji můžeme vyvolat označením prvního řádku tabulky, nazvaného Zpráva o stavu týmu (*Team status report*) a klepnutím na tlačítko Otevřít (*Open*). Pokud nemáme nastavenu tuto akci, tak to uděláme označením zpráv od jednotlivých uživatelů a klepnutím na volbu Sloučit (*Merge*).

### Vyžádat si zprávu o stavu

Pod volbou Vyžádat si zprávu o stavu (*Reguest a status report*) si můžeme vyžádat novou zprávu o stavu nebo upravit či smazat některou stávající zprávu o stavu. Klepnutím na

volbu Vytvořit novou zprávu o stavu, na kterou bude váš tým reagovat (Set up a new status report for your team to respond to) vytvoříme novou zprávu o stavu pro tým. Zadáme název zprávy, zvolíme frekvenci opakování – týdně, měsíčně nebo ročně a podle frekvence zadáme, kdy přesně bude zpráva vyžadována. Nakonec zvolíme, kdy bude první vyžádání zprávy.

Klepnutím na **Další** (*Next*) zobrazíme seznam dostupných zdrojů a tlačítkem **Přidat** (*Add*) vybereme zdroje, které budou zprávu vyplňovat. V rámečku **Zdroje, které by měly odpovědět** (*Resources who should respond*) můžeme vybrat zdroje, od nichž chceme **sloučit** souhrnnou zprávu (*Merge*).

Tlačítko **Další** (*Next*) nás posune do třetího kroku, v němž vytváříme textové oddíly, které bude zpráva obsahovat. Můžeme editovat výchozí sekce nebo pomocí tlačítka **Nahoru** (*Up*), **Dolů** (*Down*), **Vložit řádek** (*Insert Row*) a **Odstranit řádek** (*Delete Row*) vytvářet a organizovat vlastní podobu zprávy.

Klepnutím na **Další** (*Next*) se dostaneme na poslední stránku průvodce, kde máme možnost zprávu odeslat zdrojům (*Send*) nebo uložit (*Save*) pro pozdější úpravu a odeslání.

Po odeslání se informace o vyžádané zprávě objeví v záložce Zprávy o stavu vybraným uživatelům, informace o nové zprávě bude odeslána elektronickou poštou a umístěna na domovské stránce Project Web Access. MS Project Server automaticky vytvoří první požadavek v den, který jsme zadali při vytváření zprávy. Dále pak vystavuje požadavky na nové období každý první den tohoto období.

### \* Upravit nebo vymazat zprávu o stavu

Zadáme příkaz: Zprávy o stavu • Vyžádat si zprávu o stavu • Vytvořit, upravit či odstranit zprávu o stavu.

Pro vymazání klepneme na volbu **Odstranit zprávu o stavu, takže členově týmu na ni nadále nebudou muset odpovídat** (*Delete a status report so your team members no longer have to respond to it*) a vybereme zprávu, kterou chceme vymazat. Pak potvrdíme **OK**.

Pro úpravu klepneme na odkaz **Upravte zprávu o stavu, která byla vytvořena pro váš tým** (*Edit a status report that you had set up previously for your team*) a vybereme zprávu. Klepnutím na **OK** se dostaneme do průvodce vytvoření zprávy o stavu [KALIŠ, J., HYNDRÁK, K., TESAŘ, V. 2003].

113

# 7.3. Rizika

Správa rizik (*Risk Management*) je důležitou oblastí v každé moderní projektové metodice. Můžeme jimi minimalizovat dopady v případě, že se z rizika stane opravdový problém. Projektový server umožňuje ve verzi 2003 sledovat projektová rizika ke každému projektu nebo s konkrétními úkoly či dokumenty konkrétního projektu - viz obr. 7.7.

| B Microsoft Office Odhlásit   Nápověda                                                                                |                                                    |                                                |          |  |  |
|----------------------------------------------------------------------------------------------------|----------------------------------------------------|------------------------------------------------|----------|--|--|
| Domovská stránka   Úkoly   Projekty   Zdroje   Zprávy o stavu   Aktualizace   Rizika   Problémy   Dokumenty   Správce |                                                    |                                                |          |  |  |
|                                                                                                    | Zobrazit a ohlásit rizika ve všech pro             | ektech                                         |          |  |  |
|                                                                                                    | Klepnutím na název projektu zobrazíte rizika v dar | ém projektu a budete moci ohlásit nová rizika. |          |  |  |
| Přejít do pracovního<br>prostoru vybraného                                                                            | ▲ Název projektu                                   | Vedoucí projektu 💆                             | 4        |  |  |
| projektu                                                                                                    | 🗆 Mé projekty                                      | -                                              | 4        |  |  |
| Akce:                                                                                                    | nepracovní čas                                     | Správce                                        |          |  |  |
| Zobrazit a ohlásit rizika                                                                                             | Projekt 1                                          | Správce                                        |          |  |  |
| ve všech projektech                                                                                                   | Projekt 2                                          | Správce                                        |          |  |  |
| Zobrazit souhrn rizik                                                                                                 | projekt2                                           | Správce                                        |          |  |  |
| pro moje projekty                                                                                                    | Projekt3                                           | Správce                                        |          |  |  |
| Zobrazit souhrn rizik                                                                                                 | Projekt4                                           | Správce                                        |          |  |  |
| pro vsecnny projekty                                                                                                  | Projekt5                                           | Správce                                        |          |  |  |
|                                                                                                    | Vystavba prumysloveho zavodu1                      | Správce                                        | <u>·</u> |  |  |
|                                                                                                    | Tisknout mřížku                                    | Exportovat mřížku do aplikace Exce             | si       |  |  |

Obr. 7.7 Seznam rizik projektu

{MS Project Server 2003 úzce spolupracuje se službou Windows SharePoint Services. Takže než začneme sledovat rizika, problémy nebo dokumenty projektu, musí být nainstalována a napojena k projektovému serveru tato služba.}

Rizika k projektům otevřeme klepnutím na záložku Rizika (*Risks*) v Project Web Access, kde se objeví seznam dostupných projektů.

### \* Přejit do pracovního prostoru projektu

Rizika jsou součástí tzv. **pracovního prostoru** (*Workspace*) aplikace Windows SharePoint Services, do kterého se dostaneme označením projektu a klepnutím na **Přejit do pracovního prostoru vybraného projektu** (*Go to selected project workspace*) v postranním menu.

### \* Zobrazit a ohlásit rizika ve všech projektech

Tímto příkazem (View and submit risks in all Projects) zobrazíme seznam všech projektů.

# \* Zobrazit souhrn rizik pro moje projekty

Touto volbou (*View risk summary for my Projects*) zobrazíme přehled aktivních, odložených rizik na projektech, u kterých je aktuální uživatel projektovým manažerem.

# \* Zobrazit souhrn rizik pro všechny projekty

Tato volba (*View risk summary for all Projects*) zobrazí seznam aktivních, odložených a uzavřených rizik na všech dostupných projektech - viz obr. 7.8.

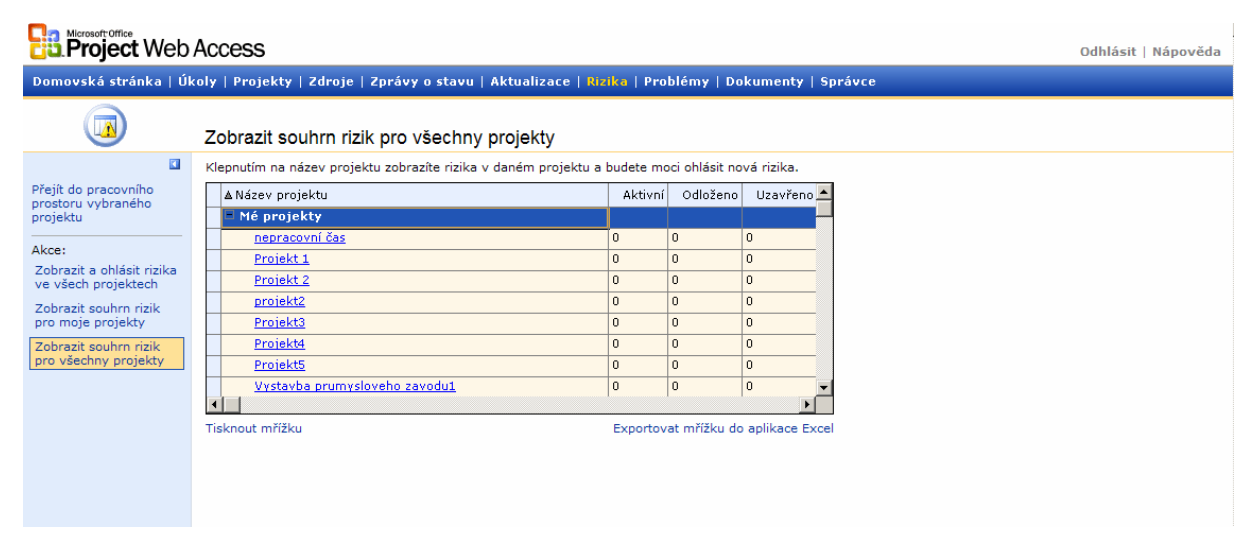

Obr. 7.8 Souhrn rizik na projektech

### o Zobrazeni seznamu rizik vybraného projektu

Klepnutím na název určitého projektu zobrazíme přehled rizik k tomuto projektu.

{Při přechodu do seznamu rizik, problémů nebo dokumentů k určitému projektu se může objevit varování, že nemusíte mít přístup k těmto informacím. Toto varování se objeví v případě, že jste k Project Web Access přihlášeni pod účtem projektového serveru, a ne pod účtem systému Windows. V případě, že máte projektový server a aplikaci Windows SharePoint Services nainstalovanou správně, nemusíte se varováním znepokojovat. V případě problémů s přístupem projděte uvedenou část a nápovědu k nastavení projektového serveru.}

V horní části postranního panelu můžeme vybrat různé pohledy na rizika projektu (*Select a View*).

# o Založeni nového rizika

Nové riziko založíme klepnutím na tlačítko Nové riziko (New Risk).

Pro každé riziko můžeme zadat následující hodnoty:

- Název (*Title*) pojmenování rizika.
- Přiděleno (Assigned To) v rozbalovacím menu vybereme uživatele, kterému bude přiděleno sledování rizika.
- Stav (Status) vybereme stav rizika.
- > Kategorie (*Category*) vybereme ze seznamu, které kategorie se riziko týká.
- Termín splnění (Due Date) vybereme datum a hodinu, kdy musí být riziko vyřešeno.
- Vlastník (Owner) určíme vlastníka rizika.
- Pravděpodobnost (Probability) % v % odhadneme pravděpodobnost skutečného výskytu rizika.
- > **Dopad** (*Impact*) určíme velikost dopadu v případě, že se riziko vyskytne.
- Náklady (*Cost*) vyčíslíme náklady, které vzniknou výskytem rizika.
- > **Popis** (*Description*) popíšeme prvděpodobné příčiny a důsledky rizika.
- Plán na omezení rizik (*Mitigation plan*) popíšeme způsoby, jak riziko co nejvíce omezit.
- Plán řešení nepředvídaných událostí (Tigger Description) popíšeme nouzový plán pro případ, že k riziku skutečně dojde.
- Popis aktivačního signálu (*Trigger Description*) popíšeme okolnosti, které budou signalizovat, že riziko skutečně nastane.
- Aktivační signál (*Trigger*) vybereme datum, překročení prahové hodnoty, úkoly, které nebyly dokončeny, nebo jiné aktivační signály. V dalším řádku uvedeme podmínky, za kterých bude realizován nouzový plán.

{U vlastností označených hvězdičkou musíme hodnoty vyplnit.}

# V další části můžeme riziko napojit na projektový úkol, problémy nebo jiná rizika:

- > Ovlivněné úkoly (*Affected Tasks*) vybereme projektové úkoly ovlivněné rizikem.
- > Aktivační signály (*Triggers*) vybereme projektové úkoly, které aktivují riziko.
- Úkoly na zmírnění (*Mitigation Tasks*) vybereme úkoly, které mohou zmírnit dopady rizika.

- Úkoly nouzového plánu (Costingency Plan) vybereme úkoly, které jsou součástí plánu na nouzové řešení.
- > Spojená rizika (Linked Risks) vybereme související projektová rizika.
- Spojené problémy (Linked Issues) vybereme související projektové problémy.
- Spojené dokumenty (Linked Documents) vybereme související projektové dokumenty viz obr. 7.9.

| Project Web Access               |                                                                                                    |  |  |  |
|----------------------------------|----------------------------------------------------------------------------------------------------|--|--|--|
| 3                                | Rizika - Zprávy                                                                                                    |  |  |  |
| Vybrat zobrazení                 | Pomocí této sestavy můžete sledovat trendy rizik v daném časovém období podle osoby nebo kategorie.                      |  |  |  |
| Všechna rizika                   | Typy zpráv                                                                                                    |  |  |  |
| Všechna rizika<br>přidělené mě   | Rizika podle kategorie<br>Pomocí této sestavy můžete zobrazit počet rizik podle kategorie.                               |  |  |  |
| Všechna rizika<br>vlastněná mnou | Rizika podle osoby                                                                                                    |  |  |  |
| Všechna rizika<br>otevřená mnou  | Pomocí této sestavy můžete zobrazit počet rizik přiřazených určité osobě.                                                |  |  |  |
| Všechna aktivní<br>rizika        | Rizika vytvořená v časovém období<br>Pomocí této sestavy můžete zobrazit počet rizik vytvořených v daném časovém období. |  |  |  |
| Všechna<br>uzavřená rizika       | Rizika za časové období<br>Pomocí této sestavy můžete sledovat různé typy rizik v daném časovém období.                  |  |  |  |
| Všechna<br>odložená rizika       | · Provdepodobnost (Protobilities of and off suited adjustmente pro-                                                      |  |  |  |
|                                  |                                                                                                    |  |  |  |

Obr. 7.9 Rizika - zprávy [KALIŠ, J., HYNDRÁK, K., TESAŘ, V. 2003]

Po vyplnění rizika uložíme riziko klepnutím na volbu Uložit (*Save and Close*) umístěné v záhlaví rizika.

Tlačítkem **Přílohy** (*Attachments*) můžeme vybrat další soubory, které budou k riziku připojeny. Nejedná se o odkaz na souborový systém, ale připojené soubory jsou nakopírovány do pracovního prostoru projektu.

Tlačítkem Odstranit riziko (Delete Risk) vymažeme otevřené riziko.

Tlačítkem Zpět k seznamu (Go back to list) se vrátíme do seznamu rizik bez uložení změn.

### o Zobrazit zprávy

Klepnutím na tento odkaz (*View Reports*) zobrazíme přednastavené souhrnné zprávy o rizicích. Klepnutím na vybraný typ zprávy zobrazíme reportovací tabulku.

### o Upozornit

Po klepnutí na tento odkaz (*Alert Me*) můžeme nastavit upozorňování elektronickou poštou na změnu rizik projektu. Vyplníme naši elektronickou adresu a určíme, jestli se upozornění bude týkat všech změn, nebo pouze přidaných rizik, změn vlastností zadaných rizik nebo vymazání rizik ze seznamu. V části Četnost upozorněni (*Alert Freguency*) zadáme, zda nás má systém informovat ihned po změně, nebo zasílat denní či týdenní souhrn - viz obr. 7.10.

| nko (ukuy   Projekty   Zamoje ; Zpravy o stavu   Aktualizace   Rizika   Problemy   Dokumenty   Správce           | and the second state of the second state of the |
|----------------------------------------------------------------------------------------------------|-------------------------------------------------|
|                                                                                                    |                                                 |
|                                                                                                    |                                                 |
| Nove oznameni: Kizika: Vsechny polożky                                                                           |                                                 |
| Na této stránce můžete vytvořit e-mailové oznámení o změně této položky. Další informace o oznámeních            |                                                 |
| Odeslat oznámení na adresu                                                                                       | Maie e mailová adress                           |
| Zadejte e-mailovou adresu, na niž budou odesilány výsledky oznámení.                                             | vlastimil.tesan@autocon                         |
| Typ změn                                                                                                    |                                                 |
| Určete typ změn, na něž chcete být upozorňováni.                                                                 | Upozorňovat na tyto změn                        |
|                                                                                                    | 👎 Všechny změny                                 |
|                                                                                                    | C Přidané položky                               |
|                                                                                                    | Content položky                                 |
|                                                                                                    | C Odstraněné položky                            |
| Četnost oznámení                                                                                                 | Četnost unosovašni                              |
| Určete, zda chcete být na změnu upozornění okamžitě nebo zda dáváte přednost denní nebo týdenní souhrmné zprávě. | C Oderlat a mail alcan                          |
| Zobrazit existující oznámení na tomto webu                                                                       | G odestat destat desta                          |
|                                                                                                    | C a talanti sounn                               |
|                                                                                                    | <ol> <li>Odeslat týdenní sou</li> </ol>         |
|                                                                                                    |                                                 |
|                                                                                                    | OK                                              |

Obr. 7.10 Upozornit na rizika [KALIŠ, J., HYNDRÁK, K., TESAŘ, V. 2003]

### **o** Exportovat do tabulky

Tlačítkem tohoto odkazu (*Export to spreadsheet*) můžeme exportovat aktuální zobrazení seznamu rizik do tabulky aplikace Excel, kdy pro tuto funkci musíme mít nainstalovánu verzi Microsoft Excel 2002 nebo vyšší.

### o Změnit nastaveni a sloupce

Tímto odkazem (*Modify settings and columns*) se dostaneme do nastavení vlastností rizik projektu.

V horní části **Obecné nastavení** (*General settings*) najdeme základní vlastnosti seznamu rizik. Tato nastavení mají vztah k administraci celého pracovního prostoru. Klepnutím na **Změnit oprávnění pro tento seznam** (*Change permisions for this list*) můžeme změnit přístupová oprávnění k seznamu rizik, avšak musíme znát dobře vlastnosti a správu pracovního prostoru Windows SharePoint Services.

V části **Sloupce** (*Columns*) můžeme upravit názvy jednotlivých sloupců, respektive vlastností seznamu rizik. Můžeme přidat další sloupce nebo některé smazat a nastavit, zda má být vlastnost vyplněna při zadání nového rizika, nebo ne, tím můžeme seznam rizik přizpůsobit naší projektové metodice.

Poslední část **Zobrazení** (*Views*) nám umožňuje upravit nebo vytvořit nové pohledy na seznam rizik {úpravy se týkají pouze vybraného projektu, pokud chceme změnit výchozí nastavení pro všechny nové projekty, musíte vytvořit a aktualizovat šablonu pracovního prostoru (*Workspace template*}

### o Synchronizovat se serverem Microsoft Office Project Server

Můžeme převést a upravit seznam rizik v aplikaci Excel nebo Access verze 2002 nebo vyšší. Nad seznamem rizik klepneme na tlačítko **Exportovat do tabulky** (*Edit in datasheet*). Seznam se importuje do aplikace a my jej můžeme editovat nebo doplňovat. Pokud uděláme změnu, převedeme nové hodnoty z datové aplikace na projektový server klepnutím na odkaz **Synchronizovat se serverem Microsoft Office Project Server** (*Synchronize with Project Server*) [KALIŠ, J., HYNDRÁK, K., TESAŘ, V. 2003].

### \* Práce s riziky v aplikaci Project Professional

Rizika k jednotlivým projektům lze sledovat i z aplikace Project Professional. Spusťte Project, přihlaste se k projektovému serveru a zadejte příkaz **SPOLUPRÁCE < RIZIKA** (*COLLABORATE < RISKS*).

### 7.4. Problémy

Problémy k projektům otevřeme klepnutím na záložku Problémy (Issues) Project Web Access.

{Než začneme sledovat rizika, problémy nebo dokumenty projektu, musí být nainstalována a napojena k projektovému serveru služba Windows SharePoint Services.}

### \* Přejít do pracovního prostoru vybraného projektu

Problémy jsou také součástí tzv. pracovního prostoru (*Workspace*) aplikace Windows SharePoint Services, do kterého se dostaneme označením projektu a klepnutím na volbu **Přejít do pracovního prostoru projektu** (Go to selected project workspace) v bočním panelu.

# **\*** Zobrazit a ohlásit problémy ve všech projektech

Klepnutím na tento odkaz (View and problems in all Projects) zobrazíme seznam všech projektů.

# \* Zobrazit souhrn problémů pro moje projekty

Tato volba (View problems summary for my Projects) zobrazí seznam aktivních, odložených a

uzavřených problémů na projektech, u kterých je aktuální uživatel projektovým manažerem.

# \* Zobrazit souhrn problémů pro všechny projekty

Tato volba (*View problems summary for all Projects*) zobrazí seznam aktivních, odložených a uzavřených problémů na všech dostupných projektech.

# \* Zobrazit problémy k vybranému projektu

Klepnutím na název určitého projektu zobrazíme přehled problémů k tomuto projektu. {Při přechodu do seznamu rizik, problémů nebo dokumentů k určitému projektu se může objevit varování, že nemusíte mít přístup k těmto seznamům. Toto varování se objeví v případě, že jste k Project Web Access přihlášeni pod účtem projektového serveru, a ne pod účtem systému Windows. V případě, že máte projektový server a aplikaci Windows SharePoint Services nainstalovanou správně, nemusíte se varováním znepokojovat. V případě problémů s přístupem projděte uvedenou část a nápovědu k nastavení projektového serveru.}

V horní části postranního panelu můžeme vybrat různé pohledy na problémy projektu (*Select a View*)

### o Založení nového problému

Nový problém založíme klepnutím na tlačítko Nový problém (*New Issue*). <u>Pro každý problém můžeme zadat následující hodnoty (hodnoty označené hvězdičkou</u> <u>musíme vyplnit):</u>

- Název (*Title*) pojmenování rizika.
- Přiděleno (Assigned To) v rozbalovacím menu vybereme uživatele, kterému bude přiděleno sledování problému.
- Stav (*Status*) vybereme stav problému.
- Kategorie (Category) vybereme ze seznamu, které kategorie se problém týká.
- Vlastník (Owner) určíme vlastníka problému.
- Termín splnění (Due Date) vybereme datum a hodinu, kdy musí být problém vyřešen.
- Diskuse (Discussion) uživatelé mohou o problému diskutovat. Kdykoliv někdo změní problém, bude toto pole doplněno o další text.
- Rozhodnutí (Resolution) zadáme, jakým způsobem se bude problém řešit.
- Ovlivněné úkoly (Affected Tasks) vybereme projektové úkoly ovlivněné problémem.
- Úkoly na vyřešení tohoto problému (Tasks to Resolve This Issue) vybereme projektové úkoly, které nám pomohou problém vyřešit.
- Další propojené úkoly (Other Linked Tasks) vybereme další úkoly, které mají vztah k tomuto problému.
- Propojená rizika (Linked Risks) vybereme související projektová rizika.
- Propojené problémy (Linked Issues) vybereme jiné související projektové problémy.
- Propojené dokumenty (Linked Documents) vybereme související projektové dokumenty.

Po vyplnění problému uložíme záznam klepnutím na tlačítko Uložit a zavřít (*Save and Close*) umístěné v záhlaví problému.

Tlačítkem **Přílohy** (*Attachments*) můžeme vybrat další soubory, které budou k problému připojeny. Nejedná se o odkazy na souborový systém, ale připojené soubory jsou nakopírovány do pracovního prostoru projektu.

Tlačítko **Odstranit problém** (*Delete Issues*) vymaže otevřený problém. Tlačítkem **Zpět na seznam** (*Go back to list*) se vrátíme do seznamu problémů bez uložení změn.

### o Zobrazit zprávy

Klepnutím na odkaz Zobrazit zprávy (*View Reports*) zobrazíme přednastavené souhrnné zprávy o problémech. Klepnutím na vybraný typ zprávy, zobrazíme reportovací tabulku - viz obr. 7.11.

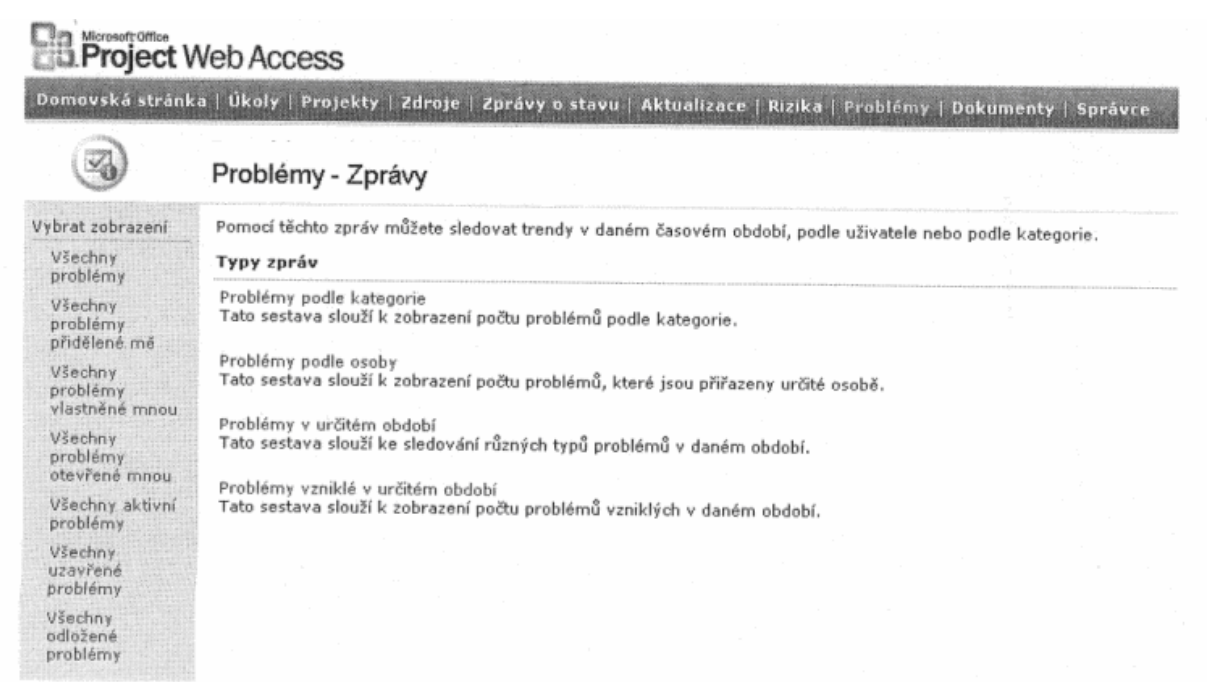

Obr. 7.11 Problémy – zprávy [KALIŠ, J., HYNDRÁK, K., TESAŘ, V. 2003]

### o Upozornit

Touto volbou (*Alert Me*) můžeme nastavit upozorňování elektronickou poštou na změnu problému projektu. Vyplníme naši elektronickou adresu a určíme, jestli se upozornění bude týkat všech změn, nebo pouze přidaných problémů, změn vlastností zadaných záznamů nebo vymazání problémů ze seznamu. V části četnost oznámení (*Alert Freguency*) zadáme, zda nás má systém informovat ihned po změně, nebo zasílat denní či týdenní souhrn.

### o Exportovat do tabulky

Touto volbou (*Export to spreadsheed*) můžeme exportovat aktuální zobrazení seznamu problémů do tabulky aplikace Excel (podmínkou je instalace verze Microsoft Excel 2002 nebo vyšší).

### o Změnit nastavení a sloupce

Odkazem (*Modity setting and column*) v postranním panelu se dostaneme do nastavení vlastností problémů projektu.

V horní části **Obecné nastavení** (*General settings*) najdeme základní vlastnosti seznamu problémů. Toto nastavení má vztah ve spojení s administrací celého pracovního prostoru. Odkazem **Změnit oprávnění pro tento seznam** (*Chnge permisions for this list*) můžeme změnit přístupová oprávnění k seznamu problémů, avšak musíme ovládat dobře vlastnosti a správu pracovního prostoru Windows SharePoint Services.

V části **Sloupce** (*Columns*) můžeme upravit názvy jednotlivých sloupců, respektive vlastností seznamu problémů. Můžeme přidat další sloupce nebo některé smazat a nastavit, zda má být vlastnost vyplněna při zadání nového problému, nebo ne. Můžeme tak seznam problémů přizpůsobit naší projektové metodice.

Poslední část **Zobrazení** (*Views*) nám umožňuje upravit nebo vytvořit nové pohledy na seznam problémů {tyto úpravy se týkají pouze vybraného projektu, pokud chceme změnit výchozí nastavení pro všechny nové projekty, musíme vytvořit a aktualizovat šablonu pracovního prostoru}.

#### o Synchronizovat se serverem MS Office Project Server

Můžeme převést a upravit seznam problémů v aplikaci Excel nebo Access verze 2002 nebo vyšší. Nad seznamem klepneme na tlačítko **Exportovat do tabulky** (*Edit in datasheet*). Seznam se importuje do aplikace a my jej můžeme editovat nebo doplňovat. Pokud uděláme změnu, převedeme nové hodnoty z datové aplikace na projektový server odkazem **Synchronizovat se serverem MS Office Project Server** (*Synchronize with Project Server*).

# \* Práce s problémy v aplikaci Project Professional

Rizika k jednotlivým projektům lze sledovat i z aplikace Project Professional. Spusťte Project Professional, přihlaste se k projektovému serveru a zadejte příkaz **SPOLUPRÁCE < PROBLÉMY** (COLLABORATE < ISSUES) [KALIŠ, J., HYNDRÁK, K., TESAŘ, V. 2003].

# 7.5. Dokumenty

Po otevření záložky Dokumenty se zobrazí tabulka se seznamem projektů, ta je seskupena podle projektů, u kterých je přihlášený uživatel manažerem, **Mé projekty** (*My Projects*), další dostupné projekty **Ostatní projekty** (*Other Projects*) a část **Veřejné** (*Public*). Klepnutím na název některého projektu zobrazíme seznam dokumentů vybraného projektu.

Odkazem **Veřejné dokumenty** (*Public documents*) zobrazíme knihovnu dokumentů, která se nevztahuje přímo ke konkrétním projektům, ale kam bychom měli ukládat dokumenty společné pro všechny projekty – např. šablony a vzory projektových dokumentů nebo dokumenty popisující projektovou metodiku. Práce s veřejnými dokumenty je stejná jako s dokumenty ke konkrétnímu projektu -viz obr. 7.12.

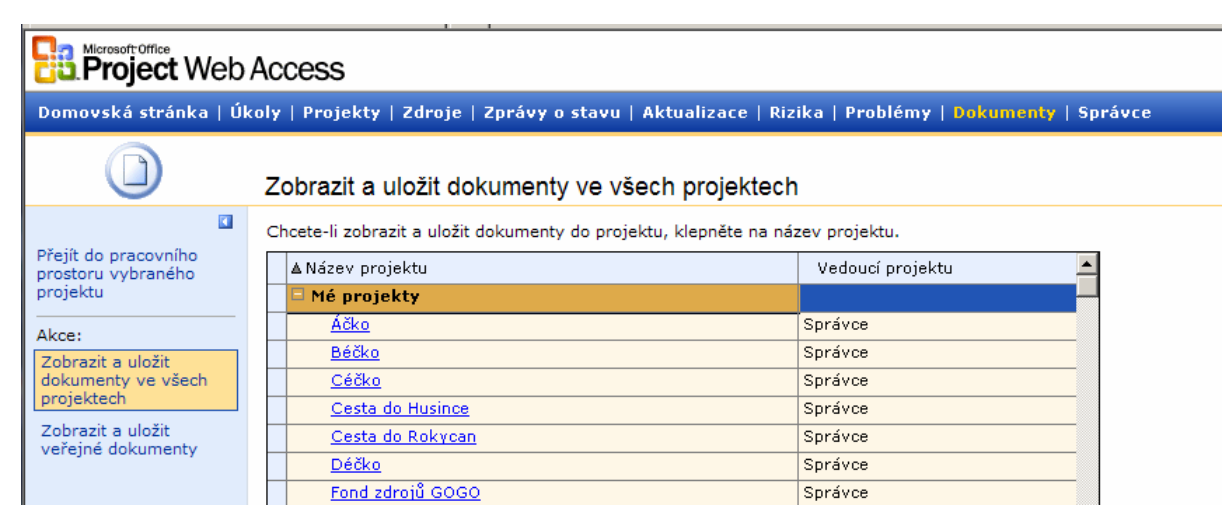

Obr. 7.12 Dostupné knihovny dokumentů

# \* Přejít do pracovního prostoru vybraného dokumentu

V bočním panelu vedle seznamu dokumentů, můžeme přejít do pracovního prostoru vybraného projektu klepnutím na odkaz **Přejít do pracovního prostoru vybraného dokumentu** (*Go to selected Project workspace*).

# \* Zobrazit a uložit dokumenty ve všech projektech

Tímto odkazem (*View and upload documents in all projects*) zobrazíme seznam všech dostupných projektů.

### \* Zobrazit a uložit veřejné dokumenty

Tento odkaz (View and upload public documents) zobrazí seznam veřejných dokumentů.

### \* Zobrazení dokumentů vybraného projektu

Klepnutím na jméno projektu v seznamu otevřeme knihovnu dokumentů vybraného projektu. Zobrazí se knihovny – složky dokumentů projektu. Po vytvoření nového projektu je vytvořena knihovna Sdílené dokumenty (Shared documents).

Pokud chceme vytvořit novou knihovnu, klepneme na Vytvořit knihovnu dokumentů (*Create Document Library*).

Klepnutím na název vybrané knihovny dokumentů zobrazíme její obsah – seznam dokumentů.

Klepnutím na název dokumentu otevřeme dokument v příslušné aplikaci (Word, Excel, PowerPoint Adobe Acrobat.....).

### o Vložení nového dokumentu do knihovny

Tlačítkem **Nový dokument** (*New Document*) vložíme nový dokument přímo do vybrané knihovny. Pro aktivaci této funkce musíme nastavit výchozí dokument v nastavení Windows SharePoint Services.

Ve většině případů vkládáme do knihovny dokument z lokálního disku nebo souborového serveru pomocí tlačítka **Uložit dokument** (*Upload Document*) viz obr. 7.13.

| ovská strár | ika   Úkoly   Projekty   Zdroje   Zp | právy o stavu – Aktualizace – Rizika – Problémy – Dokumenty – Sprá                    |
|-------------|--------------------------------------|---------------------------------------------------------------------------------------|
|             | Sdílené dokumenty: Ulož              | žit dokument                                                                          |
|             | 🕞 Uložit a zavřít   Zpět ke knihov   | ně dokumentů                                                                          |
|             | Cheete přepsat existující soubory?   | <b>A</b>                                                                              |
|             | Název *                              | C:\Documents and Settings\Administrator\Desktop\WSS.bmp Browse<br>Uložit více souborů |
|             | Vlastnik                             | (Žádný)                                                                               |
|             | Stav                                 | Koncept                                                                               |

125

Obr. 7.13 Vložení dokumentu [KALIŠ, J., HYNDRÁK, K., TESAŘ, V. 2003]

Výběrem pole **Chceme přepsat existující soubory** (*Replace existing file*) zajistíme přepsání existujícího dokumentu v knihovně v případě, že dokument v ní již existuje.

Dokument vyhledáme na disku dialogem vyvolaným tlačítkem Najít (Browse).

Odkazem Vložit více souborů (*Upload Multiple Files*) můžeme označit a vložit více souborů najednou, které musíme následně editovat odděleně, abychom k nim doplnili vlastnosti.

Ze seznamu uživatelů vybereme vlastníka (Owner) dokumentu.

Dále určíme stav (Status) dokumentu.

Propojené úkoly (*Linjed tasks*) – vybereme související projektové dokumenty.

Propojené dokumenty (*Linked issues*) – vybereme související projektové problémy.

Propojená rizika (Linked Risks) – vybereme související projektová rizika.

Vložený dokument uložíme pomocí tlačítka **Uložit a zavřít** (*Save and Close*). Bez uložení změn se do seznamu dokumentů vrátíme pomocí **Zpět ke knihovně dokumentů** (*Go Back to Dokument Library*).

### • Verze dokumentů

Pokud pouze přejedeme nad názvem dokumentu v seznamu, objeví se kolem něho výběrový rámeček se šipkou, a pokud na šipku klepneme, dostaneme seznam příkazů, které můžeme na dokument aplikovat.

Funkce **Rezervovat** (*Check Out*) – touto volbou rezervujeme dokument ze serveru pro výhradní editaci aktuálním uživatelem, pro ostatní se dokument stane přístupným pouze pro čtení. Pokud změníme dokument nebo jeho vlastnosti a uložíme je, můžeme vrátit dokument volbou **Vrátit se změnami** (*Check-in*) pro editaci dalších uživatelů, tato volba nahrála příkaz **Rezervovat** v menu dokumentu.

Uživatel přistupuje vždy k poslední uložené verzi dokumentu. Pro přístup k historii verzí zvolíme tlačítko Historie verzí (*Version History*) ve výběru příkazů k dokumentu - viz obr. 7.14.

| Domovská stránk                                                       | a [ Úkoly                                                  | Projekty   Zdroje   Zprávy o stavu   Ak                                            | tualizace   Rizika   P                                           | roblémy   Dokumer    |  |
|-----------------------------------------------------------------------|------------------------------------------------------------|------------------------------------------------------------------------------------|------------------------------------------------------------------|----------------------|--|
| 6                                                                     | Sdílené dokumenty                                          |                                                                                    |                                                                  |                      |  |
| Vybrat zobrazení                                                      | Chcete-li dokument sdílet s týmem, přidejte jej do této kr |                                                                                    | knihovny dokumentů.                                              |                      |  |
| Všechny<br>dokumenty                                                  | 🗋 Nový dokument   📑 Uložit dokument   📑 Nová sl            |                                                                                    | ožka   👍 Filtr   🗐 Upri                                          | avit v datovém listu |  |
| Zobrazení<br>Průzkumníka<br>Akce                                      | Typ Ná<br>Ná<br>Pů                                         | zev<br>vrh smlouvy o dílo NOVÉ<br>vodní návrh projektu NOVÉ<br>Zobrazit vlastnosti | Zméněno<br>20.10.2003 9:14<br>20.10.2003 9:12<br>20.10.2003 9:17 | 🤱 Viastnik           |  |
| <ul> <li>Upozornit</li> <li>Exportovat do tabulky</li> </ul>          | で<br>ま<br>ま<br>ま<br>ま<br>ま<br>で<br>に<br>は<br>し<br>し        | Upravit vlastnosti Upravit v aplikaci Microsoft Office Project Odstranit           |                                                                  |                      |  |
| e Zménit<br>nastavení a<br>sloupce                                    |                                                            | nit<br>avení a de<br>oce                                                           | <ul> <li>Rezervovat</li> <li>Historie verzí</li> </ul>           |                      |  |
| © Synchronizovat<br>se serverem<br>Microsoft Office<br>Project Server |                                                            | Upozornit<br>Diskuse                                                               |                                                                  |                      |  |

Obr. 7.14 Zobrazení dostupných příkazů k dokumentu [KALIŠ, J., HYNDRÁK, K., TESAŘ, V. 2003]

V horní části bočního panelu můžeme přepnout knihovnu dokumentů do pohledu **Zobrazení průzkumníka** (*Explorer View*), ve kterém můžeme přistupovat a pracovat s dokumenty stejně jako s jinými dokumenty na našem lokálním disku v průzkumníku systému Windows (*Windows Explorer*).

### o Upozornit

Zde nastavíme upozorňování elektronickou poštou na změnu v knihovně dokumentů projektu. Vyplníme naši elektronickou adresu a určíme, jestli se upozornění bude týkat všech změn, nebo pouze přidaných dokumentů, změn vlastností zadaných záznamů nebo vymazání dokumentů ze seznamu. V části Četnost oznámení (*Alert Frequency*) zadáme, zda nás má systém informovat ihned po změně, nebo zasílat denní či týdenní souhrn.

### o Exportovat do tabulky

Tímto odkazem (*Export to spreadsheet*) můžeme exportovat aktuální zobrazení seznamu dokumentů do tabulky aplikace Excel. Export nepřenáší samotné dokumenty, pouze jejich vlastnosti (verze Microsoft Excel 2002 nebo vyšší).

### • Upravit nastavení a sloupce

Odkazem (*Modify settings and columns*) v bočním panelu se dostaneme do nastavení vlastností dokumentů projektu.

V horní části **Obecné nastavení** (*General settings*) najdeme základní vlastnosti dokumentů. Klepnutím na volbu **Změnit oprávnění pro tuto knihovnu dokumentů** (*Change permisions for this dokument library*) můžeme změnit přístupová oprávnění k seznamu problémů, avšak musíme znát dobře vlastnosti a správu pracovního prostor Windows SharePoint Services. V obecném nastavení také můžeme nastavit, zda bude konkrétní knihovna dokumentů využívat vytváření verzí dokumentů, nebo ne.

V části Sloupce (*Columns*) můžeme upravit názvy jednotlivých sloupců, respektive seznam dokumentů. Můžeme sloupce přidat nebo některé smazat a nastavit, zda má být vlastnost vyplněna při zadání nového dokumentu, nebo ne, tím můžeme seznam dokumentů přizpůsobit naší projektové metodice.

Poslední část Zobrazení (*Views*) nám umožňuje upravit nebo vytvořit nové pohledy na seznam dokumentů.

# • Synchronizovat se serverem MS Office Project Server

Nad seznamem dokumentů klepneme na tlačítko **Exportovat do tabulky** (*Edit in datasheet*), (aplikace Excel nebo Access verze 2002 nebo vyšší). Seznam se importuje do aplikace a my jej můžeme editovat nebo doplňovat. Pokud uděláme změnu, převedeme nové hodnoty z datové aplikace na projektový server klepnutím na odkaz **Synchronizovat se serverem MS Office Project Server** (*Synchronize with Project Server*) [KALIŠ, J., HYNDRÁK, K., TESAŘ, V. 2003].

### \* Práce s dokumenty v aplikaci Project Professional

Dokumenty k jednotlivým projektům lze spravovat i z této aplikace. Spusťte Project, přihlaste se k projektovému serveru a zadejte příkaz **SPOLUPRÁCE < DOKUMENTY** (*COLLABORATE < DOCUMENTS*). Další práce je velmi podobná přístupu přes Project Web Access.

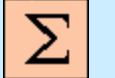

# Shrnutí

V této kapitole jste se seznámili s prací se zdroji, co se týče jejich zobrazení v organizaci, přiřazení, analýzy pomocí funkce Analýzy portfolia až po uspořádání uložených odkazů. Naučili jste se získávat informace od zdrojů pomocí zpráv o stavu, správnou identifikací rizikových prvků v projektu a jejich sledováním minimalizovat dopady rizik, a zároveň sledovat i problémy v projektu. Dále jste se dozvěděli jak přejít do pracovního prostoru vybraného dokumentu, nebo zobrazit a uložit dokumenty ve všech projektech, jak zobrazit a uložit veřejné dokumenty, či pracovat s dokumenty v aplikaci Project Professional.

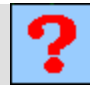

# Kontrolní otázky

- 1. Jaké jsou možnosti v odkazu Zobrazit dostupnost?
- 2. Co znamená Zpráva o stavu?
- 3. Co se nám objeví po otevření záložky Rizika?
- 4. Co umožňuje volba Upozornit?
- 5. Jak vložíme nový dokument do knihovny?

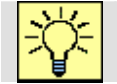

# Úkoly k řešení

- 1. Zobrazte zdroje organizace v centru zdrojů.
- 2. Vyzkoušejte si volbu Zobrazit přiřazení zdrojů.
- 3. Vyzkoušejte si volbu Vyžádat si zprávu o stavu.
- 4. Prozkoumejte záložky Rizika, Problémy a Dokumenty.

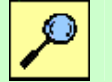

# Další zdroje

KALIŠ, J., HYNDRÁK, K., TESAŘ, V. 2003 Microsoft Project, Kompletní průvodce pro verze 2002 a 2003 Brno: Computer Press, 2003. 457 s. ISBN 80-251-0074-X.

NÁPOVĚDA A POSTUPY K APLIKACI PROJECT 2003. [online]. Dostupný z www: <http://office.microsoft.com/cscz/project/FX100649021029.aspx?CTT=96&Origin=CL100627011029 >.

# **Klíč k řešení**

Odpověď na otázku 1.

Máme na vybranou ze čtyř možností výběru obsahu grafu:

- Přiřazení podle zdrojů a pak podle práce.
- Přiřazení podle projektů a pak podle zdrojů.
- Zbývající dostupnost.
- Množství přiřazené práce.
- .

### Odpověď na otázku 2.

Zprávy o stavu jsou formuláře, které rozesílá správce zdrojů nebo vedoucí projektu zdrojům, ty potom vyplňují do formuláře informace v textové formě pro určité časové období. Jsou rozděleny podle projektů a používají se pro týdenní reporty podřízených svému liniovému manažerovi.

Odpověď na otázku 3.

- Přejít do pracovního prostoru projektu.
- Zobrazit a ohlásit rizika ve všech projektech.
- Zobrazit souhrn rizik pro moje projekty.
- Zobrazit souhrn rizik pro všechny projekty.
- .

### Odpověď na otázku 4.

Umožňuje nastavit upozorňování elektronickou poštou na změnu v seznamu problémů projektu.

### Odpověď na otázku 5.

Tlačítkem Nový dokument (New Document).

# 8. SPRÁVA PROJEKTOVÉHO SERVERU

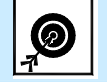

Cíl Po prostudování této kapitoly budete umět:

- Definovat a upravovat vlastnosti uživatelů.
- Přiřadit uživatele do skupin.
- Změnit nebo odstranit skupinu.

• Nastavit přístup uživatelům a skupinám k informacím na projektovém serveru.

- Zobrazit seznam kategorií.
- Přidat nebo upravit novou kategorii."
- Přidat nové zobrazení, zobrazení pomocí Analýza portfolia
- Upravit zobrazení.

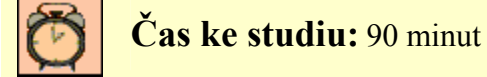

# Pojmy k zapamatování

Správa uživatelů a skupin, Správa bezpečnosti, Správa zobrazení.

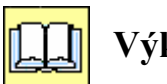

# Výklad

Zvládnutí nastavení systému projektového řízení je nezbytnou podmínkou pro správný chod systému projektového řízení organizace

Správa projektového serveru se dá rozdělit do dvou částí:

- Nastavení Globální šablony organizace (Enterprise Global) a správa Fondu zdrojů Organizace (Enterprise Resource Pool). Globální šablona organizace a Fond zdrojů organizace nastavuje zpravidla člen projektové kanceláře (Project Management Office). Nastavení Globální šablony a Fondu zdrojů provádíme přes klientskou aplikaci Project Professional, protože bez těchto nastavení není možné server využívat.
- Správa projektového serveru.

Nyní se budeme věnovat správě serveru jako takové. Všechny možnosti správy serveru jsou přístupné přes Project Web Access – záložku Správce (*Admin*) - viz obr. 8.1 [KALIŠ, J., HYNDRÁK, K., TESAŘ, V. 2003].

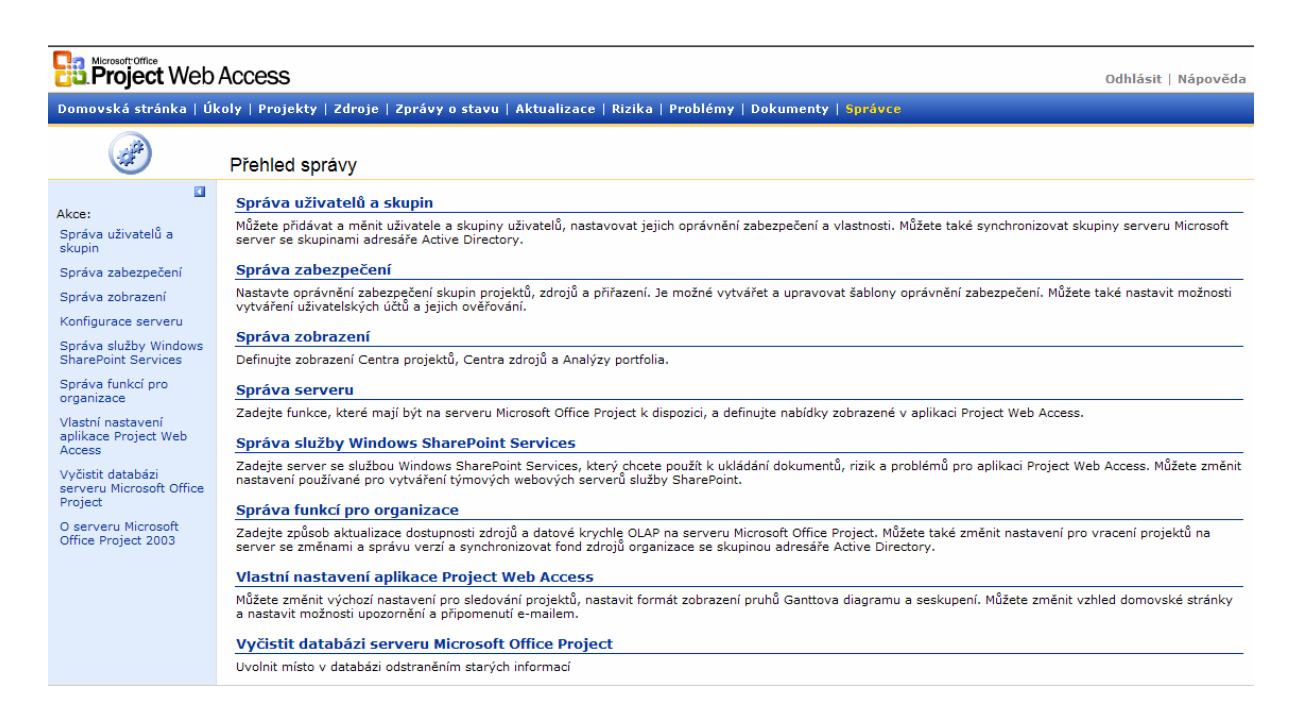

Obr. 8.1 Přehled správy

# 8.1. Správa uživatelů a skupin

(Manage Users and Groups) - tato volba je jedna z prvních možných nastavení.

### \* Uživatelé

V kapitole 1.4 jsme si přiblížili vztah zdroje a uživatelského účtu. Projděte si tuto kapitolu znovu před tím, než začnete spravovat uživatelské účty. Ve správě skupin a uživatelů pracujeme pouze s uživatelskými účty bez ohledu na to, zda jsou propojeny na fond zdrojů organizace (*Enterprise ressource pool*), nebo ne.

Vstupní stránka Uživatelé (*Users*) nám umožňuje definovat a upravovat vlastnosti uživatelů, jejichž zařazeni do skupin a přiřazení bezpečnostních kategorií. Seznam uživatelů lze zobrazit buď v rozbalovacím seznamu, nebo se klepnutím na tlačítko Zobrazit tabulku (*Show Grid*) zobrazí všechny uživatelské účty. V tabulce vidíme, kdy se jednotliví uživatelé naposledy přihlásili k serveru, a můžeme tak sledovat využívanost celého systému.

Pokud vybereme uživatele ze seznamu nebo označíme v tabulce, tak se nám ve spodní části stránky zobrazí souhrn základních vlastností uživatele.

### ▲ Vytvořit nového uživatele

Klepnutím na tento odkaz (Add user), vytvoříme nový uživatelský účet - viz obr. 8.2.

| Project Web                                                                                                    | Access                                                                                                    | Odhlásit   Nápověda | * |
|----------------------------------------------------------------------------------------------------|----------------------------------------------------------------------------------------------------|---------------------|---|
| Domovská stránka   Úl                                                                                                    | oly   Projekty   Zdroje   Zprávy o stavu   Aktualizace   Rizika   Problémy   Dokumenty   <mark>Správce</mark>                                                                                                    |                     |   |
|                                                                                                    | Přidat uživatele                                                                                                    |                     |   |
| Přidat, změnit nebo<br>odstranit:<br>Uživatelé<br>Skupiny                                                                                                    | Ověřovat uživatele 👩 Ověřování podle uživatelských účtů systému <u>W</u> indows<br>O Ověřování serveru Microsoft <u>P</u> roject pomocí jména a hesla<br>Účet systému Windows NT: localhost\shoracek E-mailová a <u>d</u> resa: shoracek@acgroup.cz          |                     |   |
| Akce:<br>Správa uživatelů a<br>skupin                                                                                                    | Uživatelské jméno: Stanislav Horáček                                                                                                    |                     |   |
| Správa zabezpečení<br>Správa zobrazení<br>Konfigurace serveru<br>Správa služby Windows<br>SharePoint Services<br>Správa funkcí pro<br>organizace<br>Vlastní nastavení<br>aplikace Project Web<br>Access<br>Vyčistiť databázi<br>serveru Microsoft Office<br>Project | Skupiny k dispozici:<br>Cilenové týmu<br>Správci zdrojů<br>Vedoucí projektu<br>Vedoucí projektu<br>Vedoucí rýmů<br>■ Kategorie: Vyberte kategorii, ke které bude mít tento uživatel přístup.<br>■ Globální oprávnění: Nastavte globální oprávnění uživatele. |                     |   |
| O serveru Microsoft<br>Office Project 2003                                                                                                    | Uložit změny                                                                                                    | <u>S</u> torno      | Y |

Obr. 8.2 Přidat uživatele

Nejprve vybereme, jakého typu uživatel bude. Máme dvě možnosti:

- Ověřování podle uživatelských účtů systému Windows (Windows Authentication, using the Windows User Account) uživatel bude využívat autentizace uživatele do systému Windows. Doporučujeme zvolit tento typ uživatelů v případě, že využíváte ve vaší síti doménu Windows NT nebo Active Directory. V tomto případě zadáme jméno uživatele (User Name), účet systému Windows (Windows Account) ve tvaru DOMENA\NAZEV\_UCTU a vyplníme elektronickou adresu uživatele.
- Ověřování serveru MS Project pomocí jména a hesla (Project Server authentication, using a logon name password) – využijeme tehdy, když nejsou všichni uživatelé přihlášeni k doméně NT nebo pokud chceme správu projektového systému plně oddělit od správy systému Windows NT/2000/2003 společnosti. V tomto případě vyplňujeme Uživatelský účet (User Account), E-mailovou adresu (E-mail) a zadáme heslo (Password). Heslo vyžaduje 8 znaků.

{Doporučujeme zvážit vytvoření vlastních projektových účtů i s ohledem na to, že služba Windows SharePoint Services využívá přihlášení pouze přes system Windows a uživatelé projektového serveru přistupují k aplikaci Windows SharePoint Services přes pomocný systémový učet Windows, což komplikuje identifikaci.}

V části **Skupiny** (*Group*) přiřadíme uživatele do jedné ze skupin na projektovém serveru  $\rightarrow$  tím vytvoření nového uživatele končí, protože nastavení oprávnění a dalších vlastností uživatele je dáno právě začleněním do některé skupiny na serveru.

Pokud chceme pro uživatele nastavit zvláštní oprávnění, můžeme využít nastavení v dalších sekcích:

Kategorie (*Categories*) umožní přiřadit uživateli přímo bezpečnostní kategorii nebo přímo povolit nebo naopak zakázat jednotlivá oprávnění ke správě projektů nebo zdrojů (Otevřít projekt, Uložit projekt, Přiřadit zdroje).

**Globální oprávnění** (Global *permissions*) umožňují nastavit oprávnění pro přístup k jednotlivým částem a vlastnostem projektového serveru.

Odkazem **Nastavit oprávnění u šablony** (Set *permission* with templáře) nastavíme uživateli oprávnění podle přednastavených šablon, to potom můžeme upravit pomocí tlačítka **Povolit** (*Allow*), které povoluje funkci využívat a **Odepřít** (*Deny*) tuto funkci zakazuje a to i v případě, že je uživatel začleněn do některé skupiny, která vybranou funkci má povolenou. V případě, že není vyplněna žádná s možností, záleží na nastavení v rámci některé ze skupin, do kterých uživatel patří.

Informace o uživateli uložíme tlačítkem Uložit změny (Save Changes).

### ▲ Upravit uživatele

Tlačítko **Upravit uživatel** (*Modify user*) využijeme v případě, že chceme změnit vlastnosti a nastavení některého uživatele.

#### **▲** Dezaktivovat uživatele

Tato volba (*Deaktivate user*) znemožní uživateli přihlášení k projektovému serveru, a pokud byl uživatel navázán na zdroj ve **fondu zdrojů organizace** (*Enterprise Resource Pool*), tak od této chvíle nebude možné tento zdroj přiřadit novým projektům.

{Ve verzi Project Server 2002 byla dezaktivace uživatele jedinou možností, jak ho vyřadit ze serveru. Důvodem je, že uživatel již nepracuje v naší organizaci, ale pokud jej vymažeme, ztratí se vztahy na dřívější úkoly a projekty uživatele. Ve verzi 2003 můžeme uživatele již úplně vymazat ze serveru.}

### Sloučení uživatelských účtů

Pokud vybereme uživatele a klepneme na tento odkaz (*Merge User Accounts*), můžeme vybrat uživatele, který bude smazán, a informace o něm budou nahrazeny informacemi vybraného uživatele. Přikladem využití může být neúmyslné vytvoření dvou uživatelských účtů pro jednu osobu.

### \* Skupiny

Uživatele je možné přiřazovat do skupin na projektovém serveru. Stejně jako při správě skupin v systému Windows získává uživatel přiřazením do skupiny její oprávnění a vlastnosti.

Klepnutím na Skupiny (*Groups*) získáme seznam skupin na projektovém serveru. Označením skupiny se v sekci Vlastnosti skupiny (*Group properties*) zobrazí základní nastavení skupiny, seznam uživatelů ve skupině a přiřazených kategoriích.

V poslední časti Adresář Active Directory (*Active Directory*) můžeme nastavit, kdy bude skupina synchronizována s Active Directory.

### 🔺 Přidat skupinu

Tímto odkazem (*Add Group*) se zobrazí stránka pro přidání nové skupiny na server - viz obr. 8.3.

### Vyplníme název skupiny (Group name) a popis (Description).

Skupiny projektového serveru můžeme synchronizovat se skupinami Active Directory. Pokud nastavíme tuto synchronizaci, budou automaticky v nastaveném čase synchronizovány uživatele z vybrané skupiny do skupiny na projektovém serveru, kteří budou mít zajištěn přístup na projektový server s oprávněním skupiny na projektovém serveru. Uživatelé nemusí být tady zadáváni přes uživatelský účet na projektovém serveru a přiřazováni do skupin.

V sekci Uživatelé (Users) přiřadíme uživatele do skupiny.

| CMicrosoft Office Project W                                                                                                    | eb Access 2003 - localhost - Windows Internet Explorer                                                        |             |              |             | _ 8 ×        |
|----------------------------------------------------------------------------------------------------|----------------------------------------------------------------------------------------------------|-------------|--------------|-------------|--------------|
| 💽 🗢 🙋 http://localh                                                                                                    | ost/projectserver/admin/Sec_Groups_AddModify.asp 🗾 🗟 🕁 🗙 🔽 Bing                                               | 1           |              |             | <b>P</b> •   |
| Soubor Úp <u>r</u> avy Zobr <u>a</u> zit                                                                                                    | Oblibené položiky. Nástroj <u>e N</u> ápověda                                                                 |             |              |             |              |
| 🖕 Oblíbené položky 🛛 👍 🏉                                                                                                    | Navrhované weby 👻 🎉 Získat více doplňků 🔹                                                                     |             |              |             |              |
| America America Americ | Access 2003 - Iocalinst                                                                                       | Stránka 🕶 🗧 | Zabezpeč     | ení • Nástr | roje 🕶 🕢 🔹 » |
|                                                                                                    |                                                                                                    |             |              |             |              |
| Project Web                                                                                                    | Access                                                                                                    |             | Od           | lhlásit   N | lápověda     |
| Domovská stránka   Úk                                                                                                    | oly   Projekty   Zdroje   Zprávy o stavu   Aktualizace   Rizika   Problémy   Dokumenty   <mark>Správce</mark> |             |              |             |              |
|                                                                                                    |                                                                                                    |             |              |             |              |
|                                                                                                    | Přidat skupinu                                                                                                |             |              |             |              |
|                                                                                                    |                                                                                                    |             |              |             |              |
| Přidat, změnit nebo<br>odstranit:                                                                                                    | Název skupiny: Vedoucí projektů                                                                               |             |              |             |              |
| Uživatelé                                                                                                    | Popis: Vedoucí pro projekty v lokalitě Ostrava                                                                |             |              |             |              |
| Skupiny                                                                                                    | Skupina Active                                                                                                |             |              |             |              |
| Akce:                                                                                                    |                                                                                                    |             |              |             |              |
| Správa uživatelů a                                                                                                    | Uživatelé: Vyberte uživatelé, kteri patri do teto skupiny.<br>Uživatelé k disnozici: Vybraní uživatelé:       |             |              |             |              |
| Správa zabezpečení                                                                                                    | František Koutný                                                                                              |             |              |             |              |
| Správa zobrazení                                                                                                    | Pridati> Ivana Klímová<br>Jana Kolářová                                                                       |             |              |             |              |
| Konfigurace serveru                                                                                                    | Přidat vše⇒> Martin Novák<br>Petr Mouka                                                                       |             |              |             |              |
| Správa služby Windows                                                                                                    | <ul> <li>Odebrat</li> <li>Stanislav Kočí</li> <li>Zdenek Hotový</li> </ul>                                    |             |              |             |              |
| SharePoint Services<br>Správa funkcí pro                                                                                                    | Stavební dělník<br><< Odebrat vše<br>Stavební delník1<br>Stavební dozor                                       |             |              |             |              |
| organizace<br>Vlastní pastavení                                                                                                    | Kategorie: Vyberte kategorie, ke kterým budou mít členové této skupiny přístup.                               |             |              |             |              |
| aplikace Project Web                                                                                                    | Kategorie k dispozici: Vybrané kategorie:                                                                     |             |              |             |              |
| Vyčistit databázi                                                                                                    | Mé úkoly<br>Mé zdroje Přidat >                                                                                |             |              |             |              |
| serveru Microsoft Office<br>Project                                                                                                    | Moje organizace                                                                                               |             |              |             |              |
| O serveru Microsoft                                                                                                    |                                                                                                    |             |              |             |              |
| Office Project 2003                                                                                                    | < Odebrat                                                                                                    |             |              |             |              |
|                                                                                                    | << Odebrat vše                                                                                                |             |              |             | -1           |
|                                                                                                    | ,<br>                                                                                                    | Des         |              | danšít      |              |
|                                                                                                    | Odstranit projekt                                                                                             | 10          | voiit u<br>⊽ |             |              |
|                                                                                                    | Otevřít projekt                                                                                               |             | ~            |             |              |
|                                                                                                    | Přiřadit zdroj                                                                                                | - I         |              |             |              |
|                                                                                                    | Schválit časové rozvrhy zdrojů                                                                                |             |              |             |              |
|                                                                                                    | Uložit projekt                                                                                                |             | ~            |             |              |
|                                                                                                    | Upravit skutečné hodnoty                                                                                      |             |              |             |              |
|                                                                                                    | Upravit údaje zdrojů organizace                                                                               |             | -            |             |              |
|                                                                                                    | Vytvorit novy ukol nebo prirazeni                                                                             |             | •<br>        |             |              |
|                                                                                                    | Zobrazit projekty v Centru projektů                                                                           |             | -<br>-       |             |              |
|                                                                                                    | Zobrazit projekty v zobrazeních projektu                                                                      |             | <b>v</b>     |             |              |
|                                                                                                    | Zobrazit přířazení zdrojů v zobrazeních pi                                                                    | řiřazení    | ~            |             | _            |
|                                                                                                    | Zobrazit rizika, problémy a dokumenty                                                                         | 1           | ~            |             |              |
|                                                                                                    | Zobrazit údaje zdrojů organizace                                                                              |             | ~            |             |              |
|                                                                                                    | Nastavit oprávnění u šablon <u>v</u> Čle                                                                      | n týmu      | •            |             |              |
|                                                                                                    | Globální oprávnění: Nastavte globální oprávnění pro členy této skupiny.                                       |             |              |             |              |
|                                                                                                    | Onrávnění                                                                                                    |             |              |             |              |
|                                                                                                    | Číst globální projekt organizace                                                                              |             |              |             |              |
|                                                                                                    | Definováno užívatelem 1                                                                                       |             |              |             |              |
|                                                                                                    | Definováno uživatelem 2                                                                                       |             |              |             |              |
|                                                                                                    | Definováno uživatelem 3                                                                                       |             |              |             | -            |

Obr. 8.3 Přidat skupinu

Sekce Kategorie (*Category*) slouží pro přiřazení bezpečnostní kategorie ke skupině. Jednotlivé funkce můžeme nastavit v tabulce **Oprávnění** (*Permissions*) obdobně jako u nastavení uživatele.

Klepneme na Uložit změny (Save Changes).

# ▲ Změnit skupinu

Nastavení skupiny můžeme změnit vybráním skupiny a klepnutím na tento odkaz (*Modify Group*).

# ▲ Odstranit skupinu

Odstranit nově vytvořenou skupinu na serveru lze pomocí tlačítka Odstranit (*Delete*). Nelze vymazat skupiny předdefinované v projektovém serveru.

# Popis skupin uživatelů

# **Členové týmu (Team Members)**

Členové skupiny mají přístup k informacím pouze přes Project Web Access. Do skupiny jsou primárně přiřazovány uživatelské účty odpovídající zdrojům organizace. Člen skupiny má přehled o jemu přiřazených úkolech a může aktualizovat jejich stav. Má přístup k dokumentům, problémům a rizikům, na nichž se podílí.

# Vedoucí projektů (Project Managers)

Člen této skupiny je oprávněn ukládat a publikovat informace na projektový server prostřednictvím aplikace Project Professional a může k nim vytvářet projektové týmy. Má přístup pouze k těm projektům, které sám uložil na server, a jejich rizikům, problémům a dokumentům, a to jak přes aplikaci Project Professional, tak přes Project Web Access. Může vytvářet nové zprávy o stavu a vyžadovat jejich vyplnění a může vytvářet seznamy úkolů.

# Vedoucí (Executives)

Mají přístup pro čtení přes Project Web Access k jakémukoliv projektu nebo zdroji na serveru. Vidí přiřazení zdrojů na projektové úkoly a může využívat nástroje pro analýzu a modelování portfolia.

# Vedoucí týmů (Team Leands)

Mají podobná práva jako členové týmu, mohou navíc zobrazit harmonogram přiřazeného projektu v Project Web Access a mohou vytvářet nové úkoly v přiřazených projektech. Tyto úkoly podléhají schválení vedoucím projektu. Mají přístup k rizikům, problémům a dokumentům přiřazených projektů.

# > Správci zdrojů (*Resource Managers*)

Členové skupiny mohou přidávat zdroje do Fondu zdrojů organizace přes aplikaci Project Professional a mají kompletní přehled o jejich přiřazení na projektové úkoly v aplikaci Project Web Access. Mají přístup k rizikům, dokumentům a problémům projektů, kterých se účastní jimi spravované zdroje.

# > Správci portfolia (Portfolio Managers)

Členové skupiny mohou editovat všechny projekty a zdroje na projektovém serveru a mají přístup ke všem rizikům, dokumentům a problémům. Mohou využívat nástroje pro analýzu a modelování portfolia. Nemohou používat některé správcovské funkce (např. přidávat uživatele a skupiny na server).

# > Správci (Administrators)

Mají úplný přístup ke všem projektům, zdrojům a funkcím projektového serveru.

# 8.2. Správa zabezpečení

V tomto nastavení (*Manage Security*) nastavujeme přístup uživatelům a skupinám k informacím na projektovém serveru, tedy k projektům, zdrojům, pohledům, analýzám portfolia a modelům portfolia. Přístup k informacím je zajišťován prostřednictvím tzv. **Kategorií** (*Category*). Pro kategorii můžeme také přiřadit oprávnění pro práci s projekty, jako je Otevřít nebo uložit projekt na server.

# <u>Příklad:</u>

Pro skupinu na projektovém serveru "Vedoucí IT" nemůžeme přímo přiřadit přístup na projekty týkající se IT, ale musíme nejdříve vytvořit kategorii "Projekty IT", do které budou *zahrnuty* projekty vedeni IT, a tato kategorie bude připojena ke skupině "Vedoucí IT" v nastavení kategorie - viz obr. 8.4.

|                                            | Access                                                   | Odhlásit   Nápověda                                                                                                    |
|--------------------------------------------|----------------------------------------------------------|----------------------------------------------------------------------------------------------------|
| Domovská stránka   Úk                      | oly   Projekty   Zdroje   Zprávy o st                    | avu   Aktualizace   Rizika   Problémy   Dokumenty   Správce                                                                                                    |
|                                            | Kategorie                                                |                                                                                                    |
| Možnosti zabeznečení:                      | Přidat kategorii   Upravit kategorii   🗙                 | Odstranit <u>k</u> ategorii                                                                                                    |
| <ul> <li>Kategorie</li> </ul>              | ▲Název kategorie Popis                                   | <u> </u>                                                                                                    |
| Šablony zabezpečení<br>Ověřování uživatele | Mé projekty Výchozí na                                   | stavení serveru Microsoft Office                                                                                                    |
|                                            | Mé zdroje Výchozí ka                                     | staveni serveru Microsoft Office<br>tegorie Mé zdroje serveru Micro                                                                                                    |
| Akce:<br>Správa uživatelů a                | Moje organizace Výchozí na                               | stavení serveru Microsoft Office                                                                                                    |
| skupin                                     | Přímí podřízení Výchozí ka                               | tegorie Přímí podřízení serveru 👻                                                                                                    |
| Správa zabezpečení                         | Tisknout mřížku E                                        | xportovat mřížku do aplikace Excel                                                                                                    |
| Konfigurace serveru                        | Název:                                                   | Mé projekty                                                                                                    |
| Správa služby Windows                      | Popis:                                                   | Výchozí nastavení serveru Microsoft Office Project – kategorie Mé projekty                                                                                                    |
| Správa funkcí pro                          | ozivatele a skupiny:                                     | Správci zdrojů, Vedouci projektu, Vedouci tymů 🔺                                                                                                    |
| organizace                                 |                                                          | <b>v</b>                                                                                                    |
| aplikace Project Web                       | Projekty:                                                |                                                                                                    |
| Vyčistit databázi                          |                                                          |                                                                                                    |
| serveru Microsoft Office<br>Project        |                                                          | v.                                                                                                    |
| O serveru Microsoft<br>Office Project 2003 |                                                          | Uživatelé nebo skupiny v této kategorii mohou zobrazit všechny projekty, které spravují.<br>Uživatelé nebo skupiny v této kategorii mohou zobrazit všechny projekty, ke kterým isou přiřazeni.                                                                                                    |
| onice Project 2000                         | Zaharana ( Cantar and althu                              | Užívatelé nebo skupiny v této kategorii mohou zobrazit všechny projekty přidělené zdrojům, které řídí.                                                                                                    |
|                                            | 20brazeni Centra projektu:                               | Naklady, Prace, Sledovani, Sounnny, vytvorena nodnota                                                                                                    |
|                                            | Zobrazení projektu:                                      | nordov na prima zavini vakova na dukov na bala za bala zavina na konstrukci u odanaka pri nazimi r Gorbani kak<br>u kolech, Prace přírazení, Práce zdrojů, Sledováni přírazení, Sledováni úkolů, Souhrn přírazení, Souhrn pikolů, Souhrn<br>zdrojů, Ukoly nejvyšší urovné, Vyrovnání úkolů, Vytvořená hodnota přířazení, Vytvořená hodnota úkolů, Vytvořená<br>hodnota zdrojů |
|                                            | Zobrazení přiřazení:                                     | Souhrnný<br>Souher staril                                                                                                    |
|                                            | Zobrazeni zdroju:<br>Zobrazení funkce Analýza portfolia: | Sounn zaroju                                                                                                    |

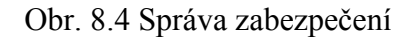

# \* Kategorie

Klepnutím na Správce (*Admin*) • Možnosti zabezpečení (*Manage Security*) • Kategorie (*Categories*) zobrazíme seznam kategorií.

Na serveru je přednastaveno pět výchozích kategorii:

- Mé projekty (*My project*) povoluje uživatelům v této kategorii prohlížet všechny projekty, které vedou, prohlížet všechny projekty, ke kterým jsou přiřazeni, a zobrazit všechny projekty přidělené zdrojům, které řídí.
- Mé úkoly (*My tasks*) povoluje uživatelům zobrazit informace o jim přiřazených úkolech a problémy, dokumenty a rizika projektů, na které jsou přiřazeni.
- Mé zdroje (My resources) povoluje zobrazit informace o přiřazení zdrojů, které spravují.
- Přímí podřízení (My direct report) umožňuje zobrazit informace pouze o přímo podřízených zdrojích a jejich přiřazeních na úkolech. Podřízení zdrojů závisí na specifikaci kódu RBS zdroje. Například uživatel s kódem RBS Firma.Divize1 bude vidět informace o zdrojích s kódem RBS Firma.Divize1.Zdroje.

Moje organizace (My organization) – umožňuje zobrazit všechny informace na projektovém serveru.

# ▲ Přidat novou kategorii

Klepnutím na toto tlačítko (Add category) vytvoříme novou kategorii.

Vyplníme název (Name) a popis (Description) kategorie.

V části Uživatelé a skupiny (Users and Groups) přiřadíme ke kategorii uživatele a skupiny.

Vybereme šablonu pro **oprávnění** (*Permissions*), případně oprávnění uzpůsobíme podle našich potřeb.

V části **Projekty** (*Projects*) vybereme projekty, které bude možno zobrazit. Buď nastavíme přístup pro všechny projekty na serveru, nebo vybereme konkrétní projekty ze seznamu. <u>Přístup k projektům je možné také nastavit podle role na projektu:</u>

- Povolit uživatelům v této kategorii prohlížet všechny projekty, které vedou (Allow usersin this category to view all Project they manager).
- Povolit uživatelům v této kategorii prohlížet všechny projekty, ke kterým jsou přiřazeni (Allow users in this category to view all Projects in which they are a team member).
- Povolit uživatelům v této kategorii zobrazit všechny projekty vedené zdroji, které řídí (Allow users in this category to view all Projects managed by resources that they manage).
- Povolit uživatelům v této kategorii zobrazit všechny projekty přidělené zdrojům, které řídí (Allow users in this category to view all Projects assignet to resources that they manage).

Vybereme zobrazení (Views), která budou dostupná pro tyto projekty v podrobnostech projektu.

V části Zdroje (*Resources*) vybereme zdroje, jejichž informace budou moci v kategorii zobrazit. <u>Obdobně jako u projektů můžeme zadat buď:</u>

- Všechny aktuální a budoucí zdroje v databázi serveru Microsoft Project (All curent and future resources in the Project Server database) nebo ze seznamu zdrojů vybrat konkrétní zdroje. K dispozici jsou také nastavení podle vztahu ke zdrojům.
- Povolit uživatelům v této kategorii prohlížet vlastní informace (Allow users in this category to view their own information).

- Povolit uživatelům v této kategorii prohlížet informace pro všechny zdroje v projektech, které spravují (Allow users in this category to view information for all resources in Projects that they manage).
- Povolit uživatelům v této kategorii prohlížet informace pro všechny zdroje, které spravují (Allow users in this category to view information for all resources that they manage).
- Povolit uživatelům v této kategorii prohlížet informace pro všechny zdroje, které přímo spravují (Allow users in this category to view information for all resources that they manage directly).

Přiřadíme, které **pohledy** budou dostupné pro **přiřazení** (*Assignment views*) a které **pohledy** budou dostupné v **centru zdrojů** (*Resource center views*).

V poslední časti Zobrazit Centra zdrojů (*Project Center Views*) vybereme, která zobrazeni budou dostupná v Centru projektů.

Vybereme **Zobrazit funkce portfolia** (*Portfolio Analyzer views*) a zda budou dostupné všechny nebo pouze vybrané **modely** (*models*).

Modelů se taky tykají dvě nastavení vlastní kategorie:

- Dovolit uživatelům v této kategorii prohlížet vlastní modely (Allow users in this category to view their own models).
- Povolit uživatelům v této kategorii prohlížet modely vytvořené zdroji, které spravují (Allow users in this category to view models created by resources that they manage).

Zadanou kategorii uložíme tlačítkem Uložit změny (Save Changes).

### ▲ Upravit kategorii

Pokud označíme kategorii v seznamu a klepneme na tlačítko **Upravit kategorii** (*Modify category*), můžeme změnit nastavení kategorie. Přidané kategorie můžeme ze serveru vymazat tlačítkem **Odstranit kategorii** (*Delete category*). Výchozí kategorie odstranit nelze.

# \* Šablony zabezpečení

Pro snadnější nastavení zabezpečení pro uživatele a skupiny je možné využít některou z přednastavených šablon zabezpečení (*Security tamplates*). Šablony obsahují již výchozí nastavení pro základní typy uživatelů na serveru. Seznam šablon zabezpečení zobrazíme

příkazem Správa zabezpečení (*Manage security*) • Šablony zabezpečení (Security *tamplates*).

Klepnutím na **Přidat šablonu** (*Add template*) můžeme nadefinovat novou šablonu. Zadáme její **jméno** (*Name*) a **popis** (*Description*) a potom nastavíme u jednotlivých funkcí, zda budou povoleny, nebo zakázány. Pokud není nastavena žádná hodnota, tak se nastavení pro konkrétního uživatele zpracuje z nastavení stejné funkce ve skupině, případně kategorii, kam uživatel náleží.

# \* Ověřování uživatele

Způsob, jakým se uživatelé budou přihlašovat k projektovému serveru, můžeme nastavit po zadání příkazu **Správa zabezpečení** (*Manage security*) • **Ověřování uživatele** (*User authentication*).

Máme tři možnosti:

 Kombinované. (Uživatelé mohou být ověřováni podle uživatelského účtu systému Windows nebo ověřováním serveru MS Office Project podle zadaného uživatelského jména a hesla.)

Mixed. (Users can be authenticated with Windows Authentication using the user accont logon ID, or with Project Server authentication using a logon ID and password entered by the user.)

 Ověřování výhradně systémem Windows. (Všechny účty ověřované serverem MS Office Project budou zakázány. Zakázané účty ověřované systémem Windows zůstanou zakázané i nadále.)

Windows Authentication only. (Warning: All Project Server authentication accounts will be disabled. Disabled Windows Authentication accounts will remain disabled.)

 Ověřování výhradně serverem MS Office Project. (Všechny účty ověřované systémem Windows budou zakázány. Zakázané účty ověřované serverem MS Office Project zůstanou zakázané i nadále.)

Project Server authentication only. (Warning: All Windows Authentication accounts will be disabled. Disabled Project Server authentication accounts will remain disabled.).

U možnosti 1 a 3 můžeme nastavit požadovanou délku hesla.

{Pokud se vytváří uživatele automaticky po zadání zdroje do fondu zdrojů organizace

(Enterprise Resource Pool), je u nich výchozí heslo prázdné. Při prvním přihlášení k Project Web Access budou uživatelé vybídnuti ke změně hesla.}

# 8.3. Správa zobrazení

K informacím o projektech, projektových úkolech, zdrojích a přiřazení přistupujeme v Project Web Access pomoci zobrazení, které získáme příkazem **Správce** (*Admin*) • **Správa zobrazení** (*Manage views*) - viz obr. 8.5.

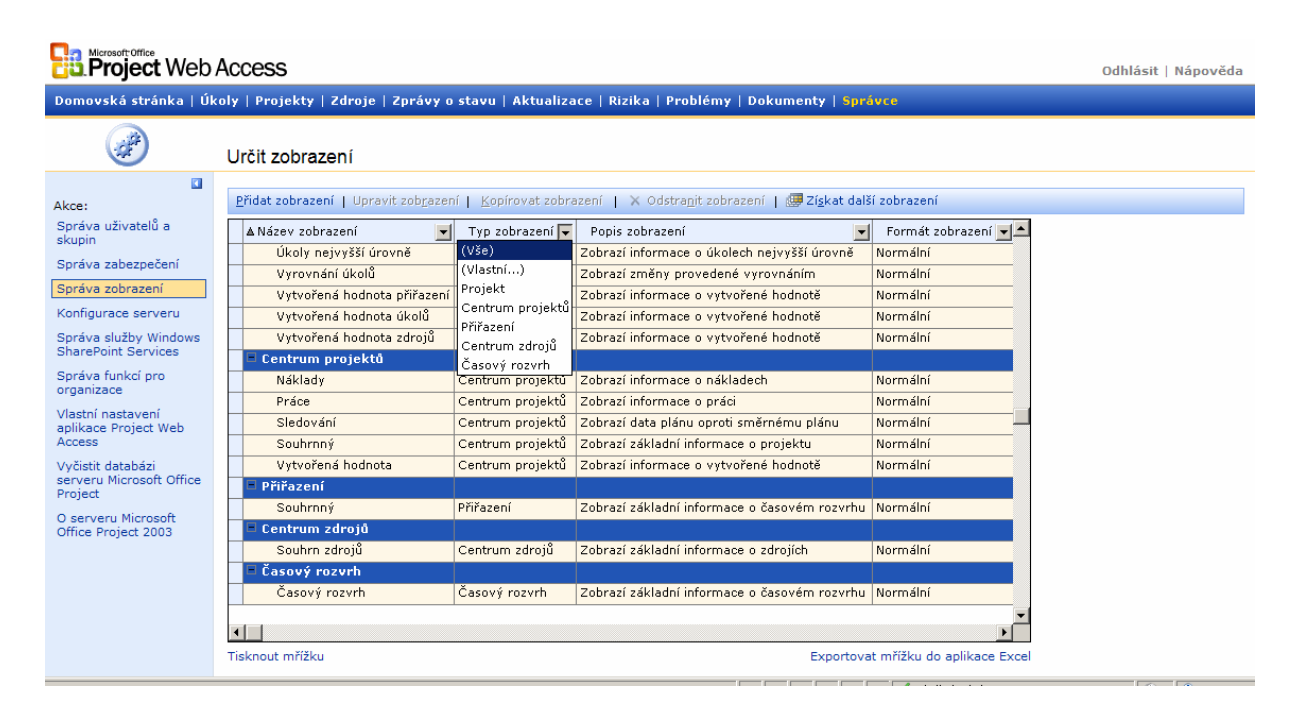

Obr. 8.5 Seznam zobrazení

# Zobrazení jsou seskupena podle typu zobrazeni:

- Projekt (Project) zobrazení pro seznam projektů v centru projektů.
- Centrum projektů (Project Center) zobrazení pro seznam projektů v centru projektů.
- Přiřazení (Assignments) zobrazení dostupná pro přiřazení zdrojů na úkoly (Zdroje Zobrazit přiřazeni zdrojů).
- Centrum zdrojů (Resource Center) zobrazení seznamu zdrojů v centru zdrojů.
- Časový rozvrh (Timesheet) zobrazeni vlastních úkolů v záložce Úkoly (Tasks). Pro časový rozvrh existuje jediné zobrazení. Není možné přidávat další zobrazení, pouze upravovat výchozí.
- > Analýza portfolia (Portfolio Analyzer) zobrazení dostupná pro analýzu portfolia.

### Přidat nové zobrazení

Ikonou **Přidat zobrazení** (*Add View*) se přeneseme na stránku **Určit zobrazení** (*Specify Views*).

Vybereme typ zobrazení (View Typ) a zadáme jméno a popis (name and description).

Zvolíme, jaký typ informace budeme zobrazovat – úkol, zdroj, přiřazení budeme zobrazovat v tabulce (*Table*).

Pro vybrány typ vybereme sloupce (Columns), které budou zobrazeny.

Nastavíme šířku a odsazení zobrazení (*Width and offset*) a formát Ganttova diagramu (*Gantt Chart Format*).

Nastavíme seskupení filtrování a úrovně osnovy (*Group, Filter, Outline*) pro zobrazení. V části kategorie nastavíme, v které kategorii bude zobrazení dostupné.

{Kategorie slouží k určení přístupu uživatelů k jednotlivým informacím (projekty, zdroje,

přiřazení). Tím, že můžeme definovat pro kategorii i dostupná zobrazení, můžeme ještě zúžit rozsah dostupných informaci. Například vytvořena skupina uživatelů "Projekty pro čtení" může prohlížet přes Project Web Access – Centrum projektů všechny projekty na serveru, což je zajištěno kategorii "Kategorie na čtení". Avšak v této kategorii jsou dostupné pouze takové pohledy pro centrum projektů, které nezobrazují sloupce s náklady na projekt. Členové skupiny "Projekty pro čtení" nebudou mít tedy k dispozici žádné informace o nákladech projektu.}

Nové zobrazení uložíme tlačítkem Uložit změny (Save changes).

Nastavením jednotlivých typů zobrazení se od sebe částečně odlišují podle typu vkládaných informací [KALIŠ, J., HYNDRÁK, K., TESAŘ, V. 2003].

### Přidat nové zobrazení Analýzy portfolia

Toto zobrazení je velmi silnou stránkou serveru. Zdrojem dat pro ně je datová krychle, která musí být vytvořena před vytvořením zobrazení – viz kapitola Aktualizovat tabulky zdrojů a datovou krychli OLAP - viz obr. 8.6.
| Určit zobrazení                                                                                                    |                                                                     |                      |                           |                              |
|----------------------------------------------------------------------------------------------------|---------------------------------------------------------------------|----------------------|---------------------------|------------------------------|
| Provedte následují                                                                                                    | Proveďte následující akce a poté klepněte na tlačítko Uložit změny. |                      |                           |                              |
| Typ zobrazení                                                                                                    |                                                                     |                      |                           |                              |
| C <u>P</u> rojekt                                                                                                    | C Centrum projektů                                                  | Ó Přiřaz <u>e</u> ní | C Centrum zdr <u>oj</u> ů | O Analýza po <u>r</u> tfolia |
| Název a popis zobi                                                                                                    | razení                                                              |                      |                           |                              |
| <u>N</u> ázev: Skutečné n                                                                                                    | áklady                                                              |                      |                           |                              |
| Popis: přehlad nál                                                                                                    | kladů                                                               |                      |                           |                              |
|                                                                                                    |                                                                     |                      |                           |                              |
| Server a krychle p                                                                                                    | Server a krychle pro analýzu                                        |                      |                           |                              |
| Zobrazení aktuálně                                                                                                    | á používá následující server a krychli pro                          | analýzu:             |                           |                              |
| Server pro<br>analýzu:                                                                                                    | Server pro localhost                                                |                      |                           |                              |
| Následující znaky nelze použít: /";:<> [],.'?~`!\$%^&*()-+={}                                                                     |                                                                     |                      |                           |                              |
| Použí <u>t</u>                                                                                                    | Použít                                                              |                      |                           |                              |
| Chcete-li zobrazení zaměřit na jiný analytický server nebo krychli, provedte příslušné změny a potom klepněte na tlačítko Použít. |                                                                     |                      |                           |                              |

Obr. 8.6 Přidání nového zobrazení

#### Uvedeme si přiklad:

V našem portfoliu na projektovém serveru máme desítky projektů, ale zajímají nás informace z projektů, které realizuje oddělení marketingu. Našim úkolem je tedy vytvořit pro všechny projektové vedoucí analytický pohled v **Analýze Portfolia** (*Portfolio Analyzer*), které umožní sledovat aktuální náklady vzhledem k nákladům směrného plánu na projektech, které se realizují v rámci oddělení marketingu v měsících. Oddělení je námi definovaný kód osnovy projektu. Analytický pohled musí obsahovat jak konfigurační tabulku, tak i graf (typ čárový). Vedoucí projektů také požadují, aby v analytickém pohledu měli k dispozici **Seznam polí** (*Field list*) a **Panel nástrojů** (*Toolbar*).

Pro nové zobrazení klepneme na **Přidat zobrazení** (*Add view*) a zadáme typ zobrazení **Analýza portfolia** (*Portfolio Analyzer*).

Zadejte název pohledu – Skutečné náklady – a vytvořte libovolný popis.

V oddíle **Režim analýzy portfolia** vybereme volbu **Kontingenční tabulka a graf** (*PivotTable with Chart*).

Na panelu nástrojů zvolte tlačítko III, které umožňuje pohled na Seznam polí (*Field List*).

V Seznamu polí vybereme nejdříve v záložce Totals pole Skutečné náklady a přetáhněte je myší do oblasti pro vkládání konkrétních hodnot (*Drop Totals or Detail Field Here*). Stejnou operaci proveďte s polem Náklady podle směrného plánu.

Nyní máte připravenou kontingenční tabulku (i graf – ten se vytváří současně s kontingenční tabulkou) s konkrétními daty, tedy skutečnými náklady projektu, a náklady dle směrného plánu.

Dalším krokem je přidání pole, které definuje projekty marketingového oddělení (Enterprise Outline Code), a pole Čas.

Na panelu nástrojů kontingenční tabulky opět zvolte pro zobrazení Seznamu polí (*Field list*). V seznamu vyberte pole, které definuje oddělení (*Enterprise Outline Code*), a přetáhněte ho do **oblasti pro vkládání stránkového filtru** (*Drop Filter Fields here*). Pro zajištění zobrazení pouze oddělení marketingu zaškrtněte v seznamu tohoto pole pouze oddělení marketing.

Stejným způsobem vybereme v seznamu polí pole Čas (*Time*), rozbalte toto pole a budete mít na výběr pole Roky, Čtvrtletí, Měsíce a Dny. Uchopte pole Měsíce a přetáhněte jej myší do oblasti pro vkládání řádkových polí.

Současně s kontingenční tabulkou nám vznikl i kontingenční graf, který je k dispozici hned pod kontingenční tabulkou.

Pro změnu typu kontingenčního grafu zvolte na panelu nástrojů <sup>1</sup>, otevře se dialog **Průvodce grafem** (*Chart Wizard*), který umožňuje preciznější formátování kontingenčního grafu. Zvolte záložku **Typ** (*Type*) a vyberte libovolný čárový graf.

Dále zaškrtněte pod kontingenčním grafem v oddíle Výchozí nastavení zobrazení volby Zobrazit seznam polí (*Show Field list*) a Zobrazit panel nástrojů (*Show toolbar*). Tyto volby zajistí přístupnost těchto funkcí uživatelům vytvořeného pohledu.

V dialogu Kategorie (Categories) vyberte kategorii Moje projekty (My Projects) a stisknete

tlačítko **Přidat** (*Add*) a poté tlačítko **Uložit změny** (*Save changer*). Tato operace zajistí oprávnění vedoucích projektů na vytvořený analytický pohled.

Výsledný pohled po přihlášení vedoucího projektu by měl vypadat následovně.

#### ▲ Upravit zobrazení

Pokud vybereme zobrazení ze seznamu, můžeme jej změnit klepnutím na **Upravit** zobrazení (*Modify View*). Můžeme kopírovat zobrazení (*Copy View*) do nového a následně jej upravit. Vybrané zobrazení smažeme tlačítkem **Odstranit zobrazení** (*Delete View*).

### ▲ Získat další zobrazení

Na projektový server je možné importovat vlastní zobrazení ve formátu HTML, ASP... V bočním panelu vybereme položku Získat další zobrazení (*Get Addition View*). Vlastní zobrazení lze přidat, pouze pokud jsou uložena v jedné z následujících složek umístěných v kořenovém adresáři serveru MS Office Project Server 2003. Pokud je jim např. C: \Program Files\ Microsoft Office Project Server 2003\ <u>budou uložení uložena:</u>

- ve složce C: \Program Files\ Microsoft Office Project Server 2003\View\Project obsahující zobrazení Projekt,
- ve složce C: \Program Files\ Microsoft Office Project Server 2003\View\Portfolio obsahující zobrazení Centrum projektů,
- ve složce C: \Program Files\ Microsoft Office Project Server 2003\View\Portfolio-Analyzer obsahující zobrazení Analýza portfolia,
- ve složce C:\Program Files\ Microsoft Office Project Server 2003\View\Assignment obsahující zobrazení Přiřazení,
- ve složce C: \Program Files\ Microsoft Office Project Server 2003\View\Resource Center obsahující zobrazení Centrum zdrojů.

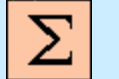

# Shrnutí

V této kapitole jste se naučili definovat a upravovat vlastnosti uživatelů, jejich zařazení do skupin a přiřazení bezpečnostních kategorií. Seznámili jste se s nastavením přístupu uživatelům a skupinám k informacím na projektovém serveru pomocí nastavení Správa zabezpečení, dále jste se naučili přistupovat k informacím o projektech, projektových úkolech, zdrojích a přiřazení v Project Web Access pomocí odkazu Správa zobrazení.

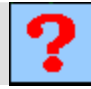

# Kontrolní otázky

- 1. Jak vytvoříme nového uživatele?
- 2. Jaké jsou skupiny uživatelů?
- 3. Jaké máme typy výchozích kategorií?
- 4. Jaké jsou typy zobrazení?

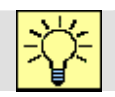

# Úkoly k řešení

- 1. Nastavte Správu uživatelů a skupin.
- 2. Vyzkoušejte si nastavení Správa zabezpečení a Správa zobrazení.

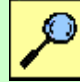

# Další zdroje

KALIŠ, J., HYNDRÁK, K., TESAŘ, V. 2003 Microsoft Project, Kompletní průvodce pro verze 2002 a 2003 Brno: Computer Press, 2003. 457 s. ISBN 80-251-0074-X.

NÁPOVĚDA A POSTUPY K APLIKACI PROJECT 2003. [online]. Dostupný z www: <http://office.microsoft.com/cscz/project/FX100649021029.aspx?CTT=96&Origin=CL100627011029 >.

# 

Odpověď na otázku 1.

Klepnutím na heslo Přidat uživatele.

# Odpověď na otázku 2.

- Členové týmu
- Vedoucí projektů
- Vedoucí
- Vedoucí týmů
- Správci zdrojů
- Správci portfolia
- Správci

Odpověď na otázku 3.

- Mé projekty
- Mé úkoly
- Mé zdroje
  - Přímí podřízení
- Moje organizace

Odpověď na otázku 4.

- Projekt
- Centrum projektů
- Přiřazení
- Centrum zdrojů
- Časový rozvrh
- Analýza portfolia

# 9. SPRÁVA PROJEKTOVÉHO SERVERU II

Cíl Po prostudování této kapitoly budete umět:

• Definovat základní nastavení vlastností a funkcí projektového serveru.

- Vybrat funkce.
- Připojit se k serveru SharePoint.

• Nastavit funkce organizace pomocí nabídky Správa funkcí organizace.

• Nastavit aplikaci Project Web Access.

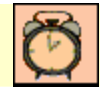

Čas ke studiu: 90 minut

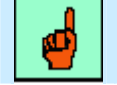

# Pojmy k zapamatování

Konfigurace serveru, Správa funkcí pro organizace, Vlastní nastavení Project Web Access, Odstranění informací ze serveru.

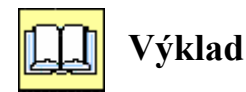

# 9.1. Konfigurace serveru

V Konfiguraci serveru (*Manage organization*) definujeme základní nastavení vlastností a funkcí projektového serveru.

# Funkce

<u>K výběru funkcí zadáme příkaz:</u> Správce (*Admin*) • Konfigurace serveru (*Server* Configuration) • Funkce (Features).

V části Určit režim pro spuštění serveru Microsoft Project (Specifity the mode used to run Microsoft Project Server) <u>můžeme nastavit:</u>

#### > Povolit funkce pro organizace (*Enable enterprise features*).

Tato složka je vybraná ve výchozím nastavení a umožňuje nastavení vlastností organizace. Přístup k projektovým informacím bude využívat ověření uživatelů projektovým serverem, a tak i nejvyšší úroveň zabezpečení přístupu využitím skupin a kategorií. Pokud není nastavení vybráno, pak nefungují aktualizace zdrojů, krychle OLAP, přihlašování a odhlašování projektů, zdrojů a verze projektu.

#### > Povolit pouze funkce mimo organizace (*Enable only non-enterprise features*).

Pokud vybereme tuto položku, nebude možné nastavit vlastnosti - viz obr. 9.1.

| Alicrosoft Office Project V                              | eb Access 2003 - localhost - Windows Internet Explorer           |                      |               |                                                         | _ & ×                     |
|----------------------------------------------------------|------------------------------------------------------------------|----------------------|---------------|---------------------------------------------------------|---------------------------|
| 🕒 🕤 🗢 🖉 http://locall                                    | ost/projectserver/Admin/sec_organization.asp?_oid=-1             |                      |               | 🗾 🗟 🕁 🔀 📴 Bing                                          | P •                       |
| Soubor Úp <u>r</u> avy Zobr <u>a</u> zit                 | Oblibené položky Nástroj <u>e N</u> ápověda                      |                      |               |                                                         |                           |
| 🖕 Oblíbené položky 🛛 👍 🄏                                 | Navrhované weby 🝷 🙋 Získat více doplňků 🝷                        |                      |               |                                                         |                           |
| Aicrosoft Office Project We                              | Access 2003 - localhost                                          |                      |               | 🏠 🔹 🔝 👻 🖃 븛 👻 Strán <u>k</u> a 👻 Za <u>b</u> ezpečení 👻 | Nástr <u>o</u> je 🕶 🕐 👻 🦈 |
| Project Web                                              | Access                                                           |                      |               | Odhlás                                                  | it   Nápověda             |
| Domovská stránka   Ú                                     | oly   Projekty   Zdroje   Zprávy o stavu   Aktualizac            | e   Rizika   Problé  | my   Doku     | menty   Správce                                         |                           |
|                                                          | Konfigurace serveru                                              |                      |               | <u>U</u> ložit změny                                    | Storno                    |
|                                                          | Unčit vočim pro spučtění soprovu Microsoft Brojost               |                      |               |                                                         |                           |
| Możnosti konfigurace:                                    | Povolit funkce pro organizace                                    |                      |               |                                                         |                           |
| Nabídky                                                  | so i ovoire junkce pro organizace                                |                      |               |                                                         |                           |
|                                                          | C Povolit pouze funkce mimo organizace                           |                      |               |                                                         |                           |
| Akce:                                                    | 🗌 Povolit uložení hlavních projektů na serveru <u>M</u> icrosoft | Project              |               |                                                         |                           |
| skupin                                                   | 🗖 Povolit publikování blavních projektů na serveru Micr          | soft Project         |               |                                                         |                           |
| Správa zabezpečení                                       | _                                                                |                      |               |                                                         |                           |
| Správa zobrazení                                         | Povolit v projektech používat místní základní kalendá            | ře                   |               |                                                         |                           |
| Konfigurace serveru                                      | Vynutit používání jednotné měny zadané v šabloně o               | rganizace            |               |                                                         |                           |
| Správa služby Windows<br>SharePoint Services             | Povolit publikování na tomto serveru pouze pro proje             | kty organizace       |               |                                                         |                           |
| Správa funkcí pro<br>organizace                          | Aktuální skupina adresáře Active Directory nebyla nikdy          | synchronizována s fe | ondem zdroj   | ů organizace.                                           |                           |
| Vlastní nastavení<br>aplikace Project Web                | Skupina adresáře Active Directory k synchroniza <u>c</u> i:      |                      |               |                                                         |                           |
| Access                                                   | Č Aktualizovat každýc <u>h</u> 1 týdnů 💌                         |                      |               |                                                         |                           |
| Vyčistit databázi<br>serveru Microsoft Office<br>Project | Spustit aktualizaci <u>k</u> 1.10. 2010 v 0:0                    |                      |               |                                                         |                           |
| O serveru Microsoft<br>Office Project 2003               | O Aktualizovat jen na požádání Aktualizovat                      |                      |               |                                                         |                           |
|                                                          |                                                                  | v aplikaci Projec    | t Web Acc     | ess                                                     |                           |
|                                                          | Název                                                            | Funkce 💌             | Povoli 🔫      | Odepi 🗸 📥                                               |                           |
|                                                          | Zobrazit domovskou stránku                                       | Obecné               | <u> </u>      |                                                         |                           |
|                                                          | Pracovní skupina                                                 |                      | N             |                                                         |                           |
|                                                          | Publikovat/aktualizovat/stav                                     | Pracovní skupina     |               |                                                         |                           |
|                                                          | Vytvoření a správa seznamu úkolů                                 | Seznam úkolů         | N<br>N        |                                                         |                           |
|                                                          | Přiřadit úkoly ze seznamu úkolů                                  | Seznam úkolů         |               |                                                         |                           |
|                                                          |                                                                  | Guaartaust           | m XXIII. da i |                                                         |                           |
|                                                          |                                                                  | Exportovat           | minzku do a   |                                                         |                           |
|                                                          | Zadejte adresu serveru Microsoft Office Project v s              | íti intranet nebo (  | extranet      |                                                         |                           |
|                                                          | Adresa serveru se zobrazí na stránkách pro upozornění a          | připomenutí e-maile  | em serveru    | Microsoft Office Project.                               |                           |
|                                                          | Adresa serveru v síti intranet:                                  |                      |               |                                                         |                           |
|                                                          | (například: http://název_s                                       | erveru)              |               |                                                         |                           |
|                                                          | Adresa serveru v síti extranet:                                  | cooff cz)            |               |                                                         |                           |
|                                                          | (naprikiau: http://www.mi                                        | arosoft.czj          |               |                                                         |                           |

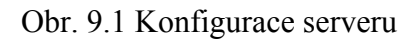

Povolit uložení hlavních projektů na serveru Microsoft Project (Allow master Projects to be saved to Microsoft Project Server).

Tato položka není vybraná. Pokud ji vyberete, povolíte ukládat hlavní projekty na projektový server.

Povolit publikování hlavních projektů na serveru Microsoft Project (Allow master Projects to be published to Microsoft Project Server).

Navazuje na předchozí oprávnění. Důvodem, proč nejsou hlavní projekty povolené ve výchozím nastavení, je, že systém potom relativně zkresluje informace o portfoliu projektů. Například cena vypočítaná z jednotlivých dílčích projektů je ukládaná na projektový server jak k jednotlivým dílčím projektům (*subprojects*), tak v součtu i k hlavnímu projektu. Výsledná cena portfolia projektů je tedy mnohem vyšší než ve skutečnosti. Členové týmu jsou také upozorňováni na úkoly v jednotlivých dílčích projektech, ačkoliv většinou pracují organizovaně v rámci hlavního projektu. Můžete ale přijít do situace, kdy bude účelné povolit ukládání hlavních projektů na server. Potom je nutné si uvědomit i uvedené důsledky změny tohoto nastavení a počítat s nimi.

# Povolit v projektech používat místní základní kalendáře (Allow Projects to use local base calendars).

Tato volba je také vypnutá ve výchozím natavení. Pokud ji zapnete, dovolíte, aby byly úkoly v rámci jednotlivých harmonogramů ovlivňovány i jinými kalendáři, než které jsou definovány v nastavení globální šablony organizace (Enterprise Global) viz MODUL II - kapitola 1.1. Tím mohou vznikat nežádoucí odlišnosti v plánování projektů různými projektovými vedoucími.

# Vynutit používání jednotné měny zadané v šabloně organizace (Enforce single currency as specified in the enterprise global template).

Tato volba je zapnutá ve výchozím nastavení serveru. Vynucuje používání pouze jedné měny ve výpočtech cen a nákladů v projektech organizace. Pokud tuto volbu vypnete, umožníte vedení jednoho projektu s cenami v Kč, v jiném např. v USD a v dalším v Euro. Pro organizace se zahraničními projekty by to mohlo být příjemné, nicméně opět dojde ke zkreslení informací o portfoliu, neboť analytické nástroje

počítají pouze s nominálními hodnotami cen. Součet nákladů na projekt 100 000,- Kč a 20 000 USD bude tedy 120 000,-.

**Povolit publikování na tomto serveru pouze pro projekty organizace** znamená, že bude zakázán přístup z edice aplikace Project Standard na projektový server [KALIŠ, J., HYNDRÁK, K., TESAŘ, V. 2003].

#### ★ Synchronizace Fondů zdrojů organizace s Active Directory

V další části nastavení můžeme nastavit synchronizaci **fondu zdrojů organizace** (*Enterprise Ressource Pool*) se skupinou v Active Directory. Uživatelé ve vybrané skupině budou automaticky vytvářeni jako pracovní zdroje ve fondu zdrojů organizace a k nim budou přiřazovány uživatelské účty Active Directory na projektovém serveru - viz obr. 9.2.

| Aktuální skupina adresáře Active Directory nebyla nikdy synchronizována s fonde | em zdrojů organizace. |
|---------------------------------------------------------------------------------|-----------------------|
| Skupina adresáře Active Directory k synchronizaci: ACDOMAIN\Respool             |                       |
| O Aktualizovat každýc <u>h</u> 1 týdnů 💌                                        |                       |
| Spustit aktualizaci <u>k</u> 1.10. 2010 v 0:00 v                                |                       |
| Aktualizovat jen na požádání Aktualizovat                                       |                       |

Obr. 9.2 Nastavení synchronizace s Active Directory

Nastavíme skupinu adresáře Active Directory ve tvaru **DOMENA**\**NAZEV\_SKUPINY** a nastavíme periodu synchronizace **Aktualizovat každých** (*Update every*).

Klepnutím na Aktualizovat jen na požádání (*Now*) spustíme synchronizaci ihned. Synchronizace všech uživatelů může trvat i několik minut.

**Vyberte funkce, které budou k dispozici uživatelům v aplikaci Project Web Access** (Select the features that you want to make available to users in Project Web Access).

V tabulce nastavíme, které oblasti a volby budou dostupné uživatelům Project Web Access obecně. Pokud u některé funkce nastavíme **Odepřít** (*Deny*), tak nebude tato funkce dostupná nikomu, i když ji má povolenou v nastavení skupiny nebo kategorie.

V poslední volbě zadáme **adresu serveru v síti Intranet a Extranet**, která se bude objevovat v elektronické komunikaci týmu.

Nastavení uložíme tlačítkem Uložit změny (Save Changes) v záhlaví stránky.

#### \* Nabídky

V tomto nastavení můžeme přidat nebo odebrat nabídku do jednotlivých záložek Project Web Access. Nové nabídky budou dostupné v bočním panelu v dané záložce.

#### Přidání vlastní nabídky

Zadáme příkaz **Správce** (*Admin*) • **Konfigurace serveru** (*Server Configuration*) • **Možnosti konfigurace** • **Nabídky** (*Menus*). Klepneme na **Přidat vlastní nabídku** (*Add Custom Menu*), kde vybereme **Přidat nabídku nejvyšší úrovně** (*Add a top level menu*) v případě, že chceme vytvořit vlastní záložku v Project Web Access, nebo pokud jsme před tím vybrali některou záložku, můžeme přidat podnabídku. Zadáme **název** (*Name*), **popis** (*ToolTip*) a v případě podnabídky zadáme i URL stránku, kterou bude podnabídka spouštět, a uložíme stiskem **OK**.

Klepnutím na Odstranit vlastní nabídku (*Delete Custom Menu*) odstraníme vybranou nabídku. Výchozí nabídky se nedají odstranit.

Pokud máme nové nabídky, můžeme klepnout na **Použít změny nabídek** (*Apply menu changes*), čímž aplikujeme zobrazení nových nabídek uživatelům Project Web Access při příštím přihlášení. Pokud klepneme pouze na **Uložit změny** (*Save changes*) v záhlaví stránky, uložíme seznam nabídky, ale změny nebudou aplikovány, dokud nezvolíme **Použít změny nabídek** - viz obr. 9.3.

| Project Web                                   | Access                                                  |                                |             |                 |                      |                       | Odhlásit   Nápověda |
|-----------------------------------------------|---------------------------------------------------------|--------------------------------|-------------|-----------------|----------------------|-----------------------|---------------------|
| Domovská stránka   Úk                         | oly   Projekty   Zdroje   Zprávy o                      | stavu   Aktualiza              | ce   Rizika | Problémy   Dok  | umenty   Správce     |                       |                     |
|                                               | Nabidky                                                 |                                |             |                 |                      | <u>U</u> ložit změ    | ny <u>S</u> torno   |
| Možnosti konfigurace:                         | Přidat vlastní <u>n</u> abídku   Odstranit v <u>l</u> a | stní nabídku   Po <u>u</u> žít | změny nabíd | ek              |                      |                       |                     |
| <ul> <li>Nabídky</li> </ul>                   | Nazev                                                   | Nabidka 💌                      | A Poradi    | Vlastni nazev 👱 | Vlastni adresa URL 💌 | Vlastni popis 🔽 🗖     |                     |
| · · · · · · · · · · · · · · · · · · ·         | Domovská stránka                                        | Domovská stránka               | 1           |                 |                      |                       |                     |
| Akce:                                         | Změnit heslo                                            | Domovská stránka               | 2           |                 |                      |                       |                     |
| Správa uživatelů a                            | Upozornit na mé úkoly a zpra                            | Domovská stránka               | 3           |                 |                      |                       |                     |
| skupin                                        | Upozornit na mé zdroje u úko                            | Domovská stránka               | 4           |                 |                      |                       |                     |
| Sprava zabezpeceni                            | Přejít do režimu offline                                | Domovská stránka               | 5           |                 |                      |                       |                     |
| Správa zobrazení                              | 🗆 Úkoly                                                 |                                | 2           |                 |                      |                       |                     |
| Konfigurace serveru                           | Zobrazit mé úkoly                                       | Úkoly                          | 1           |                 |                      |                       |                     |
| Správa služby Windows                         | Vytvořit nový úkol                                      | Úkoly                          | 2           |                 |                      |                       |                     |
| SharePoint Services                           | Přiřadit mě k existujícímu úk                           | Úkoly                          | 3           |                 |                      |                       |                     |
| Správa funkci pro<br>organizace               | Delegovat úkoly                                         | Úkoly                          | 4           |                 |                      |                       |                     |
| Vlastní nastavení                             | Zobrazit zprávu o úkolech z k                           | Úkoly                          | 5           |                 |                      |                       |                     |
| aplikace Project Web                          | Upozornit nadřízeného na dol                            | Úkoly                          | 6           |                 |                      |                       |                     |
| Access                                        | Projekty                                                |                                | 3           |                 |                      |                       |                     |
| Vyčistit databázi<br>serveru Microsoft Office | Zobrazit projekty v Centru pi                           | Projekty                       | 1           |                 |                      |                       |                     |
| Project                                       | Analyzovat projekty pomocí 1                            | Projekty                       | 2           |                 |                      |                       |                     |
| O serveru Microsoft                           | Modelovat projekty pomocí fu                            | Projekty                       | 3           |                 |                      |                       |                     |
| Office Project 2003                           | Vytvořit nový osobní nebo sd                            | Projekty                       | 4           |                 |                      | <b>•</b>              |                     |
|                                               | Tisknout mřížku                                         |                                |             |                 | Exportovat mří       | žku do aplikace Excel |                     |

Obr. 9.3 Nabídky

{Pokud jsme založili novou nabídku nejvyšší úrovně, nebude viditelná, dokud pod ní nevytvoříme alespoň jednu podnabídku.}"

# 9.2. Správa služby Windows SharePoint services

MS Project Server 2003 spolupracuje s touto službou, pomocí které jsou ukládány a sledovány rizika, problémy a dokumenty. Nahrazuje obdobné použití aplikace SharePoint Team Services ve verzi Project Server 2002. Tato aplikace je volitelná nad operačním systémem MS Windows 2003 Server a není součástí instalace MS Office Project 2003.

### \* Připojit k serveru SharePoint

K nastavení se dostaneme příkazem **Správa služby Windows SharePoint Services** (*Manage Windows SharePoint Services*) • **Připojení k Serveru SharePoint** (*Connect to Server*). V případě, že jsme zadali nastavení služby Windows SharePoint Services, objeví se konfigurované nastavení služby, pokud jsme ho nenakonfigurovali pro připojení na projektový server později, zadáme informace nyní - viz obr. 9.4.

| Project Web                                           | Access                                                                                                    |                                                                                                    | Odhlásit   Nápověda                     |
|-------------------------------------------------------|----------------------------------------------------------------------------------------------------|----------------------------------------------------------------------------------------------------|-----------------------------------------|
| Domovská stránka   Úl                                 | koly   Projekty   Zdroje   Zprávy o stavu   Aktualiz                                                              | zace   Rizika   Problémy   Dokumenty   <mark>Správce</mark>                                                              |                                         |
|                                                       | Připojení k serveru SharePoint                                                                                    |                                                                                                    |                                         |
| Možnosti:                                             | Tato stránka slouží k připojení serveru Microsoft Office<br>možnost Testovat URL otevřete zvláštní stránku zobraz | Project k webovému serveru se službou Windows SharePoin<br>ující obsah stránky a klepnutím na tlačítko Uložit změny ulož | at Services. Klepnutím na<br>ite změny. |
| <ul> <li>Připojit k serveru<br/>SharePoint</li> </ul> | Zadejte informace o webovém serveru se službo                                                                     | ou Windows SharePoint Services.                                                                                          |                                         |
| Nastavení pro                                         | * Adresa URL Centra pro správu služby SharePoint:                                                                 | http://localhost:6362                                                                                                    | Testovat adresu U <u>R</u> L            |
| Správa webů služby                                    |                                                                                                    | (například https://nazev_serveru:3456)                                                                                   |                                         |
| SharePoint                                            | * Vytvořit web na této adrese UR <u>L</u> serveru SharePoint:                                                     | http://localhost:443/project                                                                                             |                                         |
| Synchronizovat účty<br>správce                        |                                                                                                    | (například https://nazev_serveru:443/sites)                                                                              |                                         |
| Připojit k serveru                                    | Adresa serveru SharePoint v síti extranet:                                                                        |                                                                                                    |                                         |
| SharePoint Portal<br>Server                           |                                                                                                    | (například http://www.spolecnost_abc.cz/projekty)                                                                        |                                         |
|                                                       | http://localhost:443/project/MS_ProjectServer_PublicD                                                             | ocuments                                                                                                    |                                         |
| Akce:<br>Správa uživatelů a                           | * Označuje povinné pole.                                                                                          |                                                                                                    |                                         |
| skupin                                                | (Doporučuje se) Před uložením změn provést ov                                                                     | ěření                                                                                                    |                                         |
| Správa zabezpečení                                    | Krok 1: Ověřte, zda je adresa URL Centra pro správu s                                                             | lužby SharePoint platná. Zobrazit podrobnosti                                                                            |                                         |
| Správa zobrazení                                      | Krok 2: Ověřte, zda má účet systému Windows localhos                                                              | st\Administrator přístup pro správu na server SharePoint. <u>Zo</u>                                                      | brazit podrobnosti                      |
| Konfigurace serveru                                   | Krok 3: Ověřte, zda je web Veřejné dokumenty platný.                                                              | Zobrazit podrobnosti                                                                                                    |                                         |
| Správa služby Windows<br>SharePoint Services          | Zadeite adresu serveru Microsoft Office Project v síti ex                                                         | tranet.                                                                                                    |                                         |
| Správa funkcí pro<br>organizace                       | Další informace získáte v instalační příručce k serveru N<br>podnabídka Programy).                                | Microsoft Office Project 2003 v nabídce Server Microsoft Offic                                                           | e Project (nabídka Start,               |
| Vlastní nastavení<br>aplikace Project Web             |                                                                                                    |                                                                                                    |                                         |
| Access                                                |                                                                                                    | Ulož                                                                                                    | it změny S <u>t</u> orno <u>·</u>       |

Obr. 9.4 Připojení k serveru SharePoint

Adresu URL Centra pro správu služby SharePoint bychom měli obdržet při přípravě této služby na napojení k projektovému serveru. Pokud jsme si ji nezapamatovali, zjistíme ji, když

na serveru se službou Windows SharePoint Services vybereme na serveru v nabídce START •

ALL PROGRAMS • ADMINISTRATIVE TOOL • SHAREPOINT CENTRAL ADMINISTRATIONS.

Stejně tak bychom měli znát hodnotu pro Vytvořit web na této adrese URL server SharePoint.

Pokud přistupujeme přes extrane, zadáme adresu v síti extranetu.

Stránka pro nastavení připojení nám dává možnost ověřit uvedené odkazy. Pokud vše funguje, uložíme změny tlačítkem Uložit změny (*Save Changes*). V tuto chvíli dojde k nastavení.

{V případě, že všechny odkazy fungovaly a připojení ohlásí chybu, zkontrolujte:

- Nastavení serveru Proxy.
- Nastavení účtu pro přistup ke službě SharePoint v aplikaci PSComPlus.exe na projektovém serveru, spouštěné z příkazové řádky.
- Server musí být připojen do sítě LAN nebo musíte mít nastaven Microsoft Loopback Adapter.}

# \* Nastavení pro vytváření webu

Pro každý publikovaný projekt na serveru jsou vytvářený tzv. pracovní prostory (*Workspaces*) služby Windows SharePoint Services se seznamy rizik, problémů a dokumentů daného projektu. Pravidla pro vytváření pracovních prostorů můžeme upravit, když vybereme Správa služby Windows SharePoint Services (*Manage Windows SharePoint Services*) • Možnosti (*Options*) • Nastavení pro vytváření webu (*Subweb provisioning Settings*) - viz obr. 9.5.

Můžeme vybrat jazyk a šablonu, na základě které se budou pracovní prostory vytvářet v Nastavení kořenového webu (*Root Web Settings*).

V části Nastavení pro vytváření webových serverů vybereme, jestli se budou webové servery (*subweby*) vytvářet automaticky při publikování projektu na server, nebo ručně.

Zadáme také, jestli budou automaticky přidávat uživatele pro přístup uživatelů k webovým serverům.

Změny nastavení uložíme tlačítkem Uložit změny (Save Changes) [KALIŠ, J., HYNDRÁK, K., TESAŘ, V. 2003].

| Project Web                                                                                     | Access                                                                                                    |                                                                                                    | Odhlásit   Nápověda                                                     |
|-------------------------------------------------------------------------------------------------|----------------------------------------------------------------------------------------------------|----------------------------------------------------------------------------------------------------|-------------------------------------------------------------------------|
| Domovská stránka   Ú                                                                            | koly   Projekty   Zdroje   Zprávy o sta                                                                       | wu   Aktualizace   Rizika   Problémy   Dokumenty   Spr                                                                             | ávce                                                                    |
|                                                                                                 | Nastavení pro vytváření webo                                                                                  | vých serverů služby Windows SharePoint Ser                                                                                         | vices                                                                   |
| Možnosti:                                                                                       | Stránky s dokumenty, problémy a riziky<br>stránce můžete zadat způsob, jakým ser                              | jsou v aplikaci Project Web Access založeny na technologii služ<br>rver Microsoft Office Project vytvoří týmové webové servery slu | by Windows SharePoint Services. Na této<br>žby SharePoint pro projekty. |
| <ul> <li>Pripojit k serveru<br/>SharePoint</li> <li>Nastavení pro<br/>vytváření webu</li> </ul> | Centrum pro správu služby Window<br>URL: <u>http://localhost:6362</u>                                         | vs SharePoint Services                                                                                                    |                                                                         |
| Správa webů služby)<br>Shale Point<br>Syr Správa webů služby Sh<br>spri Project                 | Nastavení kořenového webu<br>Jazuk čablony serveru:<br>narePoint pro server Microsoft Office                  | Čeština 💌                                                                                                    |                                                                         |
| Připojit k serveru<br>SharePoint Portal<br>Server                                               | Vlastník webu:<br><u>E</u> -mailová adresa vlastníka webu:                                                    | PROJECT\Administrator                                                                                                    | ]                                                                       |
| Akce:<br>Správa uživatelů a<br>skupin<br>Správa zabezpečení                                     | D <u>r</u> uhý vlastník webu (nepovinné):<br>E-ma <u>i</u> lová adresa druhého vlastníka<br>webu (nepovinné): |                                                                                                    | (Příklad:<br>DOMÉNA\jméno)                                              |
| Správa zobrazení<br>Konfigurace serveru                                                         | Nastavení pro vytváření webových<br>© Automaticky vytvořit týmový webov                                       | <b>serverů</b><br>vý server pro projekt při publikování projektu na serveru Micros                                                 | oft Office Project                                                      |
| SharePoint Services<br>Správa funkcí pro<br>organizace                                          | <ul> <li>C Ručně vytvořit týmový webový serv</li> <li>Udělit uživatelům přístup k týmový</li> </ul>           | ver pro každý <u>p</u> rojekt na serveru Microsoft Office Project<br><b>ím webovým serverům projektu.</b>                          |                                                                         |
| Vlastní nastavení<br>aplikace Project Web<br>Access                                             | Automati <u>c</u> ky přidat uživatele aplikac<br>nebo v případě, že vedoucí projektu<br>                      | ce Project Web Access do týmového webového serveru projektu<br>u publikuje informace o projektu na serveru Microsoft Office Pro    | u při vytvoření webu služby SharePoint<br>ject.                         |

#### Obr. 9.5 Nastavení vytváření webových serverů

# \* Správa webů služby SharePoint

Pokud chceme zkontrolovat nebo upravit nastavení již existujících webových serverů jednotlivých projektů, zadáme příkaz Správa služby Windows SharePoint Services (Manage Windows SharePoint Services) • Možnosti (Options) • Správa webů služby SharePoint (Subweb provisioning settings) - viz obr. 9.6.

|                                                       | Access                                                                                                    | Odhlásit   Nápověda                                                                                                    |
|-------------------------------------------------------|----------------------------------------------------------------------------------------------------|----------------------------------------------------------------------------------------------------|
| Domouská stránka – Úl                                 | roly   Projekty   Zdroje   Znrávy o stavu   Aktualizace   Dizika                                                                                                    | Problémy   Dokumenty   Spráuce                                                                                                    |
|                                                       |                                                                                                    |                                                                                                    |
|                                                       | Správa webových serverů služby Windows SharePo                                                                                                    | bint Services                                                                                                    |
| Možnosti:<br>Připojit k serveru<br>SharePoint         | Funkce pro dokumenty, rizika a problémy jsou v aplikaci Project Web A<br>stránce můžete vytvořit pro projekt nový web, odstranit web a synchror<br>na webovém serveru služby Windows SharePoint Services.                                                                                                    | ccess založeny na technologii služby Windows SharePoint Services. Na této<br>nizovat přístup uživatelů k webu. Můžete také přejít na stránku správy webů |
| Nastavení pro<br>vytváření webu                       | Vytvořít webový server   grupravit adresu webového serveru   grupravit adresu webového serveru | š Syn <u>c</u> hronizovat   X Odstranit web   🥐 <u>P</u> řejít na správu webového serveru                                                                |
| <ul> <li>Správa webů služby<br/>SharePoint</li> </ul> | Veřejné dokumenty                                                                                                    | tp://localhost:443/project/MS_ProjectServer_PublicDocument                                                                                               |
| Synchronizovat účty                                   | 101 Zdroje1                                                                                                    |                                                                                                    |
| Připojit Synchronizovat s                             | rávce se servery SharePoint a 1                                                                                                    |                                                                                                    |
| SharePoint Portal<br>Server                           | 104 Vystavba prumysloveho zavodu2                                                                                                    |                                                                                                    |
|                                                       | 105 Vystavba prumysloveho zavodu3                                                                                                    |                                                                                                    |
| Akce:                                                 | 106 Projekt 2                                                                                                    |                                                                                                    |
| Správa uživatelů a                                    | 107 práce                                                                                                    |                                                                                                    |
| skupin                                                | 109 Vystavba prumysloveho zavodu1,2                                                                                                    |                                                                                                    |
| Správa zabezpečení                                    | 111 Nepracovní čas                                                                                                    |                                                                                                    |
| Správa zobrazení                                      |                                                                                                    | Þ                                                                                                    |
| Konfigurace serveru                                   | Tisknout mřížku                                                                                                    | Exportovat mřížku do aplikace Excel                                                                                                    |

Obr. 9.6 Správa webových serverů SharePoint

Pokud projekt nemá ve sloupci Adresa webu (*Site adress*) zadanou adresu, není pro něj vytvořen web, musíme jej vytvořit ručně. Vybereme projekt a klepneme na Vytvořit webový server (*Create Subweb*), kdy po připojení k novému webu se doplní jeho adresa u vybraného projektu.

Úpravy adresy webového serveru provedeme jeho vybráním a klepnutím na ikonu **Upravit adresu webového serveru** (*Edit Site Address*). Tam můžeme zadat jinou adresu URL nebo odebrat URL služby SharePoint.

Synchronizaci uživatelů webu se zdroji v týmu projektu spustíme tlačítkem Synchronizovat.

Tlačítko Odstranit web (Delete Site) vede k opačné činnosti, než je vytvoření webu.

Odkazem **Přejít na správu webového serveru** (*Go to Site Administration*) nás dovede na nastavení webu vybraného projektu v prostředí služby Windows SharePoint Services.

# \* Synchronizovat účty správce

Pro synchronizaci uživatelů s oprávněním Správa služby Windows SharePoint Services (*Manage SharePoint Services*) na projektovém serveru se službou SharePoint Services je <u>třeba zadat příkaz:</u> Správa služby Windows SharePoint Services (*Manage Windows SharePoint Services*) • Synchronizovat účty správce (*Synchronize administrator accounts*), kde klepneme na tlačítko Synchronizovat správce (*Synchronize Web Administrators*) - viz obr. 9.7.

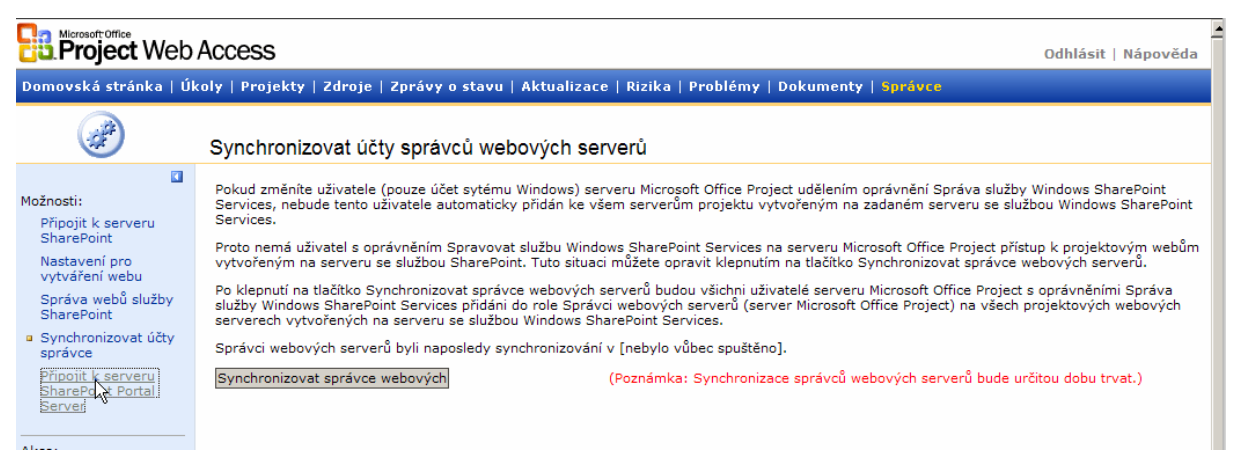

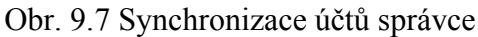

#### \* Připojit k serveru SharePoint Portal Server

Služba Windows SharePoint Services může být využívána také intranetovým portálem Microsoft SharePoint Portal Server 2003. V tomto případě můžeme začlenit do prostředí tohoto intranetového portálu projektový server i pracovní prostory projektů, uživatelům v tomto případě umožní kategorizovat seznamy, připojovat se k uživatelským profilům, vytvářet odkazy na vyhledávání v portálu.

Název a adresu serveru SharePoint Portal Server zadáme výběrem Správa služby Windows SharePoint Services (Manage Windows SharePoint Services) • Připojit k portálovému serveru služby SharePoint (Connets to SharePoint Portal Site).

#### 9.3. Správa funkcí pro organizace

Nastavení funkcí organizace je dostupné v nabídce **Správa funkcí pro organizace** (*Manage Enterprise Services*).

#### \* Aktualizovat tabulky zdrojů a datovou krachli OLAP

Analýza portfolia je nástroj MS Office Project Serveru, který slouží k podrobné analýze dat napříč projekty v projektovém portfoliu. Umožňuje tvorbu pohledu na projektová data, tak abychom mohli sledovat konkrétní informace v projektech, nebo v celém projektovém portfoliu.

Nástroj Analýza portfolia je založena na principu OLAP (*On-line Analycital processing*), což je technologie umožňující získávání dat z multidimenzionálních databází a tou rozumíme datovou krychli, kterou vytváří Správce (*Administrator*) projektového serveru z projektových dat.

Vedle datové krychle jsou druhou součástí nástroje Analýza portfolia tzv. Web Office Component. Jsou to komponenty, které umožňují vytvářet kontingenční tabulky (*Pivot Table*) a kontingenční grafy (*Pivot Chart*) ve webovém prostředí projektového serveru. Jedná se o analogickou funkcionalitu kontingenčních tabulek a grafů, známých z produktu MS Excel - viz obr. 9.8.

159

| Project Web                                                                                                    | Access Odhlásit   Nápověda                                                                                                    |
|----------------------------------------------------------------------------------------------------|----------------------------------------------------------------------------------------------------|
| Domovská stránka   Úl                                                                                                    | koly   Projekty   Zdroje   Zprávy o stavu   Aktualizace   Rizika   Problémy   Dokumenty   <mark>Správce</mark>                                                                                                    |
|                                                                                                    | Aktualizovat tabulky zdrojů a datovou krychli OLAP                                                                                                    |
| Aktualizovat tabulky<br>adrojů a datovou<br>krychi OLAP<br>Vrátit projekty<br>organizace se<br>změnami<br>Vrátit zdroje<br>organizace se<br>změnami<br>Verze<br>Akce: | Zadejte časové období a četnost aktualizací zdrojů a datové krychle OLAP.<br>Údaje o dostupnosti zdrojů jsou uloženy v tabulkách v databázi serveru Microsoft Office Project. Tyto tabulky musí mit určeno časové období, aby bylo možné získat<br>informace o dostupnosti pro funkci Zobrazit dostupnost v Centru zdrojů. Vzhledem ke skutečnosti, že tabulky poskytují údaje pouze pro určitý rozsah dat, je třeba je<br>pravidelné aktualizovat novými údaji. Na této stránce lze nastavit časové období ačetnost aktualizace zdrojů.<br>Jako správce můžete navic vytvořit datovou krychli OLAP umožňující získat údaje pro funkci Analýza portfolia. Na této stránce lze určit časové období použité v datové<br>krychli OLAP, situace, kdy má být datová krychle OLAP vytvořena, a četnost jejího vytváření. Vytvoření datové krychle OLAP vyžaduje, aby byla nastavena služba<br>Analysis Services a aby byla nastavena porávnění pro přístup k této službé u součásti serveru Microsoft Office Project. Další informace získáte z instaláční přírůčky k<br>services lady byla nastavena porávnění pro přístup k této službé u součásti serveru Microsoft Office Project. Další normace získáte z instaláční přírůčky k<br>serveru Microsoft Office Project 2003. Klepněte na tlačitko Start, přejděte na přílaz Programy a potom klepněte na pložku Server Microsoft Office Project.<br>Obě tyto operace kladou velké nároky na server, protože jsou přenášeny velké objemy dat. Doporučujeme provádět tyto činnosti v době, kdy na serveru Microsoft<br>Office Project očekáváte nejmenší zatižení.<br>Vyberte podrobnosti aktualizaci zdrojů a datové krychle OLAP a poté klepněte na tlačitko Uložit změny. |
| Správa uživatelů a<br>skupin<br>Správa zabezpečení<br>Správa zobrazení                                                                                                | Aktuální stav datové krychle<br>Nebyla vytvořena žádná datová krychle.<br>Vytvořít datovou krychli OLAP                                                                                                    |
| Konfigurace serveru<br>Správa služby Windows<br>SharePoint Services                                                                                                   | Checte z projektových údajú vytvořít datovou krychli OLAP?<br>C Ano (chci aktualizovat informace o dostupnosti zdrojů a vytvořit datovou krychli OLAP)<br>(* Ne (chci aktualizovat pouze informace o dostupnosti zdrojů)                                                                                                    |
| Vlastní nastavení<br>aplikace Project Web<br>Access<br>Vyčistit databázi<br>serveru Microsoft Office                                                                  | Při načítání informací o dostupnosti zdrojů použít následující časové období      Příštich 4 týdnů      Minulých 0 týdnů                                                                                                    |
| Project<br>O serveru Microsoft<br>Office Project 2003                                                                                                    | C Použit pevné časové období zadané níže           Od:         1.10.2010                                                                                                    |
|                                                                                                    | Cetnost aktualizace                                                                                                    |
|                                                                                                    | Spustit aktualizaci k   1.10.2010 V 0:00 C<br>C Aktualizovat jen na požádání Aktualizovat                                                                                                    |
|                                                                                                    | Hotovo Pokud jste dokončili zadání nastavení zdrojů a datové krychle OLAP, klepněte na tlačitko Uložit změny.                                                                                                    |
|                                                                                                    | <u>U</u> ložit změny S <u>t</u> orno                                                                                                    |

Obr. 9.8 Správa funkcí pro organizace

# Než vytvoříme krychli poprvé, musíme se ujistit, že jsme uskutečnili tyto úkony:

- Musí být nainstalovány SQL Server 2000 Analysis Services včetně opravného baličku Service Pack 3.
- Podnikové úrovně kódů osnovy projektu nebo zdrojů musí být definovány a hodnoty uloženy do souboru Globální šablona organizace (*Enterprise Global*).
- Všechny požadované zdroje by měly být přidány k Fondu zdrojů organizace (*Enterprise Resources Pool*).

# Pokud chceme vytvořit krychli, pak musíme být:

- Členem skupiny Administrators (*Member of the Administrator Group*) na serveru pro analýzu.
- Členem skupiny OLAP Administrators (*Member of the OLAP Administrators Group*) na serveru pro analýzu.

#### ▲ Vytvoření datové krychle

Zadáme Správa funkcí pro organizace (Manage Enterprise Project Features) • Aktualizovat tabulky zdrojů a datovou krychli OLAP (Update resource table and OLAP cube). Vybereme, zda chceme vytvořit novou krychli OLAP, nebo pouze aktualizovat informace o dostupnosti zdrojů - viz obr. 9.9.

| Aktuální stav datové krychle                                                                           | e                                                                                              |  |  |
|----------------------------------------------------------------------------------------------------|------------------------------------------------------------------------------------------------|--|--|
| Nebyla vytvořena žádná datová krychle.                                                                 |                                                                                                |  |  |
| Vytvořit datovou krychli OLA                                                                           | Vytvořit datovou krychli OLAP                                                                  |  |  |
| Chcete z projektových údajů vy<br>@ Ano (chci aktualizovat in                                          | tvořit datovou krychli OLAP?<br>iformace o dostupnosti zdrojů a vytvořit datovou krychli OLAP) |  |  |
| 🔿 Ne (chci aktualizovat po                                                                             | uze informace o dostupnosti zdrojů)                                                            |  |  |
| Název a popis datové krychl                                                                            | le OLAP                                                                                        |  |  |
| Server pro ana <u>l</u> ýzu:                                                                           | localhost                                                                                      |  |  |
| Náz <u>e</u> v datové krychle:                                                                         | Project Server Následující znaky nelze použít: /";:<>[[],:?~`!\$%^&*()-+={}\                   |  |  |
| Popis datové krychle:                                                                                  | Project Server OLAP krychle                                                                    |  |  |
| Adresa serveru pro analýzu v<br>síti extranet:                                                         |                                                                                                |  |  |
| Období                                                                                                 |                                                                                                |  |  |
| O Použít datum nejdříve možné                                                                          | ého zahájení projektu a datum nejpozději možného dokončení projektu                            |  |  |
| O Při vytváření datové krychle                                                                         | použít následující časové období                                                               |  |  |
| Příštích <u>1</u> dnů<br>Minulých <u>1</u> dnů                                                         |                                                                                                |  |  |
| Č Použít pevné časové období                                                                           | zadané níže                                                                                    |  |  |
| Od: 1.10.2010 🔻                                                                                        | Do: 1.10.2010                                                                                  |  |  |
| Časové období dostupnosti z                                                                            | Časové období dostupnosti zdrojů                                                               |  |  |
| Při načítání informací o dostupnosti zdrojů použít následující časové období                           |                                                                                                |  |  |
| Příštích <u>4</u> týdnů<br>Minulých <u>0</u> týdnů                                                     | Příštích 4 týdnů •<br>Minulých 0 týdnů •                                                       |  |  |
| O Použít pevné časové období z                                                                         | zadané níže                                                                                    |  |  |
| Od: 1.10. 2010 *                                                                                       | Do: 1.10.2010                                                                                  |  |  |
| Četnost aktualizace                                                                                    |                                                                                                |  |  |
| Aktualizovat každých     1                                                                             | týdnů 🔽                                                                                        |  |  |
| Spustit aktualizaci <u>k</u> 1.10. 2010 v 0:00 v                                                       |                                                                                                |  |  |
| Ö Aktualizovat jen na požádání                                                                         | Aktualjzovat                                                                                   |  |  |
| Hotovo                                                                                                 |                                                                                                |  |  |
| Pokud jste dokončili zadání nastavení zdrojů a datové krychle OLAP, klepněte na tlačítko Uložit změny. |                                                                                                |  |  |
|                                                                                                    | Uložit změny Storno                                                                            |  |  |

Obr. 9.9 Vytvořit datovou krychli OLAP

Vyplníme tyto informace:

- Server pro analýzu (Analysis server). Jméno serveru je stejné jako jméno serveru, kde je nainstalován SQL Server 2000 Analysis Service.
- > Název datové krychle (*Cube name*). Zadáme jméno krychle.

- > Popis datové krychle (*Cube desription*). Uvedeme popis krychle.
- Období (Date range for cube). Určíme časový úsek, který má být použit pro tvorbu krychle. <u>Máme tři možnosti:</u>
  - Použijeme nejdřívější zahájení projektu a nejpozdější dokončení projektu. Projekt spočítá nejčasnější a nejpozdější dokončení pro všechna přiřazení a použije tato data, kdykoliv je krychle tvořena nebo aktualizována.
  - Použijeme následující datový rozsah v okamžiku, kdy je krychle budována. Musíme dodat počet a jednotky pro rozpětí datového rozsahu. Tato informace je použita, kdykoliv je krychle tvořena nebo aktualizována. Je to tzv. "relativní datum".
  - Použijeme pevný časový rozsah uvedený dole. Datum bychom měli měnit pokaždé podle aktuální potřeby, kdykoliv budeme krychli aktualizovat.

Časové období dostupnosti zdrojů (Date range for resource availability). Určíme, pro jaké období máji být zpracovány informace o dostupnosti zdrojů.

Máme dvě možnosti:

- Použijeme následující datový rozsah pro získání informace o dostupnosti zdroje (Use the following date range for retrieving resource availability information). Zadáme počet a jednotky času.
- Použijeme pevný datový rozsah (Use the fixed date range specified below) uvedeny dole. Zadáme data Od Do (From To).
- Četnost aktualizace (Update frequency). Jsou dvě možnosti:
- Aktualizovat každý (Update every) zadáme dny, týdny nebo měsíce a periodu.
   Začátek aktualizací začíná dne v hod. Krychle se aktualizuje automaticky počínaje zadaným datem v intervalech zadaných v poli výše.
- Aktualizovat jen na požádání (Update only when specified). Umožňuje okamžitou aktualizaci tlačítkem Aktualizovat (Update Now).

Klepnutím na Uložit změny (*Save Changes*) uložíme všechna nastavení pro budoucí práci. Pokud chceme vytvořit krychli hned, vybereme aktualizovat na požádání (*Update only when specified*), klepneme na Uložit změny (*Save Changes*) a pak na tlačítko Aktualizovat (*Update Now*), které zahájí proces výstavby krychle. Aktualizace může trvat i několik minut.

#### \* Vrátit projekty organizace se změnami

Jestliže otevřete projektový plán ze serveru v aplikaci Project Professional, je plán rezervován pro editaci jiným uživatelem (*checked-out*). Dokud nedojde k ukončení práce s plánem v aplikaci Professional, je pro ostatní uživatele dostupný pouze pro čtení. Někdy se stane, že aplikaci Project Professional nekorektně ukončíme a plán zůstane na serveru stále vyjmutý, tak <u>zadáme příkaz:</u> Správa funkcí pro organizace (*Manage Enterprise Project Features*) • Vrátit projekty organizace se změnami (*Manually check in an enterprise Projects*).

Vybereme projekt, který chceme vrátit (*Check-in*) a klepneme na ikonu Vrátit se změnami (*Checkin*). Potom vybereme Uložit změny (*Save Changes*). Pro aktualizaci klepneme na Obnovit (*Refresh*). Přihlášené projekty ze seznamu zmizí - viz obr. 9.10.

| Project Web                                                                                                    | Access                                                                                                    | Odhlásit   Nápověda |
|----------------------------------------------------------------------------------------------------|----------------------------------------------------------------------------------------------------|---------------------|
| Domovská stránka   Úl                                                                                                    | oly   Projekty   Zdroje   Zprávy o stavu   Aktualizace   Rizika   Problémy   Dokumenty   <mark>Správce</mark>                                                                                                    |                     |
|                                                                                                    | Vrátit projekty organizace se změnami                                                                                                    |                     |
| Možnosti organizace:<br>Aktualizovat tabulky<br>zdrojů a datovou<br>krychli OLAP<br>• Vrátit projekty<br>organizace se<br>změnami<br>Vrátit zdroje<br>organizace se<br>změnami<br>Verze | Výzátit se změnami   ② Obnovit      A Název     V Typ ▼ Verze ▼ Uživatel ▼ E-mail ▼ Rezervovat ▼      Vystavba prumysloveho zavodul Projekt Publikováno Správce     30.9. 2010 9:55     ▼      Tisknout mřížku     Exportovat mřížku do aplikace Excel |                     |

Obr. 9.10 Vrátit projekty se změnami

{Pokud provedete s projektem vrácení v momentě, kdy je rezervován, pak uživatel, který si ho odhlásil (checked out), může pouze uložit změny do databáze, pokud uloží projekt jako nový projekt.} [KALIŠ, J., HYNDRÁK, K., TESAŘ, V. 2003].

#### \* Vrátit zdroje organizace se změnami

Obdobně jako u projektů dochází při editaci vlastností zdrojů ve fondu zdrojů organizace (*Enterprise Resource Pool*) k rezervování (*Check-out*) zdrojů ze serverů a při nekorektním ukončení práce s aplikací Project Professional může dojít k tomu, že v tomto stavu zůstanou.

<u>V tomto případě zadáme příkaz:</u> Správa funkcí pro organizace (Manage Enterprise Features) • Vrátit zdroje organizace se změnami (Manually check in an enterprise resource).

Vybereme zdroje, které chceme vrátit, a klepneme na ikonu **Vrátit se změnami** (*Check-In*) a na **Uložit změny** (*Save Changes*). Pro aktualizaci seznamu zvolíme **Obnovit** (*Refresh*). Přihlášené zdroje ze seznamu zmizí.

{Pokud provedeme vrácení podnikového zdroje, který je momentálně odhlášen, pak uživatel, který si zdroj odhlásil, nebude schopen uložit změny do fondu zdrojů organizace.}

#### \* Verze

Projektové plány můžeme ukládat na serveru v několika verzích. Výchozí verze je **Publikováno** (*Published*) a tato verze se využívá pro sledování průběhu. Můžeme přidat další verze a každá verze je kompletní kopie plánu v okamžiku uložení.

### **▲** Definice jmen verzí

<u>Na projektovém serveru zadáme příkaz:</u> **Správa funkcí pro organizace** (*Manage Enterprise Project Features*) • **Verze** (*Versions*). Objeví se všechny stávající verze - viz obr. 9.11.

| Project Web Access                                       |                                                                                                    |  |  |
|----------------------------------------------------------|----------------------------------------------------------------------------------------------------|--|--|
| Domovská stránka   Úl                                    | coly   Projekty   Zdroje   Zprávy o stavu   Aktualizace   Rizika   Problémy   Dokumenty   <mark>Správce</mark>                                                                        |  |  |
|                                                          | Verze                                                                                                    |  |  |
| Možnosti organizace:                                     | Přidat <u>v</u> erzi   <u>Z</u> měnit verzi   X <u>O</u> dstranit verzi                                                                                                    |  |  |
| Aktualizovat tabulky<br>zdrojů a datovou<br>krychli OLAP | ▲ Verze       ✓       Výchozí verze       ✓       Archivovat       ✓       Název pruhu Ganttova diagramu       ▲         Publikováno       Ano       Ne       Souhrn projektu       ✓ |  |  |
| Vrátit projekty<br>organizace se<br>změnami              | Tisknout mřížku Exportovat mřížku do aplikace Excel                                                                                                    |  |  |
| Vrátit zdroje<br>organizace se<br>změnami                |                                                                                                    |  |  |
| Verze                                                    |                                                                                                    |  |  |

Obr. 9.11 Seznam verzí

Pro přidání další verze klepneme na **Přidat verzi** (*Add Version*). Na další stránce v rámečku **Verze** (*Version*) zadáme jméno, které, jakmile bude uloženo, nemůže být smazáno nebo modifikováno.

V rámečku Archivovaná verze (Version Archived) vybereme Ano (Yes)  $\rightarrow$  zachovávat hodnoty k datu uložení. Archivované projektové verze nebudou při otevření aktualizovány

informacemi z globální šablony organizace (*Enterprise Global*) nebo daty z fondu zdrojů organizace (*Enterprise resource pool*).

Například v projektovém plánu je k úkolu "Návrh systému", který trvá 100 hodin, přiřazen zdroj Petr Kobzal s nákladem 300,- Kč/hod. Cena úkolu je tedy 30 000,- Kč. Pokud uložíme harmonogram jako nearchivovanou verzi a mezitím se změní sazba Petra Kobzala na 400,- Kč/hod., tak se při příštím otevření verze plánu objeví výsledný náklad na úkol 40 000,- Kč. Pokud bude ale verze archivována, cena úkolu bude stále 30 000,- Kč i po změně nákladu na zdroj ve Fondu zdrojů organizace.

V seznamu Název pruhu Ganttova diagramu (*Gantt Bar Name*) vyberte pruh Ganttova diagramu, který bude zobrazovat tuto verzi. Jedná se o rozlišitelnost různých verzí v Centru projektů. Klepněte na volbu Uložit změny (*Save Changes*).

Pokud chceme změnit nastavení přidané verze, vybereme verzi a klepneme na Změnit verzi (*Modify Version*) a pak na odkaz Uložit změny (*Save Changes*).

Verzi vymažeme pomocí volby **Odstranit verzi** (*Delete Version*). Klepneme na **Uložit změny** (*Save Changes*). Nelze vymazat jméno verze, pokud je nějaký projekt s touto verzí spojen (*associated*). Je třeba odstranit spojený projekt a pak vymazat jméno verze. Nelze vymazat přednastavenou verzi pojmenovanou **Publikováno** (*Published*).

#### 9.4. Vlastní nastavení aplikace Project Web Access

V tomto nastavení (*Customize Project Web Access*) nastavujeme vlastnosti přístupu přes Project Web Access - viz obr. 9.12.

#### \* Nastavení sledování

V popisu práce s úkoly a vykazování stavu úkolů jsme uvedli, že úkoly je možné sledovat třemi způsoby. Výchozí nastavení určíme zadáním příkazu Vlastní nastavení aplikace Project Web Access (Customize Microsoft Project Web Access) • Nastavení sledování (Tracking setings).

V dalším oddílu vybereme výchozí metodu sledování – Zadejte výchozí způsob vykazování průběhu úkolů (Specify the default method for reporting progress on tasks):

Procento dokončené práce (Percentage of Work Complete)

V tomto případě zdroje vyplňuji % dokončení a mohou vyplnit v hodinách, kolik ještě předpokládají práce na dokončení úkolu.

| Construction Construction Const                                                                                                    |                                                                                                    |  |  |
|----------------------------------------------------------------------------------------------------|----------------------------------------------------------------------------------------------------|--|--|
| Domovská stránka   Úl                                                                                                    | koly   Projekty   Zdroje   Zprávy o stavu   Aktualizace   Rizika   Problémy   Dokumenty   <mark>Správce</mark>                                                                                                    |  |  |
|                                                                                                    | Nastavení sledování                                                                                                    |  |  |
| Možnosti vlastniho<br>nastoveni:<br>• Nastaveni sledování<br>Formáty Ganttových<br>diagramů<br>Formáty seskupení<br>Formát seskupení<br>Formát domovské<br>stránky<br>Upozorňeni a<br>připomenutí<br>Akce:<br>Správa uživatelů a<br>skupin<br>Správa zabezpečení<br>Správa zabezpečení<br>Správa služby Windows<br>SharePoint Services<br>Správa služby Windows<br>SharePoint Services<br>Správa služby Windows<br>SharePoint Services<br>Správa služby Windows<br>SharePoint Services<br>Správa služby Windows<br>SharePoint Services<br>Správa služby Windows<br>SharePoint Services<br>Správa služby Windows<br>SharePoint Services<br>Správa služby Windows<br>SharePoint Services<br>Správa Services<br>Správa Sužby Windows<br>SharePoint Services<br>Správa Sužby Windows<br>SharePoint Services<br>SharePoint Services<br>SharePoint Servi | Zadejte výchozí způsob vykazování průběhu úkolů                 Procegtuliní hodnota dokončené práce: Zdroje vykazují procentuální hodnotu dokončené práce od 0 do 100 %.                škutečné provedená práce a zbývající práce: Zdroje vykazují skutečné vykonanou práci a zbývající práci na jednotlivých             úkolech.                kolené.                 kolené.                 vynuštu vykonané práce v jednom dni nebo v jednom týdnu: Zdroje vykazují hodiny odpracované na jednotlivých úkolech v             příslušných časových obdobích.                 Zamknout výchozí hodnoty                 Povojit vedoucím projektu změnit výchozí způsob vykazování průběhu v přípedé, že je u určitého projektu vhodná jiná metoda                 Vynutít u vedoucích projektu změnit výchozí způsob vykazování průběhu pro všechny projekty                 Nastavení časového období             Zadřetk týdne:             Povolit aktualizaci skutečných hodnot uživatelům aplikace Project Web Access             C             Spravovaná období - Povolit aktualizaci skutečných hodnot uživatelům aplikace Project Web Access             C             Spravovaná období - Povolit aktualizaci skutečných hodnot pouze uživatelům aplikace Project Web Access             C             Spravovaná období - Povolit aktualizaci skutečných období             U projeků, kda je od ztrojů výzádováno zadání hodin odpracovaných v jednotivých časových obdobích, můžete zadat výchozí časová období zebrazená v časových             Czorojů.             Casová rozvrhy by měly obsahovat následujcí časové období:             C             jíváné             C Zdroje vykazují polí |  |  |
|                                                                                                    | Uložit změny Storno                                                                                                    |  |  |

Obr. 9.12 Vlastní nastavení aplikace Project Web Access

#### Skutečná a zbývající práce (Actual and Remaining Work)

Tento způsob umožňuje zdrojům vykazovat informaci, kolik hodin práce na úkolu již vykonal a kolik hodin ji ještě zbývá.

Odpracované hodiny za časové období (Specific housr of work done per day or per week)

Umožňuje zadat odpracované hodiny v podobě pracovních výkazů za den nebo za týden. Celková odpracovaná práce na úkolu se potom sčítá za jednotlivá vykázaná období. Zdroje také mohou uvést, kolik hodin práce ještě úkol vyžaduje.

V sekci Zamknout výchozí hodnoty (*Lock down defaults*) označíme, zda si projektoví manažeři mohou vybrat svou preferovanou sledovací metodu při publikování harmonogramu na server, nebo musí používat správcem přednastavenou.

Pod Nastavení časového období zadáme:

• Který den je začátek týdne (*Week Start Day*).

Zdali je časové období nespravované (Unmanaged period), což znamená, že zdroje mohou vykazovat práci za jakékoliv období, nebo spravované (Managed) a v tomto případě budou zdroje vykazovat práci pouze v otevřených časových obdobích.

Pokud vybereme použití spravovaných časových období, objeví se tabulka, ve které definujeme jednotlivá období a zda jsou otevřená, nebo uzavřená - viz obr. 9.13.

| Nastavení časového obd                                                                   | obí                                                                                                    |                  |                                                                    |  |  |  |
|------------------------------------------------------------------------------------------|----------------------------------------------------------------------------------------------------|------------------|--------------------------------------------------------------------|--|--|--|
| Začátek tý <u>d</u> ne: Pondělí 💌                                                        |                                                                                                    |                  |                                                                    |  |  |  |
|                                                                                          |                                                                                                    |                  |                                                                    |  |  |  |
| O Nespravovaná období ·                                                                  | ) Nespravovaná období – Povolit aktualizaci skutečných hodnot uživatelům aplikace Project a Project Web Access |                  |                                                                    |  |  |  |
| Spravovaná období – F                                                                    | ovolit aktualizaci skutečný                                                                                    | ch hodnot pou    | uze uživatelům aplikace Proiect Web Access během otevřených období |  |  |  |
|                                                                                          |                                                                                                    |                  |                                                                    |  |  |  |
| Spravovaná období časo                                                                   | vého rozvrhu                                                                                                   |                  |                                                                    |  |  |  |
| Ulašit sžadi i 🗄 Ul                                                                      | ažit as 💷 I 🗙 Odstrapit 🖉                                                                                      | L Kontrola       |                                                                    |  |  |  |
| B Mozic Brea 1 d <sup>m</sup> vi                                                         | uziciza   🗙 Ousiganici 🟍                                                                                       | <u>K</u> ontrola |                                                                    |  |  |  |
| Zahájení                                                                                 | Dokončení                                                                                                    | Stav             | <u> </u>                                                           |  |  |  |
| 29.9.2010                                                                                | 29.9.2010                                                                                                    | Otevřeno         | -                                                                  |  |  |  |
| 30.9.2010                                                                                | 30.9.2010                                                                                                    | Uzavřeno         |                                                                    |  |  |  |
| 1.10.2010                                                                                | 1.10.2010                                                                                                    | Otevřeno         |                                                                    |  |  |  |
| 30.9.2010                                                                                | 30.9.2010                                                                                                    | Otevřeno         |                                                                    |  |  |  |
| 1.10.2010                                                                                | 1.10.2010                                                                                                    | Otevřeno         |                                                                    |  |  |  |
| 2.10. 2010                                                                               | 2.10.2010                                                                                                    | Otevřeno         | <b>•</b>                                                           |  |  |  |
|                                                                                          |                                                                                                    |                  |                                                                    |  |  |  |
|                                                                                          |                                                                                                    |                  |                                                                    |  |  |  |
| C Zuroje vykazuji <u>n</u> odiny                                                         | C Zdroje vykazuji <u>n</u> odiny odpracovane kazdy den                                                         |                  |                                                                    |  |  |  |
| Zdroje vykazují celkový počet hodin odpracovaný za týden                                 |                                                                                                    |                  |                                                                    |  |  |  |
| C Zdroje vykazují celkový počet hodin odpracovaný v celém časovém období nastaveném výše |                                                                                                    |                  |                                                                    |  |  |  |
| Maximální počet hodin, ktere                                                             | é lze zadat v jednom dni pr                                                                                    | o jeden úkol (   | (0 znamená bez limitu):10                                          |  |  |  |

Obr. 9.13 Nastavení časových období

U projektů, kde je od zdrojů vyžadováno zadání hodin odpracovaných v jednotlivých časových obdobích, můžeme zadat výchozí časová období zobrazena v časových rozvrzích zdrojů způsob vykazování práce v časovém období (každý den, součet jednou za týden nebo za uvedené časové období).

Dále nastavíme maximální počet odpracovaných hodin za den.

V sekci **Definice aktuálních úkolů** zadáme počet dní, které zobrazují úkoly uživatelům v případě, že vyberou v záložce úkoly zobrazení **Aktuální úkoly** (*Current tasks*).

V části **Spravovaná období časového rozvrhu** uvedeme období, které bude uzamčeno pro následné úpravy skutečných hodnot. Zadání je ve sloupci **Stav: Uzavřeno / Otevřeno** (*Close / Open*).

Pro uložení nastavení vybereme Uložit změny (Save Changas).

#### \* Formáty Ganttových diagramů

Můžeme změnit barvy, vzorky, tvary a styly Ganttových diagramů, které pak uživatelé uvidí. Provedené změny se projeví ve všech zobrazeních na Project Web Access. Zadáme příkaz Vlastní nastavení aplikace Project Web Access (*Customize Microsoft Project Web Access*) • Možnosti vlastního nastavení (*Customization options*) • Formáty Ganttových diagramů (*Gantt Chart formats*) - viz obr. 9.14.

|   | Forméty Conttouvel diagramů                         |                     |                   |                 |              |      |                  | l      | <u>J</u> ložit zm | ěny         |
|---|-----------------------------------------------------|---------------------|-------------------|-----------------|--------------|------|------------------|--------|-------------------|-------------|
|   | Formaty Ganttovych diagramu                         |                     |                   |                 |              |      |                  |        |                   |             |
| l | Určit styly pruhů a časové osy Ganttova diagr       | amu                 |                   |                 |              |      |                  |        |                   |             |
| 1 | Aplikace Project Web Access zobrazuje osobní Gantt  | ův diagram na strár | nce Úkoly a       | umožňuje zo     | brazit až 19 | druh | ů Ganttova       | diagra | amu v čá          | isti Zobra  |
| ( | Ga <u>n</u> ttův diagram: Všechny Ganttovy diagramy | •                   | <u>P</u> řejmenov | /at             |              |      |                  |        |                   |             |
|   | Název pruhu                                         | Zobrazení 💌         | Tvar pro:         | X. 10<br>Sépsin | 27.IX. 10    | SN   | 4.X. 10<br>PÚSCE |        | 11.X. 10          | )<br>Neisin |
|   | 🗆 Osobní Ganttův diagram (Úkoly)                    |                     |                   |                 |              |      |                  |        |                   |             |
|   | Normální úkol                                       |                     |                   |                 |              |      |                  |        |                   |             |
|   | Delegovaný úkol                                     | <b>V</b>            |                   |                 |              |      |                  | 1      |                   |             |
|   | Milník                                              | <b>N</b>            |                   |                 |              | ◀    |                  |        |                   |             |
|   | Souhrnný úkol                                       | <b>N</b>            |                   |                 |              | •    |                  | •      |                   |             |
|   | Seskupit podle souhrnu                              |                     |                   |                 |              | •    |                  | •      |                   |             |
|   | Průběh                                              |                     |                   | :               |              |      |                  | •      |                   |             |
|   | 🗉 Informace o přiřazení Ganttova diagram            | u 1                 |                   | 4               |              |      |                  |        |                   |             |
|   | Normální úkol                                       | V                   |                   |                 |              |      |                  |        |                   |             |
|   | Delegovaný úkol                                     |                     |                   | -               |              |      |                  |        |                   |             |
|   | Milník                                              |                     |                   |                 |              | ◀    |                  |        |                   |             |
|   | Souhrnný úkol                                       |                     |                   |                 |              | •    |                  | Ψ      |                   |             |
|   | Seskupit podle souhrnu                              |                     |                   |                 |              | •    |                  | •      |                   |             |
|   | Průběh                                              |                     |                   |                 |              |      |                  | •      |                   |             |
|   | 🗉 Informace o přiřazení Ganttova diagram            | u 2                 |                   |                 |              |      |                  |        |                   |             |
|   | Normální úkol                                       |                     |                   |                 |              |      | (                |        |                   |             |

Obr. 9.14 Úpravy vzhledu Ganttova diagramu

V rozvíracím seznamu Ganttův diagram (*Gantt Chart*) vybereme Ganttův diagram, který chceme změnit, kde klepneme na Přejmenovat (*Remane*), zadáme nové jméno a pak klepneme na zelenou značku k uložení změn. Pro zobrazení či skrytí pruhu pruh vybereme a provedeme označení ve sloupci Zobrazení (*Display*). Nelze změnit Název pruhu. Klepneme na Uložit změny (*Save Changes*).

#### ▲ Formáty seskupení

Zde upravujeme vzhled seskupení časových rozvrhů a zobrazení. Můžeme vytvořit až devět druhů vzhledu skupin. Zadáme Vlastní nastavení aplikace Project Web Access (*Customize Microsoft Project Web Access*) • Možnosti vlastního nastavení (*Customization options*) • Formáty seskupení (*Grouping formats*). Vybrané seskupení můžeme přejmenovat a změnit úroveň seskupení, změnu barvy a vzorku buněk a barvu a řez písmena viz obr. 9.15.

budou použity v Centru

#### Formáty seskupení

| Zadat formáty seskuper                                     | ní                                         |                                             |                               |                     |                         |
|------------------------------------------------------------|--------------------------------------------|---------------------------------------------|-------------------------------|---------------------|-------------------------|
| Můžete vybrat formát sesku<br>projektů, Centru zdrojů a ta | upení pro část Úkol<br>aké v zobrazeních p | y a maximálně 10 fo<br>projektů a přiřazení | ormátů seskupení <sub> </sub> | oro zobrazení. Forr | náty seskupení zobrazen |
| Formát <u>s</u> eskupení: Všechn                           | ny formáty seskupe                         | ní 🔹 <u>P</u> řejme                         | novat                         |                     |                         |
| Úroveň seskupení 💌                                         | Barva buňky                                | Vzorky buněk                                | Barva písma                   | Řez písma 🚽 📥       |                         |
| 🗆 Časový rozvrh                                            |                                            |                                             |                               | _                   | _                       |
| Úroveň 1                                                   | Stříbrná                                   |                                             | 🗌 Bílá                        | Tučné               |                         |
| Úroveň 2                                                   | Stříbrná                                   |                                             | 🔄 Bílá                        | Tučné               |                         |
| Úroveň 3                                                   | Stříbrná                                   |                                             | 🗌 Bílá                        | Tučné               |                         |
| Úroveň 4                                                   | Stříbrná                                   |                                             | 🗌 Bílá                        | Tučné               |                         |
| 🗖 Zobrazení                                                |                                            |                                             |                               |                     |                         |
| Úroveň 1                                                   | Stříbrná                                   |                                             | 🗌 Bílá                        | Tučné               |                         |
| Úroveň 2                                                   | 📕 Námořnická mo                            |                                             | 🗌 Bílá                        | Tučné               |                         |
| Úroveň 3                                                   | Stříbrná                                   |                                             | 🗌 Bílá                        | Tučné               |                         |
| Úroveň 4                                                   | 📕 Námořnická mo                            |                                             | 🗌 Bílá                        | Tučné               |                         |
| 🗖 Seskupení 1                                              |                                            |                                             |                               |                     |                         |
| Úroveň 1                                                   | Stříbrná                                   |                                             | 🗌 Bílá                        | Tučné               |                         |
| Úroveň 2                                                   | Stříbrná                                   |                                             | 🗌 Bílá                        | Tučné               |                         |
| Úroveň 3                                                   | Stříbrná                                   |                                             | 🗌 Bílá                        | Tučné               |                         |
| Úroveň 4                                                   | Stříbrná                                   |                                             | 🗌 Bílá                        | Tučné               |                         |
| Seskunení 2                                                |                                            |                                             |                               | ▼                   | -                       |

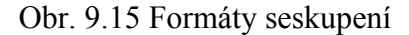

### \* Formát domovské stránky

Na tuto stránku můžeme přidat vlastní odkazy nebo zobrazit vlastní obsah v hlavním okně. Zvolíme Vlastní nastavení aplikace Project Web Access (Customize Microsoft Project Web Access) • Formát domovská stránka (Home page format) - viz obr. 9.16.

| kazy. Odkazy budou zr<br>on http či ftp.<br>a URL<br>/www.microsoft.com/pi<br>//www.microsoft.com/pi<br>//www.microsoft.com/pi | obrazeny ve :<br>roject<br>obsahující vá<br>h.<br>zvláštní oddí | zvláštní části Odkazy<br>áš obsah zadejte jeho<br>íl na domovské strán | v dolní části domovský<br>Na <u>h</u> oru<br>Dolů<br>Vložit řádek<br>Odstranit řáde <u>k</u><br>o adresu URL nebo cestu<br>ce aplikace Project Web |
|----------------------------------------------------------------------------------------------------|-----------------------------------------------------------------|------------------------------------------------------------------------|----------------------------------------------------------------------------------------------------|
| a URL<br>/www.microsoft.com/p<br>sah. Pro každý soubor<br>e ve zvláštních oddílecí<br>tistiky můžete vytvořit<br>ice. Při zadávání adres                                                                                                    | obsahující vá<br>h.<br>zvláštní oddí                            | áš obsah zadejte jeho<br>íl na domovské strán                          | Na <u>h</u> oru<br>Dolů<br>Vložít řádek<br>Odstranit řáde <u>k</u><br>o adresu URL nebo cestu<br>ce aplikace Project Web                           |
| /www.microsoft.com/p<br>sah. Pro každý soubor<br>e ve zvláštních oddílecí<br>tistiky můžete vytvořit<br>ice. Při zadávání adres                                                                                                    | obsahující vá<br>h.<br>zvláštní oddí                            | áš obsah zadejte jeho<br>íl na domovské strán                          | Dolů<br>Vložit řádek<br>Odstranit řáde <u>k</u><br>o adresu URL nebo cestu<br>ce aplikace Project Web                                              |
| sah. Pro každý soubor<br>e ve zvláštních oddíleci<br>tistiky můžete vytvořit<br>ice. Při zadávání adres                                                                                                    | obsahující vá<br>h.<br>zvláštní oddí                            | áš obsah zadejte jeho<br>íl na domovské strán                          | Vložit řádek<br>Odstranit řáde <u>k</u><br>o adresu URL nebo cestu<br>ce aplikace Project Web                                                      |
| sah. Pro každý soubor<br>e ve zvláštních oddíleci<br>tistiky můžete vytvořit<br>ice. Při zadávání adres                                                                                                    | obsahující vá<br>h.<br>zvláštní oddí                            | áš obsah zadejte jeho<br>íl na domovské strán                          | Vložit řádek<br>Odstranit řáde <u>k</u><br>o adresu URL nebo cestu<br>ce aplikace Project Web                                                      |
| sah. Pro každý soubor<br>e ve zvláštních oddíleci<br>tistiky můžete vytvořit<br>ice. Při zadávání adres                                                                                                    | obsahující vá<br>h.<br>zvláštní oddí                            | áš obsah zadejte jeho<br>íl na domovské strán                          | Odstranit řáde <u>k</u><br>o adresu URL nebo cestu<br>ce aplikace Project Web                                                                      |
| sah. Pro každý soubor<br>e ve zvláštních oddíleci<br>tistiky můžete vytvořit<br>ice. Při zadávání adres                                                                                                    | obsahující vá<br>h.<br>zvláštní oddí                            | áš obsah zadejte jeho<br>íl na domovské strán                          | o adresu URL nebo cestu<br>ce aplikace Project Web                                                                                                 |
| sah. Pro každý soubor<br>e ve zvláštních oddíleci<br>tistiky můžete vytvořit<br>ice. Při zadávání adres                                                                                                    | obsahující vá<br>h.<br>zvláštní oddí                            | áš obsah zadejte jeho<br>íl na domovské strán                          | o adresu URL nebo cestu<br>ce aplikace Project Web                                                                                                 |
| sah. Pro každý soubor<br>e ve zvláštních oddíleci<br>tistiky můžete vytvořit<br>ice. Při zadávání adres                                                                                                    | obsahující vá<br>h.<br>zvláštní oddí                            | áš obsah zadejte jeho<br>íl na domovské strán                          | o adresu URL nebo cestu<br>ce aplikace Project Web                                                                                                 |
| e ve zvláštních oddílec<br>tistiky můžete vytvořit<br>ice. Při zadávání adres                                                                                                    | h.<br>zvláštní oddí                                             | íl na domovské strán                                                   | ce aplikace Project Web                                                                                                    |
| tistiky můžete vytvořit<br>Ice. Při zadávání adres                                                                                                    | zvláštní oddí                                                   | íl na domovské strán                                                   | ce aplikace Project Web                                                                                                    |
| ice. Při zadávání adres                                                                                                    |                                                                 |                                                                        |                                                                                                    |
|                                                                                                    | URL použijte                                                    | e plnou cestu včetně                                                   | předpon http či ftp.                                                                                                    |
| ١                                                                                                    | √ýška                                                           | Naho <u>r</u> u                                                        |                                                                                                    |
| htm                                                                                                    |                                                                 | Dolů                                                                   |                                                                                                    |
|                                                                                                    |                                                                 |                                                                        |                                                                                                    |
|                                                                                                    |                                                                 | V <u>l</u> ožit řádek                                                  |                                                                                                    |
|                                                                                                    |                                                                 | Odstranit <u>ř</u> ádek                                                | ¢                                                                                                    |
|                                                                                                    |                                                                 |                                                                        |                                                                                                    |
| Ζ.                                                                                                    | z.htm                                                           | Výška<br>z.htm                                                         | z.htm Dglů<br>z.htm Dglů<br>Vložit řádek<br>Odstranit <u>ř</u> ádek                                                                                |

Obr.9.16 Formát domovské stránky

#### Přidat odkaz

(*Add link*) nám umožní přidat odkaz URL, který se objeví na domovské stránce v sekci Odkazy (*Links*).

Zadáme Název odkazu (*Links name*) a adresu URL. Pro vložení dalšího odkazu použijeme tlačítko Vložit řádek (*Insert row*). Tlačítky Nahoru (*Up*) a Dolů (*Down*) stanovíme pořadí odkazů v rámci stránky. Pomocí Odstranit řádek (*Delete row*) smažeme vybraný odkaz ze seznamu [KALIŠ, J., HYNDRÁK, K., TESAŘ, V. 2003].

#### 🔺 Přidat obsah

Přidat obsah umožňuje přímo zobrazit nějakou informaci v rámci domovské stránky. Zadáme Název oddílu (*Title*), adresu URL, odkud se bude obsah v rámci oddílu zobrazovat, a zadáme Výšku (*High*) oddílu v pixelech. Pro přidání více oddílů pracujeme obdobně jako u přidání více odkazů.

### \* Upozornění a připomenutí

Nastavení serveru a výchozích hodnot elektronické komunikace najdeme v nabídce Vlastní nastavení aplikace Project Web Access (Customize Microsoft Project Web Access) • Upozornění a připomenutí (Notifications and reminders).

V rámečku **Poštovní server SMTP** (*SMTP mail server*) zadáme jméno serveru SMTP a zadáme port.

V rámečku Odesílatel (*From address*) zadáme uživatele, jehož jménem budou uživatelům projektového serveru zasílána upozornění na nové úkoly a další informace. Jméno může být smyšlené, např. "Projektový server".

Zadáme **E-mailovou adresu** (*E-mail*) společnosti, která bude sloužit pro případné odpovědi uživatelů na upozornění.

Zadáme text výchozí e-mailové zprávy (*Default e-mail message*), který bude vložen do každé zprávy od projektového serveru.

Služba připomenutí sleduje každý den databázi serveru MS Office Project v naplánovanou dobu a odesílá uživatelům e-mailové zprávy pro připomenutí nadcházejících nebo zpožděných úkolů a zpráv o stavu. V oddíle **Naplánovat službu připomenutí e-mailem** (*Schedule e-mail reminders service*) nastavíme čas, kdy budou tyto informace odesílány.

# \* Vyčistit databázi serveru MS Office Project

Informace ze serveru můžeme odstranit v nabídce Vlastní nastavení aplikace Project Web Access (Customize MS Project Web Access) • Vyčistit databázi serveru MS Office Project.

Můžeme odstranit následující informace:

➢ Úkoly (Tasks).

⋟

- Změnit úkoly od zdrojů (Task update).
- > Zprávy o stavu (Status reports).
- Projekty (Projects) Pokud odstraňujeme projekty, tak zvolíme, zda odstraníme i webový server SharePoint (SharePoint Team Web Site) projektu, ve kterém jsou uloženy dokumenty, rizika a zdroje projektu.
- Nově ve verzi Project Server 2003 můžeme vymazat i zdroje (*Resources*) viz obr. 9.17.

| Project Web                                                                                                    | Access                                                                                                    |                                                                                                    | ▲<br>Odhlásit   Nápověda |
|----------------------------------------------------------------------------------------------------|----------------------------------------------------------------------------------------------------|----------------------------------------------------------------------------------------------------|--------------------------|
| Domovska stranka   Uk                                                                                                    | Vyčistit databázi ser                                                                                                    | pravy o stavu   Aktualizace   Rizika   Problemy   Dokumenty   Spravce                                                                                                    |                          |
| Akce:<br>Správa uživatelů a<br>skupin                                                                                                    | Uvolnit místo v databázi ser<br>1. Určete položky, které                                                                                                    | veru Microsoft Office Project odstraněním starých informací:<br>chcete odstranit                                                                                                    |                          |
| Správa zabezpečení<br>Správa zobrazení<br>Konfigurace serveru<br>Správa služby Windows<br>SharePoint Services<br>Správa funkcí pro<br>organizace<br>Vlastní nastavení<br>aplikace Project Web<br>Access<br>Vyčistit databází<br>serveru Microsoft Office<br>Project<br>O serveru Microsoft<br>Office Project 2003 | <ul> <li>Úkoly:</li> <li>Změny úkolu<br/>provedené<br/>zdrojem:</li> <li>Zprávy o stavu:</li> <li>Projekty a<br/>seznamy úkolů:</li> <li>Název<br/>Kontrola stavebr<br/>nepracovní čas<br/>Projekt 1</li> <li>Projekt 2</li> <li>projekt2</li> </ul> | Odstranit       V minulosti odeslané •         Všechna přífazení úkolů       •         (a k nim příslušející časově uspořádnou práci a skutečné hodnoty)       V minulosti odeslané •         Odstranit všechny změny úkolu provedené zdrojem       V minulosti odeslané •         Odstranit všechny odpovědi na zprávy       V minulosti odeslané •         Odstranit všechny odpovědi na zprávy       V minulosti odeslané •         Odstranit všechny odpovědi na zprávy       V minulosti odeslané •         Odstranit všechny odpovědi na zprávy       V minulosti odeslané •         Odstranit všechny odpovědi na zprávy       V minulosti odeslané •         Odstranit všechny odpovědi na zprávy       V minulosti odeslané •         Odstranit vybraný projekt nebo seznam úkolů a všechny jeho úkoly a přiřazení       Odstranit webový server SharePoint pro zadaný projekt         V Verze v Typ       V Poslední aktualizace v *       *         (ch prací       Seznam úkolů       30.9, 2010 21:20         Publikováno       Organizace       29.9, 2010 18:26         Publikováno       Organizace       29.9, 2010 18:26         Publikováno       Organizace       29.9, 2010 18:26 |                          |
|                                                                                                    | Tisknout mřížku C Zdroj  2. V případě potřeby urč Odstranit vybraný ú Odstraní urč <u>e</u> né pol                                                                                                    | Exportovat mřížku do aplikace Excel<br>Odstraní vybraný zdroj.<br>Dělnik<br>Komentář k odstranění: Odstraněno 4.10. 2010<br>ete uživatele, jejichž položky chcete odstranit<br>kol, změny úkolu provedené zdrojem nebo položky zpráv o stavu pro všechny <u>u</u> živatele<br>ožky pouze pro následujícího uživatele: František Koutný 💌                                                                                                    | •                        |
|                                                                                                    |                                                                                                    |                                                                                                    |                          |

Obr. 9.17 Vyčistit databázi serveru

- V případě potřeby můžeme určit uživatele, jejichž položky chceme odstranit:
- Odstranit vybraný úkol, změny úkolu provedené zdrojem nebo položky zprav o stavu pro všechny uživatele.
- > Odstranit určené položky pouze pro následujícího uživatele.

# 9.5. O serveru MS Office Project 2003

Základní informace o nainstalovaném serveru, jako je Produkt ID a počet uživatelů serveru zobrazíme volbou O serveru MS Office Project 2003 (About project server) [KALIŠ, J., HYNDRÁK, K., TESAŘ, V. 2003].

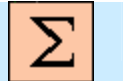

# Shrnutí

V této kapitole jste se seznámili s Konfigurací serveru, s jeho funkcemi a nabídkou. Dále jste se naučili pracovat se službou Windows SharePoint services, dozvěděli jste se něco o nabídce Správa funkcí pro organizace a také jste se seznámili s funkcí Vlastní nastavení aplikace Project Web Access.

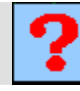

# Kontrolní otázky

- 1. Co můžeme nastavit v části Určit režim pro spuštění serveru Microsoft Project?
- 2. Jak přidáme vlastní nabídku?
- 3. Co znamená zkratka OLAP?
- 4. Které informace můžeme odstranit v nabídce Vyčistit databázi serveru MS Office Project?

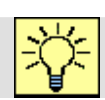

# Úkoly k řešení

- 1. Seznamte se s nabídkou Konfigurace serveru a s jejími možnostmi.
- 2. Seznamte se službou Windows SharePoint Services.
- 3. Zjistěte, k čemu slouží nabídka Správa funkcí pro organizace.
- 4. Seznamte se s nabídkou Vlastní nastavení aplikace Project Web Access.

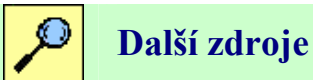

KALIŠ, J., HYNDRÁK, K., TESAŘ, V. 2003 Microsoft Project, Kompletní průvodce pro verze 2002 a 2003 Brno: Computer Press, 2003. 457 s. ISBN 80-251-0074-X.

NÁPOVĚDA A POSTUPY K APLIKACI PROJECT 2003. [online]. Dostupný z www: <http://office.microsoft.com/cscz/project/FX100649021029.aspx?CTT=96&Origin=CL100627011029 >.

# **Klíč k řešení**

Odpověď na otázku 1.

- Povolit funkce pro organizace
- Povolit pouze funkce mimo organizace
- Povolit uložení hlavních projektů na serveru Microsoft Project
- Povolit publikování hlavních projektů na serveru Microsoft Project
- Povolit v projektech používat místní základní kanceláře
- Vynutit používání jednotné měny zadané v šabloně organizace
- Povolit publikování na tomto serveru pouze pro projekty organizace

Odpověď na otázku 2.

Příkazem Správce – Konfigurace serveru – Možnosti konfigurace – Nabídky – Přidat vlastní nabídku.

#### Odpověď na otázku 3.

On-line Analytical Processing – technologie umožňující získávání dat z multidimenzionálních databází.

#### Odpověď na otázku 4.

- Úkoly
- Změny úkolů od zdrojů
- Zprávy o stavu
- Projekty
- V nové verzi Project Server 2003 i zdroje

# 10. DALŠÍ NÁSTROJE MICROSOFT PROJECT

| Ø | Cíl | Po prostudování této kapitoly budete umět                     |
|---|-----|---------------------------------------------------------------|
|   |     | Analýzu a modelování portfolia.                               |
|   |     | • Přiřadit a nahradit zdroje pomocí Průvodce náhradou zdrojů. |
|   |     | Pracovat s verzí.                                             |
|   |     | <ul> <li>Využívat programy Com-ad-ins.</li> </ul>             |
|   |     | Spustit program porovnávání verzí projektu.                   |
|   |     | • Používat Průvodce vytvořením sestavy ve formátu XML.        |
|   |     | • Používat Průvodce vytvořením grafu WBS v aplikaci Visio.    |
|   |     |                                                               |

- Analyzovat časově uspořádaná data.
- Analytickou metodu PERT.

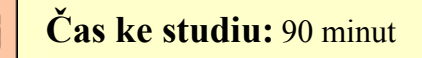

# Pojmy k zapamatování

Analýza portfolia, Modelování portfolia, Náhrada (substituce) zdrojů, Verze, Porovnání verzí, Zpráva XML, Organizační diagram VISIO, Analýza vytvořené hodnoty, Analýza PERT, Převodník měny Euro.

# Výklad

V této kapitole se seznámíme se všemi nástroji, které tvoří "přidanou hodnotu" aplikace MS Office Project. Nejvýznamnější z nich je Analýza portfolia, která úzce spolupracuje v části kontingenčních tabulek a grafů s aplikací MS Office Excel. Variantnímu řešení problémů napomáhají nástroje k substituci zdrojů, vytváření verzí projektu, porovnávání verzí a modelování portfolia.

Projektování v podmínkách nejistoty, kde nemáme zkušenosti s odhadem doby trvání úkolů, pomáhá Analýza PERT. Další nástroje pak zjednodušují obsluhu – kopírování obrázků, sestavy ve formátu XML, struktura firmy v grafu VISIO. Můžeme použít i některých netypických operací - využití měny EURO nebo aktualizace databází.

# 10.1. Analýza portfolia

Používáme ji k analýze dat (chování zdrojů, náklady) uvnitř projektu. Spolupracující části jsou kontingenční křížová tabulka pro velká množství dat (*Pivot Table*) a grafická prezentace tabulky (*Pivot Chart*). Informace jsou ve formátu XML.

Administrátor musí nejdříve vytvořit krychli OLAP a pak vytvořit nový pohled (zobrazení) na krychli. Na domovské stránce serveru vybereme záložku **Správce** (*Admin*). V postranním menu vybereme **Správa zobrazení** (*Manage View*) a v dialogu **Určit zobrazení** (*Specify Views*) klepneme na **Přidat zobrazení** (*Add View*). S malým zpožděním se zobrazí zadávací stránka, kde zaškrtneme **Analýza portfolia**. Zadáme jméno nového pohledu (např. TRIPLESEC) a vybereme jen graf (Pouze graf).

V oddílu Server a krychle pro analýzu vybereme server a krychli a klepneme na tlačítko Použít.

V panelu nástrojů nad grafem klepneme na ikonu Seznam polí (*Field List*). Pomocí dialogu Seznam polí nadefinujeme osy grafu. Na bleděmodré pole (osu X) – Pole kategorií (*Drop Category*) přetáhneme ze Seznamu polí položku Zdroje (*Resources*). Na zelené Pole řad (*Drop Series*) přetáhneme Čas (*Time*). Na okrové Pole dat (*Drop Data*) přetáhneme Práce (*Work*) a také ještě Dostupnost (*Availability*). Dialog Seznam polí zavřeme. OBR

Ikonou **Průvodce grafem** (*Chart Wizard*) vybereme trojrozměrný graf, který naformátujeme přes ikonu **Příkazy a možnosti** (*Command and Options*). Dole vybereme kategorii uživatelů, kteří budou mít k zobrazení přístup, a klepneme na **Uložit změny** (*Save Changes*). Nové zobrazení se objeví vedle již dříve vytvořených zobrazení v seznamu **Správa zobrazení • Určit zobrazení**. Služba je k dispozici těm, kteří mají přístup k zobrazení Analýza portfolia a jsou členy skupiny **Moje organizace** (*My Organizacion*) - viz obr. 10.1.

|                                              | Určit zobrazení                    |                               |                      |                           |                              |
|----------------------------------------------|------------------------------------|-------------------------------|----------------------|---------------------------|------------------------------|
| Akce:                                        | Provedte následující akce a        | poté klepněte na tlačítko Ulo | žit změny.           |                           |                              |
| Správa uživatelů a<br>skupin                 | Typ zobrazení<br>O <u>P</u> rojekt | C Centrum projektů            | O Přiřaz <u>e</u> ní | C Centrum zdr <u>oj</u> ů | ④ Analýza po <u>r</u> tfolia |
| Správa zabezpečení                           |                                    |                               |                      |                           |                              |
| Správa zobrazení                             | Název a popis zobrazení            |                               |                      |                           |                              |
| Konfigurace serveru                          | Název: Skutečné náklady            |                               |                      |                           |                              |
| Správa služby Windows<br>SharePoint Services | Pop <u>i</u> s: přehlad nákladů    |                               |                      |                           |                              |

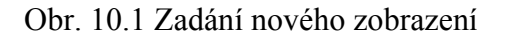

Vytvořené zobrazení je přístupné z Projectu,

<u>kde zadáte příkaz:</u> Spolupráce • Analyzovat projekty pomocí funkce Analýza portfolia (*Collaborate* • *Portfolio Analyzer*),

<u>nebo ze serveru:</u> Projekty • Analyzovat projekty pomocí funkce Analýza portfolia (*Projects* • Analyze projects in Portfolio Analyzer). Nahoře vpravo je třeba vybrat jméno zobrazení.

Obsah a vzhled zobrazení grafu i tabulky lze kdykoliv měnit a experimentovat. Vpravo nahoře ve **Vyberte zobrazení** (*Choose a View*) vybereme jméno zobrazení. Ke změně zobrazené informace v kontingenční tabulce a grafu klepneme na tlačítko **Možnosti zobrazení** (*View Options*). Vybereme **Zobrazit seznam polí** (*Show Field List*) a **Zobrazit panel nástrojů** (*Show Toolbar*) a pak táhneme pole ze seznamu polí na příslušnou řádku či sloupec v grafu či tabulce. Stejným způsobem přetahujeme data z grafu zpět na seznam polí. Správce určuje typ zobrazení grafu a tabulky, ke kterému máme přístup.

Zobrazení se vám může jevit jako velmi konzervativní. Přidáte zdroje, nové projekty – a nic, graf je pořád stejný. Vymažete projekty, žádná změna. Analýza stojí na krychli OLAP! Tu stačí jen aktualizovat (*update*). Aktualizace či vytvoření nové krychle trvá i 10 minut, neklidní pracovníci klepnou pravým tlačítkem myši na lištu stavového řádku cca 5 prstů zprava a na zkratkovém menu sledují Správce úloh systému Windows (*Windows Task Manager*). Až se paměti uklidní, klepněte nahoře na ikonu Aktualizovat (*Refresh*) a objeví se nový popis krychle. Změny se automaticky promítnou do stávajících různých zobrazení Analýza portfolia.

Můžete vytvořit obrázek tabulky nebo grafu, který pak nakopírujete do zprávy či dokumentu. Klepněte na ikonu **Uložit graf ve formátu** (*Save Chart as GIF*) a zadejte adresář pro umístění. K uložení propojky na tabulku či graf klepněte na ikonu **Uložit odkaz** (*Save Link* OBR). Na panelu nástrojů je mnoho užitečných pomocníků pro formátování: **Typ grafu** (*Chart Type*), **Legenda, Příkazy a možnosti** (*Commands and Options – 2 druhy*), **Seznam polí** (*Field List – k definici os*) a **Průvodce grafem** (*Chart Wizard*) [KALIŠ, J., HYNDRÁK, K., TESAŘ, V. 2003].

# 10.2. Modelování portfolia

Modelování portfolia složí k modelování různých scénářů obsazení projektu zdroji. Hodí se k určení proveditelnosti nového projektu, stanovení priorit projektu a zdrojů nebo nalezení

potenciálních problémů. Přidává schopnost interaktivně modelovat změny projektů nebo personálního obsazení zdrojů. Ukazuje dopad změn na projektové portfolio. Modely se mohou uložit a pak srovnávat. Stránka Modelování portfolia je "portálem" prvků portfoliového modelování v Projectu. Služba je k dispozici těm, kteří mají přístup k zobrazení Analýza portfolia, Model a Centrum projektů a jsou členy kategorie Moje organizace. Přístupná je po zadání příkazu **Projekty** • **Modelovat** projekty pomocí funkce Modelování portfolia (Projects Model Projects with Portfolio Modeler) - viz obr. 10.2.

| Project Web                                                 | Access                                                                                                    | Odhlásit   Nápověda |
|-------------------------------------------------------------|----------------------------------------------------------------------------------------------------|---------------------|
| Domovská stránka   Úl                                       | oly   Projekty   Zdroje   Zprávy o stavu   Aktualizace   Rizika   Problémy   Dokumenty   Správce                                           |                     |
|                                                             | Modelovat projekty pomocí funkce Modelování portfolia                                                                                      |                     |
| Akce:                                                       | 🧶 Nový   🎤 Změnit   🚰 Otevřít   🛱 Analyzovat   🗙 Odstranit   Odemknout                                                                     |                     |
| Zobrazit projekty v<br>Centru projektů                      | Název modelu 🚽 Datum poslední aktualizace 🚽 Popis 🚽 Uzamčeno uživatelem 🚽 🔺                                                                |                     |
| Analyzovat projekty<br>pomocí funkce Analýza<br>portfolia   | Stavební učzíř         14.11. 2010 19:01 výstavůa         správce           Stavební výroba         14.11. 2010 19:27 hala         Správce |                     |
| Modelovat projekty<br>pomocí funkce<br>Modelování portfolia | Tisknout mřížku do aplikace Excel                                                                                                    |                     |

Obr. 10.2 Modelovat projekty pomocí funkce Modelování portfolia

# Nový model

🔮 <u>N</u>ový |

Klepněte na **Nový** - viz obr. 10.3. Na další stránce pod Název a popis modelu napište jméno a popis modelu. Pod **Projekty** vyberte projekty a zdroje, které chcete zahrnout do modelu. <u>Můžete specifikovat, že model bude zahrnovat:</u>

- > Pouze zdroje momentálně zapsané v projektech, které jste vybrali do modelu.
- > Pouze určité zdroje, které vyberete z RBS (Resource Breakdown Structure).
- Zdroje vybrané z níže uvedeného seznamu.

| Project Web                              | Access                                                                 |                                                                   | (                                              | Odhlásit   Nápověda | - |
|------------------------------------------|------------------------------------------------------------------------|-------------------------------------------------------------------|------------------------------------------------|---------------------|---|
| Domovská stránka   Úl                    | koly   <mark>Projekty</mark>   Zdroje   Zprávy                         | o stavu   Aktualizace   Rizika   Probléi                          | ny   Dokumenty   Správce                       |                     |   |
|                                          | Modelovat projekty pomoc                                               | í funkce Modelování portfolia                                     |                                                |                     |   |
| Akce:<br>Zobrazit projekty v             | Zadejte projekty a zdroje pro te<br>Zvolte projekty a zdroje, které ch | e <b>nto model.</b><br>cete zahrnout do tohoto modelu. Potom klep | nutím na tlačítko Další přejděte na stránku So | uvisející projekty. |   |
| Analyzovat projekty                      | Název a popis modelu                                                   |                                                                   |                                                |                     | 1 |
| pomocí funkce Analýza<br>portfolia       | Náz <u>e</u> v:                                                        | Terénní úpravy                                                    |                                                |                     |   |
| Modelovat projekty                       | Pop <u>i</u> s:                                                        | průběh                                                            |                                                |                     |   |
| pomocí funkce                            | Naposledy aktualizoval uživatel:                                       | (Neuri)                                                           |                                                |                     |   |
| Modelovani portrolla                     | Vlastník:                                                              | (1009)                                                            |                                                |                     |   |
| nebo sdílený seznam<br>úkolů             | Vytvořeno:                                                             | (Nový)                                                            |                                                |                     |   |
| Správa mých seznamů                      | Projekty: Vyberte projekty, kter                                       | ré chcete zahrnout do tohoto modelu:                              |                                                |                     | 1 |
| úkolů                                    | Projekty k dis <u>p</u> ozici:                                         |                                                                   | Vybrané projekty:                              |                     |   |
| <u> Možnosti seznamu</u><br><u>úkolů</u> | Vystavba prumysloveho zavodu1<br>Vystavba prumysloveho zavodu2         | .Publikováno<br>.Publikováno Přidat >                             | Projekt 2.Publikováno<br>Zdroje1.Publikováno   |                     |   |
| Vrátit projekty se                       |                                                                        | Přidat vše >>                                                     | Vystavba prumysloveho zavodu3.Publikovár       | 10                  |   |
| Spravovat projekty                       |                                                                        | - Odebrat                                                         |                                                |                     |   |
| správy                                   |                                                                        | Cuebrat                                                           |                                                |                     |   |
|                                          |                                                                        | < < Odebrat vše                                                   |                                                |                     |   |
|                                          |                                                                        |                                                                   | 2                                              |                     |   |
|                                          | Zdroje: Zadejte zdroje, které ch                                       | cete použít jako členy projektového ty                            | imu v tomto modelu:                            |                     |   |
|                                          | Ozahrnout zdroje projektů mode                                         | eļu                                                               |                                                |                     |   |

Obr. 10.3 Zadání modelu

Klepněte na **Další**. Na další stránce zaškrtnutí v prvním sloupci vyberte příbuzné projekty, které budou použity v modelu - viz obr. 10.4.

| Project Web                                                                                      | Access Odhlásit   Nápověda                                                                                                    |
|--------------------------------------------------------------------------------------------------|----------------------------------------------------------------------------------------------------|
| Domovská stránka   Úl                                                                            | coly   <mark>Projekty</mark>   Zdroje   Zprávy o stavu   Aktualizace   Rizika   Problémy   Dokumenty   Správce                                                                                                    |
|                                                                                                  | Modelovat projekty pomocí funkce Modelování portfolia                                                                                                    |
| Akce:<br>Zobrazit projekty v<br>Centru projektů                                                  | Zahrnout související projekty.<br>V tabulce níže vyberte související projekty, které chcete zahrnout do tohoto modelu. Potom klepnutím na tlačítko Další přejděte na stránku<br>Možnosti plánování.                                                                                                    |
| Analyzovat projekty<br>pomocí funkce Analýza<br>portfolia<br>Modelovat projekty<br>pomocí funkce | Název a popis modelu<br>Název: Terénní úpravy<br>Popis: průběh                                                                                                    |
| Vytvořit nový osobní<br>nebo sdílený seznam<br>úkolů<br>Správa mých seznamů                      | Kontext planovani: Zadějtě související projekty, které chceté zahrnout do tohoto modelu:         Související projekt       Vztah         Vystavba prumysloveho zavodul.Publikováno       Sdílení projektů         Projekt 2.Publikováno;stavba1.Publikováno;Vystavba prumysloveho zavodu2.Publikováno       Sdílení projektů         Vystavba prumysloveho zavodu2.Publikováno       Sdílení projektů         Projekt 2.Publikováno;stavba1.Publikováno;Vystavba prumysloveho zavodu2.Publikováno       Sdílení projektů |
| úkolů<br>Možnosti seznamu<br>úkolů<br>Vrátit projekty se<br>změnami                              | <ul> <li>▲</li> <li>Zpět Další Storno</li> </ul>                                                                                                    |

Obr. 10.4 Příbuzné modely

Sloupec Vztah (*Relationship*) v tabulce specifikuje, zda je projekt příbuzný k projektu v tomto modelu formou externí závislosti nebo sdílením s modelovým projektem.

Klepněte na Další. Na další stránce specifikujte plánovací možnosti pro každý z projektů použitých v modelu - viz obr. 10.5. Ve sloupci Možnosti plánování (Sheduling Options)

v tabulce vyberte pro každý z projektů v modelu z rozbalené položky některou <u>z následujících</u> <u>možností:</u>

- Zachovat data a přiřazení (Use current assignments) k modelování projektu bez měnění stávajících přiřazení zdrojů v projektu. Zahájení na končení úkolů se může změnit, ale zdroje přiřazené k úkolům se nemění.
- Použít aktuální přiřazení (Keep start/end dates) data zahájení a dokončení přiřazení zdrojů se nemění během modelování. Toto nastavení vyřazuje projekt z modelu.
- Změnit přiřazení zdrojů v projektu (Reassign resources in project) k modelování projektu měněním přiřazení zdrojů, které jsou momentálně v projektu. Žádné zdroje zvenku nejsou použity.
- Změnit přiřazení zdrojů ve fondu modelu (*Reassign ressource in model's pool*)
   modelování projektu použitím jakýchkoliv zdrojů, které jste zahrnuli do modelu.

| Project Web Access Odhlásit   Nápověda                      |                                                                                     |               |                                            |                         |                     |   |  |
|-------------------------------------------------------------|-------------------------------------------------------------------------------------|---------------|--------------------------------------------|-------------------------|---------------------|---|--|
| Domovská stránka   Úk                                       | coly   Projekty   Zdroje   Zprávy o stavu   Aktu                                    | alizace   Ri: | zika   Problémy   Dokumenty   Spr          | ávce                    |                     |   |  |
|                                                             | Modelovat projekty pomocí funkce Mo                                                 | delování      | portfolia                                  |                         |                     |   |  |
|                                                             | Zadejte možnosti plánování pro tento model.                                         |               |                                            |                         |                     | - |  |
| Akce:<br>Zobrazit projekty v<br>Centru projektů             | V tabulce níže zvolte možnosti plánování, které ch                                  | cete použít p | ro jednotlivé projekty, a klepněte na tlad | itko Dalši.             |                     |   |  |
| Analyzovat projekty<br>pomocí funkce Analýza<br>portfolia   | Název a popis modelu<br>Název: Terénní úpravy<br>Popis: průběh                      |               |                                            |                         |                     |   |  |
| Modelovat projekty<br>pomocí funkce<br>Modelování portfolia | Možnosti plánování: Zadejte možnosti používané k plánování projektů v tomto modelu: |               |                                            |                         |                     |   |  |
| Vytvořit nový osobní                                        | ▲Název projektu                                                                     | Priorita 💌    | Možnosti plánování                         | 🗾 🛛 Datum Zahi          | ájit po dni 🗾 📥     |   |  |
| nebo sdílený seznam                                         | Projekt 2.Publikováno                                                               | 800           | Zachovat data a přiřazení                  |                         | 14.11. 2010         |   |  |
| Gradua andah arawan 8                                       | stavba1.Publikováno                                                                 | 600           | Použít aktuální přiřazení                  |                         | 13.8.2007           |   |  |
| úkolů                                                       | Vystavba prumysloveho zavodu3.Publikováno                                           | 500           | Zachovat data a přiřazení                  |                         | 13.8.2007           |   |  |
| Možnosti seznamu<br>úkolů                                   | Zdroje1.Publikováno                                                                 | 700           | Změnit přiřazení zdrojů v projektu         |                         | 29.10. 2010 🗸       |   |  |
| Vrátit projekty se<br>změnami                               |                                                                                     |               | _                                          |                         |                     |   |  |
| Spravovat projekty                                          |                                                                                     |               |                                            | <u>Z</u> pět <u>D</u> a | lší S <u>t</u> orno |   |  |
|                                                             |                                                                                     |               |                                            |                         |                     |   |  |

Obr. 10.5 Výběr plánovacích možností

Klepněte na Další. Model je hotov. Objeví se v seznamu již existujících modulů - viz obr. 10.6.

| Project Web Access Odhlásit   Nápověda                                                                                                    |                                                                                                    |  |  |  |  |
|----------------------------------------------------------------------------------------------------|----------------------------------------------------------------------------------------------------|--|--|--|--|
| Domovská stránka   Úl                                                                                                    | koly   <mark>Projekty</mark>   Zdroje   Zprávy o stavu   Aktualizace   Rizika   Problémy   Dokumenty   Správce                                                                                                    |  |  |  |  |
|                                                                                                    | Modelovat projekty pomocí funkce Modelování portfolia                                                                                                    |  |  |  |  |
| Akce:<br>Zobrazit projekty v<br>Centru projektů<br>Analyzovat projekty<br>pomocí funkce Analýza<br>portfolia<br>Modelovat projekty<br>pomocí funkce<br>Modelovat i portfolia | Nový   ✓Změnit            Otevřít            Analyzovat   × Odstranit   Odemknout           Název modelu ✓         Datum poslední aktualizace ✓         Popis ✓         Uzamčeno uživatelem ✓           Stavební dozor         14.11. 2010 19:01 výstavba         Správce           Stavební výroba         14.11. 2010 19:27 hala         Správce           Terénní úpravy         14.11. 2010 20:01 průběh         Správce           Tisknout mřížku         Exportovat mřížku do aplikace Excel |  |  |  |  |

Obr. 10.6 Seznam existujících modelů
🖉 Obnov<u>i</u>t

#### Práce s existujícím modelem

V seznamu existujících modelů si vyberte model a klepněte na Otevřít. Analyzovat Další možností jsou Nový a Změnit (jsou stejné, liší se jen vyplněním), Otevřít a Analyzovat (jsou stejné, liší se jen vyplněním), Odstranit (*Delete*) a Odemknout (*Unlock*).

V tabulce a grafu (který zobrazuje jen vybrané řádky z tabulky) zelené pruhy a sloupce ukazují, že žádné zdroje v modelu nejsou v tomto časovém období přetíženy. Žluté ukazují nato, že méně 10% zdrojů je přetíženo. Červené pruhy a sloupce ukazují, že více než 10% zdrojů je přetíženo - viz obr. 10.7.

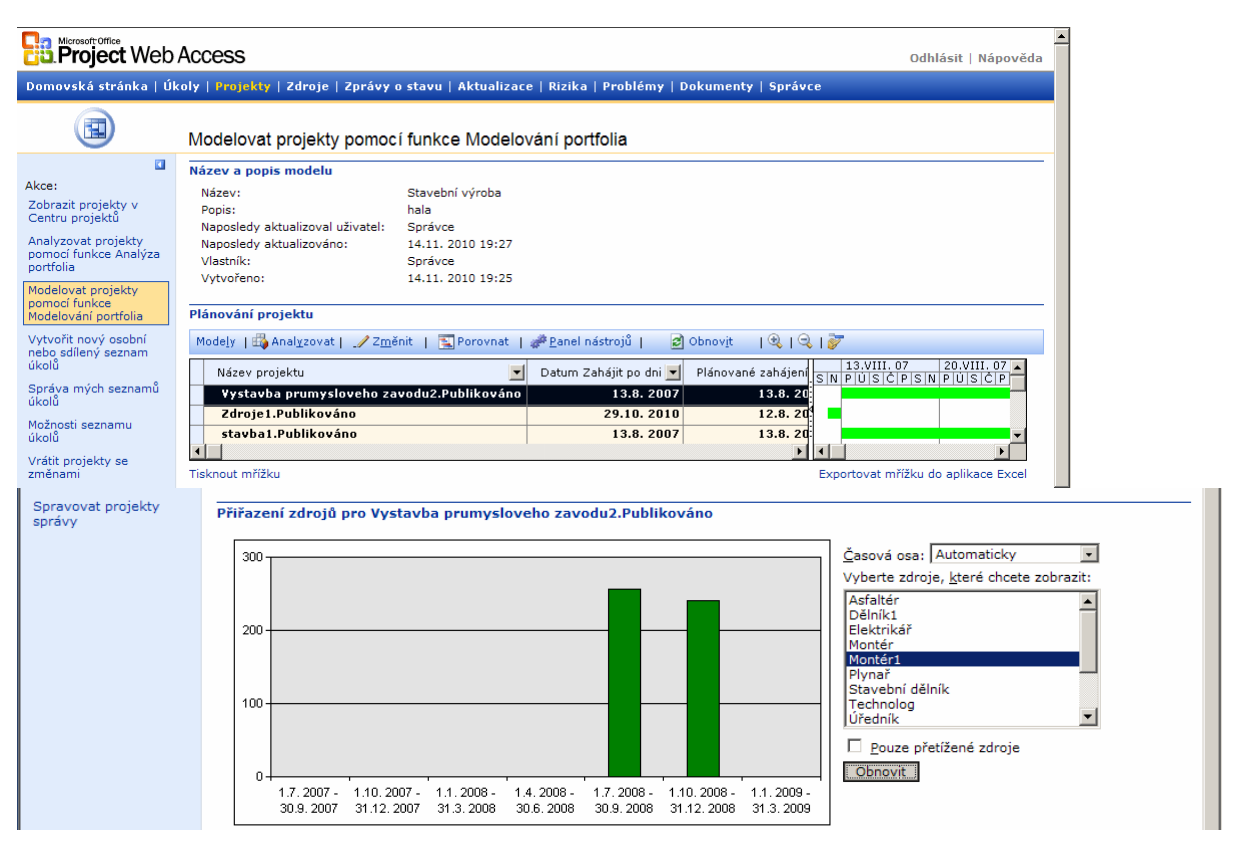

Obr. 10.7 Model se všemi detaily

Tlačítko Obnovit (*Refresh*) nahoře je třeba použít při každé změně.

Ikona Analyzovat – vede k vytvoření grafické zprávy o využití zdrojů a v konfliktech procesů v modelu - viz obr. 10.8. Obsahuje také doporučení ohledně personálního obsazení uvnitř projektů. <u>Stránka obsahuje:</u>

Souhrnná statistika (Summary Statistics) – ukazuje nejkratší možný rozvrh (Nejkratší plán) a rozvrh vycházející z plánovacích možností projektu (Modelovaný plán), které byly aplikovány na model.

- Graf oceňuje, jak účinně jsou zdroje využity v modelovém projektu. Hodnoty jsou nasčítané, kumulativní. Tři čáry grafu reprezentují práci požadovanou modelem:
- když dostupnost zdrojů napřič modelovými projekty není brána v úvahu (poptávková čára – *demand*),
- dostupnost zdrojů v modelových projektech (čára kapacity capacity),
- práce k provedení, když model vezme v potaz všechny plánovací možnosti projektů v modelu (čára použití – *utilization*).

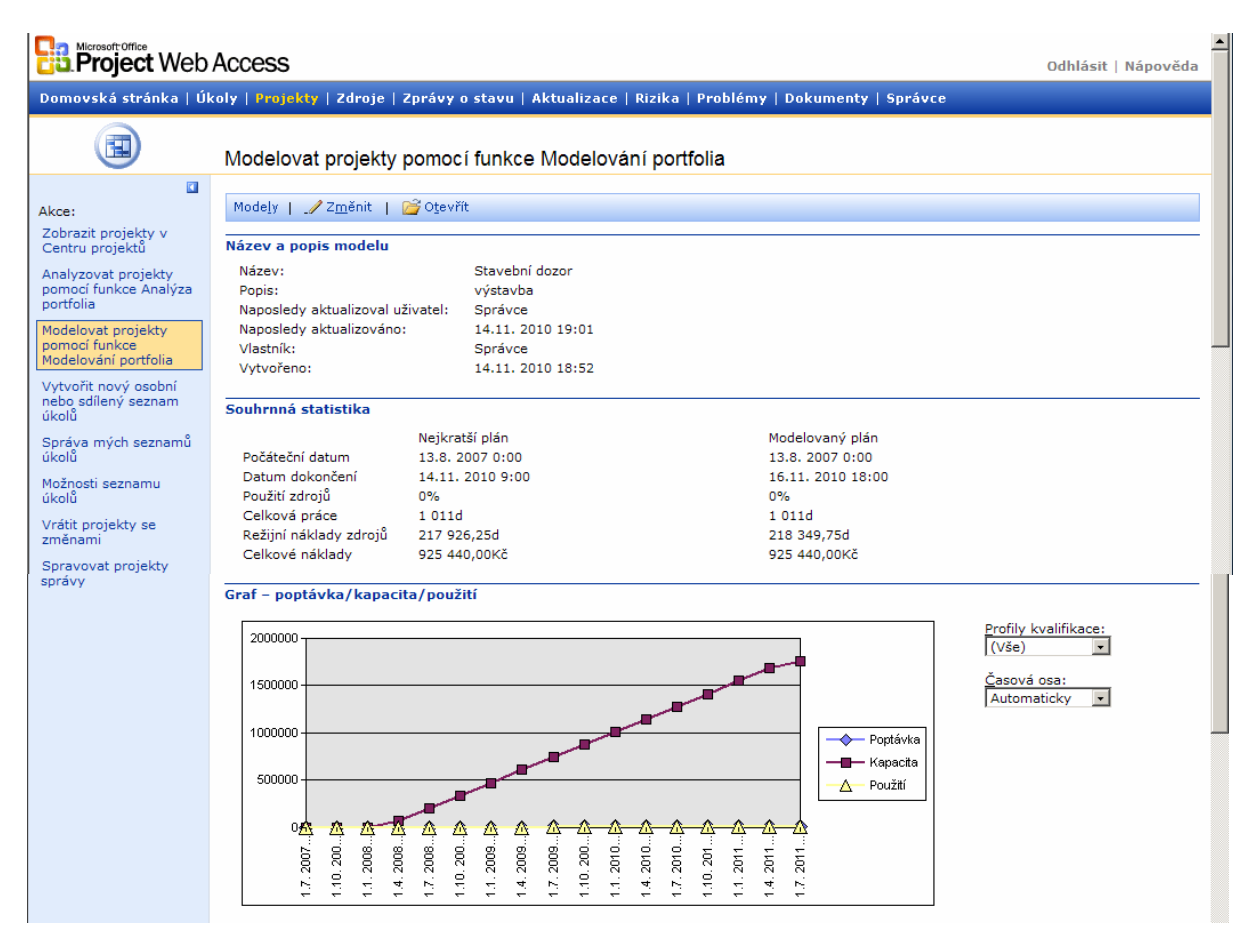

Obr. 10.8 Analýza – Sumář, graf využití a použité možnosti plánování

Čím vzdálenější je čára využití od čáry kapacity, tím větší je deficit zdrojů se správnými dovednostmi k vykonání práce v modelu.

Graf nabízí dvě možnosti změny parametrů:

 Profily kvalifikace (*Skill Profiles*): Rozbalovací rámeček obsahuje seznam řemesel, která byla použita ve všech projektech v modelu. Výběrem kteréhokoliv se zobrazí **Poptávka** (*Demand*) po tomto řemesle napříč všemi projekty. V **Profilech kvalifikace** vyberte jiné dovednosti, abyste se dozvěděli, které zdroje se zvláštními dovednostmi způsobují deficit.

 Časová osa: Vybírá hodnoty pro osu x. Možnost Auto zvolí "nejlepší"variantu. Je dána uplynulým časem (*elapsed time*), tedy kalendářními dny, většinou je to měsíc.

### Možnosti plánování modelu.

Ikona **Porovnat** (*Compaq*) – V okamžiku, kdy změníme modely, budete asi chtít srovnat výsledky jednoho modelu oproti druhému - viz obr. 10.9, 10.10 a 10.11. Např. chcete srovnat

model, který dovoluje přesčasy, oproti modelu bez přesčasů.

| 🛐 Porovnat |

| Project Web                                                                                                    | Access                                                                                            |                                                                                                    | ► Odhlásit   Nápověda |
|----------------------------------------------------------------------------------------------------|---------------------------------------------------------------------------------------------------|----------------------------------------------------------------------------------------------------|-----------------------|
| Domovská stránka   Úl                                                                                                    | koly   <mark>Projekty</mark>   Zdroje   Zprávy o stavu                                            | Aktualizace   Rizika   Problémy   Dokumenty   Správce                                                                |                       |
|                                                                                                    | Modelovat projekty pomocí funk                                                                    | ce Modelování portfolia                                                                                              |                       |
| Akce:<br>Zobrazit projekty v<br>Centru projektu<br>Analyzovat projekty<br>pomoci funkce Analýza<br>portfolia<br>Modelovat projekty<br>pomoci funkce<br>Modelovatní portfolia<br>Vytvořit nový osobní<br>nebo sdlený seznam | Zadejte modely, které mají být zobraze<br>Modely k dispozici:<br>Stavební dozor<br>Terénní úpravy | eny na stránce Modelování portfolia.<br>Vybrané modely:<br>Přidat ><br>Přidat vše >><br>< Odebrat<br>< < Odebrat vše |                       |

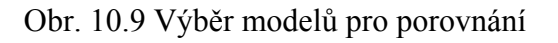

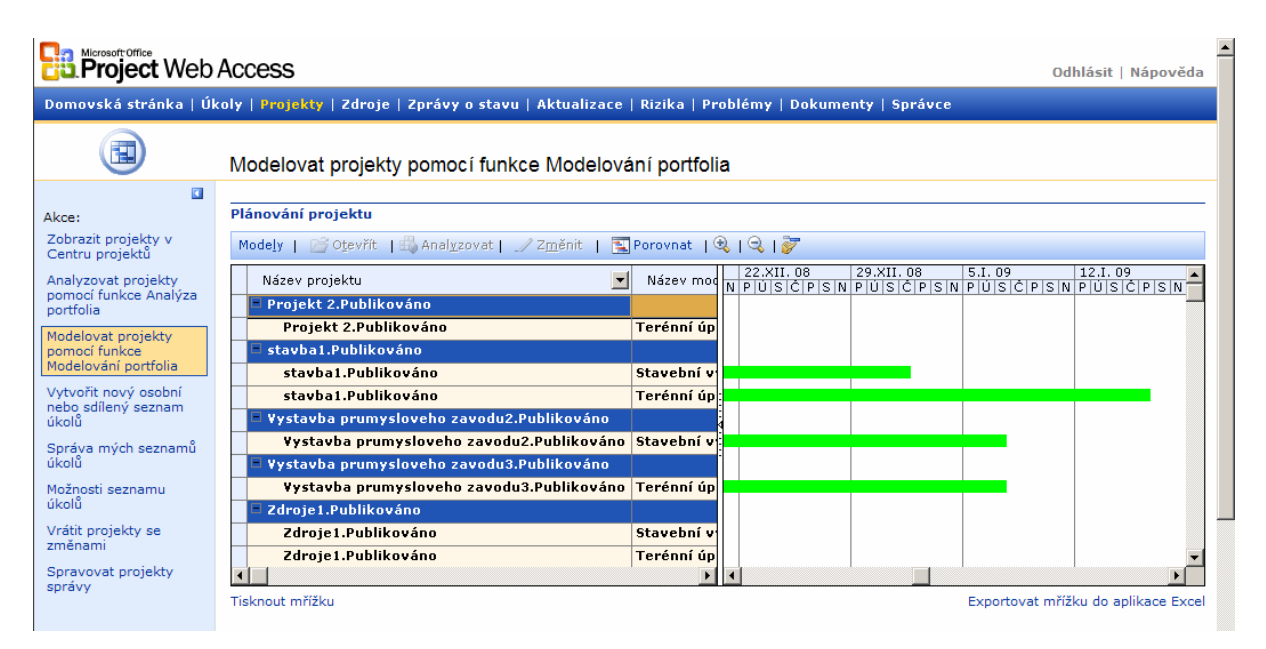

Obr. 10.10 Porovnání modelů

| 🖉 Panel vlastností modelu po       | ortfolia - Dialog webové stránky   | ×                      |
|------------------------------------|------------------------------------|------------------------|
| Projekt                            |                                    |                        |
| Název:                             | Projekt3.Publikováno               |                        |
| <u>P</u> riorita:                  | 500                                |                        |
| Zahájit po d <u>n</u> i (včetně):  | 30.9. 2010 💌                       |                        |
| Zdroje                             |                                    |                        |
| O Po <u>u</u> žít pouze zdroje v p | rojektech modelu                   |                        |
| Použít za <u>d</u> ané zdroje      |                                    |                        |
| C Použít zdroje na následu         | ující úrovni ne <u>b</u> o pod ní: | <b>*</b>               |
| Plánování                          |                                    |                        |
| Sachovat aktuální data             | a přiřazení                        |                        |
| C Zachovat <u>a</u> ktuální přiřaz | ení                                |                        |
| O Povolit změnu přiřazení          | <u>z</u> drojů v tomto projektu    |                        |
| O Povolit změnu přiřazení          | zdrojů v tomto <u>m</u> odelu      |                        |
|                                    |                                    | Po <u>u</u> žít Zavřit |

Obr. 10.11 Modelování portfolia Panel nástrojů

Klíčem k portfoliovému modelování je schopnost interaktivně měnit nastavení modelu a zobrazovat výsledky. <u>Model může být měněn pomocí dvou rozhraní:</u>

Změnit (*Modify*) – zobrazuje všechna nastavení a je stejné jako Nový. Bohužel nemůžete vidět stránku Změnit současně s prohlížením stránky Modelování.

Změnit umožňuje:

| \_/ Z<u>m</u>ĕnit |

- Vidět nastavení modelu.
- ✓ Přidat/Odebrat projekty v modelu.
- Změnit velikost fondu zdrojů modelu stejný uvnitř projektu, modelu i Resource Breakdown Structure.
- Změnit plánovací možnosti modelu: přesčasy, změna přiřazení zdrojů, doba trvání úkolů, náklady.
- Panel nástrojů (Toolbox) zobrazuje jen jeden projekt, který se nachází

v zobrazení Otevřít (Open).

| 🧬 <u>P</u>anel nástrojů |

Ikona Modely nás vrátí zpět na stránku Modely.

Modely

184

# 10.3. Průvodce náhradou zdrojů

Tato možnost umožňuje přiřadit a nahradit zdroje na základě požadavků na dovednosti (*skill*) u úkolů v jednom či více projektech. Pomáhá vám rychle vyvinout modely personálního obsazení napříč řadou projektů. Než začnete se samotnou záměnou, je třeba provést přípravu.

Všechny požadované zdroje musí být ve Fondu zdrojů organizace (Enterprise Global).

23

Nahradit zdroje...

Alespoň jeden Vlastní kód osnovy zdroje (Enterprise resource cystom outline code) musí být nastaven pro spolupráci s odkazem Nahradit zdroje (Resource Substilution Wizard) v dialogu Vlastní nastavení polí organizace (Customize Enterprise Field) - viz obr. 10.12 a 10.13 výběrem Požívat tento kód pro odpovídající obecné zdroje (Use this code for matching generic resources – zde je použito Bydliště – kraj).

| Vlastní nasta                                                                                         | vení polí org                                                                                                  | janizace                                                                                  |                                      | × |
|----------------------------------------------------------------------------------------------------|----------------------------------------------------------------------------------------------------|-------------------------------------------------------------------------------------------|--------------------------------------|---|
| Vlastn                                                                                                | ií pole                                                                                                    | Vlastní kódy osnov                                                                        | Υ .                                  |   |
| Kód <u>o</u> snovy -                                                                                  |                                                                                                    |                                                                                           |                                      | _ |
| O Úko <u>l</u>                                                                                        | 🖲 Zd <u>r</u> oj                                                                                               | C <u>P</u> rojekt                                                                         | Importovat vlastní pole.             |   |
| Dovednost<br>Dovednost<br>Zdroj orgar<br>Zdroj orgar                                                  | (Zdroj organiz<br>2 (Zdroj organ<br>řemeslo (Zdro<br>nizace – kód os<br>nizace – kód os                        | ace – kód osnovy1)<br>nizace – kód osnovy2)<br>i organizace – kód osn<br>snovy4<br>snovy5 | iovy3)                               |   |
| Zdroj orgar<br>Zdroj orgar<br>Zdroj orgar<br>Zdroj orgar<br>Zdroj orgar<br>Zdroj orgar<br>Zdroj orgar | nizace – kód os<br>nizace – kód os<br>nizace – kód os<br>nizace – kód os<br>nizace – kód os<br>nizace – kód os | movy6<br>movy7<br>movy8<br>movy9<br>movy10<br>movy11                                      |                                      | - |
| Přejmenov                                                                                             | vat Defin                                                                                                    | ovat <u>m</u> asku kódu                                                                   | Upravit vyhledávací tab <u>u</u> lk. | u |
| <u>S</u> dílet v                                                                                      | /yhledávací tal                                                                                                | oulku jiného kódu:                                                                        | Zvolit <u>k</u> ód osnovy            |   |
| 🗖 Povolit                                                                                             | pouze výběr ł                                                                                                  | kódů <u>n</u> eobsahujících po                                                            | udřízené hodnoty                     |   |
| 🗌 N <u>a</u> stav                                                                                     | /it jako požado                                                                                                | vaný kód                                                                                  |                                      |   |
| Používa                                                                                               | at <u>t</u> ento kód pi                                                                                        | ro odpovídající obecné                                                                    | zdroje                               |   |
| Nápo <u>v</u> ěda                                                                                     |                                                                                                    | [                                                                                         | OK Storno                            | , |

Obr. 10.12 Vlastní nastavení polí organizace

| Otevřít                         | zdroje organizac              | e                                                     |      |          |                   |             |                     | ×        |
|---------------------------------|-------------------------------|-------------------------------------------------------|------|----------|-------------------|-------------|---------------------|----------|
| Fil <u>t</u> r —                |                               |                                                       |      |          |                   |             |                     |          |
| ×                               | technik                       |                                                       |      |          |                   |             |                     |          |
| A                               | Organizace – k                | ód osnovy                                             | Pod  | mínka    |                   | Hodnota     |                     |          |
|                                 | Dovednost řemeslo             | (Zdroj organia                                        | Je r | ovno     | technik           |             | -                   |          |
|                                 |                               |                                                       |      |          |                   |             |                     |          |
|                                 |                               |                                                       |      |          |                   |             |                     | <b>_</b> |
| L<br>L<br>L<br>L<br>L<br>L<br>L |                               |                                                       |      |          |                   |             |                     | Ξ.       |
| j_ Zaf                          | hrnout <u>n</u> eaktivni zdro | oje                                                   |      |          |                   |             | Použít <u>f</u> ilt | r        |
| ⊻ybrat                          | (13 v seznamu) —              |                                                       |      |          |                   |             |                     |          |
| 6                               | Název zdroje                  | Rezervován                                            | 10   | F        | Podle             | Zm          | ěněno               |          |
|                                 | Dělnik                        | Ne                                                    |      |          |                   | 14.11.20    | 10 21:26            |          |
|                                 | Dělník1                       | Ne                                                    |      |          |                   | 14.11.20    | 10 21:26            | _        |
|                                 | Montér1                       | Ne                                                    |      |          |                   | 14.11.20    | 10 21:26            |          |
|                                 | Stavební dělník               | Ne                                                    |      |          |                   | 14.11.20    | 10 21:26            |          |
|                                 | Stavební dělník1              | Ne                                                    |      |          |                   | 14.11.20    | 10 21:26            |          |
|                                 | Stavební dozor                | Ne                                                    |      |          |                   | 14.11.20    | 10 21:26            |          |
|                                 | Technolog                     | Ne                                                    |      |          |                   | 14.11.20    | 10 21:26            |          |
|                                 | Úředník                       | Ne                                                    |      |          |                   | 14.11.20    | 10 21:26            |          |
|                                 | Vedoucí                       | Ne                                                    |      |          |                   | 14.11.20    | 10 21:26            |          |
|                                 | Vedoucí1                      | Ne                                                    |      |          |                   | 14.11.20    | 10 21:26            |          |
|                                 | Zedník                        | Ne                                                    |      |          |                   | 14.11.20    | 10 21:26            |          |
|                                 | Zedník1                       | Ne                                                    |      |          |                   | 14.11.20    | 10 21:26            | <b>_</b> |
| -                               | v                             | C Zahuanik /iau                                       |      |          |                   |             |                     |          |
| V <u>y</u> brat                 | : vše/Zrušit výběr            | <ul> <li>Zobrazit (jer</li> <li>Rezervovat</li> </ul> | (čte | ní i záp | ois) <u>O</u> ter | /řít/Přidat | Storno              |          |

Obr. 10.13 Otevřít zdroje organizace

- Zdroje ve fondu zdrojů organizace (*Enterprise Resource Pool*) mají platné hodnoty pro Vlastní kód osnovy pro zdroje (*Enterprise Resource cystom outline code*) použitý k nahrazování obecných zdrojů - viz obr. 10.14.
- Přiřazení k úkolům mají platné hodnoty pro Vlastní kód osnovy pro zdroje (*Enterprise resource cystom outline code*) použitý k pasování obecných (*generic*) zdrojů. Najdeme je poklepáním na zdroj v dialogovém okně Přiřadit zdroje (*Assign Resources*).
- > Projekt, kde se má záměna objevit, byl uložen na server.

K použití **Průvodce nahrazením zdrojů** (*Resource Substitution Wizard*) musí být připojen na PROJECT SERVER. Dotčené projekty musí být otevřeny (tedy odhlášeny).

Zadejte příkaz: NÁSTROJE • NAHRADIT ZDROJE (*TOOLS* • *SUBSTITUTE RESOURCES*). Záměnou vás provází Průvodce - viz obr. 10.15.

| Informace o zdroji                                 |             |          | ×            |  |  |  |  |
|----------------------------------------------------|-------------|----------|--------------|--|--|--|--|
| Obecné Pracovní čas N                              | áklady      | Poznámky | Vlastní pole |  |  |  |  |
| Název zdroje: Dělnik                               | _           |          |              |  |  |  |  |
| Vlastní pole:                                      |             |          |              |  |  |  |  |
| 📕 🖌 Elektrikář                                     |             |          | ▲            |  |  |  |  |
| Název vlastního pole                               | Hodnota     |          |              |  |  |  |  |
| Dovednost (Zdroj organizace – kód osnovy1)         | Elektrikář  |          |              |  |  |  |  |
| Dovednost 2 (Zdroj organizace – kód osnovy2)       | řidič bagru |          |              |  |  |  |  |
| Dovednost řemeslo (Zdroj organizace – kód osnovy3) | technik     |          |              |  |  |  |  |
|                                                    |             |          |              |  |  |  |  |
|                                                    |             |          |              |  |  |  |  |
|                                                    |             |          |              |  |  |  |  |
|                                                    |             |          |              |  |  |  |  |
|                                                    |             |          |              |  |  |  |  |
|                                                    |             |          |              |  |  |  |  |
|                                                    |             |          |              |  |  |  |  |
|                                                    |             |          |              |  |  |  |  |
|                                                    |             |          |              |  |  |  |  |
|                                                    |             |          | •            |  |  |  |  |
| Nápověda                                           |             | OK       | Storpo       |  |  |  |  |
|                                                    |             |          |              |  |  |  |  |
|                                                    |             |          |              |  |  |  |  |
|                                                    |             |          |              |  |  |  |  |

Obr. 10.14 Přiřazení zdrojů

| Průvodce nahrazením zdro | jů - vítejte                                                                                                    | × |
|--------------------------|----------------------------------------------------------------------------------------------------|---|
|                          | Vítá vás Průvodce nahrazením zdrojů.                                                                                                    |   |
|                          | Pomocí tohoto průvodce můžete nahradit zdroje přiřazené k úkolům projektu na základě<br>kvalifikací definovaných pro přiřazení a kvalifikace určené pro zdroje.                                                                                                    |   |
|                          | Před použitím tohoto průvodce se ujistěte, že správce určil kódy osnovy zdroje organizace,<br>které mají být použity v průvodci, u zdrojů jsou pro jeden nebo více těchto kódů určeny<br>hodnoty a jsou určeny hodnoty pro jeden nebo více těchto kódů u přiřazení. |   |
|                          | Klepnutím na tlačitko Další vyberte projekty, které chcete v průvodci používat.                                                                                                    |   |
| Nápověda                 | Storno < Zpět Další > Dokončit                                                                                                    |   |

Obr. 10.15 Průvodce nahrazením zdrojů

#### Krok 1.

Na úvodní stránce klepneme na **Další**. Objeví se dialog **Zvolit projekty** (*Choose Projects*) - viz obr. 10.16. Označením vlevo vyberte projekty pro záměnu. Seznam obsahuje všechny momentálně otevřené projekty. Klepněte na **Další**.

| ]       | Průvodce nahrazením zdrojů - krok 1                                   | X                              |
|---------|-----------------------------------------------------------------------|--------------------------------|
| j       | <b>Zvolit projekty</b><br>Zvolte projekty, ve kterých má průvodce nah | radit zdroje                   |
| -       | Z <u>a</u> hrnout následující projekty:                               |                                |
| k       | Název projektu                                                        | Verze 🔺                        |
| _       |                                                                       |                                |
| ۱<br>tc |                                                                       |                                |
|         | Nápověda                                                              | Storno < Zpět Další > Dokončit |

Obr. 10.16 Záměna zdrojů – Zvolit projekty

### Krok 2.

V dialogu Zvolit zdroje (*Choose Resources*) - viz obr. 10.17, specifikujte zdroje, které budou dotčeny průvodcem při přeplánování vybraných projektů. Můžete si vybrat jednu z možností:

- Zdroje v projektech vybraných v prvním kroku.
- Zdroje na a pod určitou úrovní v Resource Breakdown Structure vybrané v rámečku napravo (*At or below*).
- Jakoukoli kombinaci zdrojů z fondu podnikových zdrojů.

# Můžete provést následující:

- ✓ Vybrat zdroje pro průvodce.
- ✓ Vybrat zdroje, které nemají žádné údaje v kódech dovedností (*skill codes*).
- Určit volný horizont pro zdroje konečné datum, ke kterému může být zdroj přeplánován.

{Pokud klepnete na tlačítko **Přidat** (*Add*), otevře se dialog **Vytvořit fond pro nahrazování zdrojů** (*Team Builder*) a můžete přidat další zdroje, ale ne obecné ( obecné lze udělat pouze ve fondu podnikových zdrojů) (*Enterprise Resource Global*).

**Horizont zmrazení zdrojů** (*Resource Freeze Horizon*). Je to datum, před kterým nebudou opravována či měněna žádná zdrojová přiřazení. Klepněte na **Další**.}.

|    | růvodce nahrazením zdrojů - krok 2                                             |
|----|--------------------------------------------------------------------------------|
|    | Zvolit zdroje                                                                  |
| ۱  | Zvolte pracovní zdroje, které má průvodce přidělit k úkolům                    |
|    | lahrnout pracovní zdroje, které jsou:                                          |
| Í. | O Ve vybraných projektech                                                      |
| •  | 🔿 N <u>a</u> následující úrovni struktury rozpisu zdrojů nebo na nižší úrovni: |
|    |                                                                                |
|    | Název Kvalifikace A Přidat                                                     |
| -  | Dělnik       Elektrikář; řidič bagru; technik         Odebrat                  |
|    |                                                                                |
| ¢  | 🗹 Povoli <u>t</u> zdrojům s navrženým typem rezervace přiřazení k úkolům       |
|    | torizont zmrazení zdrojů: 14.11.10                                             |
|    | Nápověda Storno < Zpět Další > Dokončit                                        |

Obr. 10.17 Záměna zdrojů – Zvolit zdroje

# Krok 3.

V dialogu **Zvolit související projekty** (*Choose Related Projects*) - viz obr. 10.18 hledáme projekty spojené s otevřeným projektem prostřednictvím propojení a sdílených zdrojů. Zobrazí projekty přímo nebo nepřímo příbuzné s vybraným projektem.

> Specifikuje projekty k přeplánování s vybraným projektem.

{Průvodce plánuje pouze projekty se stejnou verzí. Když hledá příbuzné projekty, vyhledává následující příbuznost k projektům vybraných v prvním kroku}:

- > Projekty zaměřené příčnými připojeními ve vybraných projektech.
- > Projekty, které zahrnují přiřazení používající zdroje vybrané v druhém kroku.

|   | Průvoc          | lce nahrazením zdrojů - krok 3                                                  |                           |                               | ×    |
|---|-----------------|---------------------------------------------------------------------------------|---------------------------|-------------------------------|------|
| ļ | z               | <b>volit související projekty</b><br>Zvolte další projekty, které má průvodce t | orát v úvahu při nahrazov | ání zdrojů                    |      |
| - | Z <u>a</u> hrno | out následující projekty:                                                       |                           |                               |      |
| 1 |                 | Název                                                                           | Vztah                     | Související projekt           |      |
| 1 |                 | Vystavba prumysloveho zavodu1.Publikov                                          | Sdílení zdrojů            | práce.Publikováno;Fond zdrojů |      |
|   |                 | stavba1.Publikováno                                                             | Sdílení zdrojů            | práce.Publikováno;Fond zdrojů |      |
|   |                 | Vystavba prumysloveho zavodu2.Publikov                                          | Sdílení zdrojů            | práce.Publikováno;Fond zdrojů |      |
| - |                 | Vystavba prumysloveho zavodu3.Publikov                                          | Sdílení zdrojů            | práce.Publikováno;Fond zdrojů |      |
|   |                 | Projekt 2.Publikováno                                                           | Sdílení zdrojů            | práce.Publikováno;Fond zdrojů |      |
| x | •               |                                                                                 |                           |                               | •    |
|   | <u>N</u> áp     | ověda                                                                           | Storno                    | < Zpět Další > Doko           | nčit |

Obr. 10.18 Výběr příbuzných projektů

# Krok 4.

Dialog Zvolte možnosti plánování (*Scheduling Options*) - viz obr. 10.19 umožňuje volbu způsobu přeplánování projektů vybraných v prvním kroku. <u>Možnosti jsou:</u>

- Použít zdroje v projektu.
- > Použít zdroje ve fondu zdrojů.

{Nastavená Priorita určuje, které projekty budou mít přednost. Rozmezí je 1 až 1000, kde 1000 je nejvyšší.}

| ůvodce nahrazením zdrojů - krok 4                      |          |                               |                  |
|--------------------------------------------------------|----------|-------------------------------|------------------|
| Zvolte možnosti plánování                              |          |                               |                  |
| Zadejte možnosti plánování pro vybrané projekty        |          |                               |                  |
| Název                                                  | Priorita | Možnosti                      | ▲                |
| práce.Publikováno                                      | 500      | Použít zdroje ve fondu zdrojů |                  |
| stavba1.Publikováno                                    | 500      | Použít zdroje ve fondu zdrojů |                  |
|                                                        |          |                               |                  |
| Vyrovnat zdroje s navrhovaným ty <u>p</u> em rezervace |          | 1                             |                  |
| Nápověda                                               | Storno   | < Zpět Další >                | <u>D</u> okončit |

Obr. 10.19 Záměna zdrojů – Zvolte možnosti plánování

### Krok 5.

Dialog Nahrad'te zdroje (*Substitute Resources*) - viz obr. 10.20 dává možnost spustit určené projekty, zdroje, přiřazení a volné horizonty zdrojů – povelem **Spustit** (*Run*). Dostáváme hlášení o průběhu a můžeme akci předčasně ukončit (Storno). Po ukončení se aktivuje tlačítko **Další**, na které poklepeme.

| ]      | Průvodce nahrazením zdrojů - krok 5                                                                                                    | × |
|--------|----------------------------------------------------------------------------------------------------|---|
| jı     | Nahraďte zdroje<br>Nahraďte zdroje ve vybraných projektech pomocí následujících možností plánování                                                               |   |
| 1<br>k | Souhrnné informace o konfiguraci:<br>Možnosti projektů a jejich zdrojů<br>práce.Publikováno pomocí zdrojů z fondu.<br>stavba1.Publikováno pomocí zdrojů z fondu. | ] |
| _      | Fond zdrojů<br>Použít následující zadané zdroje:<br>Dělnik                                                                                                    |   |
|        | Horizont zmrazení zdroje<br>14.11. 10                                                                                                    |   |
| -      |                                                                                                    |   |
| k      | Nápověda Storno < Zpět Další > Dokončit                                                                                                    |   |

Obr. 10.20 Záměna zdrojů – Nahrad'te zdroje

191

### Krok 6.

Dialog **Projděte si výsledky** (*Review Results*) - viz obr. 10.21 ukončí práci, zobrazí všechna přiřazení, která změnil. Ukazuje výsledky reinženýringu vybraných projektů. Lze provést návrat na začátek průvodce k úpravě nastavení nebo přechod k Verzím či stránce Aktualizace. Dialog ukazuje všechny úkoly ze všech projektů, které byly dotčeny. U každého úkolu je:

- Úkol (Task)- jméno úkolu v plánu Projectu.
- Profil kvalifikace (Skill Profile) soubor obecných zdrojů přiřazených k úkolu. Lze ho změnit v zobrazení Používání zdrojů.
- Přiřazený zdroj (Assigned Resource) zdroj přiřazený k úkolu pomocí Průvodce jako nejlepší možnost splnit termín včas z vybraného fondu zdrojů.
- Požadovaný zdroj (Reguested Resource) původní zdroj přiřazený k úkolu v plánu, tak jak je momentálně uložen ne serveru.
- Požadavek či poptávka (Reguest/Demand) upozornění na zvláštní nastavení v plánu- např. byl poptáván demanded (D)- nebo požadován reguested (R)?

| vodce nahrazenim zdrojů -  | krok 6                |                            |                        |          |
|----------------------------|-----------------------|----------------------------|------------------------|----------|
| Projděte si výsledky       |                       |                            |                        |          |
| Projděte si výsledky nahra | zení zdrojů. Změny je | možné řadit, filtrovat a s | eskupovat v zobrazení. |          |
|                            |                       |                            |                        |          |
| Úkol                       | Profil kvalifikace    | Přířazený zdroj            | Požadovaný zdroj       | Požad 🚽  |
| práce.Publikováno          |                       |                            |                        |          |
| Výstavba půmyslovéh        |                       |                            |                        |          |
| Přidružená staveb          |                       |                            |                        |          |
| PSV pomocných o            |                       | Dělnik                     | Zedník1                |          |
| Montáž technologický       |                       | Dělnik                     | Montér1                |          |
| Zkušební provoz            |                       | Dělnik                     | Dělník1                |          |
| Odstraňování závad p       |                       | Dělnik                     | Technolog              |          |
| Předání závodu provc       |                       | Dělnik                     | Vedoucí1               |          |
| stavba1.Publikováno        |                       |                            |                        |          |
| Výstavba půmyslovéľ        |                       |                            |                        |          |
| Přidružená staveb          |                       |                            |                        |          |
| PSV pomocných o            |                       | Dělnik                     | Zednik1                |          |
|                            |                       |                            |                        |          |
|                            |                       |                            |                        |          |
|                            |                       |                            |                        |          |
| Jápověda                   |                       | Storno                     | < Zpět 🔰 🛛 Další >     | Dokončit |

Obr. 10.21 Záměna zdrojů - Výsledky

# Krok 7.

Dialog Zvolte možnosti aktualizace (*Choose Update Options*)- slouží k uložení výsledků záměny zdrojů viz obr. 10.22.

{Pokud vyberete možnost Aktualizovat projekty výsledky průvodce (*Update projects with reset of the wizard*), provedou se navržené změny. Průvodce zatím provedl změny v otevřených projektech – v kopii paměti – zatím nebylo nic uloženo do paměti. Klepněte na Další}.

| Průvodce nahrazením zdrojů - krok 7 🛛 🔀                                            |  |  |  |  |  |
|------------------------------------------------------------------------------------|--|--|--|--|--|
| Zvolte možnosti aktualizace                                                        |  |  |  |  |  |
| Zvolte způsob uložení výsledků průvodce                                            |  |  |  |  |  |
| ✓ Aktualizovat projekty o výsledky průvodce                                        |  |  |  |  |  |
| Uložit výsledky průvodce:                                                          |  |  |  |  |  |
| Složka: C:\Documents and Settings\Administrator\Plocha Procházet                   |  |  |  |  |  |
| Klepputím pa tlačítko Další aktualizujete projekty a budete moci vytvořit sestavu. |  |  |  |  |  |
|                                                                                    |  |  |  |  |  |
|                                                                                    |  |  |  |  |  |
|                                                                                    |  |  |  |  |  |
|                                                                                    |  |  |  |  |  |
|                                                                                    |  |  |  |  |  |
|                                                                                    |  |  |  |  |  |
| Nápověda Storno < Zpět Další > Dokončit                                            |  |  |  |  |  |

Obr. 10.22 Aktualizace

# Krok 8.

Konec (Dokončit) – Stránka hlásí pokrok na vybraných verzích/aktualizacích a zabezpečuje připomínky (*reminders*). Umožňuje zastavit aktualizaci (Zpět) nebo uložit nové verze projektů (Dokončit) - viz obr. 10.23. <u>Možná budete chtít udělat ještě dva dodatečné úkony:</u>

Vyrovnat (*Level*) projekty s použitím Projectu

> Uložit projekty na server nebo jako místní soubor s příponou .mpp na pevný disk.

Celý proces končí ukládáním jednotlivých projektů (kus po kusu) na server při jejich zavírání.

| ] | Průvodce nahrazením zdrojů - krok 8                                                                                                    | × |
|---|----------------------------------------------------------------------------------------------------|---|
|   | Dokončit                                                                                                    |   |
| 1 | Aktualizujte projekty výsledky průvodce                                                                                                    |   |
| 1 | Zastavit                                                                                                    |   |
|   | Průvodce dokončil aktualizaci přiřazení zdrojů pro zadané projekty.                                                                                                    |   |
| - | Po ukončení průvodce můžete uspořádat projekty a zobrazit, jak přiřazení zdrojů provedená pomocí průvodce ovlivňují data<br>dokončení projektu a použití zdrojů.                     |   |
|   | Pokud změny odpovídají vašim požadavkům, můžete je potvrdit uložením příslušných projektů do databáze. Chcete-li změny<br>provedené průvodcem zahodit, zavřete projekty bez uložení. |   |
| - |                                                                                                    |   |
| < | Nápověda Storno < Zpět Další > Dokončit                                                                                                    |   |

Obr. 10.23 Dokončit

# **10.4.** Verze

Projektové verze budují základ k takovým funkcím, jako je:

- Plné srovnávání mezi verzemi, které obsluhuje přidané/vymazané úkoly a přiřazení, omezení a další změny neuložené do směrného plánu.
- > Analýza trendů mezi snímky snímanými v určitých intervalech.
- Místo pro scénáře co-kdyby (*what-ifI*), odděleně od stávajících či publikovaných verzích.

Šablona Globální projekt organizace (*Enterprise Global*) má jenom jednu verzi zdrojů s jejich možnostmi a kalendáři. Když už jsou jednou verze hotovy, můžete pak kopírovat svůj projekt do verze, nebo jinak řečeno uložit svůj projektový plán jako verzi. Každá verze je kompletní kopie plánu v okamžiku uložení. Verze jsou uloženy ne serveru.

První verze je přednastavená systémová verze označená jako **Publikováno** (*Published*). Například časové rozvrhy (*timesheet*) ukazují přiřazení pouze v publikované systémové verzi. Z důvodů její důležitosti a nutnosti existence je verze Publikováno chráněna a je součástí počáteční konfigurace. Dodatečné verze projektu mohou být zobrazeny v dialogu **SOUBOR** < **OTEVŘÍT** v Projectu nebo v zobrazení Centrum projektů na serveru.

Ukládání snímku projektu jednou měsíčně se může hodit při následném jednání o změnách kontaktů. Uložení nové verze nemá vliv na podnikové zdroje, ty jsou uskladněny v podnikovém fondu zdrojů. Přiřazení mohou být publikována na server pouze z verze Publikováno, jinak se objeví chybová zpráva.

### Práce s verzí

Pokud jste připojeni k Project Serveru, pak během prvního ukládání projektového plánu budete požádáni o zadání jména a verze. Uložení verze přepíše všechny informace již ve verzi uložené. K uložení jiného typu verze klepněte na **Uložit jako** (*Save As*) - viz obr. 10.24 a vyberte novou verzi. Pokud otevřete projekt během připojení k serveru, <u>objeví se dialog</u> - viz obr. 10.25.

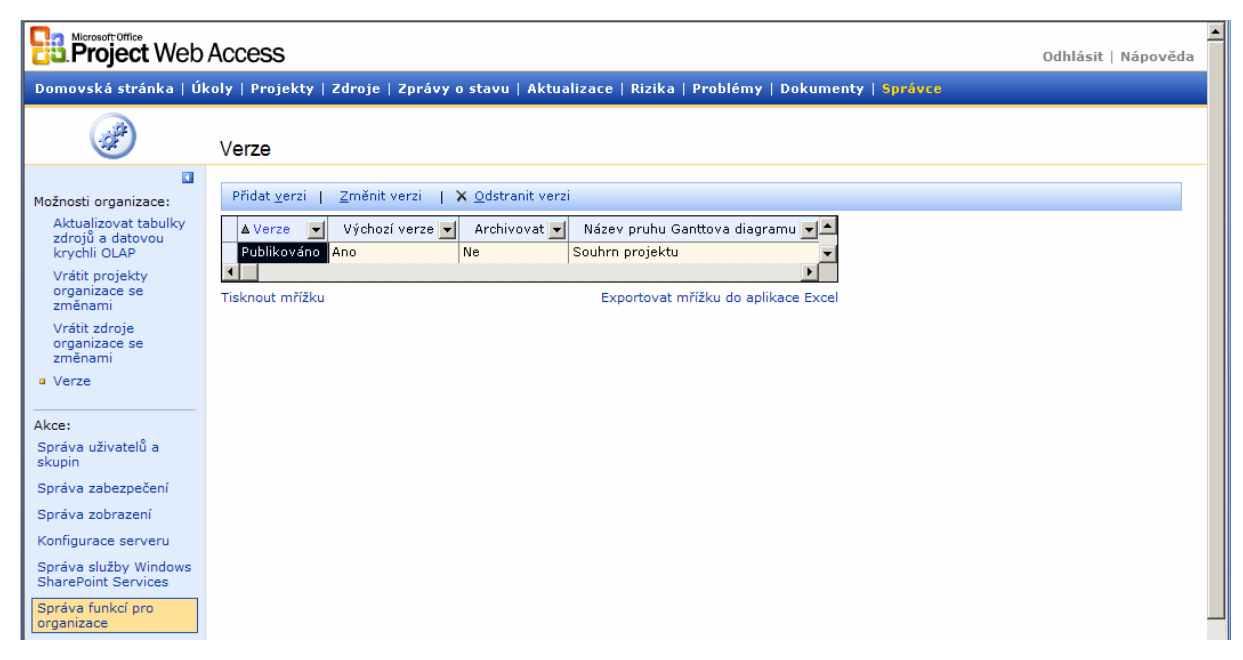

Obr. 10.24 Uložení verze ze serveru

| Přidat verzi                                                   |                                        |  |
|----------------------------------------------------------------|----------------------------------------|--|
| Verze:<br>Archivovaná verze:<br>Název pruhu Ganttova diagramu: | Letecký den<br>Ne 🔹<br>Souhrn projektu |  |

Obr. 10.25 Otevření verze ze serveru

Pokud je vybráno označení Rezervovat (*čtení i zápis – Read/Write*), vybraná jména projektů jsou šedá, což značí, že jsou rezervovány. Klepněte na výběr Zobrazit (*jen pro čtení – Read Only*) a všechny projekty budou k dispozici. Viz sloupec verze.

# 10.5. Využití programů Com-ad-ins

Tyto programy jsou operativními doplňky (buď v instalovaném softwaru, nebo na Internetu) - viz obr. 10.26.

Pokud program nemůžete najít, zadejte příkaz **Zobrazit** (*View*) • **Panely nástrojů** (*Toolbar*) • **Vlastní** (*Cystom*) • **Příkazy** (*Commands*) • **Všechny příkazy** (*All Commands*) • **ComAddInsDialog**. Ikonu přetáhněte na některý z panelů nástrojů a pak na ni klepněte. Pokud v dialogu ComAddIns program není, klepněte na **Přidat** (Add). Hledání skončí v adresáři Document and Setting / Administrator / Application Data / Microsoft / Add Ins, kde by měly tyto programy být s koncovkou .exe. Nainstalované soubory jsou potom v adresáři Program Files\Microsoft Office\Office10\ADJDATE.DLL (nastavení zahájení projektu), PERTANL.DDL (analýza PERT), ANLYZTS.DLL (analýza dat) atd.

**Upravit data** (*Adjut Dates*) je dialog, ve kterém lze měnit datum zahájení projektu, což je duplicita s dialogem **Informace o projektu** (*Project Information*). Další programy jsou buď na panelu Analýza, nebo mají svůj samostatný panel. Na internetové adrese <u>www.microsoft.com</u> jsou pod klíčovým slovem Project 2003 k dispozici ke stažení další doplňky.

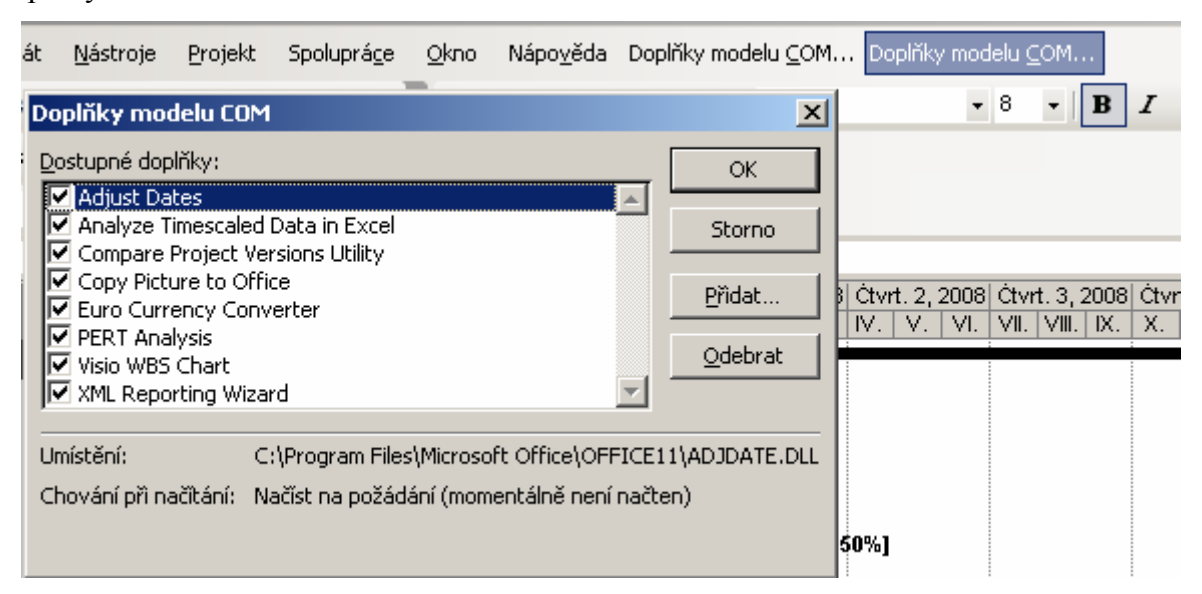

Obr. 10.26 Panel nástrojů Analýza a dialog ComAddIns

# 10.6. Program porovnání verzí projektu

Zadáním příkazu pro spuštění programu Zobrazit (View) • Panely nástrojů (Toolbar) • Porovnání verzí projektu (Compaq Project Versions). Objeví se panel nástrojů Porovnání. Klepnutím na první ikonu Porovnání verzí projektu se otevře dialog k zadání druhé (srovnávací) verze. První musí být otevřena. Je třeba být připojen k Project Serveru, aby bylo možné otevřít projekty tam uložené. Můžeme porovnávat jen projekty, ke kterým

máme povolený přístup - viz obr. 10.27.

| Porovnání verzí projektu                                                                                                    |  |  |  |  |
|----------------------------------------------------------------------------------------------------|--|--|--|--|
| Tato funkce slouží k porovnání dvou verzí projektu. Vytvoří souhrn<br>rozdílů mezi úkoly a mezi zdroji v různých verzích projektu.                                                                                                    |  |  |  |  |
| Vyberte verze projektu pro porovnání                                                                                                    |  |  |  |  |
| Pr <u>v</u> ní verze projektu (dřívější verze):                                                                                                    |  |  |  |  |
| Vystavba prumysloveho zavodu1.Publik 💌 🛛 Procházet                                                                                                    |  |  |  |  |
| Druhá verze projektu (pozdější verze):                                                                                                    |  |  |  |  |
| Vystavba prumysloveho zavodu1.Publit 💌 Procházet                                                                                                    |  |  |  |  |
| zobrazený odpovídající sloupce dat úkolů či zdrojů obou verzí a<br>sloupec znázorňující rozdíly mezi verzemi.<br>Pokud například chcete porovnat náklady v různých<br>verzích projektu, vyberte tabulku nákladů.<br>Vypsané tabulky obsahuje druhá verze projektu.<br>Tabulka úkolů: |  |  |  |  |
| Zadávání                                                                                                    |  |  |  |  |
| Tabulka zd <u>r</u> ojů:                                                                                                    |  |  |  |  |
| Zádný 🔽                                                                                                    |  |  |  |  |
| OK Storno                                                                                                    |  |  |  |  |

Obr. 10.27 Dialog zadávání dvou verzí

V sekci Vyberte verze projektu pro porovnání (*Choose the tables to be used in the comparison*) v rámečcích Tabulka úkolů (*Task Table*) a Tabulka zdrojů (*Resource Table*) klepněte na tabulky, které obsahují data, která chcete porovnávat (např. Zadávání – *Entry*), pokud ne, klepněte až na konci seznamu na Žádný (*None*) a pak na OK. Vytvoří se dočasný soubor - viz obr. 10.28 obsahující úkoly a zdroje obou verzí (jen pro porovnání a vytištění zprávy). Pro uchování zprávy pro příští použití klepněte na Soubor • Uložit jako • Uložit jako soubor.

|   | Porovnání verzí projektu dokončeno 🛛 🔀                                                                                                    |
|---|----------------------------------------------------------------------------------------------------|
|   | Porovnání verzí projektu je dokončeno, byl vytvořen dočasný projekt obsahující<br>úkoly a zdroje obou verzí.                                  |
| - | Soubor obsahuje kompletní projektový plán, ale slouží pouze jako zpráva o<br>porovnání. Dočasný projekt můžete uložit pro pozdější referenci. |
| - | Chcete zobrazit popisek porovnávacího Ganttova diagramu či informace o<br>nástrojích na panelu nástrojů Porovnání verzí projektu?             |
| - | I Tento dialog již příště nezobrazovať     Ano     Ne                                                                                         |

Obr. 10.28 Hlášení o dokončení vyhotovení zprávy

Srovnávací zpráva se podobá projektovému plánu, ale není jím. Neobsahuje časový rozvrh. Porovnává pouze úkoly a zdroje, neporovnává přiřazení. K zobrazení legendy zprávy klepněte na ikonu modrý otazník **Další informace** (*More Information*). Znovu je třeba si uvědomit, že porovnáváme pouze verze - viz obr. 10.29 a. 10.30.

| Porovnání verzí projektu 🛛 🔀                                                                                                    |                                                                   |  |  |  |
|----------------------------------------------------------------------------------------------------|-------------------------------------------------------------------|--|--|--|
| Nadpis pro zprávu o porovnání :                                                                                                    |                                                                   |  |  |  |
| Plán první verze                                                                                                    | Seznam úkolů či zdrojů                                            |  |  |  |
| 🗆 Souhrnný 🛛 🔫                                                                                                    | 🗆 Zpráva o porovnání                                              |  |  |  |
| Úkol 📟                                                                                                    | Pouze v první verzi;                                              |  |  |  |
| Milník 🔶 22.2.                                                                                                    | <ul> <li>Pouze v první verzi; odstraněné v druhé verzi</li> </ul> |  |  |  |
| <sup>p</sup> lán druhé verze                                                                                                    | 🕂 Pouze v druhé verzi; přidané                                    |  |  |  |
| 🗆 Souhrnný 🛛 🖓 🖓                                                                                                    | 🗕 🚽 Pouze v druhé verzi; odstraněné v první verzi                 |  |  |  |
| Úkol 🗾 🗾                                                                                                    | 🚩 Jiný název v druhé verzi                                        |  |  |  |
| Milník 🔷 22.2.                                                                                                    | Úkoly společné obou verzím                                        |  |  |  |
| Zobrazit všechny položky Vyberte v seznamu filtr pro položky, které chcete zobrazit.                                                                                                    |                                                                   |  |  |  |
| V tomto seznamu vyberte tabulku, jejíž sloupce chcete zobrazit.     Pokud například chcete zobrazit pouze rozdíly mezi verzemi, vyberte     položku Zobrazit pouze sloupce rozdílů.     POZNÁMKA: Sloupce skryté ručně nebudou znovu zobrazeny,     pokud pouze použijete tento seznam. Skryté sloupce je nutné znovu |                                                                   |  |  |  |
| <ul> <li>Vyvolá toto dialogové okno.</li> <li>Po dokončení porovnání zohr.</li> </ul>                                                                                                    | přidat do příslušné tabulky.                                      |  |  |  |

Obr. 10.29 Legenda k programu

|    | I  | Název úkolu 💌             | Doba trvání: V1 🗾 | Doba trvání: V2 🗾 | Doba trvání: Rozdíl 🗾 | 10.IX. 07 17.IX. 07 |
|----|----|---------------------------|-------------------|-------------------|-----------------------|---------------------|
| 0  |    | 🖻 Zpráva o porovnání      | 368 dny           | 2 dny?            | -366 dny              |                     |
| 1  | ₽. | Analýza                   | 0 dny             | 2 dny?            | 0 dny                 |                     |
| 2  | +  | 🖻 Výstavba půmyslového zá | 368 dny           | 0 dny             | 0 dny                 |                     |
| 3  | +  | Vydání stavebního pov     | 15 dny            | 0 dny             | 0 dny                 |                     |
| 4  | +  | Stavba zařízení staven    | 23,44 dny         | 0 dny             | 0 dny                 |                     |
| 5  | +  | Hrubé terenní úpravy      | 11 dny            | 0 dny             | 0 dny                 |                     |
| 6  | +  | Staveniště připraveno     | 0 dny             | 0 dny             | 0 dny                 | ◆ 17.9.             |
| 7  | +  | Spodní stavba výrobní     | 12 dny            | 0 dny             | 0 dny                 |                     |
| 8  | +  | Zhotovení podkladu sil    | 14 dny            | 0 dny             | 0 dny                 |                     |
| 9  | +  | Zhotovení podkladu že     | 10 dny            | 0 dny             | 0 dny                 |                     |
| 10 | +  | Výstavba vnějších rozi    | 59 dny            | 0 dny             | 0 dny                 |                     |

#### Obr. 10.30 Výsledný srovnávací projekt

# 10.7. Průvodce vytvořením sestavy ve formátu XML

Průvodce vytvořením sestavy ve formátu XML

Na panelu nástrojů **Analýza** je ikona **Průvodce vytvořením sestavy ve formátu XML** (*XML Reporting Wizard*). Pro vytvoření zprávy používá tento Průvodce soubor XML, který obsahuje data Projectu 2003. Použije převodní šablonu XSL k převedení souboru XML na zprávu. Můžete vytvářet vlastní zprávy v libovolném formátu vytvořením vlastních šablon XSL a ty vytvářejí dokumenty ve formátu HTML.

V dialogu Vítá vás - viz obr. 10.31, klepněte na Další, potom na Zadání souboru XML (*Specify*) dle obr. 10.32, kde určíte, zda chcete stávající soubor (Existující), nebo chcete vytvořit nový XML ze stávajícího otevřeného souboru (vytvořit soubor XML z aktivního projektu – *generate XML from active project*). Klepněte na Další. Pokud jste vybrali Nový, pak musíte zadat jméno k uložení - viz obr. 10.33.

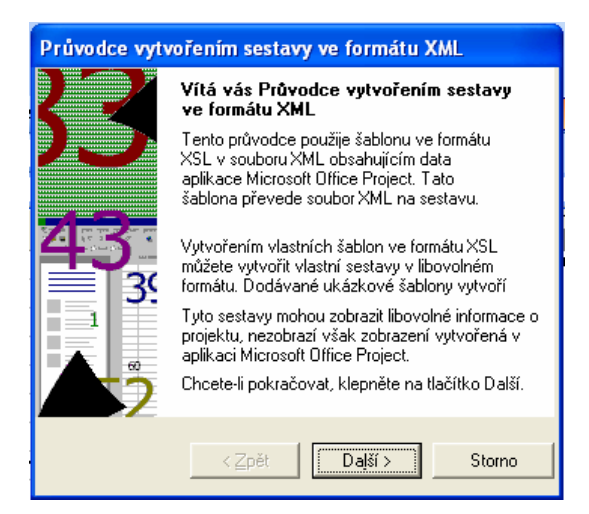

Obr. 10.31 Zahájení tvorby zprávy

| Zvolte jednu z následujících možností:<br>Nový soubor (vytvořit soubor XML z aktivního projektu) |  |  |  |
|--------------------------------------------------------------------------------------------------|--|--|--|
| et                                                                                               |  |  |  |
| no                                                                                               |  |  |  |
|                                                                                                  |  |  |  |

Obr. 10.32 Výběr formátu

| Název souboru:   | Průvodce            |
|------------------|---------------------|
| Uložit jako typ: | Soubory XML (*.xml) |

Obr. 10.33 Uložení nového souboru

Dále musíte vybrat převodní šablonu XLS/T, klepněte na tlačítko Procházet (*Browse*), vyberte např. Critical a klepněte na Otevřít a Další - viz obr. 10.34.

| Průvodce vytvořením sestavy ve formátu XML |                                                                                                    |                                                      | XML                |  |
|--------------------------------------------|----------------------------------------------------------------------------------------------------|------------------------------------------------------|--------------------|--|
|                                            | <b>Výběr požadované transformace</b><br>Vyberte šablony XSLT, které chcete použít k transformaci. Ter<br>výběr určí formát a obsah sestavy. |                                                      | ransformaci. Tento |  |
|                                            | Vyberte tr                                                                                                    | ansformaci, kterou chcete použít k vy                | tvoření sestavy.   |  |
|                                            | Umístění:                                                                                                    |                                                      | Pr <u>o</u> cházet |  |
| Výbě                                       | ir šablony                                                                                                    | XSLT                                                 |                    |  |
| Oł                                         | plast hledání:                                                                                                    | 1029                                                 |                    |  |
| F<br>de                                    | Poslední<br>okumenty                                                                                                    | FAX<br>Microsoft Project Web<br>CRITTASK<br>RESOURCE |                    |  |

Obr. 10.34 Výběr šablony

| Průvodce vytvořením sestavy ve formátu XML                                                   |                  |  |
|----------------------------------------------------------------------------------------------|------------------|--|
| <b>Dokončení sestavy</b><br>Zobrazte náhled sestavy v aplikaci Internet B<br>sestavu uložte. | Explorer nebo    |  |
| Spustte aplikaci Internet Explorer a<br>zobrazte náhled sestavy.                             | <u>N</u> áhled   |  |
| Uložte sestavu do souboru.                                                                   | <u>U</u> ložit   |  |
| Průvodce ukončíte klepnutím na tlačítko<br>Dokončit.                                         |                  |  |
| <u> </u>                                                                                     | <u>D</u> okončit |  |

Obr. 10.35 Dokončení zprávy

V dialogu **Dokončení sestavy** (*Komplete the Report*) - viz obr. 10.35 klepněte na Návod (*Preview*) a prohlédněte si zprávu v samočinně spuštěném Internet Exploreru viz obr. 1.36. K uložení zprávy klepněte na **Uložit**, a potom na **Dokončit** [KALIŠ, J., HYNDRÁK, K., TESAŘ, V. 2003].

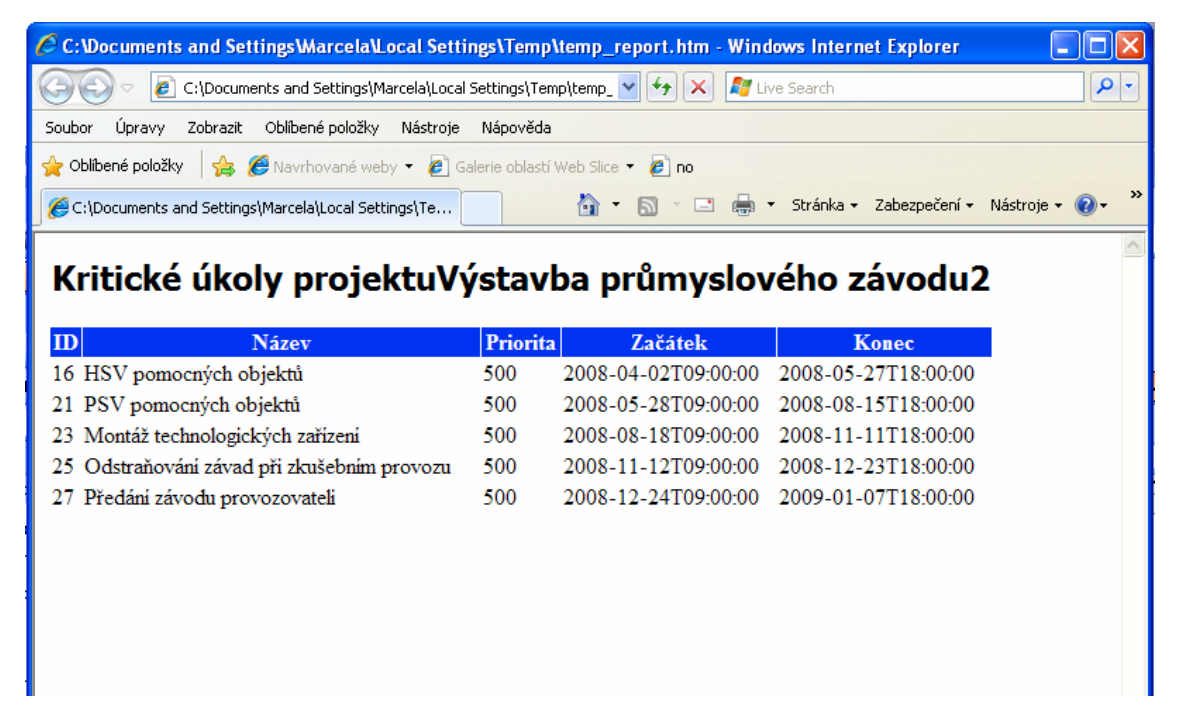

Obr. 10.36 Náhled tisku

# 10.8. Průvodce vytvořením grafu WBS v aplikaci Visio

Na panelu nástrojů **Analýza** klepneme na ikonu **Průvodce vytvořením grafu WBS v aplikaci Visio** (Visio WBS Chart Wizard) - viz obr. 10.37.

🕂 1. Použí<u>t</u> zobrazení výběru úkolů

|    | 0            | Název úkolu                          | Doba trvání | 2007 Ctvrt. 3, 2007 Ctvrt. 4, 2007 Ctvrt. 1, 2008 Ctvrt. 2, 2008 Ctvrt. 3, 2008 Ctvrt. 4, |
|----|--------------|--------------------------------------|-------------|-------------------------------------------------------------------------------------------|
| 1  |              | 🖃 Výstavba půmyslového závodu        | 1434,75 dny |                                                                                           |
| 2  | $\checkmark$ | Vydání stavebního povolení           | 15 dny      | Úředník                                                                                   |
| 3  | $\checkmark$ | Stavba zařízení staveniště           | 23,44 dny   | Montér[30%]                                                                               |
| 4  | $\checkmark$ | Hrubé terenní úpravy                 | 11 dny      | Stavební dělník                                                                           |
| 5  | $\checkmark$ | Staveniště připraveno                | 0 dny       | <b>4</b> 17.9.                                                                            |
| 6  | $\checkmark$ | Spodní stavba výrobních hal          | 12 dny      | Stavební dělník;Zedník[50%]                                                               |
| 7  | $\checkmark$ | Zhotovení podkladu silnic            | 14 dny      | Stavební dělník                                                                           |
| 8  | $\checkmark$ | Zhotovení podkladu železniční vlečky | 10 dny      | Stavební dělník                                                                           |
| 9  | $\checkmark$ | Výstavba vnějších rozvodů energií    | 59 dny      | Telektrikář[103%];Vodař ;Plynař[103%]                                                     |
| 10 | $\checkmark$ | Položení železniční vlečky           | 7 dny       | Železničář                                                                                |
| 11 | $\checkmark$ | Položení povrchu silnice             | 9,75 dny    | Asfattér[42%];Zedník1[150%]                                                               |
| 12 |              | 🖃 Hlavní stavební výroba (HSV)       | 660,56 dny  |                                                                                           |
| 13 | $\checkmark$ | HSV výrobních hal                    | 58 dny      | Zedník                                                                                    |
| 14 | $\checkmark$ | HSV správní budovy                   | 33 dny      | Zednik                                                                                    |
| 15 | $\checkmark$ | HSV skladů                           | 38 dny      | Zedník                                                                                    |
| 16 |              | HSV pomocných objektů                | 40 dny      | Zedník                                                                                    |
| 17 |              | 🖃 Přidružená stavební výroba (PSV)   | 655,06 dny  |                                                                                           |
| 18 | $\checkmark$ | PSV výrobních hal                    | 65 dny      | Zedník1                                                                                   |
| 19 |              | PSV správní budovy                   | 60 dny      | Zedník1                                                                                   |

Obr. 1.37 Projekt před zpracováním grafu organizační struktury

### Objeví se dvě podikony:

Použít zobrazení výběru úkolů (Apply Task Selection View) – můžeme určit, které úkoly budou zařazeny do výběru (Ano/Ne) - viz obr. 10.38.

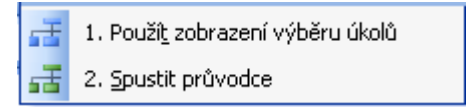

Obr. 10.38 Ikony WBS"

Spustit průvodce (třífázový) - viz obr. 10.39 – 10.41 – je třeba mít 2. Spustit průvodce nainstalován Visio XP. Průvodce končí samočinným otevřením Visio a jeho zmenšením na dolní nástrojovou lištu. Graf organizační struktury úkolů projektu je možno dále formátovat ve Visio a následně ho uložit jako soubor Visio.

| Průvodce v | Průvodce vytvořením grafu kódu WBS aplikace Visio - krok 1 ze 3 🛛 🛛 🔀                                                                                                    |  |  |  |  |  |  |
|------------|----------------------------------------------------------------------------------------------------|--|--|--|--|--|--|
|            | Vítá vás Průvodce vytvořením grafu kódu WBS aplikace Visio                                                                                                    |  |  |  |  |  |  |
|            | Tento průvodce vám pomůže zobrazit informace obsažené v kódu WBS (Work<br>Breakdown Structure) aplikace Microsoft Office Project pomocí organizačního<br>diagramu aplikace Visio. |  |  |  |  |  |  |
|            | Pokročilé kreslicí nástroje aplikace Visio nabízí výkonné funkce, pomocí nichž<br>můžete vylepšit nebo upravit formát diagramu.                                                   |  |  |  |  |  |  |
|            | Graf kódu WBS aplikace Visio můžete vytvořit, pouze pokud máte v počítači<br>nainstalovánu aplikaci Microsoft Visio 2000, Visio 2002 nebo Microsoft Office<br>Visio 2003.         |  |  |  |  |  |  |
|            | Pokračujte klepnutím na tlačítko Další.                                                                                                    |  |  |  |  |  |  |
|            | < <u>Z</u> pět <b>Další &gt;</b> Storno                                                                                                    |  |  |  |  |  |  |

Obr. 10.39 Průvodce – Krok 1

| Průvodce vytvořením grafu kódu WBS aplikace Visio - krok 2 ze 3 🛛 🛛 🔀                                                                        |                                                                                                    |  |  |  |  |  |
|----------------------------------------------------------------------------------------------------|----------------------------------------------------------------------------------------------------|--|--|--|--|--|
|                                                                                                    | Jaké úkoly chcete zobrazit v grafu kódu WBS aplikace Visio?                                                                                                    |  |  |  |  |  |
|                                                                                                    | O Všechny úkoly na úrovni nižší nebo rovné úrovni osnovy:                                                                                                    |  |  |  |  |  |
|                                                                                                    | Vlastní výběr úkolů<br>Poznámka: Chcete-li vytvořit graf kódu WBS aplikace Visio pro vybrané úkoly,<br>je nutné před použitím tohoto průvodce nejprve použít zobrazení výběru úkolů<br>pro graf kódu WBS aplikace Visio a vybrat konkrétní úkoly. |  |  |  |  |  |
|                                                                                                    | Zobrazit druhé pole Doba trvání úlohy 🗸                                                                                                    |  |  |  |  |  |
| Poznámka: Název úkolu a kód WBS jsou vždy zobrazeny. Každý tvar aplika<br>Visio také obsahuje vlastní vlastnosti týkající se úkolu projektu. |                                                                                                    |  |  |  |  |  |
|                                                                                                    | < <b>∠</b> pět Da <u>l</u> ší> Storno                                                                                                    |  |  |  |  |  |

Obr. 10.40 Průvodce – Krok 2

| Průvodce vytvořením grafu kódu WBS aplikace Visio - krok 3 ze 3 🛛 🛛 🔀  |                                                                   |  |  |  |  |  |  |
|------------------------------------------------------------------------|-------------------------------------------------------------------|--|--|--|--|--|--|
|                                                                        | Vytváření grafu kódu WBS aplikace Visio                           |  |  |  |  |  |  |
| Graf kódu WBS aplikace Visio vytvoříte klepnutím na tlačítko Dokončit. |                                                                   |  |  |  |  |  |  |
| <u> </u>                                                               | Dokončení grafu kódu WBS aplikace Visio může trvat několik minut. |  |  |  |  |  |  |
|                                                                        |                                                                   |  |  |  |  |  |  |
|                                                                        |                                                                   |  |  |  |  |  |  |
|                                                                        |                                                                   |  |  |  |  |  |  |
|                                                                        |                                                                   |  |  |  |  |  |  |
| 7 —                                                                    |                                                                   |  |  |  |  |  |  |
|                                                                        | Zpět         Další >         Dokončit         Storno              |  |  |  |  |  |  |

Obr. 10.41 Průvodce – Krok 3

Výsledný graf organizační struktury úkolů projektu určitě vyhoví některým uživatelům viz obr. 10.42. Pro projektování v něm chybí vazby mezi úkoly. Stejně tak lze podobně použít síťový diagram z Projectu a v něm manuálně přesunout rámečky úkolů. Musíme mít povolené manuální úpravy v zobrazení Síťový diagram - viz obr. 10.43. Zadáme příkaz **Zobrazit** (*View*) • **Síťový diagram** (*Network Diagram*) • **Formát** (*Format*) • **Rozvržení** (*Layout*) • **Umožnit ruční umístění uzlů** (*Allow manual box positioning*), nebo **Formát** (*Format*) • **Styly uzlů pro úpravu obsahu rámečků** (*Box Styles*).

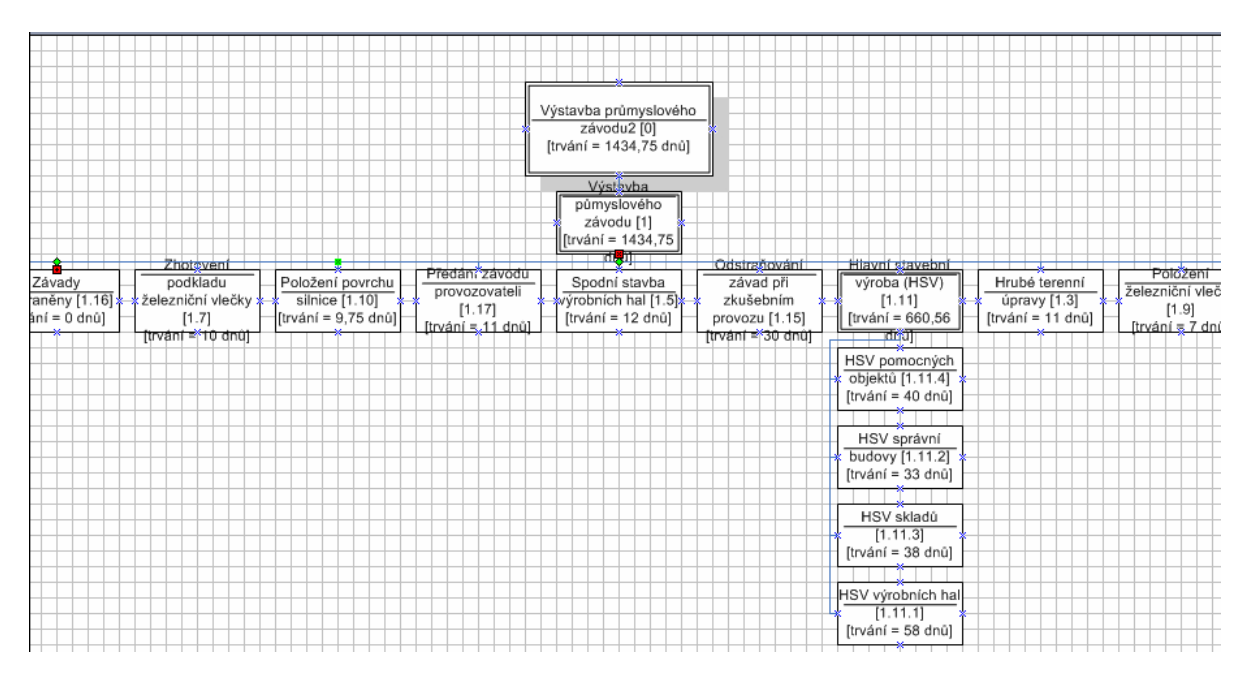

Obr. 10.42 Výsledek ve Visio

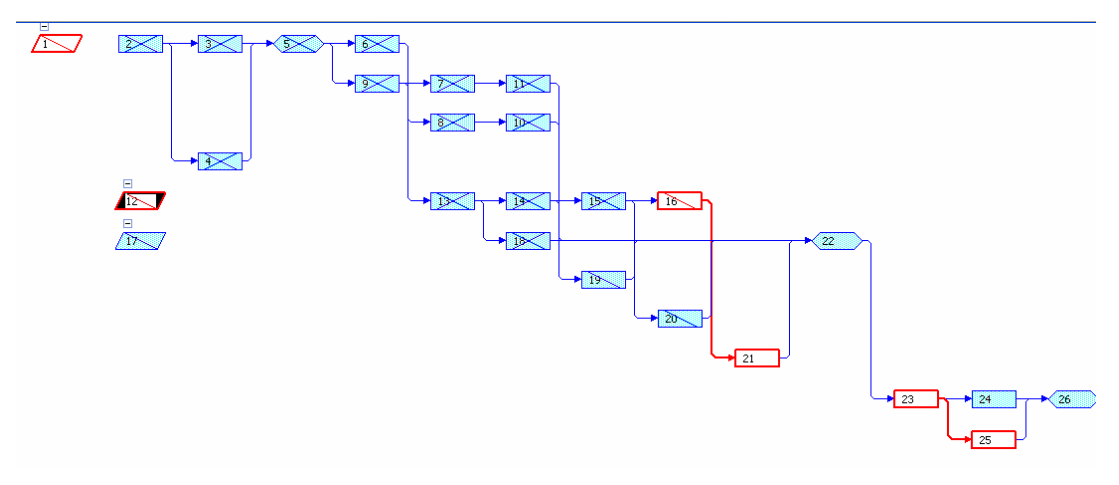

Obr. 10.43 Výsledek V projectu v zobrazení Síťový diagram

# 10.9. Analýza časově uspořádaných dat

<table-of-contents> Analyzovat časově uspořádaná data v aplikaci Excel. .

Tato analýza slouží zejména k analýze - viz obr. 10.44 vytvořené hodnoty (EVA), ale i k rozboru Cash Flow pomocí nasčítaných (kumulovaných) hodnot, ta ovšem vyžaduje zadání tržeb v kladných hodnotách a nákladů v záporných hodnotách. Výpočet se provádí k určitému okamžiku, např. k datu ukončení projektu, ale i kdykoli uprostřed projektu v datu stavu (Status Date). Pokud nezadáme Datum stavu projektu, Project zkalkuluje žádané k dnešnímu datu! Před realizací musí být uložen směrný plán, jinak budou výsledky BCWS a BCWP nulové.

|    | 0            | Název úkolu                          | Doba trvání | Zahájení | Dokončení | 2007 Ctvrt. 2, 2007 Ctvrt. 3, 2007 Ctvrt. 4, 2007 Ctvrt. 1, 2008 Ctvrt. 2, 2008 Ctvrt. 3, 2008 |
|----|--------------|--------------------------------------|-------------|----------|-----------|------------------------------------------------------------------------------------------------|
|    | - T          |                                      |             |          |           | III. IV. V. VI. VII. VIII. IX. X. XI. XII. I. II. III. I                                       |
| 2  | $\checkmark$ | ∨ydání stavebního povolení           | 15 dny      | 13.8.07  | 31.8.07   | Úředník 📰                                                                                      |
| 3  | $\checkmark$ | Stavba zařízení staveniště           | 23,44 dny   | 3.9.07   | 11.9.07   | Montér[30%]                                                                                    |
| 4  | $\checkmark$ | Hrubé terenní úpravy                 | 11 dny      | 3.9.07   | 17.9.07   | stavební dělník                                                                                |
| 5  | $\checkmark$ | Staveniště připraveno                | 0 dny       | 17.9.07  | 17.9.07   | <b>↓</b> 17.9.                                                                                 |
| 6  | $\checkmark$ | Spodní stavba výrobních hal          | 12 dny      | 18.9.07  | 3.10.07   | 🚔 Stavební dělník;Zedník[50%]                                                                  |
| 7  | $\checkmark$ | Zhotovení podkladu silnic            | 14 dny      | 30.10.07 | 16.11.07  | Stavební dělník                                                                                |
| 8  | $\checkmark$ | Zhotovení podkladu železniční vlečky | 10 dny      | 30.10.07 | 12.11.07  | Stavební dělník                                                                                |
| 9  | $\checkmark$ | Výstavba vnějších rozvodů energií    | 59 dny      | 18.9.07  | 29.10.07  | Elektrikář[103%];Vodař ;Plynař[103%]                                                           |
| 10 | $\checkmark$ | Položení železniční vlečky           | 7 dny       | 13.11.07 | 21.11.07  | Železničář                                                                                     |
| 11 | $\checkmark$ | Položení povrchu silnice             | 9,75 dny    | 19.11.07 | 22.11.07  | Asfattér[42%];Zedník1[150%]                                                                    |
| 12 |              | Hlavní stavební výroba (HSV)         | 660,56 dny  | 4.10.07  | 27.5.08   |                                                                                                |
| 13 | $\checkmark$ | HSV výrobních hal                    | 58 dny      | 4.10.07  | 24.12.07  | Zedník                                                                                         |
| 14 | $\checkmark$ | HSV správní budovy                   | 33 dny      | 25.12.07 | 7.2.08    | Zedník                                                                                         |
| 15 | $\checkmark$ | HSV skladů                           | 38 dny      | 8.2.08   | 1.4.08    | Zedník                                                                                         |
| 16 |              | HSV pomocných objektů                | 40 dny      | 2.4.08   | 27.5.08   | Zedník                                                                                         |

Obr. 10.44 Projekt připravený k analýze

Zadáme příkaz Projekt (*Project*) • Informace o projektu (*Project Information*). V rámečku Datum stav (*Status Date*) vybereme datum, které chceme použít jako Datum stavu projektu, zde 5. 4. 2008. Dále zadáme Zobrazit • Panely nástrojů • Analýza. Objeví se panel nástrojů **Analýza**. Ikona **Analyzovat časově uspořádaná data v aplikaci Excel** (*Analyze Timescaled data in Excel*) nás dovede k průvodci - viz obr. 10.45 – 10.50 a přes něj pak automaticky spustí Excel, viz obr. 10.51 a 10.52 a zobrazí graf.

| Informace o projektu pro Výstavba průmyslového závodu1.2 |         |                          |          |  |  |  |  |
|----------------------------------------------------------|---------|--------------------------|----------|--|--|--|--|
| <u>D</u> atum zahájení:                                  | 13.8.07 | Akt <u>u</u> ální datum: | 24.11.10 |  |  |  |  |
| Datu <u>m</u> dokončení:                                 | 7.1.09  | Datum <u>s</u> tavu:     | 5.4.08   |  |  |  |  |

Obr. 10.45 Zadání Data stavu projektu

| Průvodce analýzou časově uspořádaných dat - krok 1 z 5 🛛 🔀                                                                                                    |  |  |  |  |  |  |
|----------------------------------------------------------------------------------------------------|--|--|--|--|--|--|
| Vítá vás Průvodce analýzou časově<br>uspořádaných dat. Tento průvodce vám pomůže<br>časově uspořádaná data exportovat a graficky<br>znázornit v aplikaci Excel. |  |  |  |  |  |  |
| Přejete si exportovat časově uspořádaná<br>data pro celý projekt, nebo pouze pro vybrané<br>úkoly?                                                              |  |  |  |  |  |  |
| <ul> <li>Celý projekt</li> <li>Cybrané úkoly</li> </ul>                                                                                                    |  |  |  |  |  |  |
| Storno < Zpět Da <u>l</u> ší > Doko <u>n</u> čit                                                                                                    |  |  |  |  |  |  |

Obr. 10.46 Průvodce 1

| Průvodce analýz                                                                                                    | cou časově u | spořádaných        | ı dat - krok 2           | z 5 🛛 🔀           |
|----------------------------------------------------------------------------------------------------|--------------|--------------------|--------------------------|-------------------|
| Vyberte pole pro exp                                                                                                    | port:        |                    |                          |                   |
| Pole k <u>d</u> ispozici:                                                                                                    |              |                    | Pol <u>e</u> pro export: |                   |
| Přesčasová práce<br>Přetížení<br>SPI<br>SV<br>SVP<br>Skutečná práce<br>Skutečná přesčasi<br>Skutečné náklady<br>Skutečné pevné n | ová pré      | Přid <u>a</u> t >> | Souhrnné nákla           | ady               |
|                                                                                                    |              |                    |                          |                   |
|                                                                                                    | Storno       | < <u>Z</u> pět     | Daļší >                  | Doko <u>n</u> čit |

Obr. 10.47 Průvodce 2

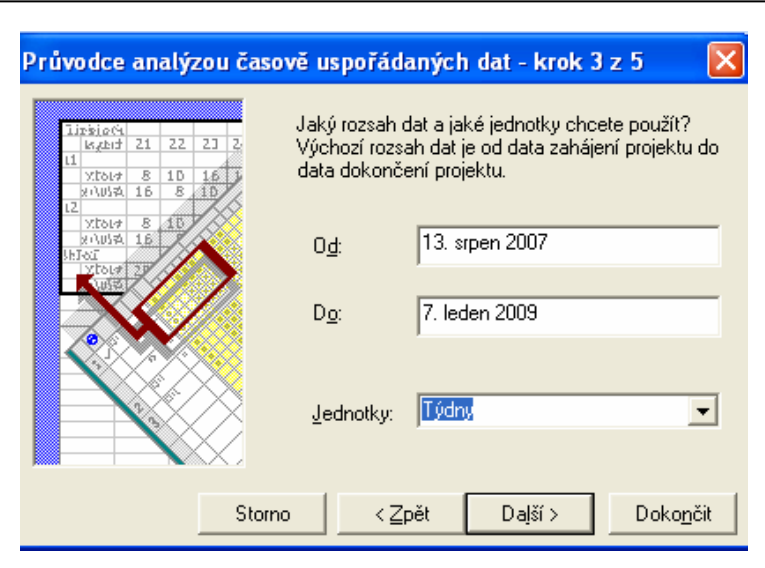

Obr. 10.48 Průvodce 3

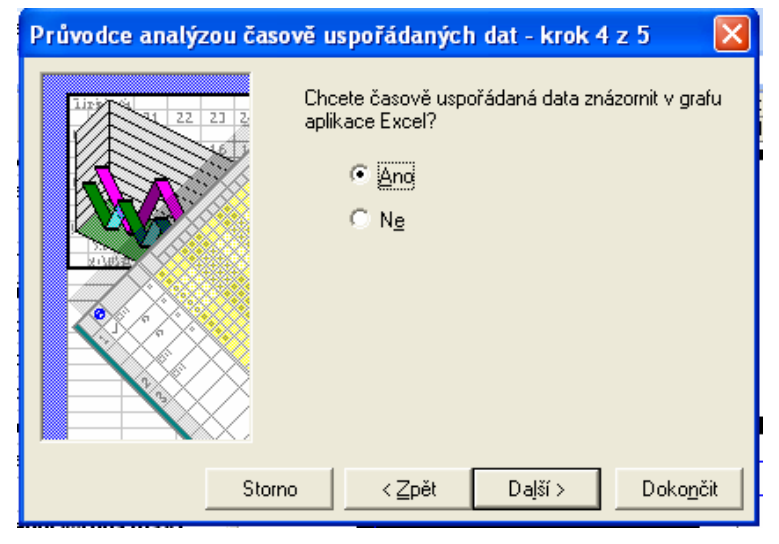

Obr. 10.49 Průvodce 4

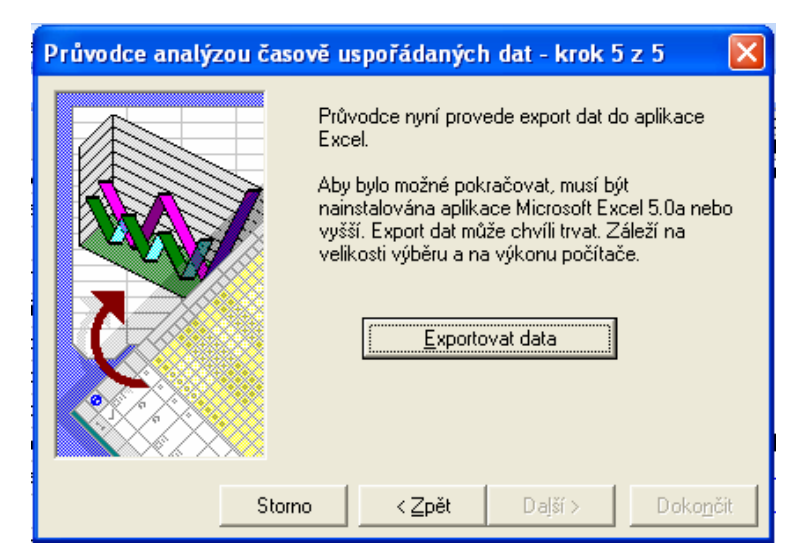

Obr. 10.50 Průvodce 5

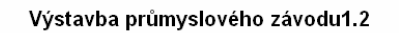

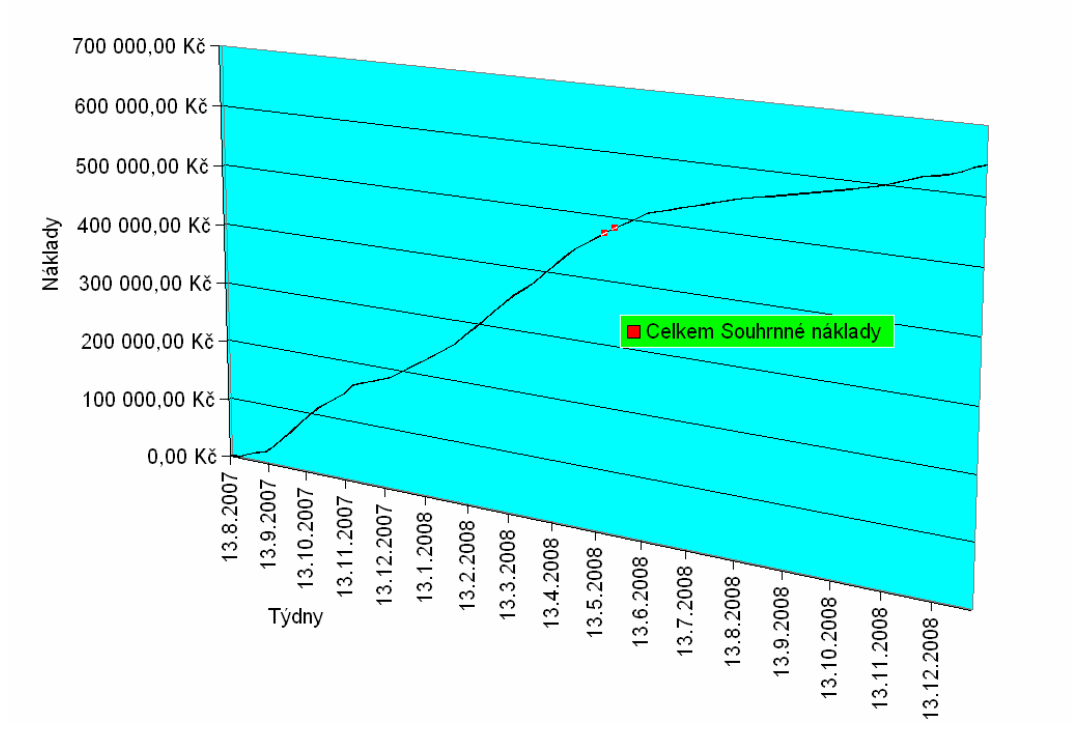

Obr. 10.51 Export dat do Exelu

| H III → H\\Gra | f časově uspořádaných dat | / Casově uspořádaná data |                        |             | <                   |                 |  |  |
|----------------|---------------------------|--------------------------|------------------------|-------------|---------------------|-----------------|--|--|
| řipraven       | praven                    |                          |                        |             |                     |                 |  |  |
| 🛃 Start 🔰      | 🚳 Výstavba průmyslové     | 🚺 Stahování - Opera      | 🦉 Bez názvu - Malování | 🛅 Bakalářka | MS Office Project X | Microsoft Excel |  |  |
|                |                           |                          |                        |             |                     |                 |  |  |

Obr. 10.52 Záložka sešitů

Teď zavřeme všechny programy mimo Project, neboť další práce je pro počítač poněkud náročnější.

Začneme znovu a v druhém dialogu přehodíme pole **Práce** (*Work*) doleva stiskem tlačítka **Odebrat** (*Remove*) a přidáme hodnoty **ACWP**, **BCWS**, **BCWP**. Operace bude trvat relativně dlouho.

Výsledkem je excelový soubor se dvěma sešity (graf a tabulka) - viz obr. 10.53.

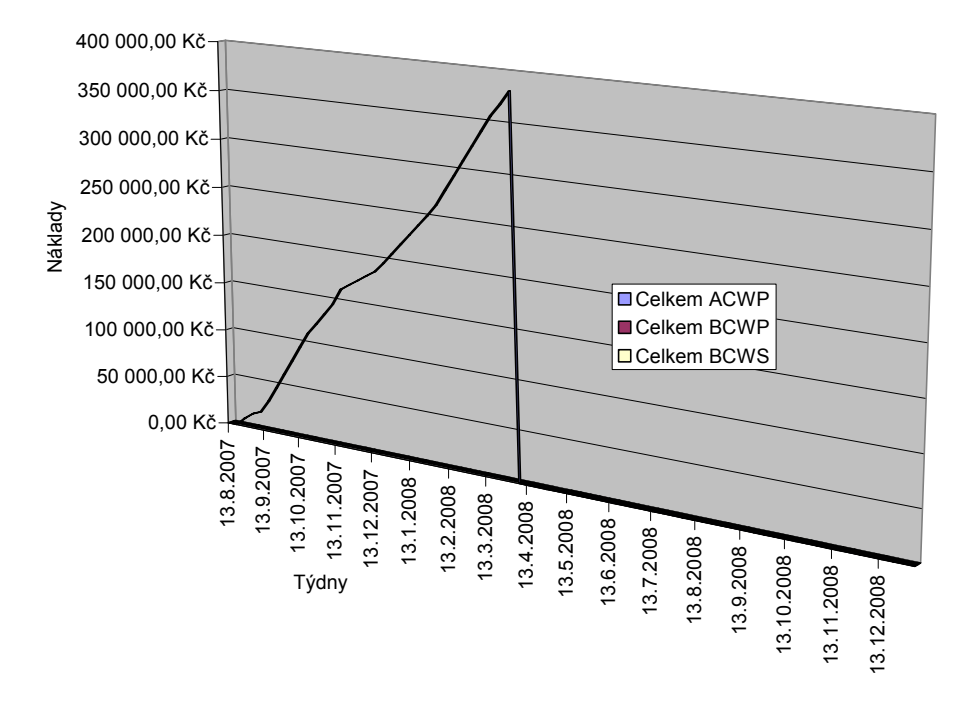

Výstavba průmyslového závodu1.2

Obr. 10.53 Graf časově uspořádaných dat ACWP, BCVS a BCWP k datu stavu

#### 10.10. Analýza PERT

#### 🔁 Analýza PER<u>T</u>

Do plánovacího procesu je třeba ještě zařadit statistické prvky. Vznikla tak analytická metoda **PERT** (*Program Evaluation Review Technice*). Doba trvání úkolů jsou zde považovány za náhodné veličiny. Místo jedné hodnoty zadávání trvání úkolu se zde zadávají tři různé hodnoty, které jsou statisticky vyhodnocovány. Ze tří odhadů se stanoví střední hodnota (vážený aritmetický průměr), se kterou se dále pracuje jako s jedinou správnou.

Analýza PERT je zvláštní formou analýzy What-If (co-když), která je určena ke statistickému odhadu délky trvání projektu, na základě odhadů trvání jednotlivých úkolů. Nejdříve stanovíme pro každý úkol dobu trvání optimistickou (nejkratší), očekávanou a pesimistickou (nejdelší). Projekt spočítá vážený aritmetický průměr těchto tří hodnot a určí odhad doby trvání úkolu a celého projektu. Každá ze tří hodnot musí dostat váhu - přednastavené vážení je 1-4-1. Toto nastavení lze změnit, ale součet musí být 6. Nastavení platí na celý projekt (nejde nastavit jeden úkol jinak) a vypočítává se vždy to poslední nastavení! Např. dobu výkopu pro potrubí stanovíme optimisticky na 2 dny, očekávaně na 10 dní a pesimisticky na 13 dní.

Výpočet proběhne podle vzorce:

*Odhad doby trvání úkolu* • 
$$\frac{váha1 • 2dny • váha4 • 10dní • váha1 • 13dní}{6}$$
 • 9,17 dne

Program spustíme zadáním příkazu **ZOBRAZIT** • **PANELY NÁSTROJŮ** • **ANALÝZY PERT** - viz obr. 10.54. Objeví se panel nástrojů PERT. Pro zadání hodnot z předchozího příkladu bychom použili ikonu PERT Zadání - viz obr. 10.55 a ikonu PERT Váhy viz obr. 10.56.

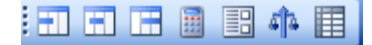

Obr. 10.54 Panel nástrojů PERT

| 7            | Zadávání analýzy PERT |                      |  |  |  |  |  |
|--------------|-----------------------|----------------------|--|--|--|--|--|
| -            | Název:                | Výstavba půmyslového |  |  |  |  |  |
| 1            | Doba trvání:          | 1434,75 dny          |  |  |  |  |  |
| 1            | Doby trvání –         |                      |  |  |  |  |  |
|              | Optimistick           | :ά: <u>1400,75</u>   |  |  |  |  |  |
| ŕ            | Očekávan              | á: 1434,75           |  |  |  |  |  |
| 7            | Pesimistick           | á: 1524,75           |  |  |  |  |  |
| <br> 7<br> - |                       | OK Cancel            |  |  |  |  |  |

Obr. 10.55 Zadání pro jeden úkol

| Nastavit váhy analýzy PERT 🛛 🔯                          |                  |  |  |  |  |  |  |
|---------------------------------------------------------|------------------|--|--|--|--|--|--|
| Zadejte váhy analýzy PERT. Součet<br>hodnot musí být 6: |                  |  |  |  |  |  |  |
| Váhy doby trvání —                                      | Váhy doby trvání |  |  |  |  |  |  |
| <u>O</u> ptimistická:                                   | 1                |  |  |  |  |  |  |
| Oč <u>e</u> kávaná:                                     | 4                |  |  |  |  |  |  |
| Pesimistická:                                           |                  |  |  |  |  |  |  |
|                                                         |                  |  |  |  |  |  |  |
| OK Storno                                               |                  |  |  |  |  |  |  |

Obr. 10.56 Nastavit váhy analýza PERT

Každý projekt, na kterém budeme aplikovat analýzu, raději uložíme pod změněným jménem (pokud metodu ještě dobře neovládáme, tak ji napřed vyzkoušejte na souboru s jedním úkolem, vytiskněte výsledky a porovnejte si je).

#### Po založení souboru uděláme tyto kroky:

Zadáme příkaz ZOBRAZIT (*View*) • PANELY NÁSTROJŮ (*Tooalbars*) • ANALÝZA PERT (*PERT Analysis*) • Ikona List zadávání analýzy PERT (PERT *Entry Sheet*) - viz obr. 10.57. Zadáme hodnoty Optimistická doba trvání, Očekávaná doba trvání a Pesimistická doba trvání.

|   | 🛐 Upravit data v průvodce kopírováním obrázku do sady C |                       |                            |                             |                          |                             |  |  |
|---|---------------------------------------------------------|-----------------------|----------------------------|-----------------------------|--------------------------|-----------------------------|--|--|
| ł | 2 🕄                                                     | 🖁 Zobrazit vše        | 🗾 Zobrazit                 | : sloupce dat a rozdílů     | ù 🕒 🕤 🚽                  |                             |  |  |
|   |                                                         | S                     | oodní stavba výrobních hal |                             |                          |                             |  |  |
|   |                                                         | Název úkolu           | Doba trvání                | Optimistická doba<br>trvání | Očekávaná doba<br>trvání | Pesimistická doba<br>trvání |  |  |
|   | 1                                                       | 🖃 Výstavba půmyslovél | 1434,75 dny                | 1400,75 dny                 | 1434,75 dny              | 1524,75 dny                 |  |  |
|   | 2                                                       | Vydání stavebního ;   | 15 dny                     | 14 dny                      | 15 dny                   | 17 dny                      |  |  |
|   | 3                                                       | Stavba zařízení stav  | 23,44 dny                  | 20 dny                      | 23,44 dny                | 26 dny                      |  |  |
|   | 4                                                       | Hrubé terenní úprav   | 11 dny                     | 9 dny                       | 11 dny                   | 13 dny                      |  |  |
|   | 5                                                       | Staveniště připravei  | 0 dny                      | 0 dny                       | 0 dny                    | 0 dny                       |  |  |
|   | 6                                                       | Spodní stavba výrol   | 12 dny                     | 11 dny                      | 12 dny                   | 13 dny                      |  |  |

Obr. 10.57 Formulář List zadávání analýzy PERT (po zadání hodnot, před výpočtem)

|   | Název úkolu          | Doba trvání | Optimistická doba<br>trvání | Očekávaná doba<br>trvání | Pesimistická doba<br>trvání |
|---|----------------------|-------------|-----------------------------|--------------------------|-----------------------------|
| 1 | Výstavba půmyslového | závodu      | 1434,75 dny                 | 1434,75 dny              | 1434,75 dny                 |
| 2 | Vydání stavebního j  | 15,17 dny   | 14 dny                      | 15 dny                   | 17 dny                      |
| 3 | Stavba zařízení stav | 23,29 dny   | 20 dny                      | 23,44 dny                | 26 dny                      |
| 4 | Hrubé terenní úprav  | 11 dny      | 9 dny                       | 11 dny                   | 13 dny                      |
| 5 | Staveniště připravei | 0 dny       | 0 dny                       | 0 dny                    | 0 dny                       |
| 6 | Spodní stavba výrol  | 12 dny      | 11 dny                      | 12 dny                   | 13 dny                      |

Obr. 10.58 Formulář po výpočtu

Klepneme na ikonu Vypočítat analýzu PERT (*Calculata PERT*). Objeví se dialog Varování – klepneme na tlačítko Ano. Během práce se mění hodnoty a pak je třeba vždy

znovu dát pokyn k přepočítání (pomocí ikony **Vypočítat**). Samočinně se pro každý úkol spočítal vážený aritmetický průměr dob trvání - viz obr. 10.58.

Výsledek je ve sloupci **Doba trvání** (*Durativ*), ale je s otazníkem. Toto číslo je třeba manuálně přepsat (potvrdit) - viz obr. 10.59. Přepisujeme jen podúkoly (souhrnné úkoly se počítají samy).

|   | Název úkolu           | Doba trvání | Optimistická doba<br>trvání | Očekávaná doba<br>trvání | Pesimistická doba<br>trvání |
|---|-----------------------|-------------|-----------------------------|--------------------------|-----------------------------|
| 1 | 🖃 Výstavba půmyslovél | 1434,75 dny | 1434,75 dny                 | 1434,75 dny              | 1434,75 dny                 |
| 2 | Vydání stavebního p   | 15,17 dny   | 14 dny                      | 15 dny                   | 17 dny                      |
| 3 | Stavba zařízení stav  | 23,29 dny   | 20 dny                      | 23,44 dny                | 26 dny                      |
| 4 | Hrubé terenní úprav   | 11 dny      | 9 dny                       | 11 dny                   | 13 dny                      |
| 5 | Staveniště připravei  | 0 dny       | 0 dny                       | 0 dny                    | 0 dny                       |
| 6 | Spodní stavba výrol   | 12 dny      | 11 dny                      | 12 dny                   | 13 dny                      |

Obr. 10.59 Přepsaná doba trvání

Chceme-li změnit váhy, klepneme na ikonu **Nastavit váhy analýzy PERT** a vložíme hodnoty a znovu klepneme na ikonu **Vypočítat analýzu PERT**.

Po provedení výpočtu jsou k dispozici tři zobrazení:

- > Optimistický Ganttův diagram obr. 10.60,
- > Očekávaný Ganttův diagram obr. 10.61,
- > Pesimistický Ganttův diagram obr. 10.62,

přístupná je přes ikony na panelu nástrojů Analýza PERT.

|   | 0            | Název úkolu          | Optimistická<br>doba trvání | Optimistické<br>zahájení | Optimistické<br>dokončení | 6 VIII.07 13.VIII.07 20.VIII.07 27.VIII.07 3.X.07 10.J.<br>P Ú S Č P S N P Ú S Č P S N P Ú S Č P S N P Ú S Č P S N P Ú S Č P S N P Ú                                                                                                    |
|---|--------------|----------------------|-----------------------------|--------------------------|---------------------------|----------------------------------------------------------------------------------------------------|
| 1 |              | 🖃 Výstavba půmyslové | 1434,75 dny                 | 13.8.07                  | 7.1.09                    |                                                                                                    |
| 2 | $\checkmark$ | Vydání stavebního ;  | 14 dny                      | 13.8.07                  | 30.8.07                   | -Úředník                                                                                                    |
| 3 | $\checkmark$ | Stavba zařízení stav | 20 dny                      | 3.9.07                   | 10.9.07                   | Let the second second sec |
| 4 | $\checkmark$ | Hrubé terenní úprav  | 9 dny                       | 3.9.07                   | 13.9.07                   |                                                                                                    |
| 5 | $\checkmark$ | Staveniště připravei | 0 dny                       | 17.9.07                  | 17.9.07                   |                                                                                                    |
| 6 | $\checkmark$ | Spodní stavba výrol  | 11 dny                      | 18.9.07                  | 2.10.07                   |                                                                                                    |

Obr. 10.60 PA\_Optimistický Ganttův diagram

|   | 0            | Název úkolu          | Očekávaná doba<br>trvání | Očekávané<br>zahájení | Očekávané<br>dokončení | II. 07<br>S  Ć  P  S  N | 6.VIII.07<br>PÚSĆPSN | 13.VIII. 07<br>P Ú S Ć P S N | 20.√III. 07<br>PÚSĆPS |
|---|--------------|----------------------|--------------------------|-----------------------|------------------------|-------------------------|----------------------|------------------------------|-----------------------|
| 1 |              | 🖃 Výstavba půmyslové | 1434,75 dny              | 13.8.07               | 7.1. 0                 |                         |                      |                              |                       |
| 2 | $\checkmark$ | Vydání stavebního ;  | 15 dny                   | 13.8.07               | 31.8.0;                |                         |                      |                              |                       |
| 3 | $\checkmark$ | Stavba zařízení stav | 23,44 dny                | 3.9. 07               | 11.9.0;                |                         |                      |                              |                       |
| 4 | $\checkmark$ | Hrubé terenní úprav  | 11 dny                   | 3.9. 07               | 17.9.0;                |                         |                      |                              |                       |
| 5 | $\checkmark$ | Staveniště připravei | 0 dny                    | 17.9.07               | 17.9.0;                |                         |                      |                              |                       |
| 6 | $\checkmark$ | Spodní stavba výrol  | 12 dny                   | 18.9.07               | 3.10. 0                |                         |                      |                              |                       |

Obr. 10.61 PA\_Očekávaný Ganttův diagram

|   | 0            | Název úkolu                 | Pesimistická<br>doba trvání | Pesimistické<br>zahájení | Pesimistické<br>dokončení | )7 6.VIII.07<br>Č P S N P Ú S Ć | 13.VIII. 07<br>C P S N P Ú S Ć P S I | 20.VIII. 07<br>N P Ú S Ć P S N | 27.VIII.07<br>PÚSĆPSN | 3.IX. 07<br>PÚSĆPSN | 10.IX. 07<br>I P Ú S Ć |
|---|--------------|-----------------------------|-----------------------------|--------------------------|---------------------------|---------------------------------|--------------------------------------|--------------------------------|-----------------------|---------------------|------------------------|
| 1 |              | 🖃 Výstavba půmyslového závo | 1434,75 dny                 | 13.8.07                  | 7.1.09                    |                                 | +                                    |                                |                       |                     |                        |
| 2 | $\checkmark$ | Vydání stavebního povolení  | 17 dny                      | 13.8.07                  | 4.9.07                    |                                 |                                      |                                |                       | Úředník             |                        |
| 3 | $\checkmark$ | Stavba zařízení staveniště  | 26 dny                      | 3.9.07                   | 12.9.07                   |                                 |                                      |                                |                       |                     | , M                    |
| 4 | $\checkmark$ | Hrubé terenní úpravy        | 13 dny                      | 3.9. 07                  | 19.9.07                   |                                 |                                      |                                | Ļ                     |                     |                        |
| 5 | $\checkmark$ | Staveniště připraveno       | 0 dny                       | 17.9.07                  | 17.9.07                   |                                 |                                      |                                |                       |                     |                        |
| 6 | $\checkmark$ | Spodní stavba výrobních hal | 13 dny                      | 18.9. 07                 | 4.10.07                   |                                 |                                      |                                |                       |                     |                        |

Obr. 10.62 PA\_Pesimistický Ganttův diagram

Návrat do Ganttova diagramu provedeme zadáním příkazu **Zobrazit** • **Ganttův diagram**. Ve sloupci **Doba trvání** už není původní hodnota, ale odhadnutá doba trvání úkolu (vypočtená – viz výše uvedený příklad = 1434,75 dne) viz obr. 10.63. *Pozor: Další práce počítače vychází z této hodnoty!* Projekt je už zase zpátky v šabloně Globální projekt organizace (Enterprise Global).

|   | 0            | Název úkolu                   | Doba trvání | Zahájení | Dokončení | : 3, 2007         Ctvrt. 4, 2007         Ctvrt. 1, 2008         Ctvrt. 2, 2008         Ctvrt. 3, 2008         Ctvrt. 4, 20           VIII.         IX.         X.         XI.         II.         III.         IV.         V.         VII.         VIII.         IX.         X.         XI.         XI. |
|---|--------------|-------------------------------|-------------|----------|-----------|----------------------------------------------------------------------------------------------------|
| 1 |              | 🖃 Výstavba půmyslového závodu | 1434,75 dny | 13.8.07  | 7.1. 05   |                                                                                                    |
| 2 | $\checkmark$ | Vydání stavebního povolení    | 15,17 dny   | 13.8.07  | 3.9. 0    | Úředník                                                                                                    |
| 3 | $\checkmark$ | Stavba zařízení staveniště    | 23,29 dny   | 3.9.07   | 11.9.0    | Montér[30%]                                                                                                    |
| 4 | $\checkmark$ | Hrubé terenní úpravy          | 11 dny      | 3.9.07   | 17.9.0    | Stavební dělník                                                                                                    |
| 5 | $\checkmark$ | Staveniště připraveno         | 0 dny       | 17.9.07  | 17.9.0    | <b>₩</b> 17.9.                                                                                                    |
| 6 | $\checkmark$ | Spodní stavba výrobních hal   | 12 dny      | 18.9.07  | 3.10. 0   | Stavební dělník;Zedník[50%]                                                                                                    |

Obr. 10.63 Odhadnutá doba trvání úkolu

Projekt běžně publikujeme na server, kde se objeví např. v Centru projektů.

# 10.11. Průvodce kopírováním obrázků

# 🚵 Průvodce kopírováním obrázk<u>u</u> do sady Office

Často narážíme na problém, když chceme někomu poslat projektovou informaci, i když nemá Project nebo s ním neumí zacházet. Nejlépe by byla e-mailová zpráva s přílohou ve Wordu, kde by projekt byl jako obrázek, ale ne jakýkoliv, ale takový, který se nám hodí (některé řádky, určitou oblast dat, přidání některých údajů, ale také celý projekt např. o 180 položkách (šablona Home Move). Otevřeme Project a vybereme řádky.

Na panelu nástrojů **Analýza** klepneme na **Průvodce kopírováním obrázků do sady Office -** viz obr. 10.64. Proběhne uvítací okno a klepneme na **Další.** 

| Průvodce k | sopírováním obrázku do sady Office - informace 🛛 🔀                                                                                                    |
|------------|----------------------------------------------------------------------------------------------------|
|            | Vítá vás Průvodce kopírováním obrázku do sady Office                                                                                                    |
| 53         | Tento průvodce pomáhá zobrazit informace z aplikace Microsoft Office Project v novém<br>dokumentu aplikace PowerPoint, Word nebo Visio.<br>Data zakuzacé v oznavuzném dokumentu sustému Office Sustem obstatují obrázek |
|            | aktivního zobrazení v projektu a všechna pole na úrovni projektu, která chcete exportovat.                                                                                                    |
|            |                                                                                                    |
| W          |                                                                                                    |
|            | Chcete-li vytvořit dokument aplikace PowerPoint, Word nebo Visio, je třeba mít v počítači<br>nainstalovanou aplikaci PowerPoint, Word nebo Visio 2000 nebo pozdější verzi.                                              |
|            | Pokračujte klepnutím na tlačitko Další.                                                                                                    |
|            | < Zpět Další > Storno                                                                                                    |

Obr. 10.64 Průvodce kopírováním obrázku

V okně 1/4 se nám nabízí změna osnovy a Další - viz obr. 10.65.

| Průvodce k | zopírováním obrázku do sady Office - krok 1 ze 4 🛛 🛛 🔀                                                                                                    |  |  |  |  |  |  |  |  |
|------------|----------------------------------------------------------------------------------------------------|--|--|--|--|--|--|--|--|
|            | Vybrat úroveň osnovy                                                                                                    |  |  |  |  |  |  |  |  |
| 2          | Můžete se rozhodnout, zda zachováte nastavení úrovně osnovy aktuálního projektu nebo<br>tuto úroveň pomocí tohoto průvodce upravíte. Nastavení úrovně osnovy definuje úroveň<br>souhrnných úkolů a dílčích úkolů zobrazených v novém dokumentu systému Office System. |  |  |  |  |  |  |  |  |
|            | Důležité informace: Pokud chcete změnit úroveň osnovy nového dokumentu<br>sady Office, bude aktualizována také úroveň osnovy v původním souboru<br>projektu.                                                                                                    |  |  |  |  |  |  |  |  |
|            | <ul> <li>Zachovat moji původní úroveň osnovy</li> <li>Upravit moji úroveň osnovy</li> <li>Zaškrtněte políčko Zobrazit a zvolte úroveň osnovy, po kterou chcete zobrazení uplatnit,</li> </ul>                                                                         |  |  |  |  |  |  |  |  |
| W          | Cobrazit Úroveň osnovy 2                                                                                                    |  |  |  |  |  |  |  |  |
|            |                                                                                                    |  |  |  |  |  |  |  |  |
|            |                                                                                                    |  |  |  |  |  |  |  |  |
|            | < <u>Z</u> pět Da <u>l</u> ší > Storno                                                                                                    |  |  |  |  |  |  |  |  |

Obr. 10.65 Kopírování obrázku Krok 1/4

V okně 2/4 vybíráme řádky, období a velikost obrázku a Další viz obr. 10.66.

| Průvodce k | xopírováním obrázku do sady Office - krok 2 ze 4 🛛 🔀                                                                                                    |
|------------|----------------------------------------------------------------------------------------------------|
|            | Určit možnosti vytváření obrázku                                                                                                    |
| 22         | Kopírovat<br>Jaké řádky v aktuálním zobrazení projektu chcete do obrázku zahrnout?<br>Řádky na ob <u>razovce</u><br>Řádky vybrané v zo <u>b</u> razení<br>Všechny řádky v zobrazení                                                                      |
|            | Časová osa                                                                                                    |
|            | Jakou část časové osy aktuálního zobrazení chcete zahrnout do obrázku?                                                                                                    |
|            | Jaká má být maximální velikost obrázku?<br>Poznámka: Obrázek může být menší velikosti, než jakou jste zadali, ale nepřekročí tato<br>měřítka.<br>Výc <u>h</u> ozí<br><u>Maximum</u><br><u>V</u> lastní Výšk <u>a</u> : 15,24 cm Šíř <u>k</u> a: 20,32 cm |
|            | < <u>Z</u> pět Da <u>l</u> ší > Storno                                                                                                    |

Obr. 10.66 Kopírování obrázku 2/4

V okně 3/4 vybereme Word a formát naležato a **Další** - viz obr. 10.67. (Průvodce nám nabízí přes tlačítko **Náhled** koncept budoucího obrázku).

| Průvodce k | Průvodce kopírováním obrázku do sady Office - krok 3 ze 4 🛛 🔀                                                                                                    |  |  |  |  |  |  |  |  |  |
|------------|----------------------------------------------------------------------------------------------------|--|--|--|--|--|--|--|--|--|
|            | Náhled obrázku a výběr aplikace a orientace                                                                                                    |  |  |  |  |  |  |  |  |  |
| <b>5</b> 2 | Náhled                                                                                                    |  |  |  |  |  |  |  |  |  |
|            | Pokud chcete obrázek změnit, klepněte na tlačítko Zpět a upravte některé z předchozích<br>nastavení průvodce. Případně můžete klepnutím na tlačítko Storno průvodce zavřít, upravit<br>aktuální zobrazení projektu a potom znovu soustit průvodce. |  |  |  |  |  |  |  |  |  |
| ø          | Pokud jste s obrázkem spokojeni, vyberte aplikaci sady Office a orientaci stránky a potom<br>klepněte na tlačitko Další.                                                                                                    |  |  |  |  |  |  |  |  |  |
|            | Aplikace                                                                                                    |  |  |  |  |  |  |  |  |  |
| W          | 💽 🕑 PowerPoint 💓 O Word 🔣 O Visio                                                                                                    |  |  |  |  |  |  |  |  |  |
|            | Orientace                                                                                                    |  |  |  |  |  |  |  |  |  |
|            | A C Na výšku A C Na šířku                                                                                                    |  |  |  |  |  |  |  |  |  |
|            |                                                                                                    |  |  |  |  |  |  |  |  |  |
|            | < Zpět (Daļší > ) Storno                                                                                                    |  |  |  |  |  |  |  |  |  |

Obr. 10.67 Průvodce Krok 3/4

Průvodce nám nabízí přes tlačítko Náhled koncept budoucího obrázku - viz obr. 10.68.

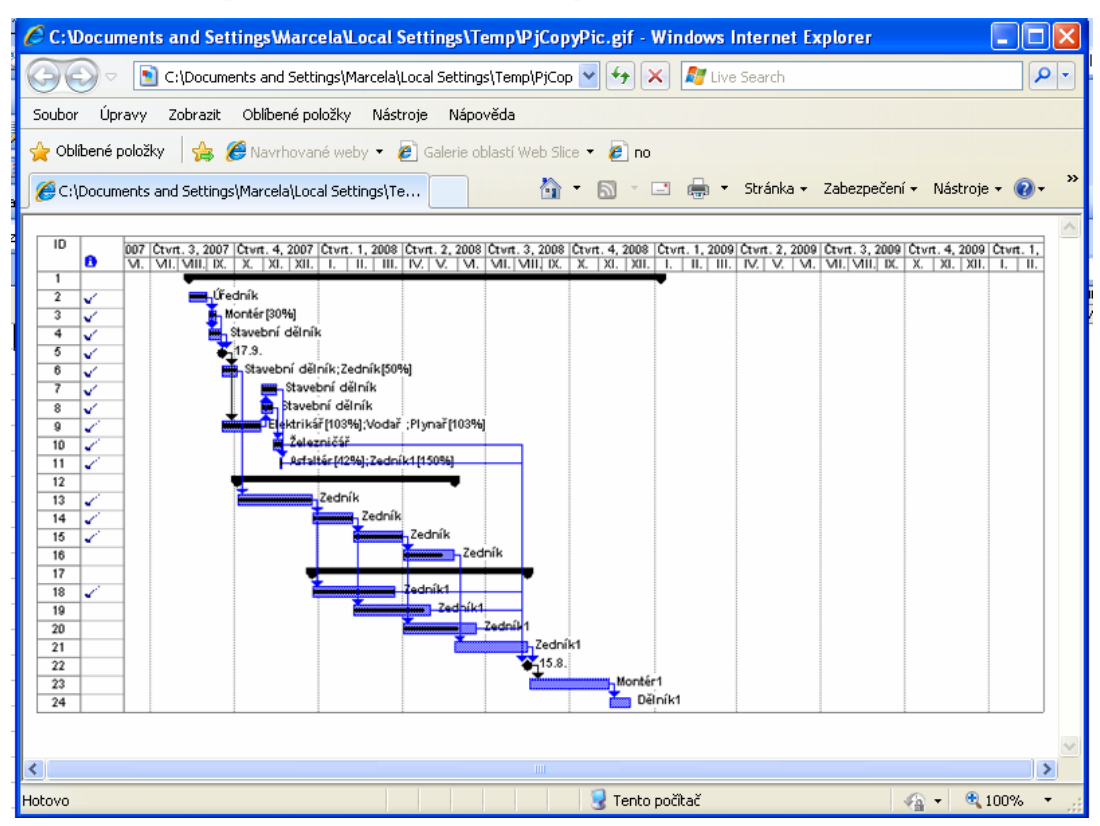

Obr. 10.68 Náhled obrázku v Internet Exploreru

V okně 4/4 můžeme přidat k obrázku data projektu ve formě vedlejší tabulky - viz obr. 10.69.

| Průvodce kopírováním obrázku do sady Office - krok 4 ze 4 🛛 🔀 |                                                                                                    |    |  |  |  |  |  |  |
|---------------------------------------------------------------|----------------------------------------------------------------------------------------------------|----|--|--|--|--|--|--|
|                                                               | <b>Vybrat pole aplikace Microsoft Office Project pro export</b><br>Vyberte pole aplikace Microsoft Office Project, která chcete v obrázku zobrazit, a potom<br>Verseutím pa Hažitko Dekopět uvtuvěto dokument suctému Office Sustem |    |  |  |  |  |  |  |
|                                                               | Pole aplikace Microsoft Office Project:<br>AcWP<br>Aktuální filtr<br>Aktuální filtr<br>Aktuální tabulka<br>Aktuální zobrazení<br>Autor<br>BCWP<br>BCWS<br>Běžná práce<br>Celková časová rezerva<br>(PT                              | ıt |  |  |  |  |  |  |
|                                                               | V závislosti na velikosti obrázku může vytváření dokumentu systému Office System trvat<br>několik minut.                                                                                                    | _  |  |  |  |  |  |  |

Obr. 10.69 Krok 4/4 – dodatková tabulka k obrázku
V závěrečném okně průvodce klepneme dole na tlačítko Zavřít. Vytvořil se wordovský dokument, který je zmenšený dole na liště. Klepneme na něj a doladíme ho ve Wordu. Stejně tak můžeme pořídit přímo prezentaci PowerPoint a Visio - viz obr. 10.70 - 10.72.

| Sp  | oleč                                 | inost                                |                   |           |                                                                    |                         |
|-----|--------------------------------------|--------------------------------------|-------------------|-----------|--------------------------------------------------------------------|-------------------------|
| Akt | uál                                  | ní datum                             | 6.7.2011          |           |                                                                    |                         |
| Na  | Nadpis Výstavba průmyslového závodu2 |                                      |                   |           |                                                                    |                         |
| Zač | áte                                  | k projektu                           | 13.8.2007 9:00:0  | )0        |                                                                    |                         |
| Do  | kon                                  | čení projektu                        | 7.1.2009 18:00:0  | )0        |                                                                    |                         |
|     |                                      |                                      |                   |           |                                                                    |                         |
| ID  |                                      | Näzev tkolu                          | Doba tvání        | Zaliájeni | 3,2007 Curt 4,2007 Curt 1,2008 Curt 2,2008 Curt 3,2008 Curt 4,2008 | Curt 1, 2009 Curt 2, 20 |
| 1   | -                                    | Vý stavba půmyslového závodu         | 1434,75 dny       | 13.8.07   |                                                                    |                         |
| 2   | N.                                   | Vydání stavebního povolení           | 15,17 dry         | 13.8.07   | Oředník                                                            |                         |
| 3   | V.                                   | Stanba zaříze 🗈 stave 🛙 🕅            | 23,29 diry        | 3.9.07    | Monter[30%]                                                        |                         |
| 4   | V.                                   | Hirubé terennî upravy                | 11 diry           | 3.9.07    | 🖬 Stavební dělník                                                  |                         |
| 5   | V.                                   | State i B16 pTiprate i o             | 0 diry            | 17.9.07   | ↓ ¥_17.9.                                                          |                         |
| 6   | V.                                   | Spochi starba wirobnich hal          | 12 dry            | 18.9.07   | sta vební dělník;Zedník[50%]                                       |                         |
| 7   | V.                                   | Zhotoveni podkladu silnic            | 14 diry           | 30.10.07  | Stavební dělník                                                    |                         |
| 8   | N.                                   | Zhotoveni podkladu železnični vlečky | 10 diy            | 30.10.07  | 上 📴 Stavební dělník                                                |                         |
| 9   | N.                                   | Výstauba vnějších rozvodiťenerg li   | 59 d <b>r</b> y   | 18.9.07   | Higher 103%];Vodař;Piynař[103%]                                    |                         |
| 10  | Nº -                                 | Položeni železnični vlečky           | 7 diy             | 13.11.07  | 2ele zničař                                                        |                         |
| 11  | N.                                   | Položení povrchu slinice             | 9,75 d <b>r</b> y | 19.11.07  | Astalter [42%];Zednik 1[150%]                                      |                         |
| 12  |                                      | Hlavní stavební výroba (HSV)         | 660,56 dny        | 4.10.07   |                                                                    |                         |
| 13  | V.                                   | HSV w≩robnich hal                    | 58 d <b>i</b> y   | 4.10.07   | Zedník                                                             |                         |
| 14  | N.                                   | HSV správní budovy                   | 33 d <b>i</b> y   | 25.12.07  | Zednik                                                             |                         |
| 15  | V.                                   | HSV skladi                           | 38 diy            | 8.2.08    | Zednik                                                             |                         |
| 16  |                                      | HSV pomocrých objektí                | 40 diry           | 2.4.08    | Zedník                                                             |                         |
| 17  |                                      | Přidružená stavební výroba (PSV      | () 655,06 dny     | 25.12.07  |                                                                    |                         |
| 18  | V.                                   | PSV wyrobuich hal                    | 65 d <b>i</b> y   | 25.12.07  | Tedniki                                                            |                         |
| 19  |                                      | PSV správní budovy                   | 60 diy            | 8.2.08    | Zedpiki                                                            |                         |
| 20  |                                      | PSV skladi                           | 58 d <b>i</b> y   | 2.4.08    |                                                                    |                         |
| 21  |                                      | PSV pomocných objektiľ               | 58 diry           | 28.5.08   | Zedniki                                                            |                         |
| 22  |                                      | Statebri práce dokoričeny            | 0 diry            | 15.8.08   | 10.8.                                                              |                         |
| 23  |                                      | Montaz technologických zařízení      | 62 diy            | 18.8.08   | Monte                                                              | 2F1                     |
| 24  |                                      | ZHUSEDNIDTOUCZ                       | 18 d <b>i</b> y   | 12.11.08  |                                                                    | SINK I                  |
| 25  |                                      | Odstrafování závad při zkušebním pr  | 1000Z4 30 diry    | 12.11.08  |                                                                    | rechnolog               |
| 26  |                                      | Závady odstraněny                    | 0 day             | 23.12.08  |                                                                    | 23.12.                  |
| 27  |                                      | Předání závodu provozovale li        | 11 d <b>r</b> y   | 24.12.08  |                                                                    | Vedoucia                |

Obr. 10.70 Vyfotografovaný projekt ve Wordu

| Ak tuáin'i datum 24.11.20                                                                                                    |                                                                  |
|----------------------------------------------------------------------------------------------------|------------------------------------------------------------------|
|                                                                                                    | 10                                                               |
| Nadpis Vystavba                                                                                                    | prumyslavého závo duž                                            |
| Zaoátek projektu tala 200                                                                                                    | 7 9:00:00                                                        |
| Dokonoem projektu 7.1.2009                                                                                                    | 18:00:00                                                         |
| 3 V Protection direction of the second second secon | 0544<br>54° / Flyrail/05084<br>colorg/S984<br>Fil<br>2-bolds<br> |

Obr. 10.71 Obrázek v PowerPointu

| ID |    | Nazev tkoli                                 | Doba traal  | Zala(eri) | 3 0007 (Sturt & 0007) (Sturt & 0009) (Sturt 0 0009) (Sturt 3 0009) (Sturt & 0009) (Sturt 4 0009) (Sturt 4 0009) |
|----|----|---------------------------------------------|-------------|-----------|----------------------------------------------------------------------------------------------------|
|    | 0  |                                             |             | ,         | VIII B. X. XI XII I II III M. V. VI VII VIII B. X. XI XII I II III M. V.                                        |
| 1  |    | Výstavba půmyslového závodu                 | 1434,75 dny | 13.8.07   | V V                                                                                                    |
| 2  | V. | Vyctani s tavebniho povoleni                | 15,17 diry  | 13.8.07   | 2)Yednik                                                                                                    |
| 3  | V. | Stanton mafime () state ( 516               | 23,29 diry  | 3.9.07    | Monter[30%]                                                                                                    |
| 4  | V. | Hrubé terenni upravy                        | 11 diry     | 3.9.07    | 🖬 Stavební dělník                                                                                               |
| 5  | 4  | State BITE priprate so                      | 0 day       | 17.9.07   | ¥_17.9.                                                                                                    |
| 6  | V. | Spochi statba ujirobalchi kal               | 12 diry     | 18.9.07   | Stavební dělník (Zedník (56%)                                                                                   |
| 7  | V. | Zhotsen) podkladu s linio                   | 14 diry     | 30.10.07  | 🚍 Stavební dělník                                                                                               |
| 8  | V. | Zhotsen) podkladu železnični vlečky         | 10 diry     | 30.10.07  | 📘 💂 Stavební dělník                                                                                             |
| 9  | V. | Výstada večjších rozvodí elergili           | 59 day      | 18.9.07   | Teletrikař [103%]: Vodař: Pijnař [103%]                                                                         |
| 10 | V. | Položení železniční viedky                  | 7 day       | 13.11.07  | Žele mičač                                                                                                    |
| 11 | V. | Položeni povrchu silnice                    | 9,75 diry   | 19.11.07  | Astalter [42%]; Zednik 1[150%]                                                                                  |
| 12 |    | Hiavní stavební výroba (HSV)                | 660,56 dny  | 4, 10, 07 |                                                                                                    |
| 13 | V. | HSV wyrobuich kal                           | 58 day      | 4.10.07   | Zednik                                                                                                    |
| 14 | V. | HSV sprawi bedovy                           | 33 diry     | 25.12.07  | Zednik                                                                                                    |
| 15 | V. | HSV skladi                                  | 38 diry     | 8.2.08    | Zednik                                                                                                    |
| 16 |    | HSV pomoceých objektí                       | 40 day      | 2.4.08    | Zadník                                                                                                    |
| 17 |    | Přidružená stavební výroba (P\$V)           | 655,86 dny  | 25.12.07  |                                                                                                    |
| 18 | V. | PSV wittobulch ball                         | 65 diry     | 25.12.07  | Zadnik t                                                                                                    |
| 19 |    | PSV sprawitbuckwy                           | 60 diry     | 8.2.08    | Zedbiki                                                                                                    |
| 29 |    | PSV skladi <sup>®</sup>                     | 58 day      | 2.4.08    | Zadnik                                                                                                    |
| 21 |    | PSV pomocných objektí                       | 58 day      | 28.5.08   | Zednik I                                                                                                    |
| 22 |    | Statebal prace doiton de ny                 | 0 day       | 15.8.08   | € <u>1</u> 15.8.                                                                                                |
| 23 |    | Montaz technologických zařízení             | 62 diry     | 18.8.08   | Montéri                                                                                                    |
| 24 |    | 2005eba1provoz                              | 18 day      | 12.11.08  | Çilmi 1                                                                                                    |
| 25 |    | O da traifoxáni závad při zkušebním provozu | 30 diry     | 12.11.08  | Technolog                                                                                                    |
| 26 |    | Závady odsítraně vy                         | 0 day       | 23.12.08  | 23.12.                                                                                                    |
| 27 |    | P Te dani zavodu provozovate il             | 11 day      | 24.12.08  | Vedoucr1                                                                                                    |

Obr. 10.72 Obrázek ve Visio

# 10.12. Převodník měny EURO

# !€ 💰 🍲 🎐

Umožňuje uvést v jednom zobrazení dvě různé měny, aniž by byla dotčena stávající data. Nejlépe by bylo systém vyzkoušet a uložit jako soubor na pevný disk. Po jisté spokojenosti je možné odhlásit šablonu **Globální projekt organizace** (*Enterprise Global*) a vložit sloupce s Eurem i tam. Panel nástrojů **Převodník měny Euro** nabízí ikony **Vložit náklady v Euro** viz obr. 10.74 a 10.75, **Průvodce měnami, Importovat vlastní měny** a ikonu **Upravit vlastní měny**.

Pro práci s ikonou je třeba vypnout **Průvodce projektem** zadáním příkazu **Nástroje** • **Možnosti** • záložka **Rozhraní** (*Interface*) • **Zobrazit Průvodce projektem**. Pak je možno vkládat náklady v Euro - obr. 10.75.

| Plán                                                                       | Výpočty                              | Kontrola pravopisu              | Spolupráce |
|----------------------------------------------------------------------------|--------------------------------------|---------------------------------|------------|
| Zobrazení                                                                  | Obecné                               | Úpravy                          | Kalendář   |
| Ukládání                                                                   | Rozhraní                             | Zabezpečení                     |            |
| obrazit indikátory a tlačítka m                                            | ožností pro:                         |                                 |            |
| 🔽 Přiřazení zdrojů                                                         | 🔽 Úprav                              | y práce, jednotek a doby trvání |            |
| Vpravy data zahájení a r                                                   | dokončení 🛛 🔽 Odstr                  | aňování ve sloupci Název        |            |
| lastavení Průvodce projektem                                               |                                      |                                 |            |
| 🔽 Zobrazit Průvodce projek                                                 | tem                                  |                                 |            |
| Jastavení Průvodce projektem                                               | n pro Výstavba průmyslov             | ého závodu1.2                   |            |
| <ul> <li>Použít výchozí stránku</li> <li>Použít vlastní stránku</li> </ul> | u aplika <u>c</u> e Microsoft Office | Project                         |            |
|                                                                            |                                      |                                 |            |
| Obsah Průvodce projektem:                                                  |                                      |                                 |            |
| Obsah Průvodce projektem:                                                  | aplikace <u>M</u> icrosoft Office    | Project                         |            |

Obr. 10.73 Vypnutí Průvodce projektem

|    | Název úkolu             | Pevné náklady | Nabíhání pevných nákladů | Celkové náklady       | Směrný                    | Ctvrt. 4, 2007<br>X. XI. XII. | Ctvrt. 1, | 2008 Ctvrt. 2, 3 | 2008<br>  VI. |
|----|-------------------------|---------------|--------------------------|-----------------------|---------------------------|-------------------------------|-----------|------------------|---------------|
| 1  | 🖃 Výstavba půmyslového  | 0,00 Kč       | Průběžně                 | 644 320,00 Kč         |                           |                               |           |                  | _             |
| 2  | Vydání stavebního pov   | 0,00 Kč       | Průběžně                 | 8 400,00 Kč           |                           | dník                          |           |                  |               |
| 3  | Stavba zařízení staver  | 0,00 Kč       | Průběžně                 | 4 480,00 Kč           |                           | lontér[30%]                   |           |                  |               |
| 4  | Hrubé terenní úpravy    | 0,00 Kč       | Průběžně                 | 6 160,00 Kč           |                           | stavební dělní                | k         |                  |               |
| 5  | Staveniště připraveno   | 0,00 Kč       | Průběžně                 | Vložit nák            | lady y Furo               |                               |           |                  |               |
| 6  | Spodní stavba výrobni   | 0,00 Kč       | Průběžně                 |                       |                           |                               |           | ník[50%]         |               |
| 7  | Zhotovení podkladu sil  | 0,00 Kč       | Průběžně                 | Vyberte m             | ěnu <u>p</u> rojektu:     |                               |           | ik               |               |
| 8  | Zhotovení podkladu že   | 0,00 Kč       | Průběžně                 | EUR (Eur              | 0                         |                               | -         | ĸ                |               |
| 9  | Výstavba vnějších roz   | 0,00 Kč       | Průběžně                 | EUR (Eur              | o)                        |                               |           | ;Vod 5 ktrikái   | ř[10          |
| 10 | Položení železniční vle | 0,00 Kč       | Průběžně                 | ATS Rak               | ouský šilink              |                               |           |                  |               |
| 11 | Položení povrchu silnic | 0,00 Kč       | Průběžně                 | DEM Něr               | ický rrank<br>necká marka |                               | - 早       | ;Zedník1[150     | <u>%</u> ]    |
| 12 | 🖃 Hlavní stavební výro  | 0,00 Kč       | Průběžně                 | 2 ESP Špa             | nělská peseta             |                               |           |                  | ,             |
| 13 | HSV výrob⊓ích ha        | 0,00 Kč       | Průběžně                 | FIM Finsk<br>FBF Fran | á marka<br>couzský frank  |                               |           |                  |               |
| 14 | HSV správní budo        | 0,00 Kč       | Průběžně                 | GRD Řec               | ká drachma                |                               | ~         | ≥dník            |               |
| 15 | HSV skladů              | 0,00 Kč       | Průběžně                 | 45 600,00 KC          |                           |                               |           | Zedník           | l -           |
| 16 | HSV pomocných c         | 0,00 Kč       | Průběžně                 | 48 000,00 Kč          |                           |                               |           |                  | Ze            |
| 17 | 🖃 Přidružená stavebn    | 0,00 Kč       | Průběžně                 | 231 360,00 Kč         |                           | •                             | -         |                  | -             |
| 18 | PSV výrobních ha        | 0,00 Kč       | Průběžně                 | 62 400,00 Kč          |                           |                               | <b>,</b>  | Zedník1          | +             |
| 19 | PSV správní budo        | 0,00 Kč       | Průběžně                 | 57 600,00 Kč          |                           |                               |           | Ze               | dníl          |
| 20 | PSV skladů              | 0,00 Kč       | Průběžně                 | 55 680,00 Kč          |                           |                               |           | ×                |               |

Obr. 10.74 Výběr měny, kterou chcete vložit

|    | Název úkolu             | Pevné náklady | Nabíhání pevných nákladů | Celkové náklady | Náklady [€]  |
|----|-------------------------|---------------|--------------------------|-----------------|--------------|
| 1  | 🖃 Výstavba půmyslového  | 0,00 Kč       | Průběžně                 | 644 320,00 Kč   | 644 320,00 € |
| 2  | Vydání stavebního pov   | 0,00 Kč       | Průběžně                 | 8 400,00 Kč     | 8 400,00 €   |
| 3  | Stavba zařízení staver  | 0,00 Kč       | Průběžně                 | 4 480,00 Kč     | 4 480,00 €   |
| 4  | Hrubé terenní úpravy    | 0,00 Kč       | Průběžně                 | 6 160,00 Kč     | 6 160,00 €   |
| 5  | Staveniště připraveno   | 0,00 Kč       | Průběžně                 | 0,00 Kč         | 0,00 €       |
| 6  | Spodní stavba výrobni   | 0,00 Kč       | Průběžně                 | 13 920,00 Kč    | 13 920,00 €  |
| 7  | Zhotovení podkladu sil  | 0,00 Kč       | Průběžně                 | 7 840,00 Kč     | 7 840,00 €   |
| 8  | Zhotovení podkladu že   | 0,00 Kč       | Průběžně                 | 5 600,00 Kč     | 5 600,00 €   |
| 9  | Výstavba vnějších roz   | 0,00 Kč       | Průběžně                 | 58 800,00 Kč    | 58 800,00 €  |
| 10 | Položení železniční vle | 0,00 Kč       | Průběžně                 | 4 480,00 Kč     | 4 480,00 €   |
| 11 | Položení povrchu silnic | 0,00 Kč       | Průběžně                 | 8 960,00 Kč     | 8 960,00 €   |
| 12 | 🖃 Hlavní stavební výro  | 0,00 Kč       | Průběžně                 | 202 800,00 Kč   | 202 800,00 € |
| 13 | HSV výrobních ha        | 0,00 Kč       | Průběžně                 | 69 600,00 Kč    | 69 600,00 €  |
| 14 | HSV správní budo        | 0,00 Kč       | Průběžně                 | 39 600,00 Kč    | 39 600,00 €  |
| 15 | HSV skladů              | 0,00 Kč       | Průběžně                 | 45 600,00 Kč    | 45 600,00 €  |
| 16 | HSV pomocných c         | 0,00 Kč       | Průběžně                 | 48 000,00 Kč    | 48 000,00 €  |
| 17 | 🖃 Přidružená stavebn    | 0,00 Kč       | Průběžně                 | 231 360,00 Kč   | 231 360,00 € |

Obr. 10.75 Vložený sloupec Euro

Druhá ikona panelu nástrojů Euro nás vede k sedmikrokovému Průvodci: první je uvítání, druhá se ptá, zda budete dělat konverze na Euro. Odpovíme nejdříve Ano a v dalším dialogu si vybereme značku Eura CTL-C. Vrátíme se o jeden krok zpět a odpovíme Ne. Dále zadáme konverzi Kč/Euro, např. 0,031 - viz obr. 10.76 – 10.78.

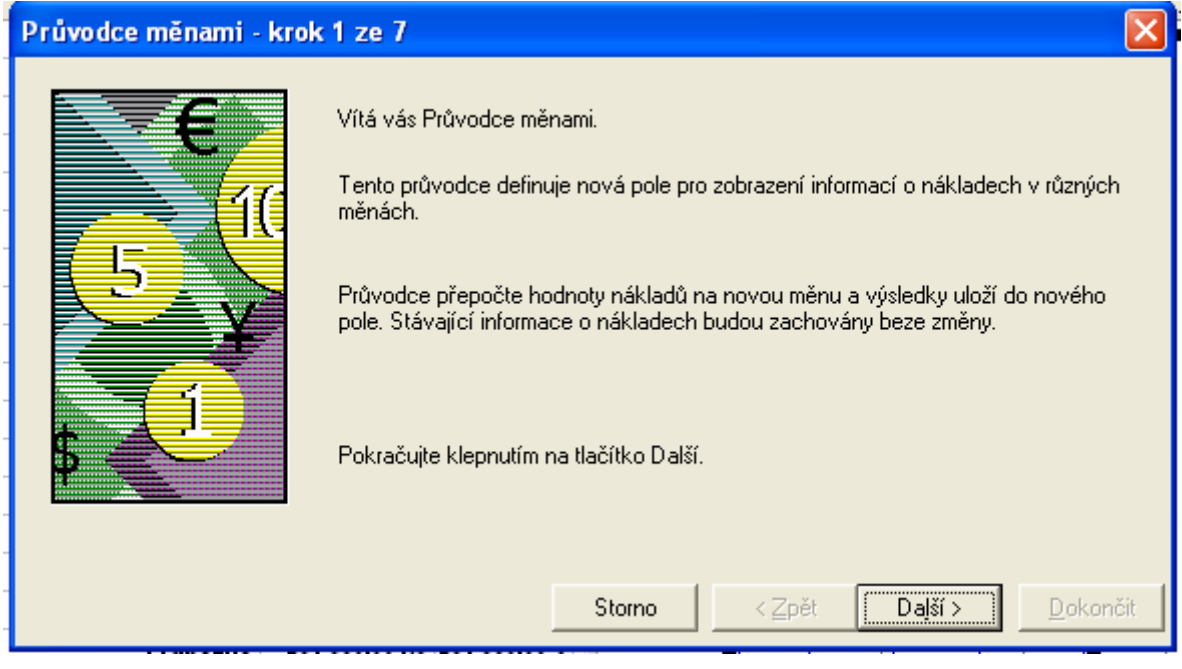

Obr. 10.76 Krok 1/7

| Prův                                                                      | odce měnami - krok 2 ze 7                                        | $\mathbf{X}$ |  |  |  |  |  |
|---------------------------------------------------------------------------|------------------------------------------------------------------|--------------|--|--|--|--|--|
| Průvodce měnami nabízí speciální funkce pro přepočet mezi různými měnami. |                                                                  |              |  |  |  |  |  |
| Probíhá přepočet mezi měnami Evropské měnové unie?                        |                                                                  |              |  |  |  |  |  |
|                                                                           | © <u>N</u> e . ເ⊂ <u>Ano</u>                                     |              |  |  |  |  |  |
| P                                                                         | Pokud ano, Průvodce měnami může doplnit kursy a další informace. |              |  |  |  |  |  |
|                                                                           |                                                                  |              |  |  |  |  |  |
| V                                                                         | yberte stávající ménu projektu: EUR (Euro)                       | -            |  |  |  |  |  |
|                                                                           |                                                                  |              |  |  |  |  |  |
|                                                                           | StornoZpětDališí >Okonà                                          | sit          |  |  |  |  |  |

Obr. 10.77 Krok 2/7

| Průvodce n                                                  | něnami - kr | ok 3 ze 7                |                |         |                  |  |  |  |
|-------------------------------------------------------------|-------------|--------------------------|----------------|---------|------------------|--|--|--|
| Zadejte informace o měně, kterou chcete přidat do projektu. |             |                          |                |         |                  |  |  |  |
| Zadejte symbol měny a kurz.                                 |             |                          |                |         |                  |  |  |  |
| - Náhled fo                                                 | rmátu —     | <u>S</u> ymbol:          | £              |         |                  |  |  |  |
| 1,                                                          | 00€         | <u>U</u> místění:        | 1€             |         | -                |  |  |  |
|                                                             |             | Desetinná <u>m</u> ísta: | 2              |         |                  |  |  |  |
| <u>K</u> ur                                                 | Z:          | 1,00 Kč = 0,031          | €              |         |                  |  |  |  |
|                                                             |             |                          |                |         |                  |  |  |  |
|                                                             |             | Storno                   | < <u>Z</u> pět | Daļší > | <u>D</u> okončit |  |  |  |

Obr. 10.78 Krok 3/7 – konverze Kč/Euro

V kroku 4/7 zadáme jména nových nákladových sloupců, kde bude měna Euro. Zadáme **Pevné náklady** a **Náklady** a zatrhneme **Vlastní způsob definice nových polí** - viz obr. 10.79.

| Průvodce měnami - krok 4 ze 7                                                                                                    |                                                                                 |
|----------------------------------------------------------------------------------------------------|---------------------------------------------------------------------------------|
| Nově přidaná pole nákladů zobrazí údaje o nákladech v nové měn<br>Který typ pole nákladů má být přidán?                                                                                                    | ě.                                                                              |
| <ul> <li>Pole úkolů</li> <li>Pole zdrojů</li> <li>Dostupná pole nákladů:</li> <li>BCWS</li> <li>CV</li> <li>Náklady na přesčasovou práci</li> <li>Náklady podle směrného plánu</li> <li>Náklady podle směrného plánu1</li> </ul> | Pole, <u>k</u> terá budou vytvořena:<br>Pevné náklady [€]<br>Náklady [€]        |
| ✓ Vlastní způsob definice nových polí<br>Poznámka: Původní pole nákladů nebudou změněna. Nově přidan<br>přepočítané na novou měnu. Storno                                                                                        | á pole nákladů zobrazí údaje o nákladech<br>< Zpět Da <u>lší &gt; D</u> okončit |

Obr. 10.79 Krok 4/7

Krok 5/7 určuje, do kterého sloupce viz obr. 10.80.

| Průvodce měnami - krok 5 ze 7 🛛 🛛 🔀                                                                                                    |                   |          |  |  |  |  |  |  |
|----------------------------------------------------------------------------------------------------|-------------------|----------|--|--|--|--|--|--|
| Průvodce měnami navrhl názvy a umístění nových polí nákladů.                                                                                                    |                   |          |  |  |  |  |  |  |
| Ve výchozím umístění jsou ve sloupci Umístění vybírána pouze prázdná vlastní textová pole. Pokud později vyberete<br>vlastní textová pole použitá jinde, data v nich obsažená budou přepsána.<br>Název nebo umístění pole změníte klepnutím v následující mřížce. |                   |          |  |  |  |  |  |  |
| Název pole                                                                                                    | Nový název pole   | Umístění |  |  |  |  |  |  |
| Pevné náklady                                                                                                    | Pevné náklady [€] | Text2    |  |  |  |  |  |  |
| Náklady                                                                                                    | Náklady [€]       | Text1    |  |  |  |  |  |  |
| Po provedení všech změn klepněte na tlačítko Další.<br>Storno < <u>Z</u> pět Další > <u>D</u> okončit                                                                                                    |                   |          |  |  |  |  |  |  |

Obr. 10.80 Krok 5/7

Krok 6/7 přidá sloupce do stávajících (No) nebo vytvoří novou tabulku (Yes) viz obr. 10.81.

| Průvodce měnami - krok 6 ze 7 🛛 🚺 |                                                                      |                                                                                                    |        |  |  |
|-----------------------------------|----------------------------------------------------------------------|----------------------------------------------------------------------------------------------------|--------|--|--|
| <b>E</b><br>1(                    | Vybraná pole budou přidán<br>vytvořit novou tabulku, obs<br>tabulku? | a na konec vaší aktuální tabulky. Průvodce může na<br>ahující pouze nová pole měny. Chcete vytvořit tuto | víc    |  |  |
|                                   | C <u>A</u> no<br>Název <u>t</u> abulky:                              | Náklady [€]                                                                                              | _      |  |  |
| \$                                | • Ne                                                                 |                                                                                                    |        |  |  |
|                                   |                                                                      |                                                                                                    |        |  |  |
|                                   | _                                                                    | Storno < <u>Z</u> pět Da <u>l</u> ší > <u>D</u> o                                                        | končit |  |  |

Obr. 1.81 Krok 6/7

Zvolíme No. Sedmý krok je ukončení – Dokončit viz obr. 1.82.

| Průvodce měnami - krok 7 | ze 7                                                                                                    | X   |
|--------------------------|----------------------------------------------------------------------------------------------------|-----|
|                          | Blahopřejeme.<br>Nyní zná Průvodce měnami všechny informace, které potřebuje k vytvoření<br>nových polí nákladů.<br>Chcete-li znovu prohlédnout či změnit některá nastavení, klepněte na tlačítko<br>Zpět.<br>Klepnutím na tlačítko Dokončit budou vytvořena nová pole nákladů.<br>Tato operace může chvíli trvat. |     |
|                          | Storno <zpět dajší=""> Dokon</zpět>                                                                                                    | čit |

Obr. 10.82 Krok 7/7

Výsledkem je projekt nastavený o dodatečné sloupce za sloupcem Názvy zdrojů - viz obr. 10.83.

|    | 0            | Název úkolu                          | Doba trvání | Zahájení | Dokončení | Předc | Názvy zdrojů       | Pevné<br>náklady [€] | Náklady [€]  |
|----|--------------|--------------------------------------|-------------|----------|-----------|-------|--------------------|----------------------|--------------|
| 1  |              | 🖃 Výstavba půmyslového závodu        | 1434,75 dny | 13.8.07  | 7.1.09    |       |                    | 0,00 €               | 644 385,86 € |
| 2  | $\checkmark$ | Vydání stavebního povolení           | 15,17 dny   | 13.8.07  | 3.9.07    |       | Úředník            | 0,00€                | 8 493,33 €   |
| 3  | $\checkmark$ | Stavba zařízení staveniště           | 23,29 dny   | 3.9. 07  | 11.9.07   | 2     | Montér[30%]        | 0,00€                | 4 452,52 €   |
| 4  | $\checkmark$ | Hrubé terenní úpravy                 | 11 dny      | 3.9. 07  | 17.9.07   | 2     | Stavební dělník    | 0,00€                | 6 160,00 €   |
| 5  | $\checkmark$ | Staveniště připraveno                | 0 dny       | 17.9.07  | 17.9.07   | 3;4   |                    | 0,00€                | 0,00€        |
| 6  | $\checkmark$ | Spodní stavba výrobních hal          | 12 dny      | 18.9. 07 | 3.10.07   | 5     | Stavební dělník; Z | 0,00€                | 13 920,00 €  |
| 7  | $\checkmark$ | Zhotovení podkladu silnic            | 14 dny      | 30.10.07 | 16.11.07  | 9     | Stavební dělník    | 0,00€                | 7 840,00 €   |
| 8  | $\checkmark$ | Zhotovení podkladu železniční vlečky | 10 dny      | 30.10.07 | 12.11.07  | 9     | Stavební dělník    | 0,00€                | 5 600,00 €   |
| 9  | $\checkmark$ | Výstavba vnějších rozvodů energií    | 59 dny      | 18.9. 07 | 29.10.07  | 5     | Elektrikář[103%];' | 0,00€                | 58 800,00 €  |
| 10 | $\checkmark$ | Položení železniční vlečky           | 7 dny       | 13.11.07 | 21.11.07  | 8     | Železničář         | 0,00€                | 4 480,00 €   |
| 11 | $\checkmark$ | Položení povrchu silnice             | 9,75 dny    | 19.11.07 | 22.11.07  | 7     | Asfaltér[42%];Ze   | 0,00€                | 8 960,00 €   |
| 12 |              | 🖃 Hlavní stavební výroba (HSV)       | 660,56 dny  | 4.10.07  | 27.5.08   |       |                    | 0,00 €               | 202 800,00 € |

Obr. 10.83 Projekt s vloženými sloupci v Euro

Třetí ikona slouží k importu vlastních jmen do souboru. Musí být otevřen soubor odkud a na něm soubor pro příjem viz obr. 10.84.

|    | 0            | Název úkolu                |                              | Doba trvání                          | Zahájení                            | Dokor |
|----|--------------|----------------------------|------------------------------|--------------------------------------|-------------------------------------|-------|
| 1  |              | 😑 Výstavba půmyslove       | ého závodu                   | 444 dny                              | 13.8.07                             | 2:    |
| 2  | $\checkmark$ | Vydání stavebního povolení |                              | 15 dny                               | 13.8.07                             | 3'    |
| 3  | $\checkmark$ | Stavba zařízení staveniště |                              | 14 dny                               | 3.9. 07                             | 21    |
| 4  | Ð            | 🛨 Inspekční den            | 220 dnv                      | 13.8.07                              | 1:                                  |       |
| 16 | $\checkmark$ | Hrubé terenní úpra         | Importovat vlastní mě        | пу                                   |                                     | X     |
| 17 |              | Staveniště připrav         | Vuberte eteuřenú prejekt pr  | - ktorého obcoto                     | importou at info                    |       |
| 18 | $\checkmark$ | Spod⊓í stavba výr          | o měně:                      | e Klereno Chcele                     | : Importovat mio                    | mace  |
| 19 |              | Zhotovení podklad          | Vústavba průmuslového zá     | vodut 2                              |                                     |       |
| 20 |              | Zhotovení podklad          |                              | Todartz                              |                                     |       |
| 21 |              | Výstavba vnějších          | Pokud projekt ze kterého cl  | hoete importovat<br>Kim na Načítka S | : není v seznamu<br>torno, otouřsto | i,    |
| 22 |              | Položení železničr         | projekt ze kterého chcete in | nportovat a opak                     | iujte akci.                         |       |
| 23 |              | Položení povrchu :         |                              |                                      |                                     |       |
| 24 |              | 😑 Hlavní stavební v        |                              | ОК                                   | Stor                                | no I  |
| 25 |              | HSV výrobníc               |                              |                                      |                                     |       |
| 26 |              | HSV správní b              | udovy                        | 33 dny                               | 19.11.07                            | 2:    |

Obr. 10.84 Import vlastních měn

Poslední ikona slouží k editaci a mazání nákladových polí s atypickou měnou. Po vymazání zbudou sloupce Text1 atd., který skryjeme (*Hide*) viz obr. 10.85.

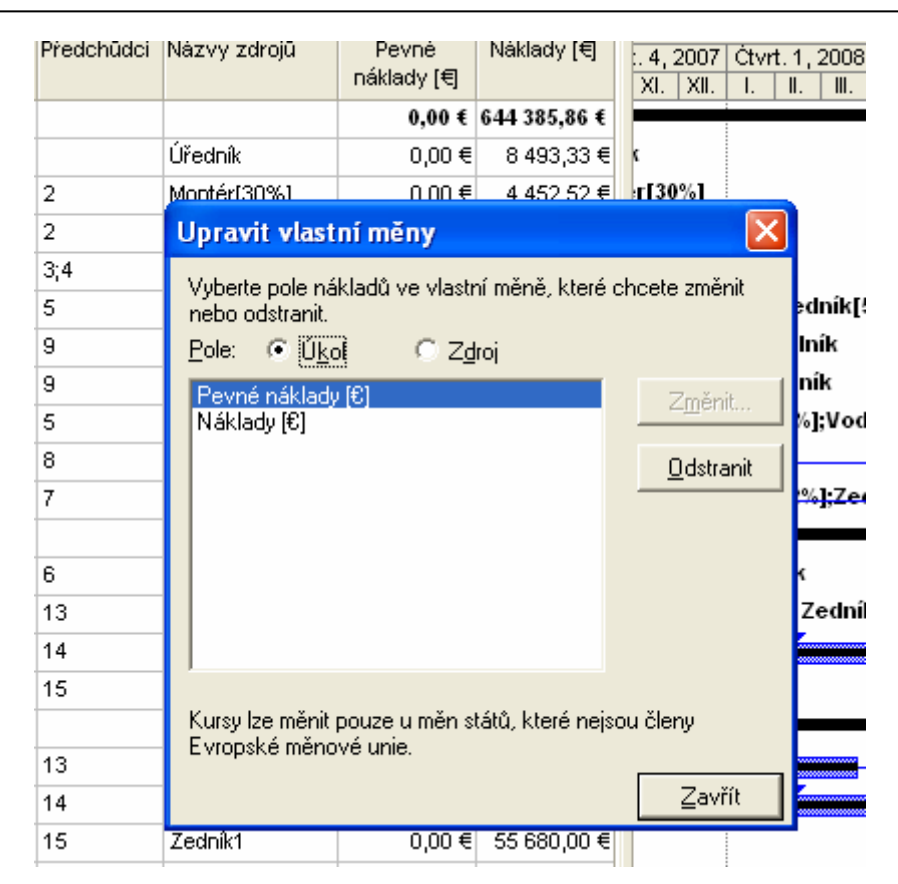

Obr. 10.85 Editace vlastních měn

# 10.13. Aktualizace databází

Tato utilita slouží k převodu souborů Project 98 (zvláště), 2000 a2002 do formátu 2003. Má samostatný panel nástrojů s jednou ikonou – *Upgrade database format*. Před spuštěním je třeba zavřít všechny projekty a odpojit se od serveru, tzn. při připojení **Můj počítač** • **Pracovat offline** [KALIŠ, J., HYNDRÁK, K., TESAŘ, V. 2003].

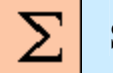

# Shrnutí

V této kapitole jste prozkoumali všechny možnosti nástavbových programů k MS Office Projectu. Analýza a modelování portfolia a substituce zdrojů slouží hlavně k řízení zdrojů. Dále jste se dozvěděli, že výstavba verzí projektu a porovnávání verzí pomáhají při sestavování scénářů řešení stejného problému několika způsoby, že analýza časově uspořádaných dat umožňuje hodnotit způsob vedení realizace projektů. Seznámili jste se s analýzou PERT, která vnáší do projektových řízení statistické metody a další pomocné nástroje zjednodušují obsluhu a zvyšují prezentační sílu MS Office Projectu.

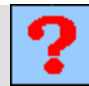

# Kontrolní otázky

- 1. K čemu slouží funkce Modelování portfolia?
- 2. Co umožňuje funkce Průvodce náhradou zdrojů?
- 3. Čím jsou programy Com-ad-ins?
- 4. Jak spouštíme program porovnávání verzí projektu?
- 5. Kde se nachází ikona Průvodce vytvořením sestavy ve formátu XML?
- 6. K čemu slouží funkce Analýza časově uspořádaných dat?
- 7. K čemu je vhodná Analýza PERT?

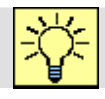

# Úkoly k řešení

- 1. Vytvořte nový model.
- 2. Vyzkoušejte si funkci Průvodce náhradou zdrojů.
- Vyzkoušejte si Průvodce vytvořením sestavy ve formátu XML a vytvořením grafu WBS v aplikaci Visio.
- 4. Vyzkoušejte si funkci Analýza časově uspořádaných dat.
- 5. Vyzkoušejte si kopírování obrázků.
- 6. Seznamte se s funkcí Převodník měny EURO.

# Další zdroje

- KALIŠ, J., HYNDRÁK, K., TESAŘ, V. 2003 Microsoft Project, Kompletní průvodce pro verze 2002 a 2003 Brno: Computer Press, 2003. 457 s. ISBN 80-251-0074-X.
- NÁPOVĚDA A POSTUPY K APLIKACI PROJECT 2003. [online]. Dostupný z www: <http://office.microsoft.com/csoz/project/EX100649021020.sspx2CTT=96&Origin=CL100627011020 >>

cz/project/FX100649021029.aspx?CTT=96&Origin=CL100627011029>.

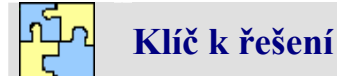

Odpověď na otázku 1.

Slouží k modelování různých scénářů obsazení projektu zdroji.

#### Odpověď na otázku 2.

Umožňuje přiřadit a nahradit zdroje na základě požadavků na dovednosti u úkolů v jednom či více projektech.

### Odpověď na otázku 3.

Tyto programy jsou operativními doplňky.

#### Odpověď na otázku 4.

Příkazem Zobrazit → Panely nástrojů → Porovnání verzí projektu.

## Odpověď na otázku 5.

V panelu nástrojů Analýza.

## Odpověď na otázku 6.

K analýze vytvořené hodnoty (EVA), k rozboru Cash Flow pomocí nasčítaných hodnot.

#### Odpověď na otázku 7.

Ke statistickému odhadu délky trvání projektu.

# 11. DALŠÍ NÁSTROJE MICROSOFT PROJECT II

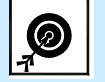

- Cíl Po prostudování této kapitoly budete umět:
  - Techniky, které pomáhají při úpravě Outlooku.
  - Běžné úkoly spojené s administrací serveru.
  - Běžné úkoly spojené se správou zdrojů.
  - Pracovat s multiprojektem.
  - Řešit externí předchůdce a následníky.
  - Elektrické propojení s Fondem zdrojů organizace.

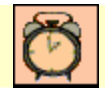

Čas ke studiu: 90 minut

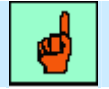

# Pojmy k zapamatování

Adresy URL, Hlavní nabídka, Parametr SimpleUI, Založení nového projektu, Založení jména verze, Vymazání uživatele či zdroje, Účet nového uživatele na Projectu, Převedení zdrojů na server, Vytvoření podnikové projektové šablony, Záměna zdrojů, Modelátor portfolia, Multiprojekt

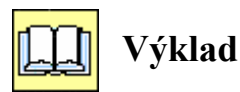

# 11.1. Využití Web parts na serveru

Uvedené techniky nám pomáhají při úpravě Outlooku - viz obr. 11.1.

| 🕒 Kalendar - Microsoft Ou                    | tiook                                                                                   |                            |
|----------------------------------------------|-----------------------------------------------------------------------------------------|----------------------------|
| Soubor Úpravy Zobrazit                       | <u>Přejít Nástroje Akce Nápov</u> ěda                                                   | Nápověda – zadejte dotaz 🝷 |
| 🔜 Nový 🖌 🎒 🗙 🏢 🍘                             | Dnes   👖 Den 🕃 Pracovní dny. 🍞 Iýden 🛐 Měšíc   🏠 Najit   🔛 Zadejte hled. kontakt. 💽 🕢 🥊 |                            |
| Seznam složek                                | Kalendář                                                                                | 6. července 2011 🧰         |
| ◀ červenec 2011 ►                            |                                                                                         | 🚬 🗟 👉 🗙                    |
| <u>púsčpsn</u><br>27 28 29 30 <b>1 2 3</b>   | Soubor Úpravy Zobrazit Oblíbené položky Nástroje <u>N</u> ápověda                       | rų.                        |
| 4 5 6 7 8 9 10<br>11 12 13 14 15 16 17       | 🖕 Oblibené položky 🛛 🙀 🏈 Navrhované weby 👻 🙋 Galerie oblastí Web Slice 👻                |                            |
| 18 19 20 21 22 23 24<br>25 26 27 28 29 30 31 | Signature Microsoft Office Project Web Access 2003 - localhost                          | 🟠 • 🗟 •                    |
| 1234567                                      | Microsoft Office                                                                        |                            |
| Všechny složky                               | Cia Project Web Access Domovská stránka                                                 |                            |
| 🖃 🧐 Osobní složky 🔷                          | Vítá vác anlikace Breject Web Access, Ušivately Správce                                 |                            |
| al Denik                                     | vita vas aplikace Project web Access. Uzivatel. Spravce                                 |                            |
| Kalendář                                     | Úkoly                                                                                   |                            |
| Koncepty                                     | 🛞 Nemáte přiřazeny žádné nové úkoly.                                                    |                            |
| 🔙 Kontakty                                   |                                                                                         |                            |
| 🧓 Nevyžádaná pošta                           |                                                                                         |                            |
| 🔄 Odeslaná pošta                             |                                                                                         |                            |
| Odstranena posta                             |                                                                                         |                            |
| Posta k odesiani                             |                                                                                         |                            |
| 🔛 Poznanky<br>🎘 Úkoly                        |                                                                                         |                            |
| 🗄 🔯 Složky výsledků hle                      |                                                                                         |                            |
| 🗉 🎒 http://www.seznam.cz                     |                                                                                         |                            |

Obr. 11.1 Zobrazení domovské stránky v Outlooku

Většina členů týmu bude chtít mít pohodlný život a vstupovat na server přímo z Outlooku. Server sám o sobě nijak nehlásí: "Podívejte se na své nové úkoly!" připomenutí je přes Outlook a odtud bude nejlepší si úkoly prohlížet. Nechceme se každý den koukat na nějaké zbytečnosti jako např. různá menu a proto nejlepším řešením je práce s adresami URL - viz obr. 10.2.

| bttp://localhost/projectserver/Tasks/outladdn.asp?_oid=-1                        |
|----------------------------------------------------------------------------------|
| http://localhost/projectserver                                                   |
| http://localhost/projectserver/Home/HomePage.asp?parts140                        |
| http://localhost/projectserver/Transactions/TaskTransactions.asp?ProjID=106      |
| http://localhost/projectserver/Transactions/TaskTransactions.asp?simpleui=13     |
| http://localhost/projectserver/Home/HomePage.asp?Parts=2&NoBater=1               |
| http://localhost/projectserver/Views/PortfolioView.asp?simpleui=108NoMenu=1      |
| http://localhost/projectserver/views/projectreport.asp?_projectID=101&_viewID=21 |
| http://localhost/projectserver/Tasks/TasksPage.asp?Delegation=1                  |
| http://localhost/projectserver/Views/PortfolioView.asp?simpleui=4                |
| http://localhost/projectserver/Views/PortfolioView.asp?simpleui=0                |
| http://localhost/projectserver/Home/HomePage.asp?parts=32                        |
| http://localhost/projectserver/Home/HomePage.asp?parts=16                        |
| http://localhost/projectserver/Home/HomePage.asp?parts=8                         |
| http://localbost/projectserver/Home/HomePage.asp?parts=4                         |

Obr. 10.2 Výběr oblíbeného zobrazení z adres URL

# Nové adresy URL

Při sestavení nové adresy musíme na konec stávající adresy napsat otazník, za něj parametr s hodnotou a eventuální další parametr přes znak &. Např:

http://localhost/projectserver/Views/PortfolioView.asp?simpleui=10&NoMenu=1 http://localhost/ProjectServer/Tasks/TasksPage.asp?GanttView=1&ZoomLevel=5 viz obr. 11.3.

| Microsoft Office Project Web Access 2003 - localhost - Windows Internet Explorer |                |                     |                         |                   |                      |                        |       |                     |                    |
|----------------------------------------------------------------------------------|----------------|---------------------|-------------------------|-------------------|----------------------|------------------------|-------|---------------------|--------------------|
| G                                                                                |                | 🦲 http://loca       | <b>host</b> /projectser | ver/Views/F       | ortfolioView.a       | asp?simpleui=10&NoMe   | :nu=1 |                     |                    |
| Soubor                                                                           | Úp <u>r</u> av | y Zobr <u>a</u> zit | Oblíbené polož          | žk <u>v</u> Nástr | roj <u>e N</u> ápové | ěda                    |       |                     |                    |
| 🔶 ОЫ                                                                             | íbené pol      | ožky 🛛 👍 援          | Navrhované              | weby 🝷 嶐          | Galerie obla         | istí Web Slice 👻       |       |                     |                    |
| 🤏 Mic                                                                            | rosoft Of      | fice Project We     | eb Access 2003          | - localhost       |                      |                        |       |                     |                    |
|                                                                                  |                |                     |                         |                   |                      |                        |       |                     |                    |
| 23                                                                               | Proi           | ect Web             | Access                  | Cen               | trum pro             | iektů                  |       |                     |                    |
|                                                                                  |                |                     |                         |                   |                      | Jon 10                 |       |                     |                    |
|                                                                                  | 🥐 Ulož         | iit od <u>k</u> az  | 露 Vytvořit t            | ý <u>m</u>   😭    | <u>U</u> pravit      | 🔊 O <u>t</u> evřít   🕄 | । 🔍 । | 7                   |                    |
|                                                                                  | 0              | Název pro           | jektu                   | •                 | Doba 🗾               | Zahájení               | 13.V  | III.07<br>S Č P S N | 20.VIII. C<br>PÚSČ |
|                                                                                  |                | <u>Zdroje1</u>      |                         |                   | DO                   | 29.10.2                | 0     |                     |                    |
|                                                                                  |                | <u>Vystavba</u>     | prumysloveh             | <u>no zavodu</u>  | 368d                 | 13.8.2                 | 0     |                     |                    |
|                                                                                  |                | <u>stavba1</u>      |                         |                   | 368d                 | 13.8.2                 | 0     |                     |                    |
|                                                                                  |                | <u>Vystavba</u>     | prumysloveh             | <u>no zavodu</u>  | 368d                 | 13.8.2                 | 0     |                     |                    |
|                                                                                  |                | <u>Vystavba</u>     | prumysloveh             | <u>no zavodu</u>  | 368d                 | 13.8.2                 | 0:    |                     |                    |
|                                                                                  |                | Projekt 2           |                         |                   | 2d                   | 15.11.2                |       |                     |                    |
|                                                                                  |                | práce               |                         |                   | 368d                 | 13.8.2                 | 0     |                     |                    |
|                                                                                  | Ø              | <u>výstavba</u>     | průmyslovéh             | io závodu         |                      | 25.10.2                | 0     |                     |                    |
|                                                                                  |                | <u>Vystavba</u>     | prumysloveh             | <u>no zavodu</u>  | 368d                 | 13.8.2                 | 0     |                     |                    |
|                                                                                  | 2              | předpřípr           | ava                     |                   |                      | NE                     | D     |                     |                    |
|                                                                                  |                | Manusaeu            | of Apr                  |                   | 1.4                  | 12.10.2                |       |                     |                    |

Obr. 11.3 Odstranění menu z pohledu Úkoly (NoMenu=1)

Tyto úpravy provádíme v řádku (okně) Adresa. Zde vidíme přidaný povel NoMenu =1. Pokud do adresy připíšeme SimpleUi = 0, bude tam vše a Outlook bude vypadat jako na obr. 11.4 (bez názvosloví v rámečcích).

| Microsoft Office Project W                   | eb Access 2003 - localhost - Windows Internet Explorer                                        |                                                              |  |  |  |  |
|----------------------------------------------|-----------------------------------------------------------------------------------------------|--------------------------------------------------------------|--|--|--|--|
| 🕒 🗢 🖉 http://localhe                         | ost/projectserver/Views/PortfolioView.asp?simpleui=0                                          | 💦 🗟 👉 🗙 🧗 Live Search                                        |  |  |  |  |
| Soubor Úp <u>r</u> avy Zobr <u>a</u> zit     | Oblibené položky Nástroj <u>e N</u> ápověda                                                   | v                                                            |  |  |  |  |
| 🖕 Oblíbené položky 🛛 👍 🏉                     | Navrhované weby 👻 🙋 Galerie oblastí Web Slice 👻                                               |                                                              |  |  |  |  |
| Aicrosoft Office Project Web                 | Access 2003 - localhost                                                                       | 🟠 🕶 🔝 👻 🖃 🖶 👻 Strán <u>k</u> a v                             |  |  |  |  |
| B Microsoft Office<br>Project Web Access     |                                                                                               |                                                              |  |  |  |  |
| Domovská stránka   Úk                        | oly   <mark>Projekty</mark>   Zdroje   Zprávy o stavu   Aktualizace   Rizika   Problémy   [   | Ookumenty   Správce                                          |  |  |  |  |
|                                              | Centrum projektů                                                                              | V <u>v</u> berte zobraz                                      |  |  |  |  |
|                                              | Možnosti zobrazení     Filtr. Seskupit. Hledat                                                |                                                              |  |  |  |  |
| Spolupráce:                                  |                                                                                               |                                                              |  |  |  |  |
| Sledovat rizika projektu                     | 🦽 Uložit od <u>k</u> az   🛃 Vytvořit tý <u>m</u>   🚰 Upravit   🐼 O <u>t</u> evřít   🎕   🍳   💞 |                                                              |  |  |  |  |
| Sledovat problémy<br>projektu                | Název projektu  Doba Zahájení 13.VIII. 0 PÚSČ                                                 | 7 20.VIII.07 27.VIII.07<br>P S N P Ú S Č P S N P Ú S Č P S N |  |  |  |  |
| Spravovat projektové                         | Zdroje1 Od 29.10.20                                                                           |                                                              |  |  |  |  |
| dokumenty                                    | Vystavba prumysloveho zavodu 368d 13.8. 20                                                    |                                                              |  |  |  |  |
| Přejít do pracovního                         | stavba1 368d 13.8.20                                                                          |                                                              |  |  |  |  |
| prostoru vybraného<br>projektu               | Vystavba prumysloveho zavodu 368d 13.8. 20                                                    |                                                              |  |  |  |  |
|                                              | Vystavba prumysloveho zavodu 368d 13.8. 20                                                    |                                                              |  |  |  |  |
| Akce:                                        | Projekt 2 2d 15.11.20                                                                         |                                                              |  |  |  |  |
| Zobrazit projekty v                          | práce 368d 13.8. 20                                                                           |                                                              |  |  |  |  |
| Centru projektu                              | výstavba průmyslového závodu 25.10. 20                                                        |                                                              |  |  |  |  |
| Analyzovat projekty<br>pomocí funkce Analýza | Vystavba prumysloveho zavodu 368d 13.8. 20                                                    |                                                              |  |  |  |  |
| portfolia                                    | NED                                                                                           |                                                              |  |  |  |  |

Obr. 11.4 Plný pohled na stránku Projekty (SimpleUI=0)

# Hlavní nabídka (NoMenu)

Pokud nastavíme parametr NoMenu na pravdu, tj. =1, pak se nezobrazí hlavní nabídka.

# http://localhost/projectserver/Views/PortfolioView.asp?simpleui=11 & NoMenu=1

## **Parametr SimpleUI**

Tento parametr rozhoduje o vzhledu zobrazené stránky - obr. 11.5 a 11.6. Dá se použít na jakoukoli stránku MS Project Web Accessu. Např. chceme, aby domovská stránka měla zobrazeno levé boční menu (action pane). Seznam hodnot parametru SimpleUI je uveden v následující tabulce. <u>Zadávají se čtyři oblasti zobrazení:</u>

- No Tabs (záložky podrobností),
- > No Action Pane (žádné boční levé menu),
- > Collapsed Side (Skrytí/odkrytí bočního levého menu),
- No Menu (skrytí hlavní nabídky).

|   |                                                                                                    | Zobra                          | azit mé         | úkoly            |       |                     |            |  |  |  |
|---|----------------------------------------------------------------------------------------------------|--------------------------------|-----------------|------------------|-------|---------------------|------------|--|--|--|
| H | 3                                                                                                    | Možnost <u>i</u> zobrazení     | Filt <u>r</u> , | , Seskupit, Hled | at    | Dele <u>g</u> ování |            |  |  |  |
|   | 🛛 Skrý <u>t</u>   🗞 Odm <u>í</u> tnout   🧇 Vložit poznám <u>k</u> y   🔔 <u>P</u> ropojit rizika   🌉 Propojit problé <u>m</u> y   🗎 |                                |                 |                  |       |                     |            |  |  |  |
|   | 0                                                                                                    | Název úkolu                    | Práce           | Dokončená p      | Skute | Zbývající práce     | Zahájení   |  |  |  |
|   |                                                                                                    | 🗖 stavba1                      | 1 580h          |                  | Oh    | 1 580h              | 13.8. 200  |  |  |  |
|   |                                                                                                    | 😑 Hlavní stavební výr          | 1 352h          |                  | Oh    | 1 352h              | 4.10.200   |  |  |  |
|   |                                                                                                    | 🖻 Výstavba půmysl              | 1 352h          |                  | Oh    | 1 352h              | 4.10.200   |  |  |  |
|   | 4                                                                                                    | Hlavní stavební v              | 1 352h          | 0%               | Oh    | 1 352h              | 4.10.200   |  |  |  |
|   |                                                                                                    | 🖻 Položení železniční          | 56h             |                  | Oh    | 56h                 | 13.11.200  |  |  |  |
|   |                                                                                                    | 🗆 Výstavba půmysl              | 56h             |                  | Oh    | 56h                 | 13.11.200  |  |  |  |
|   | 4                                                                                                    | Položení železničr             | 56h             | 0%               | Oh    | 56h                 | 13.11, 20( |  |  |  |
|   |                                                                                                    | 🖻 Vydání stavebního j          | 120h            |                  | Oh    | 120h                | 13.8.200   |  |  |  |
|   |                                                                                                    | 🖻 ¥ýstavba půmysl <sub>i</sub> | 120h            |                  | Oh    | 120h                | 13.8.200   |  |  |  |
|   |                                                                                                    | Vydání stavebníh               | 120h            | 0%               | Oh    | 120h                | 13.8.200   |  |  |  |

Obr. 11.5 Pohled Úkoly s parametrem SimpleUi=1 (žádné boční menu)

| Hodnota SimpleUI | No Tabs | No Action Pane | Collapsed Side | No Menu |
|------------------|---------|----------------|----------------|---------|
| 0                | 0       | 0              | 0              | 0       |
| 1                | 0       | 0              | 0              | 1       |
| 2                | 0       | 0              | 1              | 0       |
| 3                | 0       | 0              | 1              | 1       |
| 4                | 0       | 1              | 0              | 0       |
| 5                | 0       | 1              | 0              | 1       |
| 6                | 0       | 1              | 1              | 0       |
| 7                | 0       | 1              | 1              | 1       |
| 8                | 1       | 0              | 0              | 0       |
| 9                | 1       | 0              | 0              | 1       |
| 10               | 1       | 0              | 1              | 0       |
| 11               | 1       | 0              | 1              | 1       |
| 12               | 1       | 1              | 0              | 0       |
| 13               | 1       | 1              | 0              | 1       |
| 14               | 1       | 1              | 1              | 0       |
| 15               | 1       | 1              | 1              | 1       |
|                  |         |                |                |         |

| 🥭 Microsoft Office Project Web Access 2003 - localhost - Windows Internet Explorer                                       | 6                                                                          |
|----------------------------------------------------------------------------------------------------|----------------------------------------------------------------------------|
|                                                                                                    | 🗟 🔄 🗙 🌠 Live Search 🖉                                                      |
| Soubor Úpravy Zobr <u>a</u> zit Oblibené položky Nástroj <u>e N</u> ápověda                                              |                                                                            |
| 😪 Oblibené položky 🛛 🍰 🏈 Navrhované weby 🔹 🙋 Galerie oblastí Web Slice 🔹                                                 |                                                                            |
| C Microsoft Office Project Web Access 2003 - localhost                                                                   | 🟠 👻 🔂 👻 🚍 🖶 🔹 Stránka 👻 Zabezpečení 👻 Nástroje 👻 🌘                         |
| Project Web Access Domovská stránka                                                                                      |                                                                            |
| Vítá vás aplikace Project Web Access. Uživatel: Správce                                                                  |                                                                            |
| Aktualizace                                                                                                    |                                                                            |
| 🖏 Nejsou k dispozici žádné změny, které by bylo možné v aplikaci Microsoft Office Project aktualizovat.                  |                                                                            |
| Úkoly                                                                                                    |                                                                            |
| 🖏 Nemáte přiřazeny žádné nové úkoly.                                                                                     | 8                                                                          |
| Rizika                                                                                                    | <ul> <li>Informace o</li> </ul>                                            |
| 🐒 Při navazování připojení k webovému serveru služby Windows SharePoint Services došlo k potížím. Kontaktujte správce sy | /stému. kalendářích a úkolech<br>můžete sdílet pomocí<br>aplikace Outlook. |
| Problémy                                                                                                    |                                                                            |
| 🚰 Při navazování připojení k webovému serveru služby Windows SharePoint Services došlo k potížím. Kontaktujte správce sy | /stému.                                                                    |

Obr. 11.6 Domovská stránka s parametrem SimpleUi=13

# Obrázek na domovské stránce (NoBanter)

Pokud použijeme na domovské stránce současně s parametrem **Parts** parametr **Banter** (pozor na písmeno t v tomto slově) - viz obr. 11.7, můžeme z ní odstranit obrázek vpravo, aby nepřekážel. <u>Napíšeme na domovské stránce např:</u>

# http://localhost/ProjectServer/Home/HomePage.asp?Parts=2 &No Banter =1

Znamená to "jen Úkoly a žádný obrázek".

| Action Edit CD Floppy                             | Help                                                          |                                                    |
|---------------------------------------------------|---------------------------------------------------------------|----------------------------------------------------|
| Aicrosoft Office Project                          | Web Access 2003 - localhost - Windows Internet Explorer       |                                                    |
| G S 🗢 🖉 http://local                              | host/projectserver/Home/HomePage.asp?Parts=28NoBanter=1       | 💌 🐼 😽 🗙 ಶ Live Search 🖉                            |
| Soubor Úpravy Zobrazit                            | Oblíbené položky Nástroje <u>N</u> ápověda                    |                                                    |
| 🖕 Oblíbené položky 🛛 👍 🔏                          | 🛢 Navrhované weby 👻 🙋 Galerie oblastí Web Slice 👻             |                                                    |
| C Microsoft Office Project We                     | b Access 2003 - localhost                                     | 🏠 🔹 🗟 🗁 🖃 📥 🔹 Stránka 🔹 Zabezpečení 🔹 Nástroje 🔹 🔞 |
| Project Web                                       | Access                                                        | Odhlásit   Nápověda                                |
| Domovská stránka   Ú                              | koly   Projekty   Zdroje   Zprávy o stavu   Aktualizace   Riz | ka   Problémy   Dokumenty   Správce                |
|                                                   | Domovská stránka                                              |                                                    |
| Akce:                                             | Vítá vás aplikace Project Web Access. Uživatel: Správce       |                                                    |
| Domovská stránka                                  | Úkoly                                                         |                                                    |
| Změnit heslo                                      | 🖏 Nemáte přiřazeny žádné nové úkoly.                          |                                                    |
| Upozornit na mé úkoly<br>a zprávy o stavu         |                                                               |                                                    |
| Upozornit na mé zdroje<br>u úkolů a zpráv o stavu |                                                               |                                                    |
| Přejít do režimu offline                          |                                                               |                                                    |
|                                                   |                                                               |                                                    |
| Přejít do režimu offline                          |                                                               |                                                    |

Obr. 11.7 Domovská stránka s parametrem Parts=2&NoBanter=1

## Stránka Aktualizace

Stránka Aktualizace (/Transactions/TaskTransactions.asp) zobrazuje aktualizace, které členové týmu poslali svému vedoucímu. Stránka podporuje parametry SimpleUI - viz obr. 11.8 a NoMenu. Navíc dovoluje filtrování jen určitého projektu. K tomu používáme parametr Project, který je k nalezení v databázi Project Server v části MPS\_PROJECTS, v tabulce WPROJ\_ID. <u>Napíšeme:</u>

# http://localhost/ProjectServer/Transactions/TaskTransactions.asp?ProjID=106

tj. šestý projekt - viz obr. 11.9.

| CMicrosoft Office Project Web Access 2003 - localhost - Windows                   | s Internet Explorer                                                                                                    |
|-----------------------------------------------------------------------------------|----------------------------------------------------------------------------------------------------|
| 💽 🕤 🔻 🙋 http://localhost/projectserver/Transactions/TaskTransac                   | ctions.asp?simpleui=13 💦 🗟 😚 🗙 🌠 Live Search                                                                                                    |
| Soubor Úpravy Zobrazit Oblíbené položky Nástroje <u>N</u> ápověda                 |                                                                                                    |
| 🔆 Oblíbené položky 🛛 🚔 🏈 Navrhované weby 👻 🙋 Galerie oblastí W                    | Web Slice 💌                                                                                                    |
| ℰ Microsoft Office Project Web Access 2003 - localhost                            | 🏠 🔻 🗟 👻 📑 🖶 Yabezpečení 🗸 Nástroji                                                                                                    |
| Project Web Access                                                                | Aktualizo                                                                                                    |
|                                                                                   | ukolu odeslane zdroji                                                                                                    |
| Změny úkolů provedené zdroji v období od 30.11. 2010                              | ) do 6.12. 2010                                                                                                    |
| 🗸 <u>P</u> řijmout vše   🍪 Zobrazit <u>h</u> istorii   🤌 Vložit poz <u>n</u> ámky | ®्। }</th                                                                                                    |
| Přijmout? 0 Název                                                                 | Práce 10 29 XI. 10 6.XII. 10 13.XII. 10 20.XII. 10 27.XII. 10 3.I. 1<br>C PSIN P Ú S Č P S N P Ú S Č P S N P Ú S Č P S N P Ú S Č P S N P Ú S Č P S N P Ú S Č P S N P Ú S |
| Přijmout 🛛 🗆 Zdroje1                                                              | 280h                                                                                                    |
| Přijmout 🛛 🗉 Požadavek na nový úkol                                               | 280h 🔤 🔫                                                                                                    |
| Přijmout 🗧 Správce                                                                | 280h 🔫                                                                                                    |
| Přijmout 🚓 Vydání stavebního povolení                                             | 120h :                                                                                                    |
| Přijmout 🚓 Dvoupodlažní kancelářská budova                                        | a 160h                                                                                                    |

Obr. 11.8 Stránka Aktualizace s parametrem SimpleUi=13

| C Micro                      | soft Office                     | Project '                                                                                                    | Web Access 2003                                  | - localhos             | t - Windows         | Internet                     | EX   | olorer          |
|------------------------------|---------------------------------|----------------------------------------------------------------------------------------------------|--------------------------------------------------|------------------------|---------------------|------------------------------|------|-----------------|
| Ge                           | ) 🗸 🚺                           | ttp://local                                                                                                    | host/projectserver/                              | Transactions           | ;/TaskTransac       | tions.asp?l                  | Proj | ID=106          |
| <u>S</u> oubor               | Úp <u>r</u> avy 2               | Zobr <u>a</u> zit                                                                                                    | Oblíbené položk <u>v</u>                         | Nástroj <u>e</u>       | <u>N</u> ápověda    |                              |      |                 |
| 🔶 Oblíb                      | ené položky                     | 1 🚖 💈                                                                                                    | Navrhované weby                                  | / 👻 🙋 Gal              | lerie oblastí W     | /eb Slice 🝷                  |      |                 |
| 🔘 Připo                      | 🔾 Připojování                   |                                                                                                    |                                                  |                        |                     |                              |      |                 |
|                              | licrosoft Office                |                                                                                                    |                                                  |                        |                     |                              |      |                 |
| <b>C</b> ;3.                 | Project                         | Web                                                                                                    | Access                                           | Zobrazi                | t změny             | úkolů                        | od   | eslané zdr      |
| Změn                         | y úkolů p                       | rovede                                                                                                    | né zdroji v obd                                  | obí od 30              | .11. 2010           | do 6.12                      | 20   | )10             |
| ✓ <u>P</u> ři                | jmout vše                       | 🍪 Zo                                                                                                    | brazit <u>h</u> istorii   🍕                      | 🔌 Vložit po            | z <u>n</u> ámky   ( | 🤹 । 🔍 ।                      | 7    | 1               |
| Př                           | ïjmout? 🖸                       | Náze                                                                                                    | ev .                                             |                        |                     | Práce                        | 2    | 10 29<br>ČPSNPI |
|                              |                                 |                                                                                                    |                                                  |                        |                     | 1                            |      |                 |
| Přij                         | imout                           | 🗆 Zdr                                                                                                    | oje1                                             |                        |                     | 280h                         |      |                 |
| Přij<br>Přij                 | imout<br>imout                  | C Zdr                                                                                                    | oje1<br>ožadavek na n                            | ový úkol               |                     | 280h<br>280h                 |      |                 |
| Přij<br>Přij<br>Přij         | imout<br>imout<br>imout         | Contraction Contraction Contra | oje1<br>ožadavek na n<br>Správce                 | ový úkol               |                     | 280h<br>280h<br>280h         |      |                 |
| Přij<br>Přij<br>Přij<br>Přij | imout<br>imout<br>imout<br>mout | Zdr<br>P                                                                                                    | oje1<br>ožadavek na n<br>Správce<br>Vydání stave | ový úkol<br>bního povo | olení               | 280h<br>280h<br>280h<br>120h |      | <b>F</b>        |

Obr. 11.9 Stránka Aktualizace s parametrem ProjID=106

| ≻               | GanttView. Při hodnotě 1 zobrazí Ganttův diagram, při 0 zobrazí Timesheet.              |                    |                         |                                 |                   |  |  |  |  |
|-----------------|-----------------------------------------------------------------------------------------|--------------------|-------------------------|---------------------------------|-------------------|--|--|--|--|
| $\succ$         | Časová osa. Určuje časovou osu, přičemž 0 je celé období, 1 (dny), 2 (týdny).           |                    |                         |                                 |                   |  |  |  |  |
|                 | Delegation. Pokud nastavíme <i>Delegation</i> na 1, pak se zobrazí záložka Delegování - |                    |                         |                                 |                   |  |  |  |  |
|                 | Delegation. Fokud hastavinie Delegation ha 1, pak se zobrazi zalozka Delegovani -       |                    |                         |                                 |                   |  |  |  |  |
|                 | vız obr. 11.10.                                                                         |                    |                         |                                 |                   |  |  |  |  |
| $\succ$         |                                                                                         |                    |                         |                                 |                   |  |  |  |  |
| C Micro         | osoft Office Project Web Access 2003 - localhost                                        | - Window           | vs Internet Explorer    |                                 |                   |  |  |  |  |
| 06              | 🗢 🙋 http:// <b>localhost</b> /projectserver/Tasks/TasksP                                | 'age.asp?D         | elegation=1             |                                 |                   |  |  |  |  |
| Soubor          | Úp <u>r</u> avy Zobr <u>a</u> zit Oblíbené položk <u>y</u> Nástroj <u>e</u>             | <u>N</u> ápověda   | I                       |                                 |                   |  |  |  |  |
| 🔶 Oblit         | bené položky 🛛 👍 🄏 Navrhované weby 🝷 🙋 Gale                                             | erie oblastí       | Web Slice 👻             |                                 |                   |  |  |  |  |
| 6 Micr          | osoft Office Project Web Access 2003 - localhost                                        | 1                  |                         |                                 |                   |  |  |  |  |
|                 | Microsoft Office                                                                        |                    |                         |                                 |                   |  |  |  |  |
| 23.             | Project Web Access Delegov                                                              | /at úko            | ly                      |                                 |                   |  |  |  |  |
|                 |                                                                                         |                    |                         |                                 |                   |  |  |  |  |
|                 | Možnost <u>i</u> zobrazení Filt <u>r</u> , Seskupi                                      | it, Hledat         | Dele <u>q</u> ování     |                                 |                   |  |  |  |  |
| Vyb             | erte úkol a zvolte akci níže:                                                           |                    |                         |                                 |                   |  |  |  |  |
|                 | Delegovat úkol                                                                          |                    |                         |                                 |                   |  |  |  |  |
|                 | Zobrazity Všechny delegované úkoly, které sl                                            | eduii              |                         | -                               |                   |  |  |  |  |
|                 |                                                                                         |                    |                         |                                 |                   |  |  |  |  |
|                 | Zobrazit vlastní úkoly společné s d <u>e</u> legovanými                                 | úkoly              |                         |                                 |                   |  |  |  |  |
|                 |                                                                                         |                    |                         |                                 |                   |  |  |  |  |
| 🛛 🖉 si          | «rý <u>t</u>   🍣 Odm <u>í</u> tnout   🧇 Vložit poznám <u>k</u> y   🙏                    | <u>» P</u> ropojit | rizika   🛃 Propojit pro | blé <u>m</u> y   <u>]</u> Propo | ijit dok <u>u</u> |  |  |  |  |
| 0               | ▼Název úkolu                                                                            | Práce              | Dokončená práce %       | Skutečná práce                  | 8.<br>SN P        |  |  |  |  |
|                 | 🗖 stavba1                                                                               | 52h                |                         | Oh                              |                   |  |  |  |  |
|                 | 🗏 výrobní hala                                                                          | 52h                |                         | Oh                              |                   |  |  |  |  |
| 유               | výrobní hala                                                                            | 52h                | 0%                      | Oh                              |                   |  |  |  |  |
|                 | E Zdroje1                                                                               | 280h               |                         | Oh                              |                   |  |  |  |  |
|                 | Dvoupodlažní kancelářská budova                                                         | 160h               |                         | Oh                              |                   |  |  |  |  |
| - <del>3</del>  | Dvoupodlažní kancelářská budova                                                         | 160h               | 0%                      | Oh                              |                   |  |  |  |  |
|                 | 🗏 Vydání stavebního povolení                                                            | 120h               |                         | Oh                              |                   |  |  |  |  |
| <del>\$</del> ? | Vydání stavebního povolení                                                              | 120h               | 0%                      | Oh                              |                   |  |  |  |  |
|                 | Celkem:                                                                                 | 332h               |                         | Oh                              |                   |  |  |  |  |
|                 |                                                                                         |                    |                         | <u>'</u>                        |                   |  |  |  |  |

Tato stránka podporuje parametry SimpleUI a NoMenu a některé další, např.:

Stránka Úkoly (TasksPage.asp)

Obr. 11.10 Stránka Úkoly s parametrem Delegation=1

# Domovská stránka (Home Page)

Parametr **parts** se používá jen u domovské stránky (/Home/HomePage.asp). Umožňuje zobrazit sekci nebo několik sekcí. Následující tabulka uvádí vybrané hodnoty.

## Napíšeme např.:

# http://localhost/projectserver/Home/HomePage.asp?parts=40

| Sekce domovské stránky          | Hodnota |
|---------------------------------|---------|
| Aktualizace (Updates)           | 1       |
| Úkoly (Tasks)                   | 2       |
| Zprávy o stavu (Status Reports) | 4       |
| Pohledy (Views)                 | 8       |
| Správa (Administration)         | 16      |
| Propojky (Links)                | 32      |
| Obsah (Content)                 | 64      |

# Zobrazení Portfolio (PortfolioView.asp a ProjectReport.asp)

Stránka PortfolioView.asp (/Views/PortfolioView.asp) má volitelný parametr \_*viewID*. Je třeba zadat ID pro konkrétní zobrazení nebo projekt z databáze Project Serveru. Pozor na to dolní podtržítko, protože není v adrese vidět.

# Např.:

http://localhost/projectserver/views/projectreport.asp? projectID=101& viewID=21

# Všechny úkoly

Při nastavení tohoto parametru na 1 se zobrazí všechny moje úkoly. Při nastavení na 0 jen současné.

http://localhost/ProjectServer/Tasks/TasksPage.asp?GanttView=0&AllTasks=1

# 11.2. Správcovství

Kapitola probírá běžné úkoly spojené s administrací serveru

# Založení nového projektu

Nastartujeme Project. Zadáme příkaz: SOUBOR < NOVÝ < ŠABLONY < V MÉM POČÍTAČI < OBECNÉ < PRÁZDNÝ PROJEKT (FILE < NEW < TEMPLATES < ON MY *COMPUTER < GENERAL < BLANK PROJECT*). Soubor uložíme jako **CESTA DO ROKYCAN** (zadáme příkaz **SOUBOR < ULOŽIT JAKO < NÁZEV: CESTA DO ROKYCAN • Uložit**). Projekt založíme na tři úkoly Start, Cesta, Konec, každý po 5 dnech doby trvání. Zahájení zadáme na 30. listopadu 2010. Projekt publikujeme na server zadáním příkazu **SPOLUPRÁCE < PUBLIKOVAT < VŠECHNY INFORMACE -** viz obr. 11.11.

|   | 0 | Název úkolu      | Doba trvání | Zahájení   | Dokončení | Předchůdci | 22.<br>S N P Ú | XI. 10<br>J S Ć P S N | 29.XI. 10<br>P Ú S Ć P S N | 6.XII. 10<br>P Ú S Ć P S N | 13.XII. 10<br>I P Ú S Ć                |
|---|---|------------------|-------------|------------|-----------|------------|----------------|-----------------------|----------------------------|----------------------------|----------------------------------------|
| 1 |   | Cesta do Rokycan | 15 dny      | 30.11.10   | 20.12.10  |            |                |                       |                            |                            | 31<br>                                 |
| 2 |   | Start            | 5 dny       | 30.11.10   | 6.12.10   |            |                |                       |                            | <b>_</b>                   |                                        |
| 3 |   | Cesta            | 5 dny       | 7.12.10    | 13.12.10  | 2          |                |                       |                            |                            | μi i i i i i i i i i i i i i i i i i i |
| 4 |   | Konec            | 5 dny       | 14.12.10 💌 | 20.12.10  | 3          |                |                       |                            |                            | L L                                    |
|   |   |                  |             |            |           |            |                |                       |                            |                            |                                        |

Obr. 11.11 Nový projekt v Projectu

## Založení jména verze

Různé verze projektů musí být ukládány do předem připravených normalizovaných verzí. Přihlásíme se na server se správcovským oprávněním, pak vybereme záložku **Správce**. Na levém bočním menu vybereme **Správce funkcí pro organizace**, vybereme **Verze**. Klepneme na **Přidat verzi** (*Add Version*) a zadáme její jméno, např. **CESTA.** Výběr **Archivovaná verze** ponecháme na **NE** a v položce **Název pruhu Ganttova diagramu** vybereme **Souhrn projektu – verze 1**. Klepneme na **Uložit změny**. Nová skupina verzí je připravena - viz obr. 11.12 a 11.13.

|                                                                                  | Přidat verzi                                                                                                    |  |
|----------------------------------------------------------------------------------|----------------------------------------------------------------------------------------------------|--|
| Možnosti organizace:<br>Aktualizovat tabulky<br>zdrojů a datovou<br>krychli OLAP | Verze: Cesta<br>Archivovaná verze: Ne 💌<br>Název pruhu Ganttova diagramu: Souhrn projektu – verze 1 💌                                         |  |
| Vrátit projekty<br>organizace se<br>změnami                                      | Nelze použít následující znaky: /\":;<> ,.'?*#<br>Výchozí verze s názvem Publikovaná je synchronizována se serverem Microsoft Office Project. |  |
| Vrátit zdroje<br>organizace se<br>změnami                                        |                                                                                                    |  |
| Verze                                                                            |                                                                                                    |  |

Obr. 11.12 Přidání nové verze

| Přidat <u>v</u> erzi   <u>Z</u> měnit verzi   🗙 <u>O</u> dstranit verzi |                 |              |                                   |  |  |
|-------------------------------------------------------------------------|-----------------|--------------|-----------------------------------|--|--|
| 🔺 Verze 💌                                                               | Výchozí verze 💌 | Archivovat 💌 | Název pruhu Ganttova diagramu 🚽 📥 |  |  |
| Cesta                                                                   | Ne              | Ne           | Souhrn projektu – verze 1 —       |  |  |
| Honem                                                                   | Ne              | Ne           | Souhrn projektu – verze 1         |  |  |
| Honem!                                                                  | Ne              | Ne           | Souhrn projektu – verze 2         |  |  |
| Pomalu                                                                  | Ne              | Ne           | Souhrn projektu                   |  |  |
| Práce                                                                   | Ne              | Ne           | Souhrn projektu                   |  |  |
| Projekt1                                                                | Ne              | Ne           | Souhrn projektu                   |  |  |
| Publikováno                                                             | Ano             | Ne           | Souhrn projektu 💌                 |  |  |
| •                                                                       |                 |              |                                   |  |  |

Obr. 11.13 Seznam platných verzí

Projekt z minulého odstavce uložíme jako verzi. Zadáme příkaz SOUBOR < ULOŽIT JAKO • v dialogu Uložit na server MS Office Project vybereme Verze: CESTA - viz obr. 11.14.

| Uložit na server Microsoft Office Project |                  |                             |  |  |  |
|-------------------------------------------|------------------|-----------------------------|--|--|--|
| <u>N</u> ázev:                            | Cesta do Rokycan |                             |  |  |  |
| <u>Т</u> ур:                              | Projekt          | ▼                           |  |  |  |
| <u>V</u> erze:                            | Cesta            | -                           |  |  |  |
| Vlastní pole:                             |                  |                             |  |  |  |
|                                           |                  | 121.121.121.14 <sup>1</sup> |  |  |  |

Obr. 11.14 Uložení projektu jako verze

## Přihlášení nového uživatele na server

Přihlásíme se na server se správcovským oprávněním. Klepneme na záložku **Správce** a v bočním menu vybereme **Správce uživatelů a skupin**. Klepneme na **Přidat uživatele**. Vybereme volbu **Ověřování serveru...** Zadáme jméno uživatelského účtu (Antonio). V části Skupiny vybereme Správci a klepneme na tlačítko **Přidat** (zleva doprava). Dále rozvineme **Kategorie** a přidáme **Moje organizace**. V tabulce oprávnění dole nalistujeme Správce a klepneme na tlačítko Nastavit oprávnění u šablony. Totéž provedeme u **Globální oprávnění**. Klepneme na **Uložit změny** - viz obr. 11.15.

| Domovská stránk                       | Domovská stránka   Úkoly   Projekty   Zdroje   Zprávy o stavu   Aktualizace   Rizika   Problémy   Dokumenty   <mark>Správce</mark> |                                                               |                |                                      |  |  |  |
|---------------------------------------|----------------------------------------------------------------------------------------------------|---------------------------------------------------------------|----------------|--------------------------------------|--|--|--|
|                                       | Přidat uživatele                                                                                                    |                                                               |                |                                      |  |  |  |
| Ověřovat uživatele                    | <ul> <li>Ověřování podle uživatelskýc</li> <li>Ověřování serveru Microsoft</li> </ul>                                              | ch účtů systému <u>W</u> indo<br><u>P</u> roject pomocí jména | ows<br>a hesla |                                      |  |  |  |
| Už <u>i</u> vatelský účet:            | Marcela                                                                                                    | E-mailová a <u>d</u> resa:                                    | mar@seznam.cz  |                                      |  |  |  |
| <u>H</u> eslo:                        | •••••                                                                                                    | Potvrdi <u>t</u> heslo:                                       | •••••          |                                      |  |  |  |
| Skupiny: Vyberte<br>Skupiny k dispozi | skupiny, jejichž je uživatel člo<br>ci:                                                                                            | enem                                                          |                | Skupiny obsahující tohoto uživatele: |  |  |  |
| Spravci portfolia<br>Správci zdrojů   |                                                                                                    |                                                               | Přidat >       | Spravci                              |  |  |  |

Obr. 11.15 Vytvoření nového uživatele

#### Vymazání uživatele či zdroje

Uživatel je někdo, kdo žije na serveru přes heslo, ale jen se dívá (majitel, novinář). Zdroj pracuje a je ho možno přiřazovat do projektů. Před mazáním je dobré zavřít Project, aby nezůstalo něco otevřené. Pro mazání je třeba se přihlásit jako Správce. Na serveru zadáme příkaz Vyčistit databázi serveru MS Office Project (*Clean Up project Server Database*) • 1. Určete položky... (*Specify Items*) • Zdroj (*Resorce*) • Vybrat • tlačítko Odstranit (*Delete*) - viz obr. 11.16.

| ۲      | Zd <u>r</u> oj                                                                       | Odstraní vybraný zdroj.<br>Romana                                                                                                    |                    |
|--------|--------------------------------------------------------------------------------------|----------------------------------------------------------------------------------------------------|--------------------|
|        |                                                                                      | Komentář k odstranění: Odstraněno 9.7. 2011                                                                                                    |                    |
| 2. V p | <b>řípadě potřeby urče</b><br>Odstranit vybraný úk<br>Odstraní urč <u>e</u> né polo: | te uživatele, jejichž položky chcete odstranit<br>ol, změny úkolu provedené zdrojem nebo položky zpráv o stavu pro všechny <u>u</u> živatele<br>žky pouze pro následujícího uživatele: Dělnik |                    |
|        |                                                                                      |                                                                                                    | Odstran <u>i</u> t |

Obr. 11.16 Mazání zdroje

Pokud jsme smazali zdroj, který byl někde přiřazen, pak po otevření takového projektu uvidíme hlášení v místě bývalého zdroje – Odstraněno a datum odstranění.

## Účet nového uživatele na Projectu

Otevřeme Project. Objeví se přihlašovací dialog Účty na serveru MS Office Project (*Microsoft project Server Accounts*), klepneme na tlačítko Pracovat offline (*Work Offline*). Objeví se obrazovka Projectu. Otevřeme dialog Účty na serveru MS Office Project zadáním příkazu NÁSTROJE < MOŽNOSTI ORGANIZACE a v něm klepneme na tlačítko Přidat.</li>
Zadáme Název účtu, např. Vincenzo. Zadáme adresu URL našeho serveru, např.
http://localhost/projectserver, a klepneme na tlačítko Testovat připojení. Označíme Použít účet serveru MS Office Project a napíšeme jméno uživatele do okénka Uživatelské jméno:
OK • OK viz obr. 11.17.

| Účty na serveru                      | Microsoft Office Project                                                                                             |
|--------------------------------------|----------------------------------------------------------------------------------------------------|
| Účty k disp <u>o</u> zici:           |                                                                                                    |
| Název                                | Vlastnosti účtu 🔀                                                                                                    |
| Tento počítač<br>Carlos              | Název účtu:                                                                                                    |
| Správce na proji                     | Adresa URL <u>s</u> erveru Microsoft Office Project:<br>http://localhost/projectserver                               |
| Přidat                               | Při připojování<br>C Použít účet systému <u>W</u> indows<br>© P <u>o</u> užít účet serveru Microsoft Office Project: |
| Aktuální účet:<br>Při spuštění ——    | Uživatelské jméno: Marcela                                                                                           |
| C Automatick<br>© <u>R</u> učně určc | OK Storno                                                                                                    |
| Nápo <u>v</u> ěda                    | OK Storno                                                                                                    |

Obr. 11.17 Vytvoření účtu v Projectu

# Nové zobrazení pro analýzu portfolia

Analýza portfolia stojí na již vytvořené krychli OLAP. Pokud ji nemáte vytvořenou, tak tento bod přeskočte. Krychli je třeba čas od času aktualizovat, protože se mění projekty i zdroje a krychle stále ukazuje tu poslední aktualizaci (pokud má nastavenu aktualizaci na povel).

Připojíme se na server s administrátorským oprávněním. Vybereme záložku **Správce** (*Admin*) a v levém postranním menu vybereme **Správa zobrazení** (*Manage Views*). Na stránce **Určit zobrazení** klepneme na **Přidat zobrazení** (*Add View*). Na další stránce zaškrtneme ve volbě **Typ zobrazení** Analýza portfolia. Chvíli bude trvat, než se objeví další stránka. V rámečku Název: napíšeme jméno zobrazení, např. PROJEKTY EVROPA. V části **Režim analýzy portfolia** vybereme **Pouze graf**. Dole v **Kategorie** vybereme **Moje** 

organizace • tlačítko Přidat. Najedeme na graf, klepneme na ikonu Seznam polí (*Field List*). Z plovoucího dialogu Seznam polí grafu (*Chart Field List*) přetáhneme položky na místa, např.:

- Práce na okrové pole Sem přetáhněte pole dat.
- Verze na růžové pole Sem přetáhněte pole kategorií.
- **Zdroje** na bleděmodré pole **Sem přetáhněte pole řad**.
- Projekty na zelené pole Sem přetáhněte pole řad.

Graf upravíme přes ikony **Typ grafu, Průvodce grafem, Zobrazit legendu, Podle** řádku, Příkazy a Možnosti. Dole klepneme na tlačítko Uložit změny.

Analýza portfolia bude zobrazovat poslední stav krychle OLAP, tedy bez změn, které do té doby nastaly. Jak se krychle aktualizuje?

Záložka Správce • Správa funkcí pro organizace • Aktualizovat tabulky zdrojů a datovou krychli OLAP • zcela dole klepneme na Uložit změny a pak na Aktualizovat (pokud je vybráno Aktualizovat jen na požádání). Po určité době klepneme nahoře v ikonách Internet Exploreru na ikonu Aktualizovat (*Refresh*). Uprostřed stránky se objeví text: Datová krychle byla úspěšně vytvořena dne...

Přepneme na záložku **Projekty**, vybereme **Analyzovat projekty pomocí funkce Analýza portfolia** a přesvědčíme se, jestli jsou údaje už aktuální. Vzhled grafu lze upravovat i v zobrazení přímo, je třeba však klepnout pravým tlačítkem myši do grafu a vybrat panel nástrojů ze zkratkové nabídky. Je možné vybrat jen některé projekty či zdroje a různě kouzlit.

### 11.3. Manažer zdrojů

Kapitola probírá běžné úkoly se správou zdrojů.

#### Převedení zdrojů na server

Přípravné práce u zdrojů vypadají zdlouhavě, ale vyplatí se nám až časem. Pro kadeřnický salon připravujeme každé stříhání jako samostatný projekt. Na kus papíru jsme si napsali seznam holiček s uvedením jazyků a hobby.

Založíme nový soubor. Uložíme ho jako FOND ZDROJU HOLENI, ale na disk to znamená Uložit jako soubor. V zobrazení Seznam zdrojů vypíšeme jména holiček, které máme. Do seznamu přidáme jednu anonymní, bezejmennou holičku. Vložíme sloupec Obecné (Generic) a u anonymní holičky vybereme Ano. Stala se z ní generická pracovní síla (globálně zaměnitelná). Soubor zavřeme. Tento soubor jmen musíme naimportovat na server. Zadáme příkaz NÁSTROJE < MOŽNOSTI ORGANIZACE < IMPORTOVAT ZDROJE

**DO PROJEKTU ORGANIZACE < DALŠÍ** (*TOOLS < ENTERPRISE OPTIONS < IMPOR RESOURCE TO ENTERPRISE*) • tlačítko **Otevřít ze souboru** • vybereme projekt **FOND ZDROJU HOLENI** se seznamem holiček • tlačítko **Importovat •Další • Další • Dokončit**. Z lokálních zdrojů se staly podnikové zdroje. Můžeme si je prohlédnout.

Založíme nový soubor a prohlížíme si je v Projectu zadáním příkazu **SPOLUPRÁCE** < **CENTRUM ZDROJŮ** (*COLLABORATE* < *RESOURCE CENTER*). V centru zdrojů se zobrazují podnikové a obecné zdroje, lokální ne. Sloupce Obecné je tam - viz obr. 11.18.

| 6 | Možnosti zobrazení Filtr, Seskupit, Hledat                      |              |        |          |     |  |  |
|---|-----------------------------------------------------------------|--------------|--------|----------|-----|--|--|
| 6 | 🛄 Zobrazit dostu <u>p</u> nost   🚰 Upravit   🕢 O <u>t</u> evřít |              |        |          |     |  |  |
|   | Jednozr 🗸                                                       | Název zdroje | Obecné | Тур 💌    | P v |  |  |
|   | 17                                                              | Maruška      | Ne     | Pracovní |     |  |  |
|   | 18                                                              | holička      | Ano    | Pracovní |     |  |  |
|   | 19                                                              | Vlasta       | Ne     | Pracovní |     |  |  |
|   | 20                                                              | Petra        | Ne     | Pracovní |     |  |  |
|   | 21                                                              | Lucie        | Ne     | Pracovní |     |  |  |
|   | 22                                                              | Martina      | Ne     | Pracovní |     |  |  |
|   | 23                                                              | Kateřina     | Ne     | Pracovní |     |  |  |

Obr. 11.18 Server – Centrum zdrojů

Mnohem přehlednější je zobrazení téhož v Excelu. V Centru zdrojů klepneme dole vpravo na tlačítko Exportovat mřížku do aplikace Excel a tiše žasneme. V Excelu se všechno tak snadno upravuje a graficky opracovává - viz obr. 11.19.

| 25 | 21                       | Lucie             | Pracovní |
|----|--------------------------|-------------------|----------|
| 26 | 22                       | Martina           | Pracovní |
| 27 | 23                       | Kateřína          | Pracovní |
| 28 | 24                       | Klára             | Pracovní |
| 29 | 25                       | Martina1          | Pracovní |
| 30 | 26                       | Petra1            | Pracovní |
| 31 | 27                       | Klára1            | Pracovní |
| 32 | 28                       | Romana            | Pracovní |
| 33 | 29                       | Eva               | Pracovní |
| 34 | 30                       | Ivanka            | Pracovní |
| 35 |                          |                   |          |
| 36 | Uživatelské jméno: Sprá  | vce               |          |
| 37 | Časové razítko 9. červer | ice 2011 16:21:19 |          |

Obr. 11.19 Centrum zdrojů v Exelu

Zdroje už jsou na serveru, ale teď pro ně potřebujeme v globální šabloně vytvořit třídící znaky.

### Zadání vlastních osnovových kódů

Musíme zavést osnovové kódy pro výběr zdrojů podle zadaných kritérií. Nejdřív je třeba odhlásit šablonu Globální projekt organizace (Enterprise Global), abychom ji mohli upravovat. V Projectu zadáme příkaz NÁSTROJE < MOŽNOSTI ORGANIZACE < OTEVŘÍT GLOBÁLNÍ ZDROJE ORGANIZACE. Dále provedeme úpravu polí zadáním příkazu: NÁSTROJE < VLASTNÍ NASTAVENÍ < POLE ORGANIZACE • Pozor! Vlastní kódy osnovy • Pozor! Zdroj. Vybereme netknutý kód a přejmenujeme ho na DOVEDNOST (tlačítkem Přejmenovat). Totéž provedeme pro JAZYK a HOBBY. Definujeme položky databáze (Definovat masku kódu – Znaky; Libovolná) a vyplníme Upravit vyhledávací tabulku. Ve všech případech zaškrtneme dole Používat tento kód pro odpovídající obecné zdroje (použít tento kód na pasování obecných zdrojů). Šablonu Globální organizace zavřeme. Úpravy se objeví až po novém spuštění Projectu viz obr. 11.20.

| ۷ | Vlastní nastavení polí organizace 🛛 🗙                                                                                                    |                  |                          |                                      |   |  |  |
|---|----------------------------------------------------------------------------------------------------|------------------|--------------------------|--------------------------------------|---|--|--|
|   | Vlaste                                                                                                    | ní pole          | Vlastní kódy osnov       | У                                    |   |  |  |
|   | Kód osnovy                                                                                                    | ,                | L                        | ·                                    | Т |  |  |
|   | C Úko <u>l</u>                                                                                                    | 🖲 Zd <u>r</u> oj | C <u>P</u> rojekt        | Importovat vlastní pole              |   |  |  |
|   | Dovednost (Zdroj organizace – kód osnovy1)<br>Dovednost 2 (Zdroj organizace – kód osnovy2)<br>Dovednost řemeslo (Zdroj organizace – kód osnovy3)<br>Hobby (Zdroj organizace – kód osnovy4)<br>Jazyk (Zdroj organizace – kód osnovy5)<br>Dovednost 4 (Zdroj organizace – kód osnovy6)<br>Zdroj organizace – kód osnovy7<br>Zdroj organizace – kód osnovy9<br>Zdroj organizace – kód osnovy9<br>Zdroj organizace – kód osnovy10<br>Zdroj organizace – kód osnovy11 |                  |                          |                                      |   |  |  |
|   | Přejmeno                                                                                                    | ovat Defi        | novat <u>m</u> asku kódu | Upravit vyhledávací tab <u>u</u> lku |   |  |  |
|   | Atributy org                                                                                                    | janizace ——      |                          |                                      | - |  |  |
|   | Schlet vyhledávací tabulku jiného kódu: Zvolit kód osnovy                                                                                                    |                  |                          |                                      |   |  |  |
|   | <ul> <li>Povolit pouze výběr kódů neobsahujících podřízené hodnoty</li> <li>Nastavit jako požadovaný kód</li> <li>Používat tento kód pro odpovídající obecné zdroje</li> </ul>                                                                                                    |                  |                          |                                      |   |  |  |
|   | Nápo <u>v</u> ěd                                                                                                    | a                | [                        | OK Storno                            |   |  |  |

Obr. 11.20 Nastavení vlastních osnovových polí

# Úpravy Fondu zdrojů organizace

Nastartujeme Project. Zadáme příkaz NÁSTROJE < MOŽNOSTI ORGANIZACE < OTEVŘÍT FOND ORGANIZACE (*OPEN ENTERPRISE RESOURCE POOL*) • vybereme své zdroje • stiskneme tlačítko Otevřít/Přidat. Fond zdrojů se zobrazil jako Seznam zdrojů, což je nejlepší zobrazení pro změny. Vložíme sloupce s právě vytvořenými kódy: DOVEDNOST, JAZYK a HOBBY. U jednotlivých zdrojů vybereme vhodné položky v rozbalovacích seznamech. Obecné holičce dáme jenom dovednost. Soubor zavřeme, Project zavřeme. Fond zdrojů organizace je připraven na reálnou práci s projekty - viz obr. 11.21.

|    | 0 | Název zdroje | Hobby    | Jazyk       | Dovednost<br>4 | Тур      |
|----|---|--------------|----------|-------------|----------------|----------|
| 1  |   | Eva          | ještěrky | anglicky    | holička        | Pracovní |
| 2  | Ø | holička      |          |             | holička        | Pracovní |
| 3  |   | Ivanka       | knihy 1  |             | holička        | Pracovní |
| 4  |   | Kateřina     | kočky    | česky       | holička        | Pracovní |
| 5  |   | Klára        | vařeni   | anglicky    | holička        | Pracovní |
| 6  |   | Lucie        | tanec    | francouzsky | holička        | Pracovní |
| 7  |   | Martina      | knihy    | česky       | holička        | Pracovní |
| 8  |   | Maruška      | ještěrky | česky       | holička        | Pracovní |
| 9  |   | Petra        | vařeni   | španělsky   | holička        | Pracovní |
| 10 |   | Romana       | knihy    | španělsky   | holička 🖵      | Pracovní |
|    |   |              |          | 💼 holička   | Э              |          |
|    |   |              |          |             |                |          |
|    |   |              |          |             |                |          |
|    |   |              |          |             |                |          |

Obr. 11.21 Úpravy kódů v zobrazení Seznam zdrojů

# Vytvoření podnikové projektové šablony

Vytvoříme nový soubor, zadáme úkol Stříhání, v době 9:00 – 11:00 (2h). Přitáhneme si zdroje zadáním příkazu NÁSTROJE < VYTVOŘIT TÝM ZE ZDROJŮ ORGANIZACE. Vlevo vybereme svou obecnou holičku a tlačítkem Přidat ji převedeme vpravo - viz obr. 11.22.

| 0 | Zdroj organizace | K dispozici 🔺 |                    | 0  |         | Zdroj týmu | Rezervace | Práce 🔺 |
|---|------------------|---------------|--------------------|----|---------|------------|-----------|---------|
|   | Martina1         | 8h            | Přidat >           | 57 | holička |            | Potvrzený | 2h 📃    |
|   | Maruška          | 8h            | - rigat >          |    |         |            |           |         |
|   | Montér1          | 32h           | < Odeb <u>r</u> at |    |         |            |           |         |
|   | Petra            | 8h            |                    |    |         |            |           |         |

Obr. 11.22 Výběr zdrojů

V Ganttově diagramu přiřadíme úkolu generickou holičku. Máte v kalendáři hodinu? Zadáme příkaz NÁSTROJE < MOŽNOSTI • záložka Zobrazení • Formát data. Soubor uložíme ne jako soubor na disk, ale podobně jako podnikový projekt jako šablonu SALON. Šablonu zavřeme - viz obr. 11.23.

|   | Uložit na s    | erver Microsoft Office Project |   |
|---|----------------|--------------------------------|---|
| _ | <u>N</u> ázev: | SALON                          |   |
| - | <u>Т</u> ур:   | Šablona 🗾                      | J |
| 1 | <u>V</u> erze: | Publikováno                    | ł |
| 1 | Vlastoj polo   |                                |   |

Obr. 11.23 Uložení šablony

Otevřeme nový projekt ze šablony SALON. Zadáme příkaz SOUBOR < NOVÝ < V MÉM POČÍTAČI < ŠABLONY ORGANIZACE. Uložíme ho jako NANCY. Soubor zavřeme. Project zavřeme - viz obr. 11.24.

|   | 0 | Název úkolu | Doba trvání | Zahájení       | Dokončení       | Předchůdci | Názvy zdrojů | S N | 4.VII.11<br>P Ú S Ć I | 11.VII.<br>P S N P Ú S | . 11<br>S  Ć  P  S |
|---|---|-------------|-------------|----------------|-----------------|------------|--------------|-----|-----------------------|------------------------|--------------------|
| 1 |   | Stříhání    | 2 hodin     | 8.7. 2011 9:00 | 8.7. 2011 11:00 |            | holička      |     |                       | holička                |                    |
|   |   |             |             |                |                 |            |              |     |                       |                        |                    |
|   |   |             |             |                |                 |            |              |     |                       |                        |                    |

Obr. 11.24 Soubor NANCY

# Záměna zdrojů

Jak funguje záměna zdrojů? Zamění zdroj ve všech jeho přiřazeních v tom jednom projektu. Chceme-li zaměnit obecnou holičku za Lucii, zamění nám to všechny výskyty holičky. To se v tomto případě hodí, protože tam holička figuruje jen jednou. Jak pracuje?

Otevřeme Project. Otevřeme vytvořený soubor (zde NANCY). Měli bychom namísto anonymní generické holičky přiřadit určitou pracovnici vyhovující daným kritériím. Zadáme příkaz NÁSTROJE < VYTVOŘIT TÝM ZE ZDROJŮ ORGANIZACE. Vpravo je generická holička. Podnikové zdroje jsou vlevo. Klepneme na tlačítko Shoda (*Match*) - viz obr. 11.25 a ze všech podnikových zdrojů se vyberou kandidátky na výměnu, tedy ty, které mají něco společného, dovednost = holička. Z nich bychom si vybrali manuálně, nebo půjdeme dál strojovou cestou.

|       | × I bolička                                                            | <br>a                       |                                |                    |                   |                      |           |         |  |  |  |
|-------|------------------------------------------------------------------------|-----------------------------|--------------------------------|--------------------|-------------------|----------------------|-----------|---------|--|--|--|
|       | A/Nebo                                                                 | -<br>Název                  | / pole                         | Po                 | dmínka            | Hodr                 | oty       |         |  |  |  |
| 1     | C                                                                      | Dovednost 4                 |                                | Je                 | rovno             | holička              | <b>_</b>  |         |  |  |  |
|       |                                                                        |                             |                                |                    |                   |                      |           |         |  |  |  |
|       | I                                                                      |                             |                                | 1                  |                   |                      |           |         |  |  |  |
| - 1   | 🗌 K dispozi <u>c</u> i p                                               | ro práci: 🛛 Oh 🔤            | Od: 8.7. 2011 9:00             | ▼ <u>D</u> o:      | 8.7.201111:00     | Použít <u>f</u> iltr |           |         |  |  |  |
| -     | Zabroout pa                                                            | vržené rezervace při určov. | ání dostupposti a celkové přiř | azené práce        |                   |                      |           |         |  |  |  |
| - ,   |                                                                        |                             |                                |                    |                   |                      |           |         |  |  |  |
|       | - Piłkować zdroje organizace (należeno 30) - Zdroje projektového týmu: |                             |                                |                    |                   |                      |           |         |  |  |  |
|       | Seskunit nodle                                                         | : [                         | ,.<br>_                        | 1                  | 23. 0,0 p. 0,0.00 |                      |           |         |  |  |  |
|       |                                                                        | . 1                         |                                |                    |                   |                      |           |         |  |  |  |
|       | 0                                                                      | Zdroj organizace            | K dispozici 🔺                  |                    | 0                 | Zdroj týmu           | Rezervace | Práce 🔺 |  |  |  |
|       | Dělnik                                                                 |                             | 80h                            | Přidat >           | 🗊 holička         |                      | Potvrzený | 2h      |  |  |  |
| -<br> | Dělník1                                                                |                             | 32h                            |                    |                   |                      |           |         |  |  |  |
|       | Eva                                                                    |                             | 8h                             | < Odeb <u>r</u> at |                   |                      |           |         |  |  |  |
| -     | 🖾 holička                                                              |                             | 4h                             |                    |                   |                      |           |         |  |  |  |
|       | Ivanka                                                                 |                             | 8h                             | Nahradit >         |                   |                      |           |         |  |  |  |
|       | Kateřina                                                               |                             | 8h                             | reference of       |                   |                      |           |         |  |  |  |
|       | Klára                                                                  |                             | 8h                             |                    |                   |                      |           |         |  |  |  |
|       | Klára1                                                                 |                             | 8h                             | < S <u>h</u> oda   |                   |                      |           |         |  |  |  |

Obr. 11.25 Pasování zdrojů (Shoda)

Tamtéž nahoře klepneme na tlačítko + Vlastní nastavení filtrů. Vyplníme kritéria filtru (holička, anglicky a ještěrka) a klepneme na tlačítko Uložit Filtr – ten se uloží příště. Dáme mu jméno např. angl\_ještě, které se zobrazí nahoře v rámečku Existující filtry. Klepneme na tlačítko Použít filtr. Vidíme, že kritériu vyhovuje jen Lucie. Vybereme Lucii vlevo a holičku vpravo a klepneme na tlačítko Nahradit (tj. Nahradit Vlastou zleva holičku vpravo) • OK - viz obr. 11.26.

| tvořit tým pro NANCY.Publikováno                                |                      |                     |                       |           |            |
|-----------------------------------------------------------------|----------------------|---------------------|-----------------------|-----------|------------|
| trování zdrojů organizace                                       |                      |                     |                       |           |            |
| Existující filtry: španěl_tanec                                 |                      | •                   |                       |           |            |
| 📕 Vlastní nastavení filtrů (volitelné) —————————                |                      |                     |                       |           |            |
| <u>× B</u> 2 3                                                  |                      |                     |                       | Ula       | ožit filtr |
| tanec                                                           |                      | - 141               |                       |           |            |
| A/Nebo Název pole                                               |                      | Podminka            | 1.1.59                | Hodnoty   |            |
| Dovednost 4                                                     |                      | Je rovno            | holička               |           |            |
| A Jazyk                                                         |                      | Je rovno            | francouzsky           |           |            |
| A HODDY                                                         |                      | Jerovno             | tanec                 |           |            |
| Zahrnout navržené rezervace při určování dostupno<br>tvořit tým | osti a celkové přiřá | azené práce         |                       |           |            |
| iltrované zdroj <u>e</u> organizace (nalezeno 1):               |                      | Zdroje projek       | tového tý <u>m</u> u: |           |            |
| ies <u>k</u> upit podle:                                        | •                    |                     |                       |           |            |
| 3 Zdroj organizace                                              | K dispozici 🔺        | 0                   | Zdroj týmu            | Rezervace | Práce      |
| Lucie                                                           | <u>8h</u>            | Přidat > Lucie      |                       | Potvrzený | 2h         |
|                                                                 |                      | < Odebrat           |                       |           |            |
|                                                                 |                      |                     |                       |           |            |
|                                                                 |                      | N <u>a</u> hradit > |                       |           |            |

Obr. 11.26 Nahrazení zdroje

## Substituce zdrojů

Pro velké projekty použijeme stejnou metodu s pomocí průvodce (NAHRADIT ZDROJE – SUBSTITUTE RECOURCES). Otevřeme nový soubor ze šablony SALON a uložíme ho jako IMELDA, stříhání (2h). Soubor uložíme a publikujeme. Zadáme příkaz NÁSTROJE < VYTVOŘIT TÝM ZE ZDROJŮ ORGANIZACE • vybereme holičku. Přiřadíme ji k úkolu Stříhání Imelda.

Chceme-li, aby se projekty zúčastnili substituce, musí být otevřeny. Provedeme substituci zdrojů pro zdroj holička. Zadáme příkaz NÁSTROJE < NAHRADIT ZDROJE < DALŠÍ • vybereme projekty IMELDA a NANCY • Další • Krok 2 dialog Zvolit zdroje •. Zadány zde: • tlačítko Přidat • zobrazí se Vytvořit fond pro nahrazení zdrojů • vyberte kandidáty na substituci (tlačítko přidat) • OK • objeví se dialog Krok 3 • Další • Další • Další • Spustit • Další • v dialogu Krok 6 Projděte si výsledky vidíme výsledky (návrh) substituce = zde: je přiřazená Lucie, neboť je holička a je abecedně nejdřív – to není moc dobrý výsledek, protože na Imeldu by správně pasovala Vlasta (holička, kočky, španělsky), což Project neví. Klepneme na Další, zaškrtneme Aktualizovat projekty o výsledky průvodce a klepneme na Další a pak na Dokončit. V projektech jsou provedeny změny, které budou platit až po uložení. Substituce zaměnila v projektu IMELDA obecnou holičku za Martinu viz obr. 11.27.

| I |   | 0 | Název úkolu | Doba trvání | Zahájení      | Dokončení       | Předchůdci | Názvy zdrojů | 4.VII. 11 11.VII. 11 18<br>S N P Ú S Ć P S N P Ú S Ć P S N P I |
|---|---|---|-------------|-------------|---------------|-----------------|------------|--------------|----------------------------------------------------------------|
| I | 1 |   | Stříhání    | 8 hodin     | 8.7.2011 9:00 | 8.7. 2011 18:00 |            | Kateřina     | Kateřina                                                       |
| I | 2 |   | Imelda      | 8 hodin     | 8.7.2011 9:00 | 8.7. 2011 18:00 |            | Martina      | Martina Martina                                                |
| I |   |   |             |             |               |                 |            |              |                                                                |
| I |   |   |             |             |               |                 |            |              |                                                                |
| I |   |   |             |             |               |                 |            |              |                                                                |
| I |   |   |             |             |               |                 |            |              |                                                                |
| I |   |   |             |             |               |                 |            |              |                                                                |
| I |   |   |             |             |               |                 |            |              |                                                                |
|   |   |   |             |             |               |                 |            |              |                                                                |
|   |   |   |             |             |               |                 |            |              |                                                                |
|   |   |   |             |             |               |                 |            |              |                                                                |

## Obr. 11.27 Substituce

Jistě vás napadlo, jaký je rozdíl mezi manuální technikou Zaměnit a elegantní strojovou. Žádný! Snad jenom v tom, že výsledek automaticky je při větším počtu záměn nevypočitatelný, u dvou položek je stejný.

## Modelátor portfolia

Uložíme oba projekty (NANCY, IMELDA) jako verze s prodlouženým trváním úkolu z 2 hodin na 8 hodin. Project zavřeme. Přihlásíme se na server. Na záložce Projekty vybereme

Modelovat projekty pomocí funkce Modelování portfolia. Na zobrazené stránce klepneme na ikonu Nový • zadáme jméno modelu, např. HLAVY - viz obr. 11.28.

|                                                             | Modelovat projekty pomocí funkce Modelování portfolia                                                                                            |
|-------------------------------------------------------------|----------------------------------------------------------------------------------------------------|
| Akce:                                                       | 🤏 Nový   🏒 Změnit   🚰 Otevřít   🖽 Analyzovat   🗙 Odstranit   Odemknout                                                                           |
| Zobrazit projekty v<br>Centru projektů                      | ▲ Název modelu y Datum poslední aktualizace y Popis y Uzamčeno uživatelen y A<br>Dokončovací prá 25,11, 2010 17;22 úpravy Správce                |
| Analyzovat projekty<br>pomocí funkce Analýza<br>portfolia   | Hlavy         8.7. 2011 23:55         holení         Správce           Stavební dozor         14.11. 2010 20:31         výstavba         Správce |
| Modelovat projekty<br>pomocí funkce<br>Modelování portfolia | Stavební výroba         14.11. 2010 19:27 hala         Správce           Terénní úpravy         14.11. 2010 20:01 průběh         Správce         |
| Vytvořit nový osobní<br>nebo sdílený seznam<br>úkolů        | Tisknout mřížku Exportovat mřížku do aplikace Excel                                                                                              |

Obr. 11.28 Seznam modelů

Přes tlačítko **Přidat** vybereme projekty pro model. Zaškrtneme **Zahrnout zdroje projektů modelu** a klepneme na **Další • Další • Další .** Model **HLAVY** je hotov. Klepneme na **Otevřít** a můžeme s modelem pracovat viz obr. 11.29.

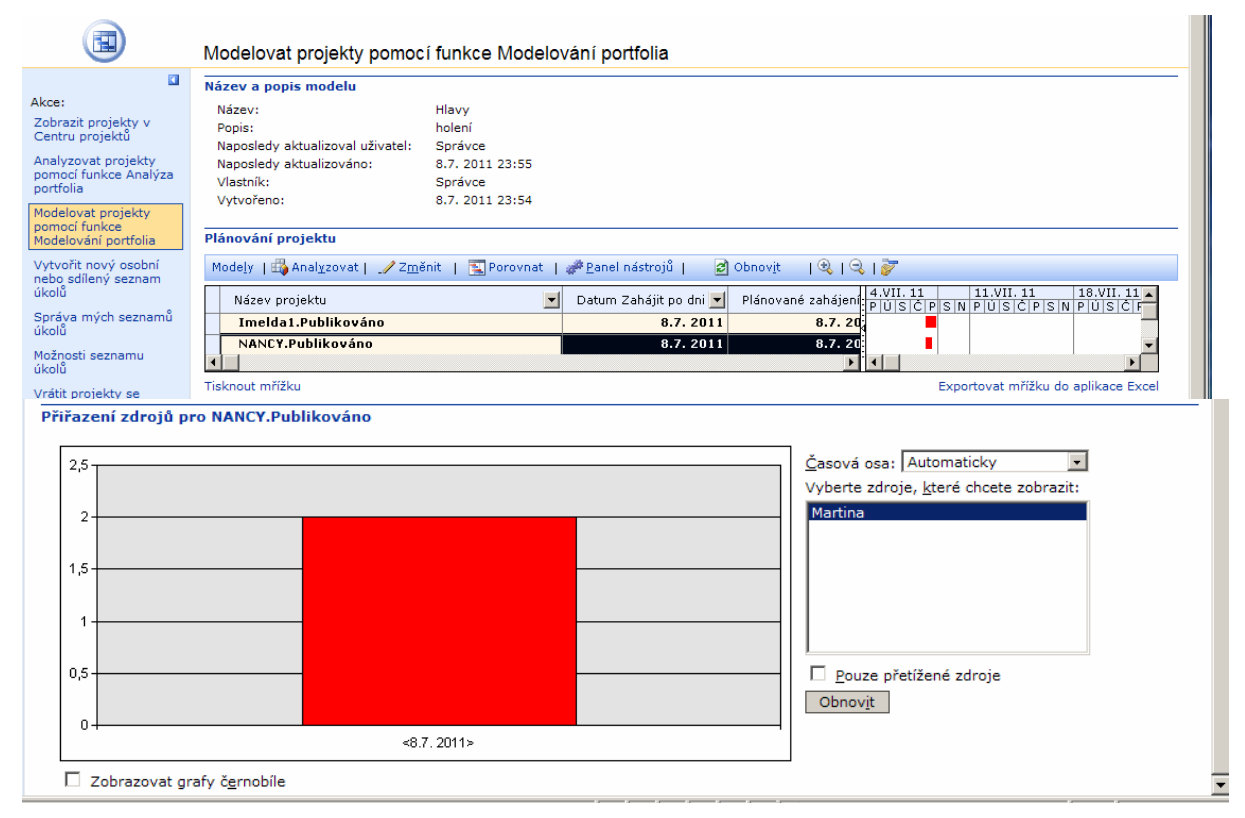

Obr. 11.29 Otevřený model ze dvou projektů

# 11.4. Multiprojekt

Kapitola ukazuje na příkladech práci s multiprojektem, řeší externí předchůdce a následníky. Zabývá se elektrickým propojením s Fondem zdrojů organizace.

MUDr. X se rozhodl provést experimenty s vitamíny. Pokusy na zvířatech jsou zakázány. Aby měl alibi pro případ neúspěchu, rozhodl se plánovat pomocí Projectu. Potíž je v tom, že potřebuje sledovat čtyři projekty najednou. Chce totiž na experimentálních objektech aplikovat vitamíny A, B, C a D separátně. Tedy multiprojekt.

## Příprava

Napřed naimportoval na server tři zdroje Slabý, Kovář a Upustil. Založil nový projekt Áčko s datem zahájením projektu 1. prosince 2003 a publikoval ho na server. Tento hotový soubor pak také uložil jako Béčko, jako Céčko a Déčko (malé úpravy v textu a, b, c, d). Vznikly čtyři samostatné projekty (nezávislé). Soubory uložil a zavřel je - viz obr. 11.30 – 11.33.

|   | 0   | Název úkolu | Doba trvání | Zahájení        | Dokončení        | Přec | St 13.VII. | Ćt 14.VII. | Pá 15.VII. | So 16.VII. | Ne 17.VII. | Po 18.VII. | Út 19.VII. | St 20.VII. | Ċ |
|---|-----|-------------|-------------|-----------------|------------------|------|------------|------------|------------|------------|------------|------------|------------|------------|---|
|   | - T |             |             |                 |                  |      | S          | Ć          | P          | S          | N          | Р          | Ú          | S          |   |
| 1 |     | Vitamíny A  | 3 dny       | 14.7. 2011 9:00 | 18.7. 2011 18:00 |      |            | <b>6</b> ) | -          |            |            | (          | ۲          |            |   |
| 2 |     | míchání a   | 1 den       | 14.7.2011 9:00  | 14.7. 2011 18:00 |      |            |            | ĥ          |            |            |            |            |            |   |
| 3 |     | pitía       | 1 den       | 15.7.2011 9:00  | 15.7. 2011 18:00 | 2    |            |            |            | 1          |            |            |            |            |   |
| 4 |     | účinek a    | 1 den       | 18.7. 2011 9:00 | 18.7. 2011 18:00 | 3    |            |            |            |            |            |            | İ          |            |   |
|   |     |             |             |                 |                  |      |            |            |            |            |            |            |            |            |   |

Obr. 11.30 Zadání A

|        | 0 | 1 Název úkolu      |              |  |  |  |  |
|--------|---|--------------------|--------------|--|--|--|--|
| 1      |   | Vitamín B          | 3 dny?       |  |  |  |  |
| 2      |   | míchání b          | 1 den?       |  |  |  |  |
| 3      |   | pití b             | 1 den?       |  |  |  |  |
| 4      |   | účinek b           | 1 den?       |  |  |  |  |
| 3<br>4 |   | pití b<br>účinek b | 1 de<br>1 de |  |  |  |  |

# Obr. 11.31 Zadání B

|   | 0 | Název úkolu | Doba trvání |
|---|---|-------------|-------------|
| 1 |   | Vitamín C   | 3 dny?      |
| 2 |   | míchání c   | 1 den 3     |
| 3 |   | pitíc       | 1 den?      |
| 4 |   | účinek c    | 1 den i     |

Obr. 11.32 Zadání C

|   | 0 | Název úkolu | Doba trvání |
|---|---|-------------|-------------|
| 1 |   | Vitamín d   | 3 dny?      |
| 2 |   | míchání d   | 1 den?      |
| 3 |   | pití d      | 1 den?      |
| 4 |   | účinek d    | 1 den?      |

Obr. 11.33 Zadání D

## Centrum projektů

Vrtalo mu hlavou, jestli už ty čtyři projekty jsou opravdu na serveru. Všechny projekty zavřel. Zadal příkaz **SPOLUPRÁCE < CENTRUM PROJEKTŮ** (*COLLABORATE < PROJECT CENTER*). Ano, jsou. Teď je třeba je zapojit za sebou. To se udělá v Projectu. V Centru projektů vybereme všechny čtyři projekty A až D a klepneme na ikonu **Otevřít**. Projekty se přenesou do Projectu viz obr. 11.34.

| Band Microsoft Office<br>Project Web Access Centrum projektů |                                                 |                                  |         |  |  |  |  |  |  |  |
|--------------------------------------------------------------|-------------------------------------------------|----------------------------------|---------|--|--|--|--|--|--|--|
|                                                              |                                                 |                                  |         |  |  |  |  |  |  |  |
| 🛃 Vy                                                         | tvořit tý <u>m</u>   😁 Upravit   🕢 O <u>t</u> e | evřít   🔍                        | I 🥄 I 🖉 |  |  |  |  |  |  |  |
| 0                                                            | Název projektu 🗾                                | 11.VII.11 18.VII.<br>PÚSĆPSNPÚSC |         |  |  |  |  |  |  |  |
|                                                              | <u>Vitamín B</u>                                | 3d                               | 14.7.2  |  |  |  |  |  |  |  |
|                                                              | <u>Vitamín C</u>                                | 3d                               | 14.7.2  |  |  |  |  |  |  |  |
|                                                              | <u>Vitamín D</u>                                | 3d                               | 14.7.2  |  |  |  |  |  |  |  |
|                                                              | <u>Vitamín A</u>                                | 3d                               | 14.7.2  |  |  |  |  |  |  |  |

Obr. 11.34 Centrum projektů

# Multiprojekt

Naše čtyři projekty si samy otevřely Project, otevřely si nový soubor Project1 a tváří se jako klasické vložené projekty v zabaleném stavu, čekající na uložení. Soubor uložíme jako **MULTIVITAMIN**. Na server jej uložit nelze, uložíme ho tedy jako lokální soubor na pevný disk (**Uložit jako soubor** – *Save as File*) viz obr. 11.35.

|   | 0 | Název úkolu           | Doba trvání | Zahájení        | Dokončení        | Předchů | 11<br>S Ć P S N I | 11.VII. 11<br>P   Ú   S   Ć   F | 18.VII. 11<br>P   S   N   P   Ú   S   Ć   P |
|---|---|-----------------------|-------------|-----------------|------------------|---------|-------------------|---------------------------------|---------------------------------------------|
| 1 | 2 | 🗄 Vitamín A.Publiková | 3 dny?      | 14.7. 2011 9:00 | 18.7. 2011 18:00 |         |                   | -                               |                                             |
| 2 | 1 | 🗄 Vitamín B.Publiková | 3 dny?      | 14.7. 2011 9:00 | 18.7. 2011 18:00 |         |                   | -                               |                                             |
| 3 | 2 | 🗉 Vitamín C.Publiková | 3 dny?      | 14.7. 2011 9:00 | 18.7. 2011 18:00 |         |                   |                                 |                                             |
| 4 | 2 | 🗄 Vitamín D.Publiková | 3 dny?      | 14.7. 2011 9:00 | 18.7. 2011 18:00 |         |                   | -                               |                                             |
|   |   |                       |             |                 |                  |         |                   |                                 |                                             |

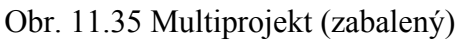

Doktor projekty rozvinul (malá ikonka + před názvem projektu). Teď bylo třeba projekty Áčko a Béčko a Céčko (Déčko ne!) zapojit za sebou. A jak? Vždyť jsou samostatné, bylo by to vlastně propojení napříč prostorem. Ano, jde to, nejsnáze myší. Položil myš na pruh "účinek a", až se kurzor změnil na čtyřšipku. Držel levé tlačítko myši, táhl kolmo dolů (kdyby táhl vodorovně, posunoval by pruhem – to ne!).

Když přistála myš na středu pruhu úkolu "míchání b, myš pustil. Vznikla vazba napříč projekty (virtuální elektrické spojení).

U úkolu míchání b se objevil externí předchůdce nejprve ve sloupci Předchůdci a po zabalení a novém rozbalení minus ikony u Vitamínu B se objevil i nový řádek (bledě šedý). U projektu Áčko se po rozbalení – zabalení objevil ještě navíc i šedý externí následník

|   | 0 | Název úkolu           | Doba trvání | Zahájení        | Dokončení        | Předchůdci       | 11.VII.11 18.VII.11 25.VII.11<br>PISIN PIŬISIČIPISIN PIŬISIČIPISIN PIŬISIČIP |
|---|---|-----------------------|-------------|-----------------|------------------|------------------|------------------------------------------------------------------------------|
| 1 | 8 | Vitamín A.Publiková   | 3 dny?      | 14.7. 2011 9:00 | 18.7. 2011 18:00 |                  |                                                                              |
| 1 |   | Vitamín A             | 3 dny?      | 14.7.2011 9:00  | 18.7. 2011 18:00 |                  |                                                                              |
| 2 |   | míchání a             | 1 den?      | 14.7.2011 9:00  | 14.7. 2011 18:00 |                  |                                                                              |
| 3 |   | pitía                 | 1 den?      | 15.7.2011 9:00  | 15.7. 2011 18:00 | 2                | li i i i i i i i i i i i i i i i i i i                                       |
| 4 |   | účinek a              | 1 den?      | 18.7.2011 9:00  | 18.7. 2011 18:00 | 3                |                                                                              |
| 2 | 2 | 🗆 Vitamín B.Publiková | 6 dny?      | 14.7. 2011 9:00 | 21.7. 2011 18:00 |                  |                                                                              |
| 1 |   | Vitamín B             | 3 dny?      | 14.7.2011 9:00  | 18.7. 2011 18:00 |                  |                                                                              |
| 3 |   | míchání b             | 1 den?      | 19.7.2011 9:00  | 19.7. 2011 18:00 | <>\Vitamín A.Pub | l i i i i i i i i i i i i i i i i i i i                                      |
| 4 |   | pití b                | 1 den?      | 20.7.2011 9:00  | 20.7. 2011 18:00 | 3                | 📗 🔄 👗 👗                                                                      |
| 5 |   | účinek b              | 1 den?      | 21.7.2011 9:00  | 21.7.2011 18:00  | 4                | 1 i i i i i i i i i i i i i i i i i i i                                      |
| 3 | 2 | Vitamín C.Publiková   | 9 dny?      | 14.7. 2011 9:00 | 26.7. 2011 18:00 |                  |                                                                              |
| 1 |   | Vitamín C             | 3 dny       | 14.7.2011 9:00  | 18.7. 2011 18:00 |                  |                                                                              |
| 3 |   | míchání c             | 1 den?      | 22.7.2011 9:00  | 22.7. 2011 18:00 | <>\Vitamín B.Pub |                                                                              |
| 4 |   | pitíc                 | 1 den?      | 25.7.2011 9:00  | 25.7. 2011 18:00 | 3                |                                                                              |
| 5 |   | účinek c              | 1 den?      | 26.7.2011 9:00  | 26.7. 2011 18:00 | 4                | li li li li li li li li li li li li li l                                     |
| 4 | 2 | 🗆 Vitamín D.Publiková | 3 dny?      | 14.7. 2011 9:00 | 18.7. 2011 18:00 |                  |                                                                              |
| 1 |   | Vitamín D             | 3 dny?      | 14.7.2011 9:00  | 18.7. 2011 18:00 |                  |                                                                              |
| 2 |   | míchání d             | 1 den?      | 14.7.2011 9:00  | 14.7. 2011 18:00 |                  |                                                                              |
| 3 |   | pití d                | 1 den?      | 15.7.2011 9:00  | 15.7. 2011 18:00 | 2                |                                                                              |
| 4 |   | účinek d              | 1 den?      | 18.7. 2011 9:00 | 18.7. 2011 18:00 | 3                |                                                                              |
|   |   |                       |             |                 |                  |                  |                                                                              |

Vše uložit (Ano všem), zabalil a zavřel - viz obr. 11.36

Obr. 11.36 Propojené 3 projekty

Teď je třeba ze serveru natáhnout již uložené zdroje, tři asistenty: Slabý, Kovář a Upustil. Otevřel soubor Áčko a zadal příkaz NÁSTROJE < VYTVOŘIT TÝM ZE ZDROJŮ ORGANIZACE (TOOLS < BUILD TEAM FROM ENTERPRISE). Zdroje pak přiřadil k úkolům. Totéž provedl u projektů B až D. Nadával. Chtěl to provést najednou v multiprojektu. Nejde to. Multiprojekt je lokální, ale zdroje jsou na serveru jako podnikové. Mohou být ukládány zas do podnikových projektů, tedy do A, B, C a D. Všiml si, že už během vkládání zdrojů do projektů se totéž paralelně děje v multiprojektu - viz obr. 11.37.

|   | 0 | Název úkolu | Doba trvání | So 16.VII. | Ne 17.VII. | Po 18.VII.                                                                                       | Út 19.VII. | St 20.VII. | Ċt 21.VII. | Pá 22.∀II. |
|---|---|-------------|-------------|------------|------------|--------------------------------------------------------------------------------------------------|------------|------------|------------|------------|
|   |   |             |             | S          | N          | P                                                                                                | U U        | S          | С          | P          |
| 1 |   | Vitamín B   | 3 dny?      |            |            | (                                                                                                | ۵          |            |            |            |
| 2 |   | účinek a    | 1 den?      |            |            |                                                                                                  | 1          |            |            |            |
| 3 |   | míchání b   | 1 den?      |            |            |                                                                                                  |            | Slabý[1]   |            |            |
| 4 |   | pití b      | 1 den?      |            |            |                                                                                                  |            | 1 mmm      | Kovář[1]   |            |
| 5 |   | účinek b    | 1 den?      |            |            | 8<br>8<br>9<br>8<br>9<br>8<br>8<br>8<br>8<br>8<br>8<br>8<br>8<br>8<br>8<br>8<br>8<br>8<br>8<br>8 |            |            |            | Upustil[1  |
| 6 |   | míchání c   | 1 den?      |            |            |                                                                                                  |            |            |            |            |
|   |   |             |             |            |            |                                                                                                  |            |            |            |            |

Obr. 11.37 Přiřazené zdroje

Soubory Áčko, Béčko, Céčko a Déčko zavřel. Běží mu tedy jen Multiprojekt. Všechno rozbalil. Podíval se do zobrazení **Používání zdrojů** a zhrozil se: Konflikt zdrojů. Přetížení zdrojů! Řekl si, že to vyřeší v souboru Multivitamin, v Ganttově diagramu. Soubor Déčko zapojil za Céčko - viz obr. 11.38 a 11.39.

|   | 2 | ٢ | ⊟ Slabý   | Práce |  | 2 |
|---|---|---|-----------|-------|--|---|
| l |   |   | míchání a | Práce |  | 1 |
| l |   |   | míchání b | Práce |  |   |
| l |   |   | míchání c | Práce |  |   |
|   |   |   | míchání d | Práce |  | 1 |

Obr. 11.38 Zobrazení používání zdrojů

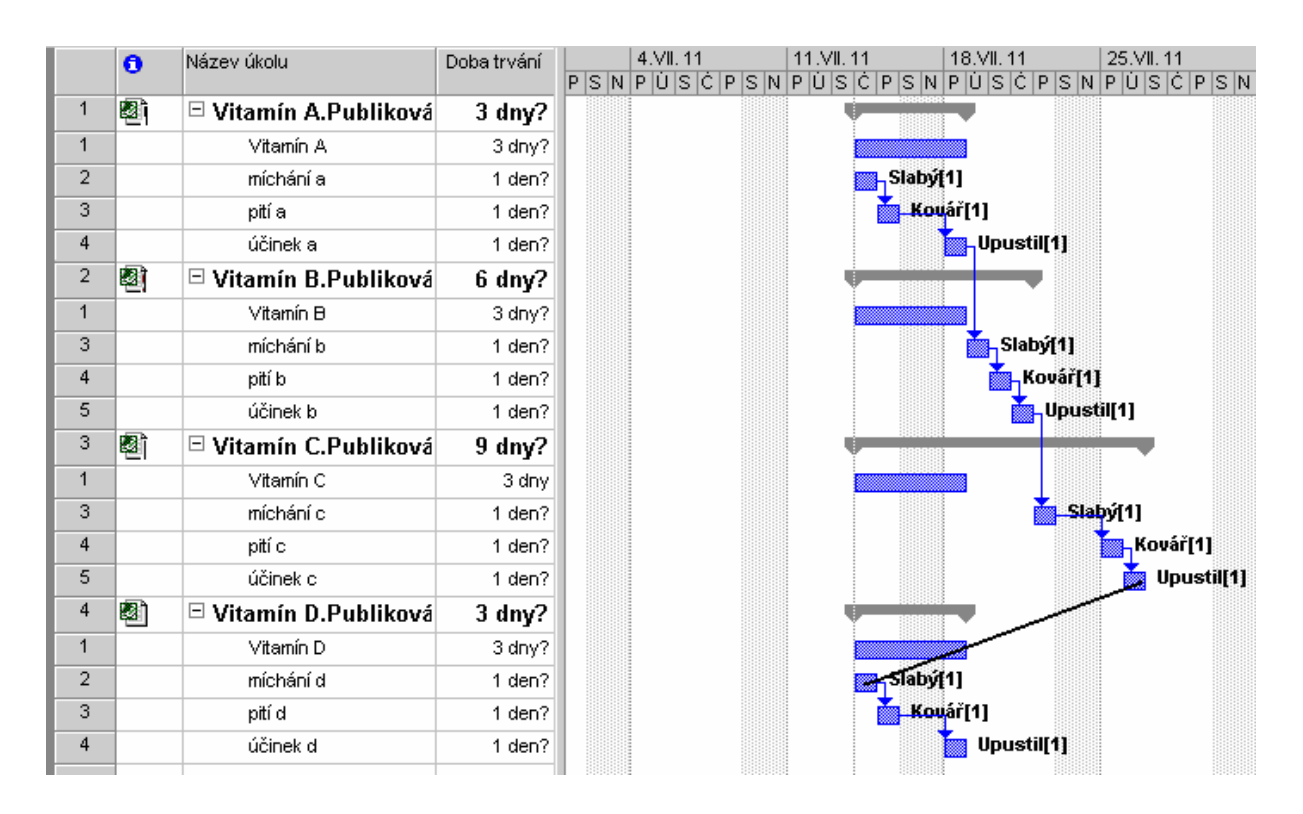

Obr. 11.39 Příprava připojení čtvrtého projektu
Podíval se na zobrazení Používání zdrojů. Nic červeně nesvítilo, je to v pořádku - viz obr. 11.40.

|   | 0          | Název úkolu           | Doba trvání | Zahájení        | Dokončení        | 11 11.VII.11 18.VII.11 25.VII.11 1.VIII.11<br>S Č P S N P Ú S Č P S N P Ú S Č P S N P Ú S Č P S N P Ú S Č P |
|---|------------|-----------------------|-------------|-----------------|------------------|----------------------------------------------------------------------------------------------------|
| 1 | 12         | Vitamín A.Publiková   | 3 dny?      | 14.7. 2011 9:00 | 18.7. 2011 18:00 |                                                                                                    |
| 1 |            | Vitamín A             | 3 dny?      | 14.7.2011 9:00  | 18.7. 2011 18:0  |                                                                                                    |
| 2 |            | míchání a             | 1 den?      | 14.7.2011 9:00  | 14.7. 2011 18:0  | Slabý[1]                                                                                                    |
| 3 |            | pití a                | 1 den?      | 15.7.2011 9:00  | 15.7. 2011 18:0  | Kovář[1]                                                                                                    |
| 4 |            | účinek a              | 1 den?      | 18.7.2011 9:00  | 18.7. 2011 18:0  | Upustil[1]                                                                                                  |
| 2 | <b>2</b> ] | 🗆 Vitamín B.Publiková | 6 dny?      | 14.7. 2011 9:00 | 21.7. 2011 18:00 |                                                                                                    |
| 1 |            | Vitamín B             | 3 dny?      | 14.7.2011 9:00  | 18.7. 2011 18:0  |                                                                                                    |
| 3 |            | míchání b             | 1 den?      | 19.7.2011 9:00  | 19.7. 2011 18:0  | Slabý[1]                                                                                                    |
| 4 |            | pití b                | 1 den?      | 20.7.2011 9:00  | 20.7. 2011 18:0  | Kovář[1]                                                                                                    |
| 5 |            | účinek b              | 1 den?      | 21.7.2011 9:00  | 21.7. 2011 18:0  | Upustil[1]                                                                                                  |
| 3 | <b>Ø</b> ) | Vitamín C.Publiková   | 9 dny?      | 14.7. 2011 9:00 | 26.7. 2011 18:00 |                                                                                                    |
| 1 |            | Vitamín C             | 3 dny       | 14.7.2011 9:00  | 18.7. 2011 18:0  |                                                                                                    |
| 3 |            | míchání c             | 1 den?      | 22.7.2011 9:00  | 22.7. 2011 18:0  | Slabý[1]                                                                                                    |
| 4 |            | pití c                | 1 den?      | 25.7.2011 9:00  | 25.7. 2011 18:0  | Kovář[1]                                                                                                    |
| 5 |            | účinek c              | 1 den?      | 26.7.2011 9:00  | 26.7. 2011 18:0  | Upustil[1]                                                                                                  |
| 4 | 2          | 🗆 Vitamín D.Publiková | 12 dny?     | 14.7. 2011 9:00 | 29.7. 2011 18:00 |                                                                                                    |
| 1 |            | Vitamín D             | 3 dny?      | 14.7.2011 9:00  | 18.7. 2011 18:0  |                                                                                                    |
| 3 |            | míchání d             | 1 den?      | 27.7.2011 9:00  | 27.7. 2011 18:0  | Slabý[1]                                                                                                    |
| 4 |            | pití d                | 1 den?      | 28.7. 2011 9:00 | 28.7. 2011 18:0  | Kovář[1]                                                                                                    |
| 5 |            | účinek d              | 1 den?      | 29.7.2011 9:00  | 29.7.2011 18:0   | 🎽 Upustil[1]                                                                                                |
|   |            |                       |             |                 |                  |                                                                                                    |

Obr. 11.40 Hotový multiprojekt

Doporučení: při složitějších projektech vyšší úrovně osnovy odlište nadpisy podprojektů typem písma a barvou. Formát přenášejte ikonou **"Kopírovat formát"** (štětec) **Používejte ikonu Zobrazit** (ne zobrazení, ale ikonu) **Zobrazit •** 

Na povel **Uložit** se postupně uložily všechny projekty. Rozuměj Multi na pevný disk, A až D na server. Doktor všechno zavřel, i Project. Znovu Project spustil a otevřel soubor Vitamín A. Bylo to v pořádku, v projektu jsou znaky okolních projektů (návaznosti), i když je samostatný viz obr. 11.41.

|   | 0 | Název úkolu | Doba trvání | Zahájení        | Dokončení        | Předchůdci                             | Ćt 14.VII.<br>Ć | Pá 15.VII.<br>P | So 16.VII.<br>S | Ne 17.VII.<br>N | Po 18.VII.<br>P | Út 19.VII. 🧧<br>Ú |
|---|---|-------------|-------------|-----------------|------------------|----------------------------------------|-----------------|-----------------|-----------------|-----------------|-----------------|-------------------|
| 1 |   | Vitamín A   | 3 dny?      | 14.7. 2011 9:00 | 18.7. 2011 18:00 |                                        | 9               |                 |                 |                 | {               | •                 |
| 2 |   | míchání a   | 1 den?      | 14.7.2011 9:00  | 14.7. 2011 18:00 | <>\Vitamín <sup>B</sup> .Publikováno\4 |                 | Slabý[1]        |                 |                 |                 |                   |
| 3 |   | pití a      | 1 den?      | 15.7.2011 9:00  | 15.7.2011 18:00  | 2                                      |                 |                 | Kovář[1]        |                 |                 |                   |
| 4 |   | účinek a    | 1 den?      | 18.7.2011 9:00  | 18.7. 2011 18:00 | 3                                      |                 |                 |                 |                 |                 | Upustil           |
| 5 |   | míchání b   | 1 den?      | 19.7.2011 9:00  | 19.7. 2011 18:00 | 4                                      |                 |                 |                 |                 |                 |                   |
|   |   |             |             |                 |                  |                                        |                 |                 |                 |                 |                 |                   |
|   |   |             |             |                 |                  |                                        |                 |                 |                 |                 |                 |                   |

Obr. 11.41 Projekt Vitamín A

Ani s projektem Multivitamin na pevném disku nebyly problémy. Při otevření si totiž otevřel ze seznamu své podřízené projekty a v pohodě je zobrazil. Problém multiprojektů je tedy vyřešen.

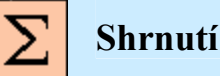

V této kapitole jste se seznámili s typickými situacemi, které nastávají při provozu systému MS Office Project – Project Server, naučili jste se techniky, které pomáhají při úpravách Outlooku. Zkusili jste si běžné úkoly spojené s administrací serveru, jako je např.: založení nového projektu, jména verze nebo vymazání uživatele či zdroje. Procvičili jste si úkoly spojené se správou zdrojů (zadání vlastních osnovových kódů, vytvoření podnikové projektové šablony, záměna zdrojů, atd.) a také práci s multiprojektem.

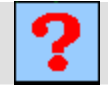

## Kontrolní otázky

- 1. Co musíte zadat při sestavení nové adresy na konec stávající adresy?
- 2. O čem rozhoduje parametr SimpleUI?
- 3. Kde se používá parametr parts?
- 4. Jakým příkazem založíte nový projekt?
- 5. Jakým způsobem upravíte graf?
- 6. Jakým způsobem odhlásíte šablonu Globální projektové organizace?
- 7. Aby se projekty zúčastnili substituce, musí být otevřeny?

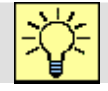

## Úkoly k řešení

- 1. Založte nový projekt.
- 2. Přihlaste nového uživatele na server.
- 3. Založte účet nového uživatele na Projectu.
- 4. Převeď te zdroje na server.
- 5. Zaměňte zdroje.
- 6. Vyzkoušejte si práci s multiprojektem.

## Další zdroje

- KALIŠ, J., HYNDRÁK, K., TESAŘ, V. 2003 *Microsoft Project, Kompletní průvodce pro verze 2002 a 2003* Brno: Computer Press, 2003. 457 s. ISBN 80-251-0074-X.
- NÁPOVĚDA A POSTUPY K APLIKACI PROJECT 2003. [online]. Dostupný z www: <http://office.microsoft.com/cscz/project/FX100649021029.aspx?CTT=96&Origin=CL100627011029 >.

## <mark>۲]۲</mark> Klíč k řešení

Odpověď na otázku 1.

Musíme napsat?, za něj parametr s hodnotou a eventuální další parametr přidat přes znak &.

Odpověď na otázku 2.

O vzhledu zobrazené stránky.

Odpověď na otázku 3.

U domovské stránky, pro zobrazení jedné nebo několika sekcí.

Odpověď na otázku 4.

```
Příkazem Soubor \rightarrow Nový \rightarrow Šablony \rightarrow V mém počítači \rightarrow Obecné \rightarrow Prázdný projekt
```

Odpověď na otázku 5.

Ikonou Typ grafu, Průvodce grafem, Zobrazit legendu, Podle řádků, Příkazy, Možnosti.

Odpověď na otázku 6.

Příkazem Nástroje → Možnosti organizace → Otevřít globální zdroje organizace
→ dále příkazem Nástroje → Vlastní nastavení → Pole organizace a možností
Vlastní kódy osnovy • Zdroj.

Odpověď na otázku 7. Ano.